# SiCtert<sup>®</sup> - Módulo SiCpark<sup>®</sup>

**MANUAL DE USUARIO** 

© 2024 Tech People / World PC & Services Tech People / World PC & Services

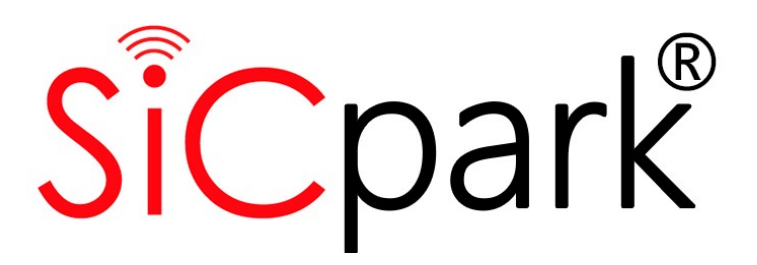

Esta página se ha dejado en blanco intencionalmente.

| 1.               | Inic         | io                                        | 7  |
|------------------|--------------|-------------------------------------------|----|
| 2.               | Intr         | oducción                                  | 9  |
| 2.1              |              | ¿Qué es SiCpark?                          |    |
| 2.2              | 2            | ¿Qué funcionalidad tiene SiCpark?         |    |
| 2.3              |              | Requerimientos de SiCpark                 |    |
| 2.4              | Ļ            | Licenciamiento de SiCpark                 |    |
| 2.5              |              | Convenciones usadas en esta documentación |    |
|                  | .5.1         | Convenciones Tipográficas                 |    |
| 2                | .5.2         | Términos                                  |    |
| 2                | .5.3         | Diagramas de Flujo de Procesos            |    |
| 3.               | Inic         | iando con SiCpark                         | 13 |
| 3.1              |              | Acceso al Sistema                         |    |
| 3.2              |              | Página de Inicio                          |    |
| 3.3              | 5            | Cuadro de Mando                           |    |
| Δ                | Rec          | audación en SiCnark                       | 19 |
| <b>т.</b><br>л 1 | nce          |                                           | 10 |
| 4.1              |              | Estacionamiento                           |    |
| 4<br>1           | 1 7          |                                           |    |
| 4                | .1.3         | Fluio del Proceso                         |    |
| 4                | .1.4         | Cobrar por Uso del Estacionamiento        |    |
| 4                | .1.5         | Registrar Pago de Facturas por Cobrar     |    |
| 4                | .1.6         | Registrar Facturas Manuales               |    |
| 4                | .1.7         | Cerrar Turno                              |    |
| 4                | .1.8         | Cerrar Caja                               |    |
| 4                | .1.9         | Mensajes de Error                         |    |
| 5.               | Adr          | ninistración de la Operación              | 45 |
| 5.1              | -            | Estacionamiento                           |    |
| 5                | .1.1         | Registros de Uso                          |    |
| 5                | .1.2         | Clientes                                  |    |
| 5                | .1.3         | TAGs Vendidos                             |    |
| 5.2              | 2            | Facturación e Ingresos                    | 55 |
| 5                | .2.1         | Cierres de Caja y Depósitos               |    |
| 5                | .2.2         | Facturas Emitidas                         |    |
| 5                | o.2.3        | Notas de Credito Emitidas                 |    |
| 5                | o.z.4        |                                           |    |
| 5.3              | )<br>  ] 1   |                                           |    |
| 5                | .3.1<br>.2.2 | AIERTAS CRITICAS                          |    |
| כ<br>ק           |              |                                           |    |
| J                |              |                                           |    |

# **Table of Contents**

| 5.4   | Barreras                                 | 73  |  |
|-------|------------------------------------------|-----|--|
| 5.5   | Parámetros de Operación                  |     |  |
| 5.6   | Información de Licencia                  |     |  |
| 6. Re | portes de Gestión                        | 77  |  |
| 6.1   | Estacionamiento                          |     |  |
| 6.1.1 | Tiquetes Registrados                     |     |  |
| 6.1.2 | TAGs Vendidos a Clientes Frecuentes      | 81  |  |
| 6.1.3 | Uso de TAGs para Clientes Frecuentes     | 83  |  |
| 6.1.4 | Aperturas de Barreras                    | 85  |  |
| 6.1.5 | Clientes                                 | 86  |  |
| 6.1.6 | Tarifas por Tiempo de Uso                | 88  |  |
| 6.1.7 | Tarifas de TAGs para Clientes Frecuentes | 89  |  |
| 6.2   | Facturación e Ingresos                   |     |  |
| 6.2.1 | Consolidado de Ingresos                  |     |  |
| 6.2.2 | Turnos de Venta                          | 93  |  |
| 6.2.3 | Depósitos Registrados                    | 95  |  |
| 6.2.4 | Facturas Emitidas                        |     |  |
| 6.2.5 | Facturas Manuales                        |     |  |
| 6.2.6 | Notas de Crédito Emitidas                | 101 |  |
| 6.2.7 | Actas de A/D de Facturas Manuales        |     |  |
| 6.2.8 | Cajas                                    |     |  |
| 6.2.9 | Conceptos de Facturación                 |     |  |
| 6.3   | Equipos                                  | 106 |  |
| 6.3.1 | Equipos                                  | 107 |  |
| 6.3.2 | Motivos de Aperturas de Barreras         | 108 |  |
| 6.4   | Usuarios y Perfiles                      | 109 |  |
| 6.4.1 | Usuarios                                 | 109 |  |
| 6.4.2 | Opciones por Perfil                      | 110 |  |
| 7. Co | nfiguración de SiCpark                   | 113 |  |
| 7.1   | General                                  | 114 |  |
| 7.1.1 | General                                  | 115 |  |
| 7.1.2 | Días Feriados                            | 120 |  |
| 7.1.3 | Enlaces Externos                         | 122 |  |
| 7.2   | Estacionamiento                          | 123 |  |
| 7.2.1 | Tipos de Tarifas de Estacionamiento      | 124 |  |
| 7.2.2 | Tarifas por Tiempo de Uso                | 126 |  |
| 7.2.3 | Tarifas de TAGs para Clientes Frecuentes | 127 |  |
| 7.2.4 | Tipos de Vehículos                       | 129 |  |
| 7.2.5 | Marcas de Vehículos                      |     |  |
| 7.3   | Ingresos                                 | 132 |  |
| 7.3.1 | Cajas                                    | 133 |  |
| 7.3.2 | Formas de Pago                           | 138 |  |

# **Table of Contents**

| 7.3.3 | Denominaciones Monetarias       | 140 |
|-------|---------------------------------|-----|
| 7.3.4 | Grupos de Facturación           |     |
| 7.3.5 | Conceptos de Facturación        |     |
| 7.3.6 | Entidades Bancarias             |     |
| 7.3.7 | Cuentas Bancarias               |     |
| 7.4   | Equipos                         | 148 |
| 7.4.1 | Equipos                         |     |
| 7.4.2 | Tipos de Equipos                | 151 |
| 7.4.3 | Motivos de Apertura de Barreras | 153 |
| 7.5   | Usuarios y Perfiles             | 154 |
| 7.5.1 | Usuarios                        | 155 |
| 7.5.2 | Perfiles de Usuario             | 156 |
| 7.5.3 | Opciones por Perfil             | 158 |
| 7.5.4 | Módulos y Opciones              | 160 |
| -     |                                 |     |

# Index

161

Esta página se ha dejado en blanco intencionalmente.

# Inicio

# 1 Inicio

# Bienvenido al sistema de ayuda de SiCtert® - Módulo SiCpark

Aquí encontrará toda la documentación necesaria para trabajar en la operación del estacionamiento con el módulo SiCpark® perteneciente a SiCtert®.

Seleccione un tema para comenzar.

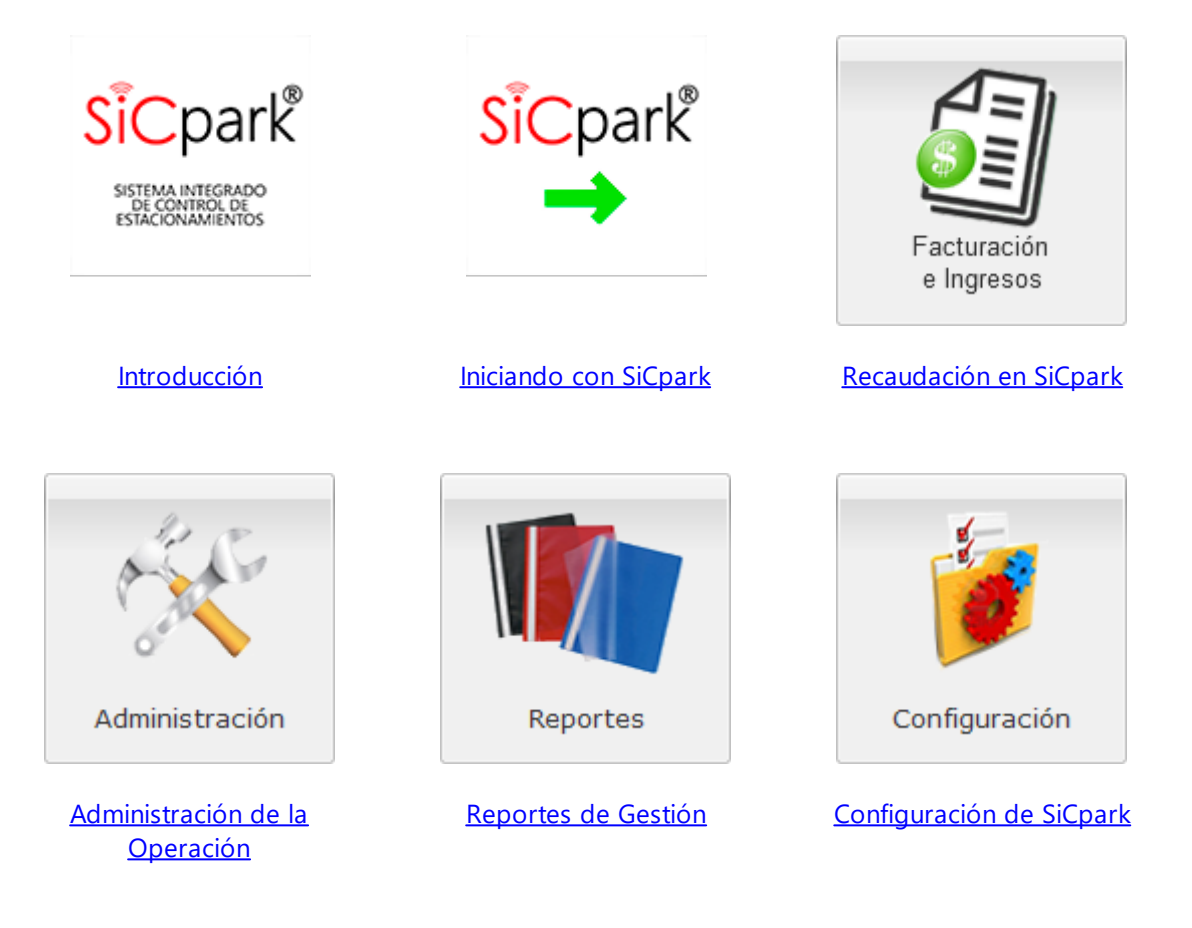

Introducción

## 2 Introducción

# SiCpark<sup>®</sup> es el acrónimo de SIstema de Control de Estacionamientos.

## ¿Qué es SiCpark®?

SiCpark<sup>®</sup> es un programa informático basado en web que ha sido diseñado para controlar la operación de estacionamientos, sean estos pequeños, medianos o grandes. Más de 11 años de experiencia y funcionamiento en el Ecuador hacen de SiCpark<sup>®</sup> una herramienta imprescindible para operar este tipo de negocios.

# ¿Qué funcionalidad tiene SiCpark®?

SiCpark<sup>®</sup> es un sistema modular, escalable e integrado que permite:

- Realizar el control y cobro en un estacionamiento, con la posibilidad de especificar diferentes tarifas por tiempo de uso para los clientes ocasionales;
- La identificación y control de los usuarios frecuentes, con la posibilidad de especificar diferentes tarifas por determinado tiempo de validez;
- El control de las barreras de acceso para permitir o impedir el ingreso vehicular al área del estacionamiento;
- La ejecución de procesos administrativos con el adecuado nivel de autorización;
- La obtención de reportes detallados sobre la operación del estacionamiento, con la posibilidad de exportar información a Microsoft® Excel®, PDF, HTML, XML y otros formatos;
- La configuración y personalización del sistema de acuerdo a los parámetros de operación de estacionamiento.

### Requerimientos de SiCpark®

SiCpark<sup>®</sup> es un sistema cliente servidor con diferentes requerimientos para cada parte.

#### **Requerimientos para el servidor**

- Procesador Core i7 o superior
- Memoria RAM 8 GB o más
- Disco duro 150 MB (archivos del sistema), 10 GB o más para la base de datos (recomendado 50 GB)
- Sistema operativo Microsoft<sup>®</sup> Windows 7 SP1 o posterior, Windows<sup>®</sup> Server 2012 Essentials o posterior
- Base datos Microsoft<sup>®</sup> SQL Server 2017 Express o posterior (recomendado Microsoft<sup>®</sup> SQL Server Estándar)
- Internet Information Services 7.0 o posterior
- .NET Framework 4.7 o posterior
- Conexión de red a los equipos de control (barreras y/u otros)

#### **Requerimientos para los clientes**

- Procesador Core i3 o superior (recomendado Core i5)
- Memoria RAM 4 GB o más
- Sistema operativo Microsoft® Windows 7 SP1 o posterior
- Navegador Mozilla® Firefox 31 o posterior, Google® Chrome 48 o posterior, Microsoft® Edge 29 o posterior, Safari 4 o posterior, Opera 29 o posterior
- Resolución de pantalla de 1400 x 900 o superior
- Monitor TouchScreen (opcional)
- Impresora de punto de venta Epson TMU-200 (matricial) o Epson TM-88 IV (térmica) o similar (solo si se va a imprimir en esta estación)
- .NET Framework Runtime 4.0 o posterior para SiCpark® Impresión (solo si se va a imprimir en esta estación)
- Conexión de red al servidor de base de datos (de estar en otro equipo) y a los equipos de control (barreras y/u otros)

<u>NOTA:</u> Opcionalmente, el servidor y el cliente pueden ser la misma PC, en cuyo caso, deben considerarse los requerimientos de mayor capacidad.

## Licenciamiento de SiCpark®

SiCpark<sup>®</sup> se distribuye con diferentes funcionalidades que están determinadas por la licencia adquirida.

Una licencia de SiCpark<sup>®</sup> permite utilizar el sistema para administrar la operación de un solo estacionamiento, sin límites en la cantidad de información que se pueda manejar (entiéndase, cantidad de clientes, de tarifas, de espacios, etc...).

### 2.5 Convenciones usadas en esta documentación

Para ayudarle a obtener lo mejor de este manual y que comprenda el funcionamiento de SiCpark®, se han usado algunas convenciones como las siguientes:

# **Convenciones Tipográficas**

- El texto en letra cursiva indica un texto que aparece exactamente igual en las pantallas del sistema.
- **IMPORTANTE:** Indica algo que se debe tener en cuenta y que está directamente relacionado con el tema que se está tratando.
- <u>NOTA</u>: Da una indicación adicional sobre dónde obtener mayor información sobre el tema que se está tratando.
- Un texto de mensaje de error se muestra con color rojo.

#### Términos

• TAG: Se refiere al dispositivo instalado en el vehículo que permite su identificación de manera automatizada.

- Tarjeta RFID: Se refiere a la tarjeta de acceso que puede utilizarse para identificar al vehículo.
- Tiquete: Se refiere al código (barras o QR) impreso que se genera al ingreso al estacionamiento y puede utilizarse para identificar al vehículo.

# Diagramas de Flujo de Procesos

Dentro de cada módulo se establecerá un diagrama que indicará los procesos principales con los siguientes elementos:

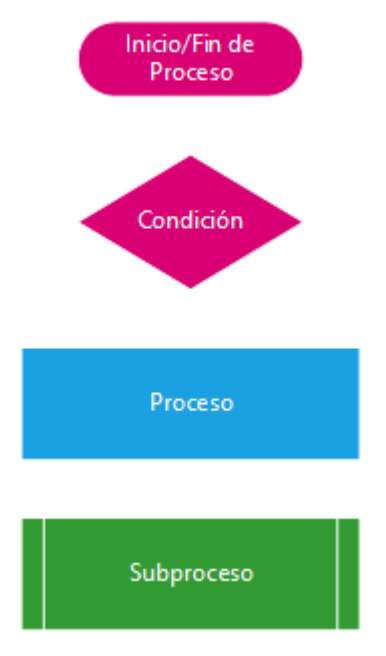

# Iniciando con SiCpark

# 3 Iniciando con SiCpark

# Acceso al Sistema

Para acceder a SiCpark<sup>®</sup> debe abrir la dirección URL proporcionada por el Administrador del Sistema en navegador web instalado en su computador. Se desplegará la pantalla inicial similar a la imagen que se muestra a continuación, donde deberá ingresar sus credenciales de acceso (usuario y contraseña) proporcionados por el Administrador del Sistema, para poder iniciar la sesión de trabajo.

| TECH | ESTACIONAMIENTO                                                                       | domingo, 29 mayo 2022, 17:32:01 |
|------|---------------------------------------------------------------------------------------|---------------------------------|
|      |                                                                                       | "I" TIDD.                       |
|      | «ESTACIONAMIENTO»<br>Bienvenido/a                                                     |                                 |
|      | Inicie su sesión de trabajo en SiCpark® usando sus credenciales.                      |                                 |
|      | Usuario:                                                                              |                                 |
|      | Contraseña:                                                                           |                                 |
|      | Iniciar sestón                                                                        |                                 |
|      | ¿Olvidó su usuario o contraseña?<br>Por favor, contacte al Administrador del Sistema. |                                 |
|      |                                                                                       |                                 |

Sistema de Control de Estacionamientos Versión 1.1 (1.1.48.1176) © 2019 - 2022 World PC & Services / Tech People. Todos los derechos reserv

Si su usuario y contraseña no son correctos, aparecerá el siguiente mensaje de error:

| Error                                                                                                    | ×       |  |  |  |
|----------------------------------------------------------------------------------------------------|---------|--|--|--|
| La combinación usuario/contraseña que ha especificado no existe o el usuario no está activo. Por favor,<br>verifíquela e intente nuevamente o contacte al Administrador del Sistema. |         |  |  |  |
|                                                                                                    | Aceptar |  |  |  |

Si el usuario que está iniciando sesión no tiene perfil ADMINISTRADOR o no tiene asignado el permiso para iniciar sesión desde cualquier equipo, incluyendo aquellos no registrados, aparecerá el siguiente mensaje de error:

| Información                                                                                                    | ×                                                                                                    |
|----------------------------------------------------------------------------------------------------|----------------------------------------------------------------------------------------------------|
| El equipo con IP<br>activo.<br>Sólo un usuario con perf<br>podría ingresar desde esi<br>Por favor, comuníquese o | desde el cual está ingresando al sistema no está registrado o no está<br>il de Administrador o con permiso de inicio de sesión desde cualquier equipo<br>te equipo.<br>con el Administrador del Sistema. |
|                                                                                                    | Aceptar                                                                                                    |

# Página de Inicio

# Iniciando con SiCpark

Una vez que ha ingresado correctamente a SiCpark<sup>®</sup>, se le mostrará la pantalla de Inicio que le permite el acceso a todos los módulos del sistema permitidos por el Administrador en su perfil de usuario asignado.

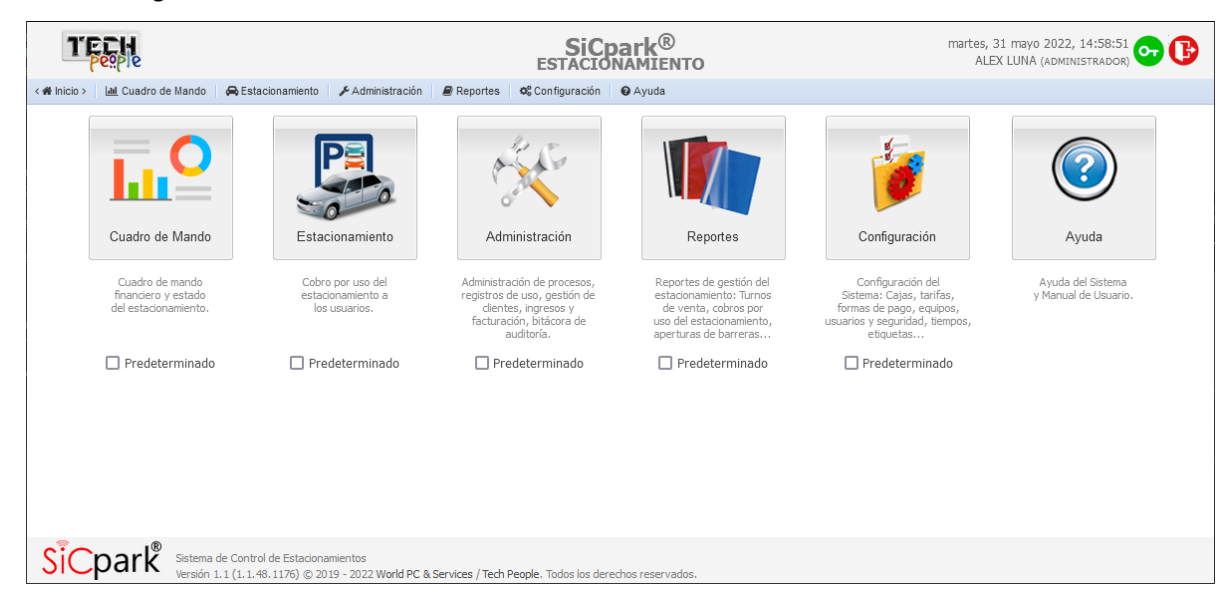

La página de inicio está dividida en tres partes descritas a continuación:

| Barra de Título o | En esta sección se muestra la siguiente información:                                                                                                    |  |  |  |  |  |
|-------------------|----------------------------------------------------------------------------------------------------|--|--|--|--|--|
| Encabezado        | • La fecha actual del equipo.                                                                                                    |  |  |  |  |  |
|                   | <ul> <li>Información del usuario que ha iniciado sesión: su nombre y perfil de<br/>usuario asignado.</li> </ul>                                                             |  |  |  |  |  |
|                   | • Permite realizar el cambio de la contraseña del usuario, ver <u>Cambiar</u><br><u>Contraseña</u> .                                                                        |  |  |  |  |  |
|                   | • Permite cerrar la sesión de usuario, y para continuar trabajando con SiCpark <sup>®</sup> , deberá iniciar sesión nuevamente proporcionando su usuario y contraseña.      |  |  |  |  |  |
| Menú Principal    | Esta sección contiene una barra de menú con los enlaces de acceso a los<br>módulos del sistema. Estos enlaces irán cambiando según la página del<br>sistema que se muestre. |  |  |  |  |  |
|                   | Esta sección contiene también botones para acceso a los diferentes módulos del sistema:                                                                                     |  |  |  |  |  |
|                   |                                                                                                    |  |  |  |  |  |
|                   |                                                                                                    |  |  |  |  |  |

Estacionamiento

15

Cuadro de Mando

Administración

Cuadro de mando financiero y estado del terminal, ver <u>Cuadro de Mando</u>.

Cobro por uso del estacionamiento a los usuarios, ver <u>Estacionamiento</u>. Administración de procesos, registros de uso, gestión de clientes, ingresos y facturación, bitácora de auditoría, ver <u>Administración</u> <u>de la Operación</u>.

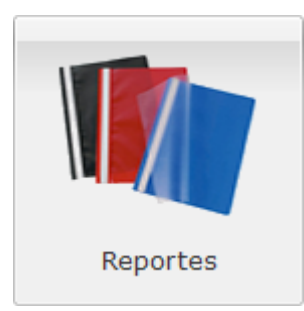

Reportes de gestión del estacionamiento: Turnos de venta, cobros por uso del estacionamiento, aperturas de barreras, ver <u>Reportes de</u> <u>Gestión</u>.

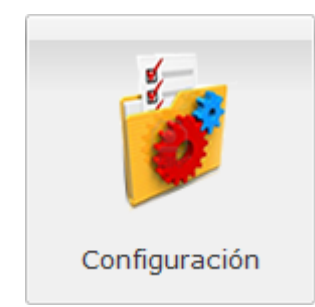

Configuración del Sistema: Cajas, tarifas, formas de pago, equipos, usuarios y seguridad, tiempos, etiquetas, ver <u>Configuración de SiCpark</u>.

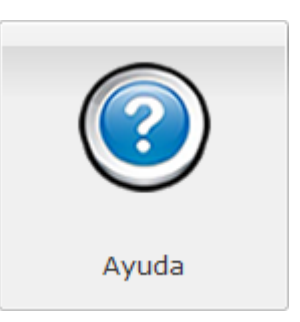

Ayuda del Sistema y Manual de Usuario (este documento).

# **Cambiar Contraseña**

Al hacer clic sobre el botón 🐑 se muestra la siguiente pantalla que le permitirá cambiar su contraseña de acceso al sistema.

| 🔑 Cambiar Contraseña  |  |         |       |     |
|-----------------------|--|---------|-------|-----|
| Contraseña actual:    |  |         |       |     |
| Nueva contraseña:     |  |         |       |     |
| Confirmar contraseña: |  |         |       |     |
|                       |  |         |       |     |
|                       |  | Aceptar | Cance | lar |

| Contraseña<br>actual    | Debe escribir la contraseña que actualmente utiliza para acceder al sistema.                  |
|-------------------------|-----------------------------------------------------------------------------------------------|
| Nueva<br>contraseña     | Debe escribir una nueva contraseña que reemplazará la actual.                                 |
| Confirmar<br>contraseña | Debe escribir nuevamente la nueva contraseña para estar seguro que la escribió correctamente. |

NOTA: La contraseña debe tener mínimo 6 caracteres.

# 3.3 Cuadro de Mando

Muestra información de las ventas en el estacionamiento y el estado de ocupación vehicular.

### Indicadores Financieros y de Ocupación

Esta sección muestra información gráfica sobre las ventas por meses y la ocupación del estacionamiento en la última semana.

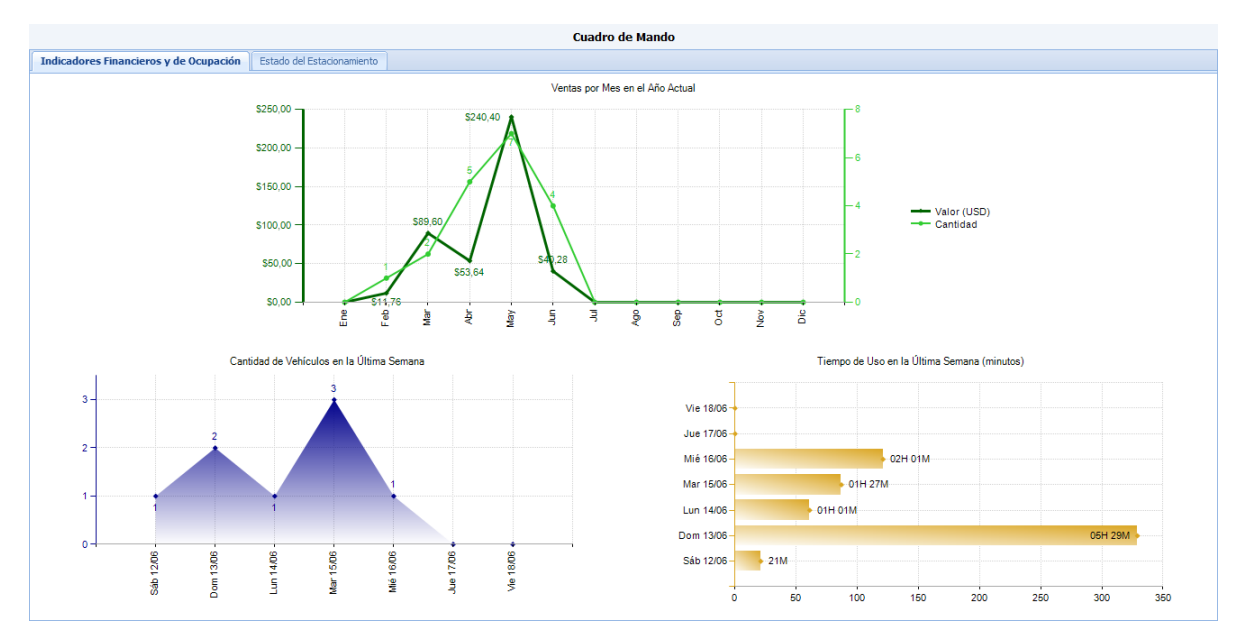

#### Ventas por Mes en el Año Actual

En la parte superior se muestra un gráfico con la evolución de las ventas mensuales en el año actual. La línea de color verde oscuro muestra el monto de las ventas en dólares y la línea de color verde claro muestra la cantidad de ventas.

#### **E** Cantidad de Vehículos en la Última Semana

En la parte inferior izquierda se muestra un gráfico con la cantidad de vehículos que diariamente han ingresado al estacionamiento en los últimos 7 días.

#### Tiempo de Uso en la Última Semana

En la parte inferior derecha se muestra un gráfico con la el tiempo de ocupación diaria del estacionamiento, en minutos, por todos los vehículos que han ingresado al estacionamiento en los últimos 7 días.

Nota: El tiempo de ocupación máximo será igual a la cantidad de plazas habilitadas en el estacionamiento multiplicado por la cantidad de minutos que el estacionamiento funciona durante el día. Por ejemplo: Si el estacionamiento tiene 10 plazas, y trabaja 8 horas diarias, el tiempo máximo será de 10 plazas \* 8 horas \* 60 minutos \* 7 días = 33600 minutos.

#### Estado del Estacionamiento

En esta sección se muestra información sobre el estado del estacionamiento en tiempo real.

|     | Cuadro de Mando          |                                      |                      |                                  |      |                                       |                                   |                                |
|-----|--------------------------|--------------------------------------|----------------------|----------------------------------|------|---------------------------------------|-----------------------------------|--------------------------------|
| Inc | licadores Financieros (V | entas) Estado del Estacionamiento    |                      |                                  |      |                                       |                                   |                                |
|     | Vehículos en el Estad    | cionamiento                          |                      | ado de las Barreras              |      |                                       |                                   |                                |
|     | 🗟 Actualizar 🛛 Est       | ado del parqueo: 3 espacios ocupados | 72 espacios libres   |                                  | -    | 😤 Actualizar                          |                                   |                                |
|     | Tiquete/Tarjeta/TA/      | G Cliente                            | Ingreso              | Tiempo                           |      | Barrera                               | Estado                            |                                |
|     | 1 101095528973           |                                      | 01/May/2022 16:55:55 | 29D 02H 44M                      | 1    | [1] Barrera Ingreso Estacionamiento   | Impresora sin papel. Impresora al | bierta. Cortador atascad       |
|     | 2 101019729026           |                                      | 01/May/2022 22:04:18 | 28D 21H 35M                      | 2    | [2] Barrera Salida Estacionamiento    | En Emergencia                     |                                |
|     | 3 808061259898           |                                      | 02/May/2022 11:20:00 | 28D 08H 19M                      | 3    | [3] Barrera Ingreso 2 Estacionamiento | Normal                            |                                |
|     | 4 100030629179           |                                      | 02/May/2022 13:06:07 | 28D 06H 33M                      | 4    | [4] Barrera Salida 2 Estacionamiento  | Normal                            |                                |
|     | 5 7755FFFFFF             | URRUTIA URRUTIA ELSA PILAR           | 19/May/2022 10:01:00 | 11D 09H 38M                      |      |                                       |                                   |                                |
|     |                          |                                      |                      |                                  |      |                                       |                                   |                                |
| 1   | Filas por página: 15     | 🔽 🛛 🖣 Página 👥 1 de 1 🕨              |                      | Mostrando Vehículos: 1 al 5 de 5 | Fila | s por página: 🚺 🔽 🔰 🖣 Pág             | jina 1 de 1 🕨 🕅 M                 | ostrando Barreras: 1 al 4 de 4 |

#### Vehículos en el Estacionamiento

En la parte izquierda, se muestran los vehículos que se encuentran dentro del estacionamiento y el tiempo de ocupación.

| Tiquete/TAG | Tiquete o TAG emitido o usado para ingresar al estacionamiento.                                                                                       |
|-------------|----------------------------------------------------------------------------------------------------|
| Ciente      | Nombre del cliente ocasional al cual se ha facturado el tiquete o nombre del cliente frecuente al cual pertenece el TAG de acceso al estacionamiento. |
| Desde       | Fecha y hora desde la cual el vehículo está en el estacionamiento.                                                                                    |
| Tiempo      | Tiempo de permanencia del vehículo en el estacionamiento.                                                                                             |

Nota: Si un vehículo pasa más de cuatro (4) horas en el estacionamiento, la fila correspondiente se mostrará en color rojo.

#### **Estado de las Barreras**

En la parte derecha, se muestra el estado de las barreras en el estacionamiento.

| Barrera | Nombre que identifica a la barrera. Para mayor información, consulte <u>Configuración: Equipos</u> .                                                                                                    |
|---------|----------------------------------------------------------------------------------------------------|
| Estado  | Indica el estado de operación en el que se encuentran la barrera y sus<br>componentes.<br>Normal - todos los componentes están funcionando correctamente                                                                                                    |
|         | <i>En Emergencia</i> - la barrera está funcionando en un modo especial, se mantiene<br>abierta cuando pasa un vehículo y no requiere presentación de tiquete o TAG<br>para la salida, luego se deberá registrar la salida de los vehículos en<br>Administración: Registros de Uso del Estacionamiento. |
|         | Otros estados pueden indicar que no hay papel en la impresora, que queda<br>poco papel, que el papel está atascado, que se perdió comunicación con el<br>controlador, etc                                                                                                    |

Nota: Si una barrera no está en estado Normal, la fila correspondiente se mostrará en color rojo.

# Recaudación en SiCpark

## 4 Recaudación en SiCpark

SiCpark<sup>®</sup> permite recaudar múltiples valores en el estacionamiento por los servicios que en este se brindan a los usuarios. En dependencia del rubro de recaudación, se ejecutarán diversos procesos administrativos y de control.

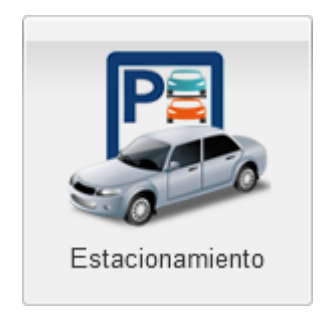

Cobro por uso del estacionamiento a los usuarios, ver Estacionamiento.

# 4.1 Estacionamiento

El módulo de *Estacionamiento* permite realizar cobros por los servicios que se brindan para clientes ocasionales y clientes frecuentes identificados mediante diversos métodos (tiquetes impresos, tarjetas de proximidad, TAGs...).

#### SiCpark<sup>®</sup> ESTACIONAMIENTO lunes, 30 mayo 2022, 20:12:14 Or B TECH Generar Tiquete Ingreso Barreras - 0 🛪 Inicio > 🛛 < 🖨 Estacionamiento > 🛛 Abrir Turn Registrar Facturas Manuales Cerrar Caja Emisor: EMPRESA ESTACIONAMIENTO Establecimiento: 001 Fecha Apertura: Punto de Emisión: 001 RUC: Caja: CAJA PRINCIPAL Turno: Fecha Cierre: P 8 8 Registrar Facturas Vanuales Emitidas Abrir Turno Cerrar Caja ura de un turno brar por uso de Cobrar a los clientes po uso del estacionamien istro de factura Cierre de caja y registr de valores recaudados egistrar pagos recibid de facturas por cobrar cobro por uso de Abrir Barrera Cerrar Barrera para Ingreso Cierre manual de las reras de acceso vehicula Apertura manual de las rreras de acceso vehicula nerar un tiquet el ingreso vehic SiCpark 76) © 2019 - 2022 World PC & Services / Tech People. Todos los de

Estacionamiento

La página principal del módulo *Estacionamento* muestran las opciones y mensajes de alerta de acuerdo al usuario que ha iniciado sesión y a la configuración de la caja y del equipo desde donde se ha iniciado sesión.

En la parte superior se muestra información del emisor configurado para la caja, del usuario recaudador, de la caja y del turno (de estar abierto).

**Importante:** Si el equipo no está registrado y autorizado para funcionar como una caja, las opciones de manejo de turno y de cobros estarán deshabilitadas y se mostrará un mensaje de error. En este caso, comuníquese con el Administrador del Sistema.

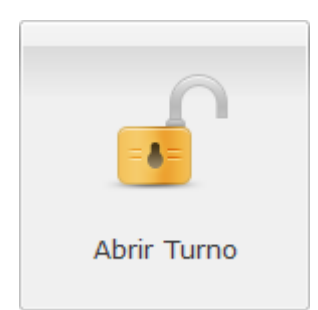

Apertura de un turno para cobrar por el uso del estacionamiento, ver <u>Abrir</u> <u>Turno</u>.

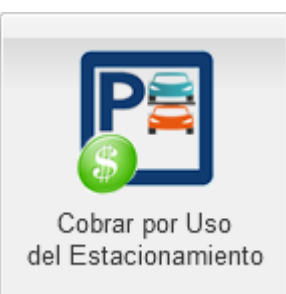

Cobrar a los clientes por el uso del estacionamiento, ver <u>Cobrar</u> <u>por Uso del Estacionamiento</u>.

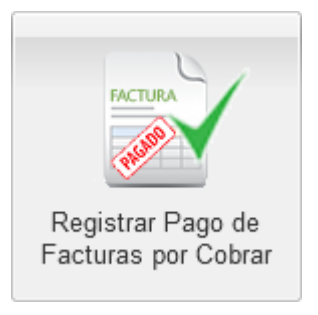

Registrar pagos recibidos de facturas por cobrar.

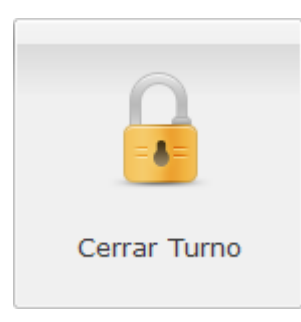

Cierre del turno al finalizar el cobro por uso del estacionamiento, ver <u>Cerrar</u> <u>Turno</u>.

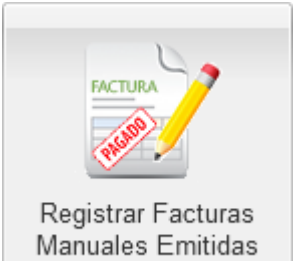

Registro de facturas manuales emitidas en la caja del estacionamiento, ver <u>Registrar</u> <u>Facturas Manuales Emitidas</u>.

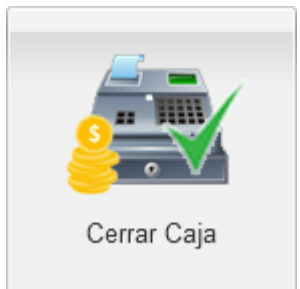

Cierre de caja y registro de valores recaudados, ver <u>Cerrar</u> <u>Caja</u>.

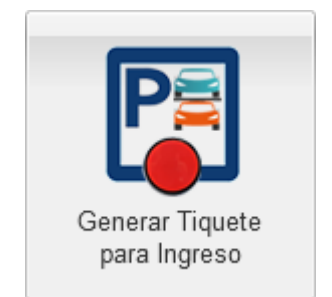

Generar un tiquete para el ingreso vehicular al estacionamiento.

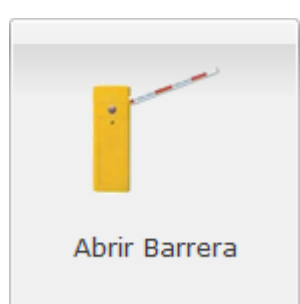

Apertura manual de las barreras de acceso vehicular.

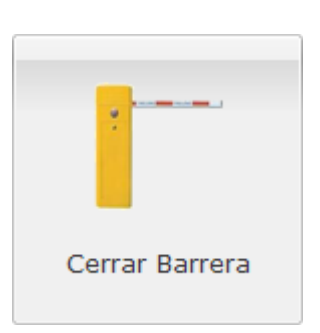

Cierre manual de las barreras de acceso vehicular.

# Abrir Turno

Para comenzar a cobrar por el uso del estacionamiento o hacer otros cobros en el módulo, se debe *Abrir Turno*.

#### **Importante:**

Para poder abrir un turno debe considerar lo siguiente:

• El usuario recaudador podrá iniciar su turno sólo si tiene permiso para ello y otro usuario no ha iniciado turno en la misma caja.

# Flujo del Proceso

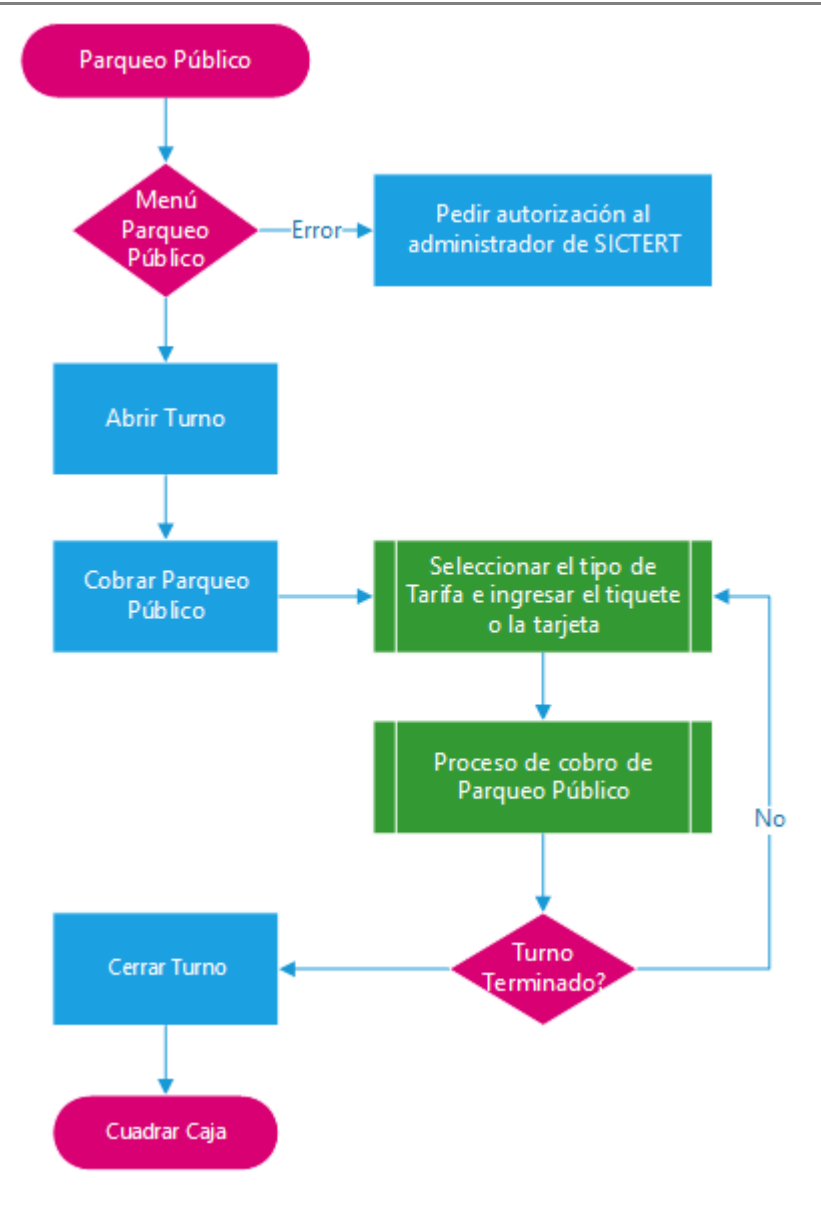

## Cobrar por Uso del Estacionamiento

SiCpark® tiene dos modos de operación para cobrar por el uso del estacionamiento:

- Cobrar a la salida (modo más frecuente pues se cobra por el tiempo de uso; también permite el cobro a clientes frecuentes)
- Cobrar al ingreso (modo similar a un peaje, se cobra antes de ingresar un valor fijo que no depende del tiempo de uso)

#### Cobrar a la Salida

En este modo de operación, los clientes deben cancelar antes de salir del estacionamiento.

En SiCpark<sup>®</sup> se puede atender dos tipos de clientes:

- 1. Clientes ocacionales: Son aquellos clientes que usan el estacionamiento de manera ocasional. Al ingreso, toman un tiquete del dispensador y antes de salir, se acercan a una caja disponible para pagar.
- 2. Cliente frecuentes: Son aquellos clientes que usan el estacionamiento frecuentemente y a los cuales se les ha vendido un TAG. Estos clientes no requieren de pasar por la caja de pago en cada uso del estacionamiento, sino solamente cuando requieran renovar su dispositivo.

En este modo de operación, se presenta la siguiente pantalla para cobro por el uso del estacionamiento:

| Tiquetes - Clientes Ocasionales                                                                                                    | TAGs - Clientes Frecuentes              |                                                                                                    |                                          |                        |
|----------------------------------------------------------------------------------------------------|-----------------------------------------|----------------------------------------------------------------------------------------------------|------------------------------------------|------------------------|
| Tiquetes - Clientes Ocasionales       TAGs - Clientes Frecuentes         Image: Clientes Ocasionales       TAGs - Clientes Frecuentes         Especifique el número de tiquete a cobrar, seleccione la tarifa y presione Entrar o haga         clic en Consultar         Tarifa:       NORMAL         Número de Tiquete:         Eromate correcto:       13 dísitos (0-8) |                                         | Venta<br>Fecha/Hora Entrada:<br>Tiempo de parqueo:<br>Valor (\$):<br>Recargo (\$):<br>Subtotal (\$): |                                          |                        |
| Placa del Vehículo:                                                                                                    | recto: 3 letras (A-Z) y 4 dígitos (0-9) | Nueva Consulta                                                                                       | TOTAL A PAGAR (\$):<br>Forma de Pago:    | EFECTIVO               |
|                                                                                                    |                                         |                                                                                                    | Efectivo Entregado (\$):<br>Cambio (\$): | Cobrar Estacionamiento |

Contiene los siguientes elementos:

| Estado del<br>Estacionamiento                                          | Muestra la cantidad actualizada de <i>Espacios Utilizados</i> y <i>Espacios Disponibles</i> en el estacionamiento.                                                                                                    |
|------------------------------------------------------------------------|----------------------------------------------------------------------------------------------------|
| Cliente                                                                | Permite seleccionar el cliente al cual va a facturar por el uso del estacionamiento, ver <u>Verificar Cliente / Agregar Nuevo Cliente</u> .                                                                                                    |
| Tiquetes -<br>Clientes<br>Ocasionales<br>TAGs - Clientes<br>Frecuentes | <ul> <li>Permite cobrar por el uso del estacionamiento:</li> <li><i>Tiquetes - Clientes Ocasionales.</i> Para cobrar por el uso de estacionamiento a un cliente ocasional, ver <u>Facturar (Tiquetes - Clientes Ocasionales)</u> y <u>Facturar (Tiquete Perdido)</u>.</li> <li><i>TAGs - Clientes Frecuentes.</i> Para cobrar a un cliente frecuente del estacionamiento y que posee un TAG, ver <u>Facturar (TAGs - Clientes Frecuentes)</u>.</li> <li><u>NOTA:</u> Los nombres de los medios de identificación vehicular usados (tiquetes, tarjetas, TAGs) pueden variar de acuerdo a como se configure el sistema.</li> </ul> |
| Venta                                                                  | Detalle de la facturación de parqueo.                                                                                                    |

#### Verificar Cliente / Agregar Nuevo Cliente

El botón Verificar permite verificar los datos del cliente seleccionado a través del servicio de Dinardap (de haber sido configurado por el Administrador del Sistema).

Agregar El botón Agregar permite registrar un nuevo cliente para facturar.

En la ventana Agregar Cliente debe registrar la siguiente información:

|        | 🔱 Agregar Cliente      | ×                                                                                                  |  |
|--------|------------------------|----------------------------------------------------------------------------------------------------|--|
|        | Tipo Identificación    | :                                                                                                  |  |
|        | Identificación:        |                                                                                                    |  |
|        | Nombre/Razón So        | cial:                                                                                              |  |
|        | Dirección:             |                                                                                                    |  |
|        | Teléfono:              |                                                                                                    |  |
|        | e-Mail:                |                                                                                                    |  |
|        |                        | Aceptar                                                                                            |  |
| 7<br>  | Tipo<br>dentificación  | Permite seleccionar el tipo de identificación del cliente, tal como Cédula,<br>Pasaporte, RUC, etc |  |
| 1      | dentificación          | Debe ingresar una identificación válida del nuevo cliente. Es un campo obligatorio.                |  |
| r<br>S | Nombre/Razón<br>Social | Nombre o razón social del cliente. Es un campo obligatorio.                                        |  |
| L      | Dirección              | Dirección del domicilio fiscal del cliente. Es un campo obligatorio.                               |  |
| 7      | <i>Teléfono</i>        | Número de teléfono fijo o celular.                                                                 |  |

e-MailCorreo electrónico del cliente.

Presione el botón *Aceptar* para validar la información con el servicio de Dinardap (de haber sido configurado por el Administrador del Sistema) y registrar al nuevo cliente en la base de datos. El nuevo cliente se seleccionará automáticamente.

<u>NOTA:</u> Al registrar el nuevo conductor/cliente se muestra un mensaje de error, ver <u>Mensajes de</u> <u>Error: Agregar Nuevo Cliente</u>.

#### Facturar (Tiquetes - Clientes Ocasionales)

| Tiquetes - Clientes Oca | ISIONALES TAGS - Clientes Frecuentes                       |            |                                 |
|-------------------------|------------------------------------------------------------|------------|---------------------------------|
| Espec<br>clic er        | cifique el número de tiquete a cobrar, sele<br>n Consultar | eccione la | tarifa y presione Entrar o haga |
| Tarifa:                 | NORMAL                                                     | ~          | Consultar                       |
| Número de Tiquete:      |                                                            |            |                                 |
| Placa del Vehículo:     | Formato correcto: 13 dígitos (0-9)                         |            | G Tiquete perdido               |
|                         | Formato correcto: 3 letras (A-Z) y 4 dígitos (0-9)         |            | Nueva Consulta                  |

| Tarifa                     | Contiene una lista de formas de aplicar los valores de parqueo, dependiendo del cliente.                                                                                                    |
|----------------------------|----------------------------------------------------------------------------------------------------|
| Número de<br>tiquete       | Número del tiquete entregado al ingresar el cliente al parqueadero. Tiene un formato de 13 dígitos (0 al 9).                                                                                                    |
| Placa del<br>Vehículo      | Corresponde a la placa del vehículo a consultar, si desea buscar por la placa<br>es necesario dejar en blanco el Número del Tiquete. Tiene un formato de 7<br>dígitos, 3 letras (A-Z) y 4 números (1-9)                                                                                                    |
| Fotografía del<br>Vehículo | Permite visualizar la fotografía registrada al ingresar al estacionamiento,<br>puede hacer clic en la imagen para verla mas detalladamente. Si no encuentra<br>la imagen correspondiente, se mostrará un mensaje de "Fotografía no<br>Disponible"                                                                                      |
| Tiquete perdido            | Permite cobrar un valor determinado como sanción por no poseer el tiquete<br>entregado al ingresar y proporciona uno nuevo para que el vehículo pueda<br>salir.<br><u>NOTA:</u> Los nombres de los medios de identificación vehicular usados<br>(tiquetes, tarjetas, TAGs) pueden variar de acuerdo a como se configure el<br>sistema. |
| Consultar                  | Le permite consultar por Número de Tiquete o Placa del Vehículo.                                                                                                    |
| Tiquete Perdido            | Se muestra en pantalla la opción de facturar un tiquete en caso de pérdida y sus respectivos valores, ver <u>Facturar (Tiquete Perdido)</u>                                                                                                    |
| Nueva Consulta             | Le permite borrar los valores en pantalla para realizar una nueva consulta.                                                                                                    |

La pestaña de cobro a clientes ocacionales contiene lo siguiente:

Al presionar *Consultar* el sistema calcula el tiempo dentro del estacionamiento y muestra los detalles de valores en la sección *Venta*.

| Venta                    |                    |
|--------------------------|--------------------|
| Fecha/Hora Entrada:      | 16/jun./2023 09:50 |
| Tiempo de parqueo:       | 02H 07M            |
| Valor (\$):              | 1,00               |
| Recargo (\$):            | 0,00               |
| Subtotal (\$):           | 1,00               |
| IVA (%):                 | 0,12               |
| TOTAL A PAGAR (\$):      | 1,12               |
| Forma de Pago: EFECTIVO  | *                  |
| Efectivo Entregado (\$): | 1,12               |
| Cambio (\$):             | 0,00               |
| Cobrar Estacionamies     | nto                |

La sección Venta contiene lo siguiente:

# Recaudación en SiCpark

| Fecha/Hora<br>Entrada  | Fecha y hora de ingreso del cliente al parqueadero.                                                                                                    |
|------------------------|----------------------------------------------------------------------------------------------------|
| Tiempo de<br>parqueo   | Tiempo calculado desde la fecha y hora de ingreso hasta el momento actual.                                                                                                    |
| Valor                  | Valor a pagar por el tiempo de permanencia del vehículo en el<br>estacionamiento determinado en la tarifa seleccionada. Ver <u>Configuración de</u><br><u>Tipos de Tarifas de Estacionamiento</u> y <u>Configuración de Tarifas por Tiempo de</u><br><u>Uso</u> .                                                         |
| Recargo                | Valor de recargo a pagar si el vehículo excede cierto tiempo en el<br>estacionamiento, determinado en la tarifa seleccionada. Ver <u>Configuración de</u><br><u>Tipos de Tarifas de Estacionamiento</u> y <u>Configuración de Tarifas por Tiempo de</u><br><u>Uso</u> .                                                   |
| Subtotal               | Sumatoria de <i>Valor</i> y <i>Recargo</i> .                                                                                                    |
| IVA                    | Impuesto al Valor Agregado, de aplicarse según se haya definido en los cargos asociados a la tarifa seleccionada. Ver <u>Configuración de Tipos de</u> <u>Tarifas de Estacionamiento</u> , <u>Configuración de Tarifas por Tiempo de Uso</u> , <u>Configuración de Conceptos de Facturación y Configuración General</u> . |
| TOTAL A PAGAR          | Sumatoria de <i>Subtotal</i> e <i>IVA</i>                                                                                                    |
| Forma de Pago          | Permite elegir una forma de pago de las que el administrador haya habilitado<br>para la caja. Ver <u>Configuración de Cajas</u> y <u>Configuración de Formas de Pago</u> .                                                                                                    |
| Efectivo<br>Entregado  | Valor que el cliente entrega al usuario, si es una forma de pago diferente a efectivo, este campo se oculta.                                                                                                    |
| Cambio                 | Valor que debe ser entregado al cliente si la forma de pago es en efectivo.                                                                                                    |
| Banco                  | Permite seleccionar el banco del cual se emite el cheque. Ver <u>Configuración de</u><br><u>Entidades Bancarias</u> .                                                                                                    |
| No. Cuenta y<br>Cheque | Permite especificar el número de la cuenta y el número del cheque con el que se efectúa el pago.                                                                                                    |
| Cuenta Bancaria        | Permite seleccionar la cuenta bancaria perteneciente a la institución a la cual se realizó la transferencia. Ver <u>Configuración de Cuentas Bancarias</u> .                                                                                                    |
| No. Documento          | Permite especificar el número de comprobante emitido por el banco desde el cual se realizó la transferencia.                                                                                                    |
| Tarjeta                | Permite seleccionar la marca de la tarjeta de crédito o débito con la cual se efectúa el pago.                                                                                                    |
| No. Autorización       | Permite especificar el número de autorización en el voucher.                                                                                                    |
|                        | <b>IMPORTANTE</b> : Por seguridad y en cumplimiento de las normas establecidas,<br>NUNCA guarde el número de tarjeta de crédito o débito.                                                                                                    |

Al presionar el botón *Cobrar Estacionamiento* se muestra el siguiente mensaje que la factura ha sido almacenada:

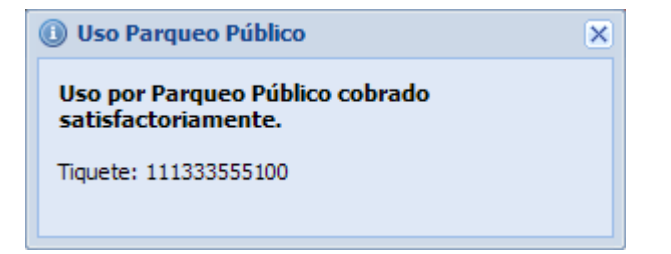

Inmediatamente se imprimirá la factura correspondiente.

<u>NOTA:</u> Al registrar el cobro de parqueo muestra un mensaje, ver <u>Mensajes de Error: Facturar</u> <u>Parqueo Público (Tiquetes - Clientes Ocasionales / Tiquetes Perdidos)</u>.

#### **Refacturación:**

En caso de que un cliente no salga del parqueo en el tiempo establecido luego de pagar, deberá regresar a la caja y pagar por el exceso de tiempo. En este caso, al volver a poner el número de tiquete, el sistema mostrará el mensaje alertando esta situación.

Al confirmar la venta, se generará un nuevo tiquete que deberá ser entregado al cliente para que salga del parqueo con este, y el anterior deberá retirársele. El sistema pondrá la hora de la facturación anterior como hora de salida del tiquete anterior y como hora de ingreso del nuevo tiquete generado.

#### Facturar (Tiquete Perdido)

Para realizar el cobro de un tiquete perdido debe hacer clic en el botón Tiquete perdido.

Si está configurado por el administrador, se solicitará la placa del vehículo para poder facturar. Ver <u>Configuración General</u>.

<u>NOTA</u>: Los nombres de los medios de identificación vehicular usados (tiquetes, tarjetas, TAGs) pueden variar de acuerdo a como se configure el sistema.

| Tiquetes - Clientes Oca | asionales                    | TAGs - Clientes Fr        | ecuentes        |            |                            |      |
|-------------------------|------------------------------|---------------------------|-----------------|------------|----------------------------|------|
| Espe<br>clic es         | cifique el nú<br>n Consultar | ímero de tiquete a        | cobrar, selec   | cione la f | tarifa y presione Entrar o | haga |
| Tarifa:                 | NORMAL                       |                           |                 | ~          | Q Consultar                |      |
| Número de Tiquete:      |                              |                           |                 |            |                            |      |
| Dia sa dal Mah(sula)    | Formato corr                 | recto: 13 dígitos (0-9)   |                 |            | Tiquete perdido            |      |
| Placa del Veniculo:     | Formato corr                 | recto: 3 letras (A-Z) y 4 | 4 dígitos (0-9) |            | Nueva Consulta             |      |

Tiquete perdido. Se cobrará el recargo correspondiente.

Se mostrará un mensaje del cobro de un valor de recargo por la pérdida del tiquete y en la sección *Venta* se muestra, el detalle del cobro:

| venta                                    |          |
|------------------------------------------|----------|
| Fecha/Hora Entrada:                      |          |
| Tiempo de parqueo:                       |          |
| Valor (\$):                              | 0,0      |
| Recargo (\$):                            | 15,0     |
| Subtotal (\$):                           | 15,0     |
| IVA (%):                                 | 0,0      |
| TOTAL A PAGAR (\$):                      | 15,0     |
| Forma de Pago:                           | EFECTIVO |
|                                          |          |
| Efectivo Entregado (\$):                 | 1        |
| Efectivo Entregado (\$):<br>Cambio (\$): | 0,0      |

Al presionar el botón de *Cobrar Estacionamiento* se muestra el siguiente mensaje que la factura ha sido almacenada:

| ① Tiquete Perdido Parqueo Público                           |  |
|-------------------------------------------------------------|--|
| Cobro por tiquete perdido registrado<br>satisfactoriamente. |  |
| Tiquete nuevo: 1100000459866                                |  |

Inmediatamente se imprimirá la factura correspondiente por el tiquete perdido y un nuevo tiquete para salir del parqueadero.

<u>NOTA:</u> Al registrar el cobro de parqueo muestra un mensaje, ver <u>Mensajes de Error: Facturar</u> <u>Parqueo Público (Tiquetes - Clientes Ocasionales / Tiquetes Perdidos)</u>.

#### Facturar Parqueo Público (TAGs - Clientes Frecuentes)

Para vender un TAG a un cliente frecuente del parqueo debe presionar la pestaña TAGs - Clientes Frecuentes.

Esta opción permite realizar renovaciones periódicas de TAGs usados para los clientes frecuentes del parqueo sin necesidad de obtener un tiquete cada vez que ingresan.

Nota: Esta opción se puede deshabilitar en Configuración General.

| Tiquetes - Clientes Ocasionales | TAGs - Clientes Frecuentes                     |                                                |
|---------------------------------|------------------------------------------------|------------------------------------------------|
| Especifique e<br>o haga clic e  | el número de tag o de placa a c<br>n Consultar | cobrar, seleccione la tarifa y presione Entrar |
| Tarifa: TAG C                   | LIENTE FRECUENTE                               | Consultar                                      |
| Número de TAG:                  |                                                |                                                |
| Formate<br>Placa:               | o correcto: 24 dígitos (0-9) y/o letras (/     | A-F) Queva Consulta                            |
| Formate                         | o correcto: 3 letras (A-Z) y 4 dígitos (0-     | )-9)                                           |

#### Contiene los siguientes elementos:

| Tarifa                   | Permite seleccionar la tarifa a aplicar para la venta o renovación del TAG.                                                                                                    |
|--------------------------|----------------------------------------------------------------------------------------------------|
| Número de TAG            | Permite especificar el número del TAG a ser vendido o renovado.                                                                                                    |
| Placa vehicular.         | Corresponde a la placa del vehículo, si necesita buscar por placa no hace falta escribir el número de TAG. Tiene un formato de 7 dígitos, 3 letras (A-Z) y 4 números (1-9) - La obligatoriedad de este campo depende de la Tarifa seleccionada. |
| Тіро                     | Permite seleccionar o consultar el registro del <i>Tipo de Vehículo</i> perteneciente a la placa.                                                                                                    |
| Marca                    | Permite seleccionar o consultar el registro de <i>Marca de Vehículo</i> perteneciente a la placa.                                                                                                    |
| Modelo                   | Permite registrar o consultar el Modelo de Vehículo perteneciente a la placa.                                                                                                    |
| Asignado a:/TAG<br>Nuevo | En este mensaje se muestra el detalle del TAG si es nuevo o si ya se encuentra asignado a una persona, los días que tendrá de vigencia y la fecha de caducidad del TAG.                                                                         |
| Consultar                | Le permite consultar por Número de TAG o Placa del Vehículo.                                                                                                    |
| Nueva Consulta           | Le permite borrar los valores en pantalla para realizar una nueva consulta                                                                                                    |

Al ingresar el número del TAG o la placa y presionar el botón *Consultar*, el sistema mostrará un mensaje indicando el estado del TAG:

- Si el número de TAG no está registrado, significa que es la primera venta, por lo que el TAG se activará desde este momento por el período de días que se especifique en la tarifa seleccionada, adicionalmente se visualiza los campos de Tipo, Marca y Modelo para ser llenados para su respectivo registro. Ver <u>Configuración de Tarifas de TAGs para Clientes Frecuentes</u>.
- **IMPORTANTE:** Los TAGs nuevos no podrán ser registrados con placas vehiculares que posean TAGs actualmente activos (que aún no finaliza su período de vigencia), es decir, un mismo vehículo no puede tener dos TAGs activos al mismo tiempo. En caso de daño, se deberá desactivar el TAG actual en la <u>Administración de TAGs para Clientes Frecuentes</u> antes de venderle otro TAG.

| Tiquetes - Clientes Ocasio | nales TAGs - Clientes Frecuentes                                  |                                           |
|----------------------------|-------------------------------------------------------------------|-------------------------------------------|
| Espec<br>o haga            | ifique el número de tag o de placa a cobra<br>a clic en Consultar | r, seleccione la tarifa y presione Entrar |
| Tarifa:                    | TAG CLIENTE FRECUENTE                                             | Consultar                                 |
| Número de TAG:             | 1111111111111111111111                                            |                                           |
| Placa:                     | Formato correcto: 24 dígitos (0-9) y/o letras (A-F)               | Q Nueva Consulta                          |
|                            | Formato correcto: 3 letras (A-Z) y 4 dígitos (0-9)                |                                           |
| Tipo:                      |                                                                   |                                           |
| Marca:                     |                                                                   | ~                                         |
| Modelo:                    |                                                                   |                                           |
|                            | TAG NUEVO/A. Se activará con una vigen<br>30 día(s) desde hoy.    | cia de                                    |

- Si el número de TAG se encuentra registrado, entonces será renovado de acuerdo a las siguientes reglas:
  - Si el TAG aún está vigente, se extenderá el período de vigencia en la cantidad de días que se especifique en la tarifa seleccionada, adicionalmente consultará los datos correspondientes a la Placa (si no consultó por placa), Tipo, Marca y Modelo. Ver <u>Configuración de Tarifas de TAGs</u> <u>para Clientes Frecuentes</u>.
  - Si el TAG ya expiró, se reactivará desde este momento por el período de días que se especifique en la tarifa seleccionada, adicionalmente consultará los datos correspondientes a la Placa (si no consultó por placa), Tipo, Marca y Modelo. Ver <u>Configuración de Tarifas de TAGs</u> <u>para Clientes Frecuentes</u>.

**IMPORTANTE:** Si el TAG ha sido ANULADO o DESACTIVADO no se podrá facturar y se moestrará un mensaje de error. Ver <u>Administración de TAGs Vendidos a Clientes Frecuentes</u>.

En la sección *Venta* se muestran las fechas de activación y caducidad del TAG junto con los valores a pagar definidos en la tarifa seleccionada.

| Venta                    |                    |
|--------------------------|--------------------|
| Fecha de Activación:     | 03/jul./2023 20:05 |
| Fecha de Caducidad:      | 03/ago./2023 23:59 |
| Valor Por Período (\$):  | 30,00              |
| Valor Emisión (\$):      | 5,54               |
| Subtotal (\$):           | 35,54              |
| IVA (%):                 | 3,60               |
| TOTAL A PAGAR (\$):      | 39,14              |
| Forma de Pago:           | EFECTIVO           |
| Efectivo Entregado (\$): | 39,14              |
| Cambio (\$):             | 0,00               |
|                          | Cobrar TAG         |

| Fecha de<br>Activación | Fecha que se activó el TAG por última vez.                                                                                                    |  |  |  |  |  |  |  |  |
|------------------------|----------------------------------------------------------------------------------------------------|--|--|--|--|--|--|--|--|
| Fecha de<br>Caducidad  | Fecha hasta la cual el TAG podrá ser usado para entrar al o salir del estacionamiento.                                                                                                    |  |  |  |  |  |  |  |  |
| Valor por Período      | Valor a pagar por el período de tiempo determinado en la tarifa seleccionada. Ver <u>Configuración de Tarifas de TAGs para Clientes Frecuentes</u> .                                                                                                    |  |  |  |  |  |  |  |  |
| Valor Emisión          | Valor a pagar por la emisión del TAG (aplica por una única vez en la venta inicial). Ver <u>Configuración de Tarifas de TAGs para Clientes Frecuentes</u> .                                                                                                    |  |  |  |  |  |  |  |  |
| Subtotal               | Sumatoria del Valor por Período y Valor Emisión.                                                                                                    |  |  |  |  |  |  |  |  |
| IVA                    | Impuesto al Valor Agregado, de aplicarse según se haya definido en los<br>cargos asociados a la tarifa seleccionada. Ver <u>Configuración de Tarifas de</u><br><u>TAGs para Clientes Frecuentes</u> , <u>Configuración de Conceptos de Facturación</u> y<br><u>Configuración General</u> . |  |  |  |  |  |  |  |  |
| TOTAL A PAGAR          | Sumatoria de <i>Subtotal</i> e <i>IVA</i> .                                                                                                    |  |  |  |  |  |  |  |  |
| Forma de Pago          | Permite elegir una forma de pago que el cliente pueda cancelar.                                                                                                    |  |  |  |  |  |  |  |  |
| Efectivo<br>Entregado  | Valor que el cliente entrega al usuario, si es una forma de pago diferente a efectivo, este campo se oculta.                                                                                                    |  |  |  |  |  |  |  |  |
| Cambio                 | Valor que debe ser entregado al cliente si la forma de pago es en efectivo.                                                                                                    |  |  |  |  |  |  |  |  |
| Banco                  | Permite seleccionar el banco del cual se emite el cheque. Ver <u>Configuración de</u><br><u>Entidades Bancarias</u> .                                                                                                    |  |  |  |  |  |  |  |  |
| No. Cuenta y<br>Cheque | Permite especificar el número de la cuenta y el número del cheque con el que se efectúa el pago.                                                                                                    |  |  |  |  |  |  |  |  |
| Cuenta Bancaria        | Permite seleccionar la cuenta bancaria perteneciente a la institución a la cual se realizó la transferencia. Ver <u>Configuración de Cuentas Bancarias</u> .                                                                                                    |  |  |  |  |  |  |  |  |

| No. Documento    | Permite especificar el número de comprobante emitido por el banco desde el cual se realizó la transferencia.                           |
|------------------|----------------------------------------------------------------------------------------------------|
| Tarjeta          | Permite seleccionar la marca de la tarjeta de crédito o débito con la cual se efectúa el pago.                                         |
| No. Autorización | Permite especificar el número de autorización en el voucher.                                                                           |
|                  | <b>IMPORTANTE</b> : Por seguridad y en cumplimiento de las normas establecidas, NUNCA guarde el número de tarjeta de crédito o débito. |

Al presionar el botón *Cobrar Estacionamiento* se muestra el siguiente mensaje que la factura ha sido almacenada:

| ① TAG de Estacionamiento                                               | × |
|------------------------------------------------------------------------|---|
| TAG para estacionamiento vendido/a o<br>renovado/a satisfactoriamente. |   |
| TAG: 1111111111111111111111111                                         |   |

Inmediatamente se imprimirá la factura correspondiente:

<u>NOTA:</u> Al registrar el cobro de parqueo muestra un mensaje, ver <u>Mensajes de Error: Facturar Parqueo</u> <u>Público (TAGs - Clientes Frecuentes)</u>.

#### **Cobrar al Ingreso**

En este modo de operación, los clientes deben cancelar antes de poder ingresar al estacionamiento, similar al pago de un peaje para pasar.

Se presenta la siguiente pantalla para cobro por el uso del estacionamiento:

| Estado del Estacionamiento                      | Cliente            |                                   |  |  |  |  |
|-------------------------------------------------|--------------------|-----------------------------------|--|--|--|--|
| Espacios Utilizados: 3 Espacios Disponibles: 72 | Cédula/RUC/Nombre: | 9999999999999   CONSUMIDOR FINAL  |  |  |  |  |
| Cobro para Ingresar                             |                    |                                   |  |  |  |  |
| Haga clic sobre la tarifa a aplicar             |                    | Venta Valor (\$):                 |  |  |  |  |
|                                                 |                    | Recargo (\$):                     |  |  |  |  |
| ~~~~~~~~~~~~~~~~~~~~~~~~~~~~~~~~~~~~~~          | <b>\$</b> 70       | Subtotal (\$):                    |  |  |  |  |
| NORMAL FERIADO NORMAL FIN DE SEMANA             | TERCERA EDAD       | IVA (%):                          |  |  |  |  |
|                                                 |                    | TOTAL A PAGAR (\$):               |  |  |  |  |
|                                                 |                    | Forma de Pago: EFECTIVO           |  |  |  |  |
| DISCAPACIDAD                                    |                    | Efectivo Entregado (\$):          |  |  |  |  |
|                                                 |                    | Cambio (\$):                      |  |  |  |  |
|                                                 |                    | Cobrar Ingreso al Estacionamiento |  |  |  |  |

| Estado del      | Muestra la cantidad actualizada de Espacios Utilizados y Espacios |
|-----------------|-------------------------------------------------------------------|
| Estacionamiento | Disponibles en el estacionamiento.                                |

# Recaudación en SiCpark

| Cliente                | Permite seleccionar el cliente al cual va a facturar por el uso del estacionamiento, ver <u>Verificar Cliente / Agregar Nuevo Cliente</u> .                                                                                                    |
|------------------------|----------------------------------------------------------------------------------------------------|
| Cobro para<br>Ingresar | Muestra las tarifas habilitadas para cobrar al vehículo antes de ingresar al<br>estacionamiento. Ver <u>Configuración de Tipos de Tarifas de Estacionamiento</u> y<br><u>Configuración de Tarifas por Tiempo de Uso</u> .<br><u>Nota</u> : SiCpark® sólo muestra las nueve (9) primeras tarifas que se hayan<br>configurado. |
| Venta                  | Detalle de la facturación de parqueo.                                                                                                    |

Al hacer clic sobre una tarifa, se mostrará el valor que el cliente debe pagar en la sección Venta.

En la sección *Venta* se muestran las fechas de activación y caducidad del TAG junto con los valores a pagar definidos en la tarifa seleccionada.

| Venta                    |                       |
|--------------------------|-----------------------|
| Valor (\$):              | 0,50                  |
| Recargo (\$):            | 0,00                  |
| Subtotal (\$):           | 0,50                  |
| IVA (%):                 | 0,06                  |
| TOTAL A PAGAR (\$):      | 0,56                  |
| Forma de Pago: EFEC      | TIVO                  |
| Efectivo Entregado (\$): | 0,56                  |
| Cambio (\$):             | 0,00                  |
| Cobrar Ingres            | so al Estacionamiento |

| Valor         | Valor a pagar por el ingreso al estacionamiento determinado en la tarifa<br>seleccionada. Ver <u>Configuración de Tipos de Tarifas de Estacionamiento</u> y<br><u>Configuración de Tarifas por Tiempo de Uso</u> .                                                                                                    |
|---------------|----------------------------------------------------------------------------------------------------|
| Recargo       | Valor de recargo a pagar por el ingreso al estacionamiento, determinado en<br>la tarifa seleccionada. Ver <u>Configuración de Tipos de Tarifas de</u><br><u>Estacionamiento</u> y <u>Configuración de Tarifas por Tiempo de Uso</u> .                                                                                              |
| Subtotal      | Sumatoria de <i>Valor</i> y <i>Recargo</i> .                                                                                                    |
| IVA           | Impuesto al Valor Agregado, de aplicarse según se haya definido en los<br>cargos asociados a la tarifa seleccionada. Ver <u>Configuración de Tipos de</u><br><u>Tarifas de Estacionamiento</u> , <u>Configuración de Tarifas por Tiempo de Uso</u> ,<br><u>Configuración de Conceptos de Facturación y Configuración General</u> . |
| TOTAL A PAGAR | Sumatoria de <i>Subtotal</i> e <i>IVA</i>                                                                                                    |
| Forma de Pago | Permite elegir una forma de pago de las que el administrador haya habilitado para la caja. Ver <u>Configuración de Cajas</u> y <u>Configuración de Formas de Pago</u> .                                                                                                    |

# Recaudación en SiCpark

| Efectivo<br>Entregado  | Valor que el cliente entrega al usuario, si es una forma de pago diferente a efectivo, este campo se oculta.                                                 |  |  |  |  |  |  |
|------------------------|----------------------------------------------------------------------------------------------------|--|--|--|--|--|--|
| Cambio                 | Valor que debe ser entregado al cliente si la forma de pago es en efectivo.                                                                                  |  |  |  |  |  |  |
| Banco                  | Permite seleccionar el banco del cual se emite el cheque. Ver <u>Configuración de</u><br><u>Entidades Bancarias</u> .                                        |  |  |  |  |  |  |
| No. Cuenta y<br>Cheque | Permite especificar el número de la cuenta y el número del cheque con el que se efectúa el pago.                                                             |  |  |  |  |  |  |
| Cuenta Bancaria        | Permite seleccionar la cuenta bancaria perteneciente a la institución a la cual se realizó la transferencia. Ver <u>Configuración de Cuentas Bancarias</u> . |  |  |  |  |  |  |
| No. Documento          | Permite especificar el número de comprobante emitido por el banco desde el cual se realizó la transferencia.                                                 |  |  |  |  |  |  |
| Tarjeta                | Permite seleccionar la marca de la tarjeta de crédito o débito con la cual se efectúa el pago.                                                               |  |  |  |  |  |  |
| No. Autorización       | Permite especificar el número de autorización en el voucher.                                                                                                 |  |  |  |  |  |  |
|                        | <b>IMPORTANTE</b> : Por seguridad y en cumplimiento de las normas establecidas,<br>NUNCA guarde el número de tarjeta de crédito o débito.                    |  |  |  |  |  |  |

Haga clic sobre el botón *Cobrar Ingreso al Estacionamiento* para generar la factura correspondiente y abrir la barrera asociada a la caja (de haberse configurado). Ver <u>Configuración de Cajas</u>.

<u>NOTA:</u> Al registrar el cobro de parqueo muestra un mensaje, ver <u>Mensajes de Error: Facturar</u> <u>Parqueo Público (Tiquetes - Clientes Ocasionales / Tiquetes Perdidos)</u>.

# Registrar Pago de Facturas por Cobrar

Esta opción permite registrar el pago de las facturas que hayan sido emitidas con la forma de pago *Cuenta por Cobrar*. Esta opción se habilita si hay un turno abierto o si hay un turno que se haya cerrado recientemente pero su cuadre de caja aún no se ha registrado.

<u>Nota:</u> Para mayor información sobre el tiempo permitido para acceder a esta opción luego de cerrar el turno, consulte <u>Configuración General</u>.

Al ingresar le muestra la siguiente pantalla:

| Mostrar: Desde: 1005/2023 🖪 Hasta: 1005/2023 🔄 Seleccione Cliente 💌 Seleccione Tipo 💌 🖉 Filtrar |                                                                                             |                  |        |      |                  |          |         |                 |                 |                 |                |         |            |
|-------------------------------------------------------------------------------------------------|---------------------------------------------------------------------------------------------|------------------|--------|------|------------------|----------|---------|-----------------|-----------------|-----------------|----------------|---------|------------|
| Facturas por Cobrar Emitidas a Crédito                                                          |                                                                                             |                  |        |      |                  |          |         |                 |                 |                 |                |         |            |
| Reg                                                                                             | 🗞 Registrar Pago 🔓 Exportar •                                                               |                  |        |      |                  |          |         |                 |                 |                 |                |         |            |
| Es                                                                                              | stablecimie                                                                                 | Punto de Emisión | Número | Tipo | Fecha            | Total    | Estado  | Forma de Pago   | Pago Confirmado | Nota de Crédito | Identificación | Cliente | Recaudador |
| 1                                                                                               | 001                                                                                         | 001              | 000000 | Е    | 10/06/2023 18:29 | \$ 38.60 | Emitida | CUENTA x COBRAR | No              |                 |                |         |            |
|                                                                                                 |                                                                                             |                  |        |      |                  |          |         |                 |                 |                 |                |         |            |
|                                                                                                 |                                                                                             |                  |        |      |                  |          |         |                 |                 |                 |                |         |            |
|                                                                                                 |                                                                                             |                  |        |      |                  |          |         |                 |                 |                 |                |         |            |
|                                                                                                 |                                                                                             |                  |        |      |                  |          |         |                 |                 |                 |                |         |            |
|                                                                                                 |                                                                                             |                  |        |      |                  |          |         |                 |                 |                 |                |         |            |
|                                                                                                 |                                                                                             |                  |        |      |                  |          |         |                 |                 |                 |                |         |            |
|                                                                                                 |                                                                                             |                  |        |      |                  |          |         |                 |                 |                 |                |         |            |
|                                                                                                 |                                                                                             |                  |        |      |                  |          |         |                 |                 |                 |                |         |            |
|                                                                                                 |                                                                                             |                  |        |      |                  |          |         |                 |                 |                 |                |         |            |
|                                                                                                 |                                                                                             |                  |        |      |                  |          |         |                 |                 |                 |                |         |            |
|                                                                                                 |                                                                                             |                  |        |      |                  |          |         |                 |                 |                 |                |         |            |
|                                                                                                 |                                                                                             |                  |        |      |                  |          |         |                 |                 |                 |                |         |            |
| Filas po                                                                                        | Fikes por página: 15 📉 🕅 🗧 Página 🚺 de 1 🕑 🕅 💩 Medstrando Factura(a) emtida(a): 1 al 1 de 1 |                  |        |      |                  |          |         |                 |                 |                 |                |         |            |
|                                                                                                 |                                                                                             |                  |        |      |                  |          |         |                 |                 |                 |                |         |            |

| Comandos | Contiene las siguientes funciones: |
|----------|------------------------------------|
|          |                                    |

|                | <ul> <li>Registrar Pago. Permite registrar el pago de la factura seleccionada. Ver<br/>Registrar Pago.</li> </ul> |
|----------------|----------------------------------------------------------------------------------------------------|
|                | • <i>Exportar</i> . Permite enviar lo mostrado en pantalla a distintos formatos (PDF, XLS, DOC, CSV, XML, HTML).  |
| Lista de datos | Contiene la información almacenada en el sistema, ver <u>Lista de Facturas</u><br><u>Emitidas</u> .               |

#### **E** Registrar Pago

Utilice esta pantalla para registrar el pago de una factura emitida usando la forma de pago *Cuenta por Cobrar*.

| 🔉 Registrar Pago                                                                                           | < |
|----------------------------------------------------------------------------------------------------|---|
| Factura<br>Número: 001-001-000000019<br>Valor Total: 38,60<br>Cilente: I<br>Forma de Pago: CUENTA x COBRAR |   |
| Pago<br>Forma de Pago: X Y                                                                                 |   |
| Observación                                                                                                |   |
| Aceptar Cancelar                                                                                           |   |

| Factura | Número. Número de la factura que se emitió como cuenta por cobrar.                                                                                                    |
|---------|----------------------------------------------------------------------------------------------------|
|         | Valor Total. Valor total de la factura.                                                                                                    |
|         | Cliente. Nombre del cliente al cual se emitió la factura.                                                                                                    |
|         | <i>Forma de pago</i> . Forma de pago seleccionada al momento de emitir la factura ( <i>Cuenta por Cobrar</i> )                                                                               |
| Pago    | <i>Forma de Pago</i> : Permite seleccionar la forma de pago que efectivamente se usó y con la cual se quiere registrar el pago de la factura.                                                |
|         | Según la forma de pago seleccionada, aparecerán los siguientes datos que deben ser registrados:                                                                                              |
|         | <i>Banco</i> . Permite seleccionar el banco del cual se emite el cheque. Ver<br><u>Configuración de Entidades Bancarias</u> .                                                                |
|         | <i>No. Cuenta y Cheque</i> . Permite especificar el número de la cuenta y el número del cheque con el que se efectúa el pago.                                                                |
|         | <i>Cuenta Bancaria</i> . Permite seleccionar la cuenta bancaria perteneciente a la institución a la cual se realizó la transferencia. Ver <u>Configuración de Cuentas</u> <u>Bancarias</u> . |

|             | <i>No. Documento.</i> Permite especificar el número de comprobante emitido por el banco desde el cual se realizó la transferencia.        |
|-------------|----------------------------------------------------------------------------------------------------|
|             | <i>Tarjeta</i> . Permite seleccionar la marca de la tarjeta de crédito o débito con la cual se efectúa el pago.                           |
|             | <i>No. Autorización</i> . Permite especificar el número de autorización en el voucher.                                                    |
|             | <b>IMPORTANTE</b> : Por seguridad y en cumplimiento de las normas establecidas,<br>NUNCA guarde el número de tarjeta de crédito o débito. |
| Observación | Permite registrar una observación en la transacción.                                                                                      |

Al presionar el botón *Aceptar*, si el cambio se realiza correctamente, se actualizarán los datos del registro; si ocurrió un error, se mostrará el mensaje correspondiente.

#### **I Lista de Facturas Emitidas**

Contiene los siguientes elementos:

| Establecimiento | Establecimiento en el cual se emitió la factura.                                |
|-----------------|---------------------------------------------------------------------------------|
| Punto Emisión   | Punto de emisión de la factura.                                                 |
| Número          | Número de la factura.                                                           |
| Тіро            | Tipo de factura emitida como cuenta por cobrar: Electrónica (E) o Física (F).   |
| Fecha           | Fecha de emisión de la factura.                                                 |
| Total           | Valor total de la factura.                                                      |
| Estado          | Estado de la factura: Emitida o Anulada.                                        |
| Forma de Pago   | Forma de pago seleccionada.                                                     |
| Pago Confirmado | Indica si el pago ha sido confirmado o no.                                      |
| Nota de Crédito | Número de la nota de crédito que afecta la factura (de haberse emitido alguna). |
| Identificación  | Número de identificación del cliente al cual se emitió la factura.              |
| Cliente         | Nombre del cliente al cual se emitió la factura.                                |
| Recaudador      | Nombre del recaudador que emitió la factura.                                    |

# **Registrar Facturas Manuales Emitidas**

Esta opción permite registrar ingresos por ventas realizadas sin usar el sistema, las cuales deberían ser excepcionales. Esta opción se habilita si hay un turno abierto o si hay un turno que se haya cerrado recientemente pero su cuadre de caja aún no se ha registrado.

<u>Nota:</u> Para mayor información sobre el tiempo permitido para acceder a esta opción luego de cerrar el turno, consulte la <u>Configuración General</u>.

Si el equipo desde el cual ha iniciado sesión en el sistema está configurado como una caja, al hacer clic en el botón *Registrar Facturas Manuales Emitidas* le muestra una ventana para ingresar sus
credenciales. Esto permite que un recaudador que terminó su turno pueda registrar, en el mismo computador y en la misma caja, las facturas manuales emitidas, aunque otro recaudador ya haya abierto su turno.

| aldentifíque                                                                                              | se 🗵             |  |  |  |
|----------------------------------------------------------------------------------------------------|------------------|--|--|--|
| Por favor, identifiquese para registrar facturas manuales<br>en el cierre de caja pendiente (de haberlo): |                  |  |  |  |
| Usuario:                                                                                                  |                  |  |  |  |
| Contraseña:                                                                                               |                  |  |  |  |
|                                                                                                    | Aceptar Cancelar |  |  |  |

Una vez ingresado su usuario y contraseña debe hacer clic en *Aceptar*. Si no son correctas le aparecerá un mensaje:

# El usuario o la contraseña son incorrectos, o no dispone de los permisos necesarios para acceder al Registro de Especies Valoradas.

<u>Nota:</u> Se puede acceder al registro de las facturas manuales desde un equipo que no esté registrado como caja. En este caso, si el usuario que ha iniciado sesión en el sistema tienen turnos pendientes de realizar el cuadre de caja, se abrirá directamente la opción, caso contrario, se pedirán las credenciales para que otro usuario pueda acceder a la opción.

Al ingresar le muestra la siguiente pantalla:

| Turne                 | os Disponibles: Tur    | no: 1 - Caja: CA. | JA PRINCIPAL  |       | ~      |               |                | Recaudador:                        |    |                |       |                              |
|-----------------------|------------------------|-------------------|---------------|-------|--------|---------------|----------------|------------------------------------|----|----------------|-------|------------------------------|
|                       |                        |                   |               |       |        |               |                | Caja: CAJA PRINCIPAL               |    |                |       |                              |
|                       |                        |                   |               |       |        | -             |                | Turno: 1                           |    |                |       |                              |
|                       |                        |                   |               |       |        |               | Fecha/Ho       | ra de Apertura: 10/6/2023 16:07:16 | 6  |                |       |                              |
|                       |                        |                   |               |       |        |               | Fecha/         | Hora de Cierre:                    |    |                |       |                              |
|                       |                        |                   |               |       |        | -             |                | Recibo Inicial: 001-001-00000001   | 19 |                |       |                              |
|                       |                        |                   |               |       |        |               |                | Recibo Final: 001-001-00000001     | 19 |                |       |                              |
|                       |                        |                   |               |       |        |               |                |                                    |    |                |       |                              |
| Facturas Manuales E   | mitidas                |                   |               |       |        |               |                |                                    |    |                |       |                              |
| 🚫 Agregar Factura Emi | itida 🥜 Editar Facturi | a Emitida 🛛 🔒     | Exportar •    |       |        | 2             |                |                                    |    |                |       |                              |
| Establecimiento       | Punto de Emisión       | Número            | Fecha Emisión | Total | Estado | Forma de Pago | Identificación | Cliente                            |    | Fecha Registro |       |                              |
|                       |                        |                   |               |       |        |               |                |                                    |    |                |       |                              |
|                       |                        |                   |               |       |        |               |                |                                    |    |                |       |                              |
|                       |                        |                   |               |       |        |               |                |                                    |    |                |       |                              |
|                       |                        |                   |               |       |        |               |                |                                    |    |                |       |                              |
|                       |                        |                   |               |       |        | 2             |                |                                    |    |                |       |                              |
|                       |                        |                   |               |       |        |               |                |                                    |    |                |       |                              |
|                       |                        |                   |               |       |        | -             |                |                                    |    |                |       |                              |
|                       |                        |                   |               |       |        |               |                |                                    |    |                |       |                              |
|                       |                        |                   |               |       |        |               |                |                                    |    |                |       |                              |
|                       |                        |                   |               |       |        |               |                |                                    |    |                |       |                              |
|                       |                        |                   |               |       |        |               |                |                                    |    |                |       |                              |
|                       |                        |                   |               |       |        |               |                |                                    |    |                |       |                              |
| Filas por página: 15  | ✓ ]4 4   Págin         | a 1 de 1          | > N   2       |       |        |               |                |                                    |    |                | No ha | y Facturas Manuales emitidas |

| 1. Detalles de | Contiene los siguientes elementos:                                                                   |
|----------------|----------------------------------------------------------------------------------------------------|
| Caja           | • Turnos disponibles. Lista de turnos en Frecuencia.                                                 |
|                | • <i>Recaudador</i> . Nombre del Recaudador de turno.                                                |
|                | • <i>Caja</i> . Número de Caja de turno.                                                             |
|                | • <i>Turno</i> . Número actual de Turno.                                                             |
|                | • <i>Fecha/Hora de Apertura</i> . Hora y Fecha de inicio cuando se hizo clic en <i>Abrir Turno</i> . |
|                | • <i>Fecha/Hora de Cierre</i> . Hora y Fecha de cierre cuando se hizo clic en <i>Cerrar Turno</i> .  |
|                | • Recibo Inicial. Factura con la que empezó la caja.                                                 |
|                | • Recibo Final. Factura con la que finalizó la caja.                                                 |

| 2. Opciones de                      | Contiene los siguientes botones:                                                                           |
|-------------------------------------|----------------------------------------------------------------------------------------------------|
| Facturas<br>Manuales                | • Agregar Factura Emitida. Muestra una ventana para agregar los datos de una nueva factura manual emitida. |
| Emitidas                            | • <i>Editar Factura Emitida</i> . Permite editar los datos de una factura manual seleccionada en la lista. |
|                                     | • Exportar. Permite exportar a diferentes formatos la lista en pantalla.                                   |
| 3. Facturas<br>Manuales<br>Emitidas | Contiene las especies emitidas agregadas al sistema.                                                       |

### Registrar Factura Manual Emitida

| 🛞 Registrar Factura Manu                                               | ial Emitida |         |                |                      | × |
|------------------------------------------------------------------------|-------------|---------|----------------|----------------------|---|
| Factura Manual<br>Serie: 001-001                                       | Número: 000 | 000002  | Fecha:         | •                    |   |
| Base IVA 0%:                                                           |             |         | Base IVA 12,00 | %:                   |   |
| IVA:                                                                   |             |         | Valor To       | tal:                 |   |
| Forma de Pago                                                          | EFECTIVO    |         |                | × •                  |   |
| Cliente<br>Identificación/Nombre: 999999999999999999999999999999999999 |             |         |                |                      |   |
| Observación/Motivo/Autorización                                        |             |         |                |                      |   |
|                                                                        |             | Aceptar | Aceptar y Reg  | istrar Otra Cancelar |   |

Al hacer clic en Agregar Factura Emitida, se muestra la siguiente pantalla:

| Factura Manual | • <i>Serie</i> . Establecimiento y Punto de Emisión de la factura manual a registrar.<br>Este valor lo asigna el sistema de acuerdo a las facturas manuales que han<br>sido asignadas y están disponibles en la caja. Ver <u>Gestión de Facturas</u><br><u>Manuales</u> . |
|----------------|----------------------------------------------------------------------------------------------------|
|                | • <i>Número</i> . Número de la factura manual a registrar. Este valor lo asigna el sistema de acuerdo a las facturas manuales que han sido asignadas y están disponibles en la caja. Ver <u>Gestión de Facturas Manuales</u> .                                            |
|                | • Fecha. Permite registrar la fecha en la que se emitió la factura.                                                                                                    |
|                | • <i>Base IVA 0%</i> . Permite registrar el valor de la factura que corresponde a la base que no aplica IVA.                                                                                                    |
|                | • <i>Base IVA 12,00%</i> . Permite registrar el valor de la factura que corresponde a la base que aplica IVA.                                                                                                    |
|                |                                                                                                    |

|                                      | • <i>IVA</i> . Permite registrar el valor de la factura que corresponde al IVA.                                                                                                    |
|--------------------------------------|----------------------------------------------------------------------------------------------------|
|                                      | • Valor Total. Permite registrar el valor total de la factura.                                                                                                    |
|                                      | • <i>Forma de Pago</i> : Permite seleccionar la forma de pago que efectivamente se usó y con la cual se quiere registrar el pago de la factura.                                                |
|                                      | Según la forma de pago seleccionada, aparecerán los siguientes datos que deben ser registrados:                                                                                                |
|                                      | <ul> <li>Banco. Permite seleccionar el banco del cual se emite el cheque. Ver<br/>Configuración de Entidades Bancarias.</li> </ul>                                                             |
|                                      | <ul> <li>No. Cuenta y Cheque. Permite especificar el número de la cuenta y el<br/>número del cheque con el que se efectúa el pago.</li> </ul>                                                  |
|                                      | • <i>Cuenta Bancaria</i> . Permite seleccionar la cuenta bancaria perteneciente a la institución a la cual se realizó la transferencia. Ver <u>Configuración de Cuentas</u> <u>Bancarias</u> . |
|                                      | <ul> <li>No. Documento. Permite especificar el número de comprobante emitido<br/>por el banco desde el cual se realizó la transferencia.</li> </ul>                                            |
|                                      | <ul> <li>Tarjeta. Permite seleccionar la marca de la tarjeta de crédito o débito con<br/>la cual se efectúa el pago.</li> </ul>                                                                |
|                                      | <ul> <li>No. Autorización. Permite especificar el número de autorización en el voucher.</li> </ul>                                                                                             |
|                                      | <b>IMPORTANTE</b> : Por seguridad y en cumplimiento de las normas establecidas, NUNCA guarde el número de tarjeta de crédito o débito.                                                         |
| Cliente                              | • Permite seleccionar el cliente al cual se emitió la factura. Si el cliente no se encuentra registrado, puede usar el botón <i>Agregar</i> para registrarlo.                                  |
| Observación/Moti<br>vo/ Autorización | Anotaciones adicionales para registrar la factura manual emitida.                                                                                                    |

Una vez completado los campos puede presionar *Aceptar*, o *Aceptar y Registrar Otra*, para ingresar una nueva factura manual sin cerrar la ventana.

<u>NOTA:</u> Si al registrar una factura manual existe un error, ver <u>Mensajes de Error: registrar factura</u> <u>manual emitida</u>.

### **Cerrar Turno**

Si ya finaliza su turno y desea cerrar sus ventas haga clic en *Cerrar Turno*, al momento de hacer clic se muestra el siguiente mensaje:

| Confirm | ación 🛛 🗙                                            |
|---------|------------------------------------------------------|
| ?       | ¿Está seguro que desea cerrar el turno en esta caja? |
|         | Sí No                                                |

Si desea continuar debe hacer clic en *Sí*, inmediatamente activa el botón *Abrir Turno* y *Cuadrar Caja*, y se desactiva *Vender Tasas de Parqueo Público* y *Cerrar Turno*.

### Cerrar Caja

Esta opción permite registrar los valores recaudados que deben depositarse. Esta opción se habilita si el turno se ha cerrado recientemente.

<u>Nota:</u> Para mayor información sobre el tiempo permitido para acceder a esta opción luego de cerrar el turno, consulte la <u>Configuración General</u>.

Si el equipo desde el cual ha iniciado sesión en el sistema está configurado como una caja, al hacer clic en el botón *Cuadrar Caja* le muestra una ventana para ingresar sus credenciales. Esto permite que un recaudador que terminó su turno pueda registrar, en el mismo computador y en la misma caja, el cierre de su caja, aunque otro recaudador ya haya abierto su turno.

| 🚨 Identifíque                       | ise 🔊                                                | < |
|-------------------------------------|------------------------------------------------------|---|
| Por favor, ident<br>pendiente (de h | ifíquese para realizar el cierre de caja<br>aberlo): |   |
| Usuario:                            |                                                      |   |
| Contraseña:                         |                                                      |   |
|                                     | Aceptar Cancelar                                     |   |

Una vez ingresado su usuario y contraseña debe hacer clic en *Aceptar*. Si no son correctas le aparecerá un mensaje:

# El usuario o la contraseña son incorrectos, o no dispone de los permisos necesarios para acceder al Cuadre de Caja.

Nota: Se puede acceder al cierre de caja desde un equipo que no esté registrado como caja. En este caso, si el usuario que ha iniciado sesión en el sistema tienen turnos pendientes de realizar el cuadre de caja, se abrirá directamente la opción, caso contrario, se pedirán las credenciales para que otro usuario pueda acceder a la opción.

Al ingresar le muestra la siguiente pantalla:

| Cuadres Pendientes: Turno: 1 - Caja: 3                                                 | 10 (CAJA PP) 🗸         | Ingrese los valores | recaudados:          |          |
|----------------------------------------------------------------------------------------|------------------------|---------------------|----------------------|----------|
| Recaudador:                                                                            | ALC: NOT THE CASE OF A | Denominación        | Cantidad             | SubTotal |
| Caja: #1                                                                               | 0 CAJA PP              | \$20,00             |                      | \$0.00   |
| Turno: 1                                                                               | 17/2020 40 20 40       | \$10,00             | 0                    | \$0.00   |
| Fecha/Hora de Apertura: 10                                                             | ///2020 10:20:48       | \$5,00              | 0                    | \$0.00   |
| Recibo Inicial: 01                                                                     | 0-00017649             | \$2,00              | 0                    | \$0.00   |
| Recibo Final: 01                                                                       | 0-000017652            | \$1,00              | 0                    | \$0.00   |
|                                                                                        |                        | \$0,50              | 0                    | \$0.00   |
|                                                                                        |                        | \$0,25              | 0                    | \$0.00   |
|                                                                                        |                        | \$0,10              | 0                    | \$0.00   |
|                                                                                        |                        | \$0,05              | 0                    | \$0.00   |
|                                                                                        |                        | \$0,01              | 0                    | \$0.00   |
| 🏷 Regresar a 🔗 Parqueo Público 🗮 Guardar Va                                            | ores Recaudados        | Total de ingresos g | jenerados al cierre: | : 0      |
| 1. Información Cuadres Pendientes. Lista de Cajas pendientes por cerrar.<br>de la Caja |                        |                     |                      |          |

| 2. Información    | Contiene los siguientes elementos:                                                                                                    |
|-------------------|----------------------------------------------------------------------------------------------------|
| del Turno         | • <i>Recaudador</i> . Nombre del recaudador de turno.                                                                                                    |
|                   | • <i>Caja</i> . Número y nombre de la caja donde se realizó el turno.                                                                                                    |
|                   | • <i>Turno</i> . Número del turno de esa caja en el día.                                                                                                    |
|                   | • Fecha/Hora de Apertura. Fecha y hora de inicio del turno.                                                                                                    |
|                   | • Fecha/Hora de Cierre. Fecha y hora de cierre del turno.                                                                                                    |
|                   | • Recibo Inicial. Número del primer recibo que emitió en el turno.                                                                                                    |
|                   | • Recibo Final. Número del último recibo que emitió en el turno.                                                                                                    |
|                   | <ul> <li>Valor Recaudado. Valor de la recaudación que el sistema tiene registrado.<br/>Nota: Este valor no se muestra si se ha habilitado la opción de cuadre ciego<br/>para parqueo público. Para mayor información, consulte la <u>Configuración</u><br/><u>General</u>.</li> </ul> |
| 3. Botones de     | Contiene los siguientes botones:                                                                                                    |
| Cuadre de<br>Caja | <ul> <li>Regresar a Parqueo Público. Volver al menú principal de Parqueo<br/>Público.</li> </ul>                                                                                                    |
|                   | • Guardar Valores Recaudados. Almacenar los valores recaudados.                                                                                                    |
|                   | • <i>Reimprimir Cuadre de Caja</i> . Reimprimir el comprobante de cuadre de caja.                                                                                                    |

Los valores ingresados no pueden compararse con el valor real ya que son cuadres ciegos.

### Mensajes de Error

Contiene todos los mensajes de advertencia o error en el módulo, las soluciones que se encuentren en blanco significa que el mensaje es descriptivo y no necesita observaciones adicionales.

### Agregar Nuevo Cliente

| Mensaje de Error                                                                                          | Solución |
|----------------------------------------------------------------------------------------------------|----------|
| La cédula o el RUC especificado no es válido. Por favor verifíquelo.                                      |          |
| Otro cliente con la misma cédula/RUC ya se<br>encuentra registrado. Por favor, búsquelo y<br>selecciónelo |          |
| El e-Mail especificado no es válido. Por favor,<br>verífiquelo. También puede dejarlo en blanco.          |          |

#### Facturar Parqueo Público (Tiquetes - Clientes Ocasionales / Tiquetes Perdidos)

| Mensaje de Error                                                                                                | Solución |
|----------------------------------------------------------------------------------------------------|----------|
| Debe especificar un cliente al cual facturar. Puede<br>poner 9999999999999 para facturar a<br>Consumidor Final. |          |

| El cliente especificado no se encuentra<br>registrado. Antes de poder facturar debe<br>registrar sus datos haciendo clic en el botón<br>Agregar.               |                                                                                                    |
|----------------------------------------------------------------------------------------------------|----------------------------------------------------------------------------------------------------|
| El valor total a pagar por el tiquete ha cambiado.<br>Por favor, verifique los datos en pantalla.                                                              | Este mensaje aparece cuando se demora en<br>pantalla el cobro del tiquete, ya que<br>constantemente se va calculando el valor de<br>parqueo. |
| Ha ocurrido un error y no se ha guardado la<br>transacción. Por favor, intente de nuevo. Si el<br>problema persiste, contacte al administrador del<br>sistema. |                                                                                                    |

### Facturar Parqueo Público (TAGs - Clientes Frecuentes)

| Mensaje de Error                                                                                                    | Solución                                                                                                    |
|----------------------------------------------------------------------------------------------------|----------------------------------------------------------------------------------------------------|
| Debe especificar un cliente al cual facturar. Puede<br>poner 9999999999999 para facturar a<br>Consumidor Final.                                                     |                                                                                                    |
| El cliente especificado no se encuentra<br>registrado. Antes de poder facturar debe<br>registrar sus datos haciendo clic en el botón<br>Agregar.                    |                                                                                                    |
| Ha ocurrido un error y no se ha guardado la<br>transacción. Por favor, intente de nuevo. Si el<br>problema persiste, contacte al administrador del<br>sistema.      |                                                                                                    |
| Por favor, especifique la placa del vehículo al cual<br>se le ha perdido el/a tiquete para poder facturar<br>y generar un nuevo tiquete para permitir la<br>salida. | Ingrese la placa vehicular en el campo<br>correspondiendiente.                                                                                                    |
| La placa vehicular tiene un número de TAG activo,<br>debe registrar otro.                                                                                           | Un mismo vehículo, identificado por su placa, no<br>puede tener dos TAGs activos al mismo tiempo.<br>Revise que ha ingresado correctamente el TAG a<br>vender y la placa vehicular. Si el TAG actualmente<br>registrado para el vehículo se dañó, debe<br>inactivarse en la <u>Administración de TAGs para</u><br><u>Clientes Frecuentes</u> . |

### Registrar factura manual emitida

| Mensaje de Error                                                          | Solución                                                                                           |
|---------------------------------------------------------------------------|----------------------------------------------------------------------------------------------------|
| No hay suficientes facturas manuales disponibles asignadas a esta caja.   | Debe comunicarse con el administrador para<br>que le asignen una cantidad de facturas<br>manuales. |
| Debe seleccionar la fecha en que se emitió la factura manual a registrar. |                                                                                                    |

| Debe especificar todos los valores de la factura<br>manual a registrar. Si no hay valor, registre cero<br>(0).                                                                                      | Registre los valores en todos los campos: <i>Base</i><br>IVA 0%, Base IVA 12,00%, IVA, Valor Total.                                                                                                    |
|----------------------------------------------------------------------------------------------------|----------------------------------------------------------------------------------------------------|
| Uno o más valores de la factura manual a<br>registrar no son válidos. Si no hay valor, registre<br>cero (0).                                                                                        | Registre los valores en todos los campos: <i>Base IVA 0%, Base IVA 12,00%, IVA, Valor Total.</i>                                                                                                    |
| Uno o más valores de la factura manual a<br>registrar no son válidos.<br>Asegúrese de registrar los datos correctamente<br>como están en la factura emitida.<br>Si no hay valor, registre cero (0). | Verifique que el valor del IVA registrado<br>corresponda a la aplicación del porcentaje de<br>IVA indicado sobre la base que aplica IVA y que<br>las sumatorias correspondan con el valor total<br>registrado. |
| Debe seleccionar la forma de pago con que se<br>pagó la factura manual a registrar.                                                                                                    |                                                                                                    |
| Debe seleccionar el banco emisor del cheque<br>con el que se pagó la factura manual a registrar.                                                                                                    |                                                                                                    |
| Debe especificar el número de cuenta y el<br>número de cheque con el que se pagó la factura<br>manual a registrar.                                                                                  |                                                                                                    |
| Debe seleccionar la cuenta bancaria a la cual se<br>realizó la transferencia con la que se pagó la<br>factura manual a registrar.                                                                   |                                                                                                    |
| Debe especificar el número de comprobante de<br>depósito de la transferencia con la que se pagó<br>la factura manual a registrar.                                                                   |                                                                                                    |
| Debe seleccionar la marca de la tarjeta con la que se pagó la factura manual a registrar.                                                                                                    |                                                                                                    |
| Debe especificar el número de autorización del<br>voucher de pago de la factura manual a<br>registrar.                                                                                              |                                                                                                    |
| Debe seleccionar o especificar el cliente al cual<br>emitió la factura manual a registrar.                                                                                                    |                                                                                                    |
| La fecha y hora en que se emitió la factura manual no puede estar en el futuro.                                                                                                    |                                                                                                    |
| Ha ocurrido un error al intentar registrar la<br>factura manual emitida.                                                                                                    | Debe comunicar la novedad inmediatamente al administrador del sistema.                                                                                                    |

Esta página se ha dejado en blanco intencionalmente.

Administrar y monitorear la operación del estacionamiento es sumamente importante. Por ello, SiCpark® brinda un conjunto de opciones para este fin agrupadas en el módulo Administración.

### **Opciones**

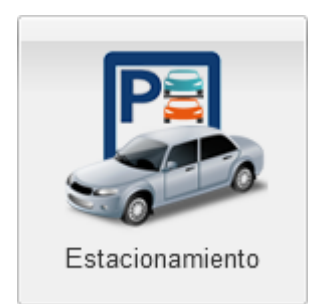

Registro de uso del estacionamiento, clientes, TAGs para clientes frecuentes, ver <u>Estacionamiento</u>.

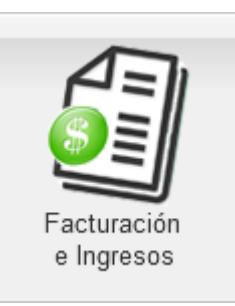

Facturas y notas de crédito emitidas, cierres de caja, y gestión de facturas manuales, ver <u>Facturación e Ingresos</u>.

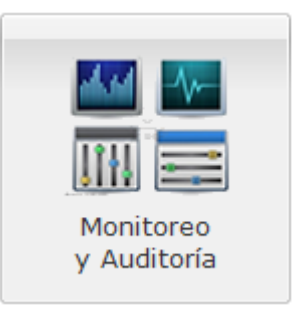

Bitácora de eventos, alertas críticas y auditoría de gestión. ver <u>Monitoreo y Auditoría</u>.

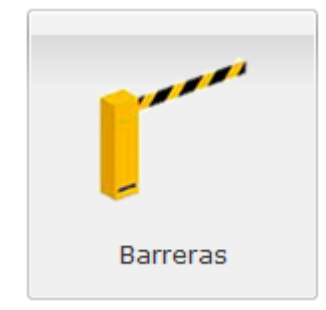

Apertura y cierre manual de las barreras de acceso vehícular. ver <u>Barreras</u>.

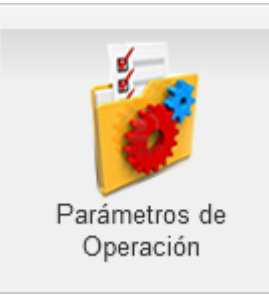

Configuración (limitada) de operación del estacionamiento, ver <u>Parámetros de Operación</u>.

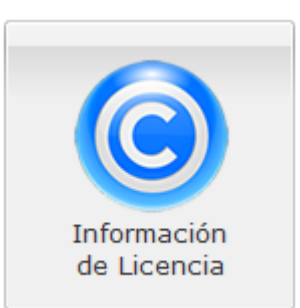

Información de la(s) licencia(s) instalada(s), ver <u>Información de</u> <u>Licencia</u>.

### 5.1 Estacionamiento

Estas opciones permiten administrar información y ejecutar procesos relacionados con el estacionamiento.

### Opciones

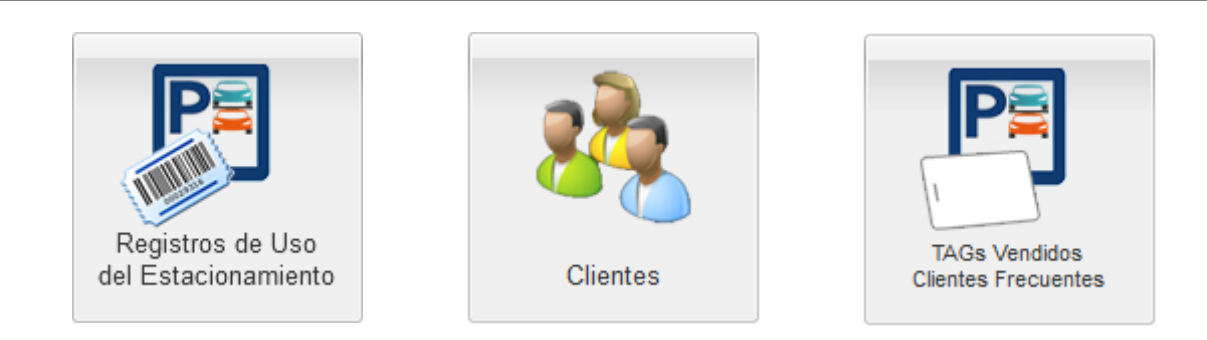

Gestión de los registros de parqueo generados por los usuarios del estacionamiento, ver <u>Registros de Uso del</u> <u>Estacionamiento</u>. Administración de los clientes para la emisión de facturas, ver <u>Clientes</u>. Administración de TAGs para clientes frecuentes del estacionamiento, ver <u>TAGs</u> <u>Vendidos - Clientes Frecuentes</u>.

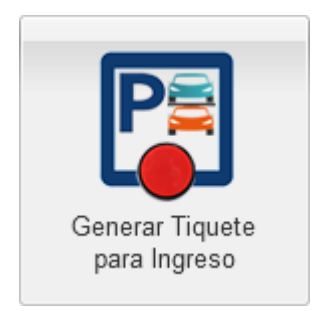

Generar un tiquete para el ingreso vehicular al estacionamiento.

Regresar a la pantalla anterior.

Ir Atrás

#### 5.1.1 Registros de Uso

### **Pantalla Principal**

| Mos | trar: Desde: 10/1 | 10/2023 16:50 📑 Hast    | a: 10/10/2023 | 22:51 Seleccione Tipo           | *                 | Seleccione Estado                                                                           | Especifique               | tiquete/TAG ESP | ECIFIQUE PLACA VEH                                 | I 🙀 Filtrar       |        |          |                                              |       |
|-----|-------------------|-------------------------|---------------|---------------------------------|-------------------|---------------------------------------------------------------------------------------------|---------------------------|-----------------|----------------------------------------------------|-------------------|--------|----------|----------------------------------------------|-------|
| Reg | jistros de Uso de | el Estacionamiento      |               |                                 |                   |                                                                                             |                           |                 |                                                    |                   |        |          |                                              |       |
| 5   | Registrar Salida  | Anular/Reactivar Regist | ro 📄 Ver Fac  | ctura Electrónica  👜 Reimprimir | Fiquete 🔰 🚮 Ver F | otografía 🛛 🔒 Exportar 👻                                                                    |                           |                 |                                                    |                   |        |          |                                              |       |
|     | Тіро              | Número                  | Placa         | Cliente                         | Identificación    | Fechas                                                                                      | Tiempos (min)             | Tarifa          | Valores                                            | Factura           | Estado | Anterior | Observación/Motivo Anulación                 |       |
| 1   | Tiquete           | 223283225059            | *****         | CONSUMDOR FINAL                 | 9999999999999999  | Ingreso: 10/Oct/2023 22:50:59<br>Pago: 11/Oct/2023 03:52:16<br>Salida: 11/Oct/2023 03:52:26 | Gratis: 0<br>De gracia:15 | TIQUETES LIVIA  | Subtotal: \$2.23<br>IVA: \$0.27<br>Total: \$2.50   | 001-014-000146296 | Pagado |          |                                              | ^     |
| 2   | Tiquete           | 223283224150            |               | CONSUMDOR FINAL                 | 999999999999999   | Ingreso: 10/Oct/2023 22:41:50<br>Pago: 11/Oct/2023 07:02:11<br>Salida: 11/Oct/2023 07:02:21 | Gratis: 0<br>De gracia:15 | TIQUETES PESA   | Subtotal: \$12.50<br>IVA: \$1.50<br>Total: \$14.00 | 001-014-000146649 | Pagado |          |                                              |       |
| 3   | Tiquete           | 223283224054            |               | CONSUMIDOR FINAL                | 999999999999999   | Ingreso: 10/Oct/2023 22:40:54<br>Pago: 10/Oct/2023 22:46:04<br>Salida: 10/Oct/2023 22:46:14 | Gratis: 0<br>De gracia:15 | TIQUETES LIVIA  | Subtotal: \$0.00<br>IVA: \$0.00<br>Total: \$0.00   | 001-014-000146121 | Pagado |          |                                              |       |
| 4   | Tiquete           | 223283223840            | *****         | CONSUMIDOR FINAL                | 9999999999999999  | Ingreso: 10/Oct/2023 22:38:40<br>Pago: 10/Oct/2023 22:42:16<br>Salida: 10/Oct/2023 22:42:26 | Gratis: 0<br>De gracia:15 | TIQUETES LIVIA  | Subtotal: \$0.00<br>IVA: \$0.00<br>Total: \$0.00   | 001-014-000146120 | Pagado |          |                                              |       |
| 5   | TAG               | 2000719290200AE3        | 10.000        |                                 |                   | Ingreso: 10/Oct/2023 22:37:04<br>Pago:<br>Salida: 11/Oct/2023 11:41:16                      | Gratis: 0<br>De gracia:15 | No Aplica       | Subtotal: \$0.00<br>IVA: \$0.00<br>Total: \$0.00   |                   | Pagado |          |                                              |       |
| 6   | Tiquete           | 223283223518            | 101001        | CONSUMIDOR FINAL                | 999999999999999   | Ingreso: 10/Oct/2023 22:35:18<br>Pago: 10/Oct/2023 22:39:18<br>Salida: 10/Oct/2023 22:39:28 | Gratis: 0<br>De gracia:15 | TIQUETES LIVIA  | Subtotal: \$0.00<br>IVA: \$0.00<br>Total: \$0.00   | 001-014-000146119 | Pagado |          |                                              |       |
| 7   | Tiquete           | 223283223502            |               | CONSUMIDOR FINAL                | 999999999999999   | Ingreso: 10/Oct/2023 22:35:02<br>Pago: 11/Oct/2023 05:52:20                                 | Gratis: 0<br>De gracia:15 | TIQUETES PESA   | Subtotal: \$10.71<br>IVA: \$1.29                   | 001-011-000099269 | Pagado |          |                                              | ~     |
| Est | ado del parqueo   | : 22409 espacios ocup   | ados -21409   | espacios libres Filas por p     | iágina: 15 💌      | 1 de 14                                                                                     | S N 2                     |                 |                                                    |                   |        | Mostrand | lo Registro(s) de Estacionamiento: 1 al 15 d | e 210 |

| Filtros de<br>Consulta | Le permite desplegar los datos con los parámetros que necesite, ver <u>Filtros de</u><br><u>Registros de Uso del Estacionamiento</u> .                                                                                                    |
|------------------------|----------------------------------------------------------------------------------------------------|
| Comandos               | • <i>Registrar Salida</i> . Le permite registrar manualmente, para el primer registro seleccionado, la salida del vehículo que ya no se encuentra en el estacionamiento y, por alguna razón, no se registró automáticamente. Ver <u>Registrar Salida</u> .             |
|                        | • <i>Anular Registro</i> . Le permite anular los registros de parqueo seleccionados que no hayan sido anulados o pagados previamente y que hayan pasado, desde la fecha de ingreso, la cantidad de días configurada por el administrador. ver <u>Anular Registro</u> . |

|                | • <i>Reactivar Registro</i> . Le permite reactivar los registros de parqueo seleccionados que no estén activos o no hayan sido pagados previamente y que hayan pasado, desde la fecha de ingreso, la cantidad de días configurada por el administrador. ver <u>Reactivar Registro</u> . |
|----------------|----------------------------------------------------------------------------------------------------|
|                | • <i>Ver Factura Electrónica</i> . Le permite visualizar el comprobante emitido por el pago del primer registro de parqueo seleccionado.                                                                                                    |
|                | <ul> <li>Reimprimir Tiquete. Le permite reimprimir el tiquete emitido para el<br/>primer registro de parqueo seleccionado siempre que aún se encuentre<br/>dentro del estacionamiento.</li> </ul>                                                                                       |
|                | <ul> <li>Ver Imagen. Permite visualizar la fotografía registrada del ingreso de un<br/>vehículo en el estacionamiento, para el primer registro de parqueo<br/>seleccionado.</li> </ul>                                                                                                  |
|                | • <i>Exportar</i> . Permite enviar lo mostrado en pantalla a distintos formatos (PDF, XLS, DOC, CSV, XML, HTML).                                                                                                    |
| Lista de Datos | Muestra los datos mostrados por Filtros de Consulta, ver <u>Lista de Registros</u><br><u>de Uso del Estacionamiento</u> .                                                                                                    |

### Filtros de Registros de Uso del Estacionamiento

Contiene los siguientes elementos:

| Desde             | Fecha inicial para visualizar los datos.                                                                                                    |
|-------------------|----------------------------------------------------------------------------------------------------|
| Hasta             | Fecha final para visualizar los datos.                                                                                                    |
| Seleccione Tipo   | Permite filtrar por tipo de registro "Tiquete", "Tiquete Perdido" o "TAG".                                                                       |
| Seleccione Estado | Permite filtrar por el estado del registros de parqueo " <i>No pagados</i> ",<br>" <i>Pagados</i> ", " <i>Sin salida</i> ", " <i>Anulados</i> ". |
| Tiquete/TAG       | Permite filtrar los registors por el número del tiquete o del TAG.                                                                               |
| Placa             | Permite filtrar los registors por "Placa vehicular".                                                                                             |
| Filtrar           | Al hacer clic le permite en base a la selección de los filtros, mostrar la lista de datos.                                                       |

### Lista de Registros de Uso del Estacionamiento

| Тіро           | Tipo de registro de parqueo.                                                 |
|----------------|------------------------------------------------------------------------------|
| Número         | Número del tiquete emitido.                                                  |
| Cliente        | Cliente asociado al tiquete emitido (se mostrará una vez se haya facturado). |
| Identificación | Cédula/RUC del cliente (se mostrará una vez se haya facturado).              |
| Fechas         | Contiene los siguientes elementos:                                           |
|                | • Ingreso: Fecha y hora de ingreso al estacionamiento.                       |
|                | • <i>Pago</i> : Fecha y hora de pago.                                        |
|                |                                                                              |

|                                  | • Salida: Fecha y hora de salida del estacionamiento.                                                                                                    |
|----------------------------------|----------------------------------------------------------------------------------------------------|
| Tiempos (min)                    | Contiene los siguientes elementos:                                                                                                    |
|                                  | • <i>Gratis</i> : minutos de gratuidad en que se podía haber salido del estacionamiento sin pasar por caja.                                                 |
|                                  | <ul> <li>De gracia: Tiempo de gracia en el que puede salir del estacionamiento<br/>luego de haber realizado el pago.</li> </ul>                             |
| Tarifa                           | Nombre de la tarifa aplicada (se mostrará una vez se haya facturado).                                                                                       |
| Factura                          | Número de la factura emitida (se mostrará una vez se haya facturado).                                                                                       |
| Valores                          | Valores detallados del registro de estacionamiento.                                                                                                    |
| Estado                           | Estado actual del parqueo ( <i>No Pagado, Pagado, Anulado</i> ).                                                                                            |
| Anterior                         | Muestra el número de tiquete anterior, en caso de que este registro de parqueo corresponda a una refacturación por no haber salido a tiempo luego del pago. |
| Observación/Moti<br>vo anulación | Observaciones sobre el registro de estacionamiento.                                                                                                    |

<u>Nota:</u> Puede seleccionar varios registros contiguos haciendo clic en el primero y haciendo clic en el último mientras mantiene presionada la tecla (Shift); puede seleccionar varios registros no

contiguos haciendo clic en cada uno mientras mantiene presionada la tecla

**Importante:** Tenga cuidado al cambiar de página en la lista pues, de haberlo estado, los registros se mantienen seleccionados en páginas no visibles. Para deseleccionar un registro, haga clic en él mientras mantiene presionada la tecla

Para editar un registro en la lista de datos se debe dar dos clics sobre la fila correspondiente y se mostrarán los campos de edición en las columnas que se permite editar.

### **B** Registrar Salida

Permite registrar manualmente la salida de un vehículo que ya no se encuentra en el estacionamiento y, por alguna razón, no se registró automáticamente, solamente si ya se ha efectuado el pago y si ha pasado el tiempo requerido configurado para realizar esta acción.

| 🛃 Registrar Salida del Estacionamiento                                                           | < |
|--------------------------------------------------------------------------------------------------|---|
| Fecha y Hora de Salida<br>Fecha: Hora: V                                                         |   |
| Escriba el motivo por el cual desea registrar la salida del registro de parqueo<br>seleccionado: | 1 |
|                                                                                                  |   |
| Guardar Cancelar                                                                                 |   |

| Fecha  | Fecha en que salió el vehículo del estacionamiento.                                         |
|--------|---------------------------------------------------------------------------------------------|
| Hora   | Hora en que salió el vehículo del estacionamiento.                                          |
| Motivo | Motivo por el cual está registrando manualmente la salida del vehículo del estacionamiento. |

Al presionar *Guardar*, se registrará la salida y se actualizará la lista de datos. Si ocurre un error, se mostrará el mensaje correspondiente.

<u>Nota:</u> Para mayor información sobre el tiempo requerido para realizar esta acción, consulte la <u>Configuración General</u>.

#### Anular Registro

Permite anular los registros de parqueo seleccionados, previo validación, solamente si no se ha efectuado el pago y no se ha anulado, y si ha pasado el tiempo requerido configurado para realizar esta acción. Se mostrará la siguiente ventana con la validación de los registros, si al menos uno puede ser anulado:

| Anular Registro(s) de Estacionamiento                                                | × |
|--------------------------------------------------------------------------------------|---|
| Análisis al(os) registro(s) de parqueo seleccionado(s):                              |   |
| Registro 224056173336: Se anulará.                                                   |   |
| Registro 224056173523: Se anulará.                                                   |   |
| Registro 124056192847: Se anulará.<br>Registro 224056192847: Se anulará.             |   |
|                                                                                      |   |
|                                                                                      |   |
|                                                                                      |   |
|                                                                                      |   |
|                                                                                      |   |
| Escriba el motivo por el cual desea anular el registro de parqueo seleccionado:      |   |
|                                                                                      |   |
|                                                                                      |   |
|                                                                                      |   |
| Zutera and the second (Columbia is a state in and Kausta as is here a)               |   |
| Liberar espacio ocupado (si el veniculo na salido sin usar el tiquete en la barrera) |   |
| Quarder                                                                              |   |
| Guardar                                                                              |   |
|                                                                                      |   |

#### Contiene los siguientes elementos:

| Motivo                     | Motivo por el cual está registrando manualmente la salida del vehículo del estacionamiento. |
|----------------------------|---------------------------------------------------------------------------------------------|
| Liberar espacio<br>ocupado | Si se marca, se liberará un espacio de los ocupados en el estacionamiento.                  |

Al presionar *Guardar*, se registrará la salida y se actualizará la lista de datos. Si ocurre un error, se mostrará el mensaje correspondiente.

<u>Nota:</u> Para mayor información sobre el tiempo requerido para realizar esta acción, consulte la <u>Configuración General</u>.

#### Reactivar Registro

Al presionar *Sí*, se reactivará el registro y se actualizará la lista de datos. Si al momento de anularlo se marcó la opción *Liberar espacio ocupado* entonces se volverá a ocupar un espacio en el estacionamiento. Si ocurre un error, se mostrará el mensaje correspondiente.

### 5.1.2 Clientes

### **Pantalla Principal**

| 😮 Nuevo Cliente 🤤 Eliminar Cliente 📋 Estado 🗝 🤱 Verificar Cliente (Dinardap)   🙀 Exportar 👻 |                |                              |                  |          |                                                                                                    |              |              |                    |            |
|---------------------------------------------------------------------------------------------|----------------|------------------------------|------------------|----------|----------------------------------------------------------------------------------------------------|--------------|--------------|--------------------|------------|
| Tipo ID                                                                                     | Identificación | Nombre/Razón Social          | Dirección        | Teléfono | eMail                                                                                                    | Discapacidad | Tercera Edad | Fecha Verificación | Habilitado |
| CÉDULA                                                                                      |                |                              | CUMBAYA          |          |                                                                                                    | No           | No           | 08/11/2019 09:53   | Sí         |
| RUC                                                                                         |                |                              | NAYON            |          |                                                                                                    | No           | No           | 19/11/2019 09:55   | Sí         |
| RUC                                                                                         |                |                              | CUMBAYA          |          |                                                                                                    | No           | No           | 16/11/2019 16:35   | Sí         |
| CÉDULA                                                                                      |                |                              | CUMBAYA          |          |                                                                                                    | No           | No           |                    | Sí         |
| RUC                                                                                         |                |                              | CUMBAYA          |          |                                                                                                    | No           | No           | 13/11/2019 11:59   | Sí         |
| CÉDULA                                                                                      |                |                              | MONTESERRIN      |          | the second second second second second second second second second second second second second second second s | No           | No           | 19/11/2019 13:06   | Sí         |
| CÉDULA                                                                                      |                |                              | CUMBAYA          |          |                                                                                                    | No           | Sí           | 14/11/2019 11:53   | Sí         |
| CÉDULA                                                                                      |                |                              | QUITO            |          |                                                                                                    | No           | No           | 17/11/2019 16:29   | Sí         |
| CÉDULA                                                                                      |                |                              | TUMBACO          |          |                                                                                                    | No           | Sí           | 17/11/2019 12:37   | Sí         |
| CÉDULA                                                                                      |                |                              | QUITO            |          |                                                                                                    | No           | No           | 11/11/2019 17:01   | Sí         |
| CÉDULA                                                                                      |                |                              | CUMBAYA          |          |                                                                                                    | No           | Sí           | 17/11/2019 12:05   | Sí         |
| CÉDULA                                                                                      |                |                              | EL BATAN         |          |                                                                                                    | No           | Sí           | 17/11/2019 12:35   | Sí         |
| RUC                                                                                         |                |                              | MARIANA DE JESUS |          |                                                                                                    | No           | No           |                    | Sí         |
| CÉDULA                                                                                      |                |                              | CUMBAYA          |          |                                                                                                    | No           | No           | 19/11/2019 15:18   | Sí         |
| CÉDULA                                                                                      |                | and the second second second | TUMBACO          |          |                                                                                                    | No           | No           | 17/11/2019 13:34   | Sí         |

Contiene los siguientes elementos:

| Filtros de<br>Consulta | Le permite desplegar los datos con los parámetros que necesite, ver <u>Filtrar</u><br><u>clientes registrados</u> .                                                                                                  |  |  |  |  |
|------------------------|----------------------------------------------------------------------------------------------------|--|--|--|--|
| Comandos               | <ul> <li>Nuevo Cliente. Permite registrar un nuevo cliente en el sistema,</li> <li>Eliminar Cliente. Le permite eliminar un cliente del sistema, únicamente si no tiene registros asociados con el mismo.</li> </ul> |  |  |  |  |
|                        | • Estado:                                                                                                    |  |  |  |  |
|                        | <ul> <li>Habilitar. Permite habilitar los clientes seleccionados.</li> </ul>                                                                                                    |  |  |  |  |
|                        | <ul> <li>Inhabilitar. Permite inhabilitar los clientes seleccionados.</li> </ul>                                                                                                    |  |  |  |  |
|                        | • <i>Verificar Cliente (Dinardap)</i> . Le permite verificar los datos del cliente con Dinardap, de estar disponible el servicio.                                                                                    |  |  |  |  |
|                        | • <i>Exportar</i> , permite enviar lo mostrado en pantalla a distintos formatos (PDF, XLS, DOC, CSV, XML, HTML).                                                                                                    |  |  |  |  |
| Lista de Datos         | Muestra los datos mostrados por Filtros de Consulta, ver <u>Lista de Clientes</u><br><u>Registrados</u> .                                                                                                    |  |  |  |  |

### Filtros de Clientes Registrados

| Identificación | Permite filtrar los clientes por su identificación (cédula, RUC, pasaporte). |
|----------------|------------------------------------------------------------------------------|
|                |                                                                              |

| Nombre/Razón | Permite filtrar los clientes por su nombre o razón social. |
|--------------|------------------------------------------------------------|
| Social       |                                                            |

Nota: Al abrir esta página y cuando no se aplica ningún filtro, se muestran los últimos 30 clientes registrados.

### Lista de Clientes Registrados

Contiene los siguientes campos:

| Tipo ID                | Tipo de identificación del cliente, tal como Cédula, Pasaporte, RUC, etc                             |
|------------------------|----------------------------------------------------------------------------------------------------|
| Identificación         | Cédula/RUC del cliente, este registro es único.                                                      |
| Nombre/Razón<br>Social | Nombre del usuario o razón social de la empresa.                                                     |
| Dirección              | Ubicación del cliente.                                                                               |
| Teléfono               | Número de teléfono del cliente.                                                                      |
| eMail                  | Correo electrónico del cliente.                                                                      |
| Discapacidad           | Indica si el cliente es o no una persona con discapacidad.                                           |
| Tercera Edad           | Indica si el cliente es o no una persona de la tercera edad.s                                        |
| Fecha<br>Verificación  | Última fecha de verificación de los datos del cliente con Dinardap, de estar disponible el servicio. |
| Habilitado             | Si el usuario se encuentra habilitado o no dentro del sistema.                                       |

<u>Nota:</u> Puede seleccionar varios registros contiguos haciendo clic en el primero y haciendo clic en el último mientras mantiene presionada la tecla (Shift); puede seleccionar varios registros no

contiguos haciendo clic en cada uno mientras mantiene presionada la tecla

**Importante:** Tenga cuidado al cambiar de página en la lista pues, de haberlo estado, los registros se mantienen seleccionados en páginas no visibles. Para deseleccionar un registro, haga clic en él

mientras mantiene presionada la tecla

Para editar un registro en la lista de datos se debe dar dos clics sobre la fila correspondiente y se mostrarán los campos de edición en las columnas que se permite editar. Deben seguirse las mismas reglas de validación que al agregar un nuevo registro.

#### 5.1.3 TAGs Vendidos

Utilice esta pantalla para administrar los TAGs vendidos a los clientes frecuentes del estacionamiento.

### **Pantalla Principal**

| м  | ostrar: Por Fecha de Viger          | ncia 👻 🕻         | Desde: 20/05/2023 | P Hasta: 2       | 0/06/2023 Seleccione Clie | nte 💌 E                          | SPECIFIQUE PLACA | VEHI Selec | cione Estado |        | ▼ Especif | que TAG | 😝 Filtrar     |       |
|----|-------------------------------------|------------------|-------------------|------------------|---------------------------|----------------------------------|------------------|------------|--------------|--------|-----------|---------|---------------|-------|
| T/ | TAGs Vendidos a Clientes Frecuentes |                  |                   |                  |                           |                                  |                  |            |              |        |           |         |               |       |
|    | Ver Factura Electrónica             | 🛃 Exportar 🕶     |                   |                  |                           |                                  |                  |            |              |        |           |         |               |       |
|    | # TAG                               | Válida Desde     | Válida Hasta      | Fecha de Venta   | Tarifa                    | Cliente                          | Identificación   | Días       | Feriados     | Activo | Ingresos  | Placa   | Tipo Vehículo | Marca |
| 1  | 12345678912345678                   | 14/06/2023 15:22 | 14/07/2023 23:59  | 14/06/2023 15:22 | TARJETA CLIENTE FRECUENTE | COLUMN STREET, STR. 40           |                  | -LMMJV-    | No           | Sí     | 0         | -       | OTRO          | OTRA  |
| 2  | 6655665566556611                    | 08/05/2023 14:20 | 08/06/2023 23:59  | 08/06/2023 14:20 | TARJETA CLIENTE FRECUENTE | service according to the service |                  | -LMMJV-    | No           | Sí     | 0         | -       | OTRO          | OTRA  |
| 3  | 6655665566556611                    | 08/06/2023 23:59 | 08/07/2023 23:59  | 08/06/2023 14:47 | TARJETA CLIENTE FRECUENTE | CONTRACTOR OF A                  | 1000             | -LMMJV-    | No           | Sí     | 0         | 1000    | LIVIANO       | AUDI  |
|    |                                     |                  |                   |                  |                           |                                  |                  |            |              |        |           |         |               |       |
|    |                                     |                  |                   |                  |                           |                                  |                  |            |              |        |           |         |               |       |

#### Estado del parqueo: 14 espacios ocupados 61 espacios libres | Filas por página: 15 💌 | 14 4 | Página 🚺 de 1 | 🕨 || 🥹

Contiene los siguientes elementos:

| Filtros de<br>Consulta | Le permite desplegar los datos con los parámetros que necesite, ver <u>Filtros de</u><br><u>TAGs Vendidos a Clientes Frecuentes</u> .                                                                                                    |
|------------------------|----------------------------------------------------------------------------------------------------|
| Comandos               | <ul> <li>Cambiar Cliente Final. Le permite cambiar los datos del cliente al cual se<br/>registró un TAG de estacionamiento. Ver <u>Cambiar cliente final</u>.<br/><u>NOTA</u>: Esta opción no está disponible si se emiten facturas electrónicas.</li> </ul> |
|                        | • <i>Ver Factura Electrónica</i> . Le permite visualizar el comprobante emitido por el pago de la tarjeta seleccionada.                                                                                                    |
|                        | • <i>Exportar</i> . Permite enviar lo mostrado en pantalla a distintos formatos (PDF, XLS, DOC, CSV, XML, HTML).                                                                                                    |
| Lista de Datos         | Muestra los datos mostrados por Filtros de Consulta, ver <u>Lista de TAGs</u><br><u>Vendidos a Clientes Frecuentes</u> .                                                                                                    |

#### Filtros de TAGs Vendidos a Clientes Frecuentes

Contiene los siguientes elementos:

| <i>Por Fecha de Vigencia:</i> La fecha de vigencia "desde" o la fecha de vigencia "hasta" de los TAGs debe estar en el rango de fechas seleccionado. |
|----------------------------------------------------------------------------------------------------|
| <i>Por Fecha de Venta:</i> La fecha de venta/renovación de los TAGs debe estar en el rango de fechas seleccionado.                                   |
| Fecha inicial para visualizar los datos.                                                                                                    |
| Fecha final para visualizar los datos.                                                                                                    |
| Despliega la lista de clientes registrados.                                                                                                    |
| Despliega la lista de estados de los TAGs.                                                                                                    |
| Permite especificar un número de TAG.                                                                                                    |
| Al hacer clic le permite en base a la selección de los filtros, mostrar la lista de datos.                                                           |
|                                                                                                    |

### Lista de TAGs Vendidos a Clientes Frecuentes

Contiene los siguientes elementos:

Mostrando TAG(s

| # TAG          | Número del TAG.                                      |
|----------------|------------------------------------------------------|
| Válida Desde   | Fecha desde la cual está vigente el TAG.             |
| Válida Hasta   | Fecha hasta la cual está vigente el TAG.             |
| Fecha de Venta | Fecha en la cual se vendió el TAG.                   |
| Tarifa         | Tarifa aplicada a la venta o renovación del TAG.     |
| Cliente        | Cliente asociado al TAG vendido.                     |
| Identificación | Cédula/RUC del cliente.                              |
| Días           | Días en los que se puede usar el TAG.                |
| Feriados       | Indica si el TAG puede usarse en feriados.           |
| Anulada        | Indica si el TAG ha sido anulado.                    |
| Ingresos       | Cantidad de ingresos al estacionamiento con ese TAG. |

Para editar un registro en la lista de datos se debe dar dos clics sobre la fila correspondiente y se mostrarán los campos de edición en las columnas que se permite editar.

### **Cambiar cliente final**

Permite cambiar los datos del cliente al cual se registró el TAG de estacionamiento, siempre y cuando no hayan pasado 24 horas desde la venta.

| 8 | Cambiar Cliente Final |                          |             | ×                                                                                                    |
|---|-----------------------|--------------------------|-------------|----------------------------------------------------------------------------------------------------|
| ſ | Cliente Final         |                          |             |                                                                                                    |
|   | Cliente: 🧿 I          | Registrado (seleccionar) | 🔾 Otro      |                                                                                                    |
|   | Cédula/RUC/Nombre:    |                          |             | A      A     A  A     A     A     A     A     A  A   A   A   A   A   A   A   A   A   A   A |
|   | Tipo Identificación:  |                          |             | ~                                                                                                    |
|   | Identificación:       |                          |             |                                                                                                    |
|   | Nombre/Razón Social:  |                          |             |                                                                                                    |
|   | Dirección:            |                          |             |                                                                                                    |
|   | Teléfono:             |                          |             |                                                                                                    |
|   | e-Mail:               |                          |             |                                                                                                    |
| ľ |                       |                          |             |                                                                                                    |
|   |                       |                          | Aceptar Can | celar                                                                                                    |

| Cliente               | Permite seleccionar un cliente desde el sistema ( <i>Registrado</i> ), o uno nuevo ( <i>Otro</i> ).                    |
|-----------------------|----------------------------------------------------------------------------------------------------|
| Cédula/RUC/No<br>mbre | Permite seleccionar un cliente de entre los registrados, si está seleccionado <i>Otro</i> , este campo se deshabilita. |

| Tipo<br>Identificación | Permite seleccionar el tipo de identificación del cliente, tal como Cédula,<br>Pasaporte, RUC, etc |
|------------------------|----------------------------------------------------------------------------------------------------|
| Identificación         | Identificación del cliente.                                                                        |
| Nombre/Razón<br>Social | Razón social del cliente.                                                                          |
| Dirección              | Dirección del cliente.                                                                             |
| Teléfono               | Teléfono del cliente.                                                                              |
| e-Mail                 | Correo electrónico del cliente.                                                                    |

Al presionar *Aceptar*, se cambiará el cliente al cual se registró el TAG y se actualizará la lista de datos. Si ocurre un error, se mostrará el mensaje correspondiente.

### 5.2 Facturación e Ingresos

Estas opciones permiten administrar información y ejecutar procesos realacionados con los ingresos y los clientes.

### **Opciones**

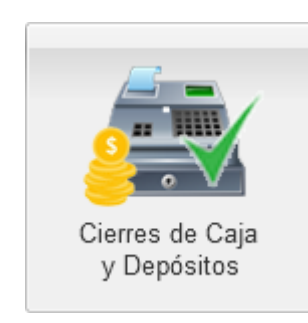

Consulta y reimpresión de los cierres de caja de los turnos de venta. Registro de depósitos, ver <u>Cierres de Caja y Depósitos</u>.

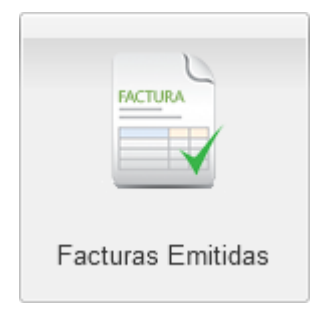

Gestión de facturas y emisión de notas de crédito, ver <u>Facturas Emitidas</u>.

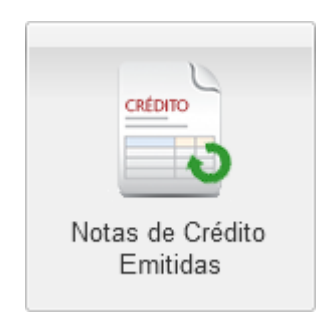

Gestión de notas de crédito emitidas, ver <u>Notas de Crédito</u> <u>Emitidas</u>.

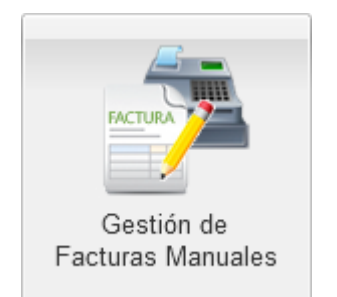

Asignación y devolución de facturas manuales a las cajas de recaudación, ver <u>Asignación de</u> <u>Especies Valoradas</u>.

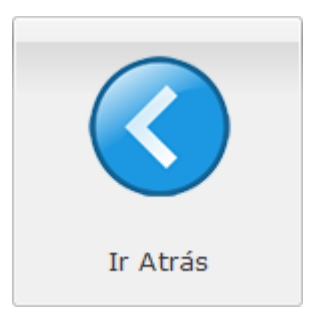

Regresar a la pantalla anterior.

### 5.2.1 Cierres de Caja y Depósitos

### **Pantalla Principal**

| Mos   | Mostrar: Desde: 04/06/2021 🔯 Hasta: 05/06/2022 📧 Seleccione Recaudador 💌 Seleccione Caja 💌 👦 Filtrar |                                                              |              |                                                                                                    |                                                                                                |                                                                                              |                                                                  |            |                                                                                                    |
|-------|----------------------------------------------------------------------------------------------------|--------------------------------------------------------------|--------------|----------------------------------------------------------------------------------------------------|------------------------------------------------------------------------------------------------|----------------------------------------------------------------------------------------------|------------------------------------------------------------------|------------|----------------------------------------------------------------------------------------------------|
| Cier  | Cierres de Caja Registrados                                                                          |                                                              |              |                                                                                                    |                                                                                                |                                                                                              |                                                                  |            |                                                                                                    |
| •     | 📄 Ver Cierre de Caja 🚜 Registrar Depósito del Turno 📄 Ver Depósito del Turno 📄 Exportar 🔸            |                                                              |              |                                                                                                    |                                                                                                |                                                                                              |                                                                  |            |                                                                                                    |
|       | Turno                                                                                                | Caja                                                         | Recaudador   | Fechas                                                                                                    | Valores Totales                                                                                | Facturas                                                                                     | Facturas Manuales                                                | Depositado | Detalle                                                                                                    |
| 1     | 1                                                                                                    | CAJA PRINCIPAL<br>Establecimiento: 001<br>Punto Emisión: 001 | ALEX LUNA    | Apertura: 08/May/2022 12:51:28<br>Cierre Turno: 08/May/2022 14:56:57<br>Cierre Caja: 08/May/2022 14:57:33 | Sistema: \$33.60<br>De contado: \$33.60<br>Recaudador: \$36.00<br>Diferencia: Sobrante \$      | Cantidad: 1 / Anuladas: 0<br>Valor: \$33.60<br>Inicial: 001-001-0000<br>Final: 001-001-0000  | Cantidad: 0 / Anuladas: 0<br>Valor: \$0.00<br>Inicial:<br>Final: | Sí         | [\$ 20,00]: (1) \$ 20.00 + [\$ 10,00]: (1)<br>\$ 10.00 + [\$ 5,00]: (1) \$ 5.00 + [\$<br>1,00]: (1) \$ 1.00 |
| 2     | 1                                                                                                    | CAJA PRINCIPAL<br>Establecimiento: 001<br>Punto Emisión: 001 | ALEX LUNA    | Apertura: 01/May/2022 16:55:03<br>Cierre Turno: 08/May/2022 12:51:19<br>Cierre Caja: 08/May/2022 14:54:38 | Sistema: \$262.08<br>De contado: \$193.48<br>Recaudador: \$165.00<br>Diferencia: Faltante \$ 2 | Cantidad: 9 / Anuladas: 0<br>Valor: \$223.48<br>Inicial: 001-001-0000<br>Final: 001-001-0000 | Cantidad: 0 / Anuladas: 0<br>Valor: \$0.00<br>Inicial:<br>Final: | Sí         | [\$ 20,00]: (6) \$ 120.00 + [\$ 10,00]:<br>(4) \$ 40.00 + [\$ 1,00]: (5) \$ 5.00                            |
| 3     | 2                                                                                                    | CAJA PRINCIPAL<br>Establecimiento: 001<br>Punto Emisión: 001 | ALEX LUNA    | Apertura: 22/Abr/2022 12:11:08<br>Cierre Turno: 01/May/2022 16:54:33<br>Cierre Caja: 01/May/2022 16:54:53 | Sistema: \$138.32<br>De contado: \$15.12<br>Recaudador: \$100.00<br>Diferencia: Sobrante \$    | Cantidad: 5 / Anuladas: 0<br>Valor: \$138.32<br>Inicial: 001-001-0000<br>Final: 001-001-0000 | Cantidad: 0 / Anuladas: 0<br>Valor: \$0.00<br>Inicial:<br>Final: | No         | [\$ 20,00]: (5) \$ 100.00                                                                                   |
| 4     | 1                                                                                                    | CAJA PRINCIPAL<br>Establecimiento:<br>Punto Emisión:         | ALEX LUNA    | Apertura: 22/Abr/2022 12:08:12<br>Cierre Turno: 22/Abr/2022 12:10:04<br>Cierre Caja: 22/Abr/2022 16:39:05 | Sistema: \$0.00<br>De contado: \$0.00<br>Recaudador: \$0.50<br>Diferencia: Sobrante \$         | Cantidad: 0 / Anuladas: 0<br>Valor: \$0.00<br>Inicial:<br>Final:                             | Cantidad: 0 / Anuladas: 0<br>Valor: \$0.00<br>Inicial:<br>Final: | No         | [\$ 0,50]: (1) \$ 0.50                                                                                      |
|       |                                                                                                    |                                                              |              |                                                                                                    |                                                                                                |                                                                                              |                                                                  |            |                                                                                                    |
|       |                                                                                                    |                                                              |              |                                                                                                    |                                                                                                |                                                                                              |                                                                  |            |                                                                                                    |
|       |                                                                                                    |                                                              |              |                                                                                                    |                                                                                                |                                                                                              |                                                                  |            |                                                                                                    |
| Filas | por pági                                                                                             | na: 15 🔽 🕅 🖣 Página                                          | 1 de 1 🕨 🕅 ಿ |                                                                                                    |                                                                                                |                                                                                              |                                                                  |            | Mostrando Cierre(s) de Caja: 1 al 4 de 4                                                                    |

Contiene los siguientes elementos:

| Filtros de<br>Consulta | Le permite desplegar los datos con los parámetros que necesite, ver <u>Filtros de</u><br><u>Cierres de Caja Registrados</u> .                             |
|------------------------|----------------------------------------------------------------------------------------------------|
| Comandos               | • <i>Ver Cierre de Caja</i> . Permite visualizar los datos detallados del cierre de caja.                                                                 |
|                        | • <i>Reimprimir Cierre de Caja</i> . Permite reimprimir los datos detallados del cierre de caja.                                                          |
|                        | <ul> <li>Registrar Depósito del Turno. Le permite ingresar los registros de<br/>depósito de un banco, ver <u>Registrar Depósito del Turno</u>.</li> </ul> |
|                        | • Ver Depósito del Turno. Permite ver el registro del depósito.                                                                                           |
|                        | • <i>Exportar</i> , permite enviar lo mostrado en pantalla a distintos formatos (PDF, XLS, DOC, CSV, XML, HTML).                                          |
| Lista de Datos         | Muestra los datos mostrados por Filtros de Consulta, ver <u>Lista de Cierres de</u><br><u>Caja Registrados</u> .                                          |

### Filtros de Cierres de Caja Registrados

| Desde                    | Fecha inicial para visualizar los datos.                                                   |
|--------------------------|--------------------------------------------------------------------------------------------|
| Hasta                    | Fecha final para visualizar los datos.                                                     |
| Seleccione<br>Recaudador | Despliega la lista de recaudadores.                                                        |
| Seleccione Caja          | Despliega la lista de cajas.                                                               |
| Filtrar                  | Al hacer clic le permite en base a la selección de los filtros, mostrar la lista de datos. |

### Lista de Cierres de Caja Registrados

Contiene los siguientes elementos:

| Turno                | Turno de la caja registrada.                                                               |
|----------------------|--------------------------------------------------------------------------------------------|
| Caja                 | Nombre de la caja registrada.                                                              |
| Recaudador           | Nombre del recaudador.                                                                     |
| Fechas               | Fechas de apertura, cierre de turno y cierre de la caja.                                   |
| Valores Totales      | Detalles de los totales ingresados en la caja.                                             |
| Facturas             | Cantidad, valor, número inicial y final de las facturas electrónicas emitidas en el turno. |
| Facturas<br>Manuales | Cantidad, valor, número inicial y final de las facturas manuales registradas en el turno.  |
| Depositados          | El estado actual si se encuentra o no depositado.                                          |
| Detalle              | Detalle del cierre de caja registrado.                                                     |

### Registrar Depósito del Turno

Permite registrar un depósito con una caja que aún no se encuentre asociada con un depósito previo.

| 🚕 Registrar Depósito del Turno                                                                                                    |                        |       |                       | ×    |
|----------------------------------------------------------------------------------------------------|------------------------|-------|-----------------------|------|
| Cierre de Caja<br>Caja: CAJA PRINCIPAL<br>Turno: 2<br>Apertura Turno: 22/abr./2022 12:1<br>Cierre Turno: 01/may./2022 16:<br>Cierre Caja: 01/may./2022 16:<br>Recaudador: ALEX LUNA | 1:08<br>54:33<br>54:53 |       |                       |      |
| Detalle del Depósito                                                                                                    |                        |       |                       |      |
| 🙈 Agregar Registro 🛛 🖓 Eliminar Registro                                                                                                    |                        |       |                       |      |
| Cuenta Bancaria                                                                                                    | Forma de Pago          | Valor | No. Papeleta          |      |
| Id de 1 I ▶ II                                                                                                    |                        | No ha | ay registros de depós | ito  |
| Detalle de Recolección<br>Guía:                                                                                                    | Valija                 | a:    |                       |      |
|                                                                                                    |                        |       |                       |      |
|                                                                                                    |                        |       | Aceptar Cano          | elar |

| Cierre de Caja         | Muestra los datos de la caja seleccionada.                                                                                            |  |  |  |  |  |  |  |
|------------------------|----------------------------------------------------------------------------------------------------|--|--|--|--|--|--|--|
| Detalle de<br>Depósito | Le permite agregar o eliminar el registro del documento solicitado.<br>• <i>Agregar Registro</i> . Contiene los siguientes elementos. |  |  |  |  |  |  |  |
|                        | Cuenta Bancaria     Forma de Pago     Valor     No. Papeleta       Guardar     Cancelar                                               |  |  |  |  |  |  |  |
|                        | Contiene los siguientes elementos:                                                                                                    |  |  |  |  |  |  |  |
|                        | <ul> <li>Cuenta Bancaria. Número de Cuenta donde se ha realizado el<br/>depósito.</li> </ul>                                          |  |  |  |  |  |  |  |
|                        | <ul> <li>Forma de Pago. Los modos de pagos recibidos para realizar el<br/>depósito.</li> </ul>                                        |  |  |  |  |  |  |  |
|                        | <ul> <li>Valor. Valor total del depósito.</li> </ul>                                                                                  |  |  |  |  |  |  |  |
|                        | <ul> <li>No. Papeleta. Número del documento emitido por el depósito.</li> </ul>                                                       |  |  |  |  |  |  |  |
|                        | Al presionar Guardar si un campo no se encuentra correcto el se visualizará el error correspondiente.                                 |  |  |  |  |  |  |  |
|                        | • Eliminar Registro. Permite eliminar un registro de depósito en el sistema.                                                          |  |  |  |  |  |  |  |

| Detalle de  | Contiene los elementos:                                                           |
|-------------|-----------------------------------------------------------------------------------|
| Recolección | • Guía. Permite ingresar los datos si los depósitos se enviaron con una guía.     |
|             | • Valija. Permite ingresar los datos si los depósitos se enviaron con una valija. |

Al presionar *Aceptar*, se mostrará un mensaje de confirmación si el registro fue satisfactorio, o el mensaje correspondiente en caso de error.

#### 5.2.2 Facturas Emitidas

### **Pantalla Principal**

| Mostr   | Kottar Deske 01/01/2023 🖪 Hata 03/07/2023 🕄 Seleccione Clente 💌 Seleccione Caja 💌 Seleccione Tipi 💘 Seleccione Tipi 💘 Seleccione Caja |               |           |      |                  |          |         |               |                 |                   |                |         |            |            |                  |
|---------|----------------------------------------------------------------------------------------------------|---------------|-----------|------|------------------|----------|---------|---------------|-----------------|-------------------|----------------|---------|------------|------------|------------------|
| Factu   | acturas Emilias                                                                                                    |               |           |      |                  |          |         |               |                 |                   |                |         |            |            |                  |
| 🀉 Ca    | 🖉 Cambiar Cliente 🛄 Factura Electrónica • 🗋 Emitr Nota de Crédito 📓 Exportar •                                                        |               |           |      |                  |          |         |               |                 |                   |                |         |            |            |                  |
| 1       | stablecimiento                                                                                                    | Punto Emisión | Número    | Tipo | Fecha            | Total    | Estado  | Forma de Pago | Pago Confirmado | Nota de Crédito   | Identificación | Cliente | Recaudador | Estado SRI | Fecha Aut.       |
| 1       | 001                                                                                                    | 001           | 000000012 | E    | 30/06/2023 08:55 | \$ 11.20 | Emitida | EFECTIVO      | Sí              |                   |                |         |            | NO ENVIADO |                  |
| 2       | 001                                                                                                    | 001           | 000000011 | Е    | 29/06/2023 16:04 | \$ 4.48  | Emitida | EFECTIVO      | Sí              |                   |                |         |            | AUTORIZADO | 30/06/2023 08:42 |
| 3       | 001                                                                                                    | 001           | 000000010 | Е    | 29/06/2023 15:38 | \$ 39.14 | Emitida | EFECTIVO      | Sí              |                   |                |         |            | AUTORIZADO | 29/06/2023 15:40 |
| 4       | 001                                                                                                    | 001           | 00000009  | Е    | 29/06/2023 15:32 | \$ 15.00 | Emitida | EFECTIVO      | Sí              |                   |                |         |            | AUTORIZADO | 29/06/2023 15:39 |
| 5       | 001                                                                                                    | 001           | 800000008 | E    | 29/06/2023 14:22 | \$ 31.51 | Emitida | EFECTIVO      | Sí              |                   |                |         |            | AUTORIZADO | 29/06/2023 14:28 |
| 6       | 001                                                                                                    | 001           | 00000007  | E    | 29/06/2023 12:56 | \$ 30.50 | Emitida | EFECTIVO      | Sí              |                   |                |         |            | AUTORIZADO | 29/06/2023 12:57 |
| 7       | 001                                                                                                    | 001           | 00000006  | Е    | 27/06/2023 15:39 | \$ 26.02 | Emitida | EFECTIVO      | Sí              |                   |                |         |            | AUTORIZADO | 29/06/2023 12:15 |
| 8       | 001                                                                                                    | 001           | 00000005  | Е    | 27/06/2023 15:37 | S 16.80  | Emitida | EFECTIVO      | Sí              |                   |                |         |            | AUTORIZADO | 29/06/2023 12:14 |
| 9       | 001                                                                                                    | 001           | 000000004 | Е    | 23/06/2023 23:41 | \$ 0.00  | Emitida | EFECTIVO      | Sí              |                   |                |         |            | AUTORIZADO | 23/06/2023 23:50 |
| 10      | 001                                                                                                    | 001           | 00000003  | E    | 23/06/2023 23:37 | \$ 2.24  | Emitida | EFECTIVO      | Sí              |                   |                |         |            | AUTORIZADO | 23/06/2023 23:46 |
| 11      | 001                                                                                                    | 001           | 00000002  | Е    | 23/06/2023 22:46 | \$ 38.60 | Emitida | EFECTIVO      | Sí              | 001-001-000000001 |                |         |            | AUTORIZADO | 23/06/2023 22:49 |
| 12      | 001                                                                                                    | 001           | 000000001 | E    | 23/06/2023 21:26 | \$ 38.60 | Emitida | EFECTIVO      | Sí              |                   |                |         |            | DEVUELTO   |                  |
| 13      | 001                                                                                                    | 001           | 000000022 | Е    | 16/06/2023 23:45 | S 2.24   | Emitida | EFECTIVO      | Sí              |                   |                |         |            | ANULADA    |                  |
| 14      | 001                                                                                                    | 001           | 000000021 | E    | 16/06/2023 20:16 | \$ 24.00 | Emitida | EFECTIVO      | Sí              |                   |                |         |            | ANULADA    |                  |
| 15      | 001                                                                                                    | 001           | 000000020 | E    | 11/06/2023 13:53 | \$ 38.60 | Emitida | EFECTIVO      | Sí              |                   |                |         |            | ANULADA    |                  |
| Filas p | as por página: 15 🔽    ( -   Página - 1 de 3   - ) A 👔 👘 Mostrando Factura(s) emitida(s): 1 al 15 de 35                               |               |           |      |                  |          |         |               |                 |                   |                |         |            |            |                  |

| Filtros de<br>Consulta | Le permite desplegar los datos con los parámetros que necesite, ver <u>Filtros de</u><br><u>Facturas Emitidas</u> .                                                                                                    |  |  |  |  |  |  |
|------------------------|----------------------------------------------------------------------------------------------------|--|--|--|--|--|--|
| Comandos               | • Factura Electrónica.                                                                                                    |  |  |  |  |  |  |
|                        | <ul> <li>Ver Factura Resumida. Permite visualizar de forma resumida la primera<br/>factura seleccionada.</li> </ul>                                                                                                    |  |  |  |  |  |  |
|                        | <ul> <li>Ver Factura Detallada. Permite visualizar de forma detallada la primera<br/>factura seleccionada.</li> </ul>                                                                                                    |  |  |  |  |  |  |
|                        | <ul> <li><i>Enviar al SRI.</i> Permite enviar las facturas electrónicas seleccionadas al SRI para su autorización, previo una validación de cada una de ellas para determinar si pueden o no ser enviadas, en dependencia del estado en que se encuentren. Cambia el estado de la factura electrónica a NO ENVIADO y reinicia el proceso de firma, envío y autorización.</li> <li>Importante: Debe tenerse mucho cuidado al usar esta opción, porque volver a enviar una factura podría generar un error por parte del SRI durante la autorización, ver Estados de Documentos Electrónicos.</li> </ul> |  |  |  |  |  |  |
|                        | <ul> <li>Ver Estado de Autorización. Permite ver la respuesta del último envío al S<br/>para autorización de la primera factura seleccionada.</li> </ul>                                                                                                    |  |  |  |  |  |  |
|                        | <ul> <li>Descargar RIDE (PDF). Permite descargar el RIDE en formato PDF<br/>generado luego de ser autorizado por el SRI para la primera factura<br/>seleccionada.</li> </ul>                                                                                                    |  |  |  |  |  |  |
|                        | <ul> <li>Descargar XML. Permite descargar el XML generado luego de ser<br/>autorizado por el SRI para la primera factura seleccionada.</li> </ul>                                                                                                    |  |  |  |  |  |  |
|                        | • <i>Cambiar Cliente</i> . Permite cambiar al cliente de la primera factura electrónica seleccionada únicamente si se encuentra en estado <i>NO</i>                                                                                                    |  |  |  |  |  |  |

|                | <i>ENVIADO, NO AUTORIZADO</i> o <i>DEVUELTO</i> , ver <u>Estados de Documentos</u><br><u>Electrónicos</u> . Luego de cambiada, la factura podría enviarse nuevamente al<br>SRI. |
|----------------|----------------------------------------------------------------------------------------------------|
|                | <ul> <li>Emitir Nota de Crédito. Permite generar una nota de crédito electrónica<br/>para la primera factura seleccionada.</li> </ul>                                           |
|                | • <i>Exportar</i> , permite enviar lo mostrado en pantalla a distintos formatos (PDF, XLS, DOC, CSV, XML, HTML).                                                                |
| Lista de Datos | Muestra los datos mostrados por Filtros de Consulta, ver <u>Lista de Facturas</u><br><u>Emitidas</u> .                                                                          |

### Filtros de Facturas Emitidas

Contiene los siguientes elementos:

| Desde                    | Fecha inicial para visualizar los datos.                                                   |
|--------------------------|--------------------------------------------------------------------------------------------|
| Hasta                    | Fecha final para visualizar los datos.                                                     |
| Seleccione<br>Cliente    | Despliega la lista de clientes registrados.                                                |
| Seleccione<br>Recaudador | Despliega la lista de recaudadores.                                                        |
| Seleccione Caja          | Despliega la lista de cajas.                                                               |
| Seleccione Tipo          | Permite filtrar entre facturas electrónicas y manuales.                                    |
| Filtrar                  | Al hacer clic le permite en base a la selección de los filtros, mostrar la lista de datos. |

### Lista de Facturas Emitidas

| Establecimiento | Número de establecimiento de la factura.                                                                                          |
|-----------------|----------------------------------------------------------------------------------------------------|
| Punto Emisión   | Punto de emisión de la factura.                                                                                                   |
| Número          | Número de la factura.                                                                                                    |
| Тіро            | Tipo de la factura, electrónica (E) o física/manual (F).                                                                          |
| Fecha           | Fecha de emisión de la factura.                                                                                                   |
| Total           | Valor total de la factura.                                                                                                    |
| Estado          | Estado de la factura.                                                                                                    |
| Forma de Pago   | Forma de pago de la factura.                                                                                                    |
| Pago Confirmado | Indica si el pago ha sido confirmado. Todo pago en una forma de pago activada para depósito se confirma al registrar el depósito. |
| Nota de Crédito | Número de la nota de crédito que se haya emitido para la factura.                                                                 |

| Identificación | Cédula/RUC del cliente al cual se emitió la factura.                                                                  |
|----------------|----------------------------------------------------------------------------------------------------|
| Cliente        | Nombre/Razón Social del cliente al cual se emitió la factura.                                                         |
| Recaudador     | Nombre del recaudador.                                                                                                |
| Estado SRI     | Estado de la factura electrónica dentro del flujo de autorización del SRI, ver<br>Estados de Documentos Electrónicos. |
| Fecha Aut      | Fecha y hora de la autorización emitida el SRI para la factura electrónica.                                           |

**Importante:** Si una factura ha sido anulada, se mostrará en color gris. Si una factura electrónica ha sido rechazada (no recibida o no autorizada) por el SRI, se mostrará en color rojo.

<u>Nota:</u> Puede seleccionar varios registros contiguos haciendo clic en el primero y haciendo clic en el último mientras mantiene presionada la tecla (Shift); puede seleccionar varios registros no contiguos haciendo clic en cada uno mientras mantiene presionada la tecla **Ctrl**.

**Importante:** Tenga cuidado al cambiar de página en la lista pues, de haberlo estado, los registros se mantienen seleccionados en páginas no visibles. Para deseleccionar un registro, haga clic en él mientras mantiene presionada la tecla **Ctri**.

### Estados de Documentos Electrónicos

Un documento electrónico puede estar en uno de los siguientes estados:

| NO ENVIADO         | Es cuando el documento electrónico se ha generado en el sistema pero aún<br>no inicia con el proceso de envío a la plataforma del SRI. Es probable que el<br>documento se esté preparando para ser firmado y luego enviado, por lo que<br>no se puede forzar el envío usando la opcion <i>Factura Electrónica</i>   <i>Enviar al SRI</i> .<br>Siguiente estado: <i>FIRMADO</i>                                    |
|--------------------|----------------------------------------------------------------------------------------------------|
| FIRMADO            | Es el proceso que agrega la firma electrónica (p12) establecida en la configuración de la caja actual al documento, ver <u>Certificado para Firma Electrónica</u> . Es probable que el documento se esté preparando para ser enviado, por lo que no se puede forzar el envío usando la opcion <i>Factura Electrónica</i>   <i>Enviar al SRI</i> .<br>Siguiente estado: <i>ENVIADO</i>                             |
| ENVIADO            | Es cuando el documento electrónico fue enviado a la plataforma del SRI y aún<br>no se ha recibido una respuesta. Normalmente el SRI demora unos segundos<br>para emitir una autorización o rechazo, pero podría demorar hasta 24 horas.<br>En este estado, un documento puede forzarse para iniciar nuevamente el<br>proceso de autorización usando la opcion <i>Factura Electrónica</i>   <i>Enviar al SRI</i> . |
|                    | <b>Importante:</b> Debe tenerse mucho cuidado al volver a enviar una factura en este estado pues podría generar un error por parte del SRI durante la autorización                                                                                                    |
|                    | Siguiente estado: EN PROCESAMIENTO o AUTORIZADO o NO AUTORIZADO o DEVUELTO.                                                                                                    |
| EN<br>PROCESAMIENT | Se cumple cuando el documento electrónico fue remitido a la plataforma del<br>SRI satisfactoriamente y se encuentra a la espera de la obtención del                                                                                                    |

| 0                | documento autorizado. Normalmente el SRI demora unos segundos para<br>emitir una autorización o rechazo, pero podría demorar hasta 24 horas, por lo<br>que no se puede forzar el envío usando la opcion <i>Factura Electrónica</i>   <i>Enviar al</i><br><i>SRI</i>                                                                                                    |
|------------------|----------------------------------------------------------------------------------------------------|
|                  | Siguiente estado: AUTORIZADO o NO AUTORIZADO o DEVUELTO.                                                                                                    |
| AUTORIZADO       | Este estado se cumple cuando el documento electrónico es autorizado por el SRI de manera satisfactoria, por lo que no se puede forzar el envío usando la opcion <i>Factura Electrónica</i>   <i>Enviar al SRI</i>                                                                                                    |
| NO<br>AUTORIZADO | Este estado se cuando el documento fue rechazado por el SRI. El código y mensaje de error que la plataforma del SRI devuelve se puede ver con la opción <i>Factura Electrónica</i>   <i>Ver Estado de Autorización</i> . En dependencia del error, el documento puede volver a ser enviado usando la opcion <i>Factura Electrónica</i>   <i>Enviar al SRI</i> . Para más información, consulte la <i>Ficha técnica: Manual de usuario, catálogo y especificaciones técnicas. "Emisión de comprobantes electrónicos" Método de automatización off-line</i> . Este documento es emitido por el SRI y puede ser descargado de su sitio web oficial.                                 |
| DEVUELTO         | Es cuando el documento no cumple con los esquemas o no contiene una autorización de emisión. El código y mensaje de error que la plataforma del SRI devuelve se puede ver con la opción <i>Factura Electrónica</i>   <i>Ver Estado de Autorización</i> . En dependencia del error, el documento puede volver a ser enviado usando la opcion <i>Factura Electrónica</i>   <i>Enviar al SRI</i> . Para más información, consulte la <i>Ficha técnica: Manual de usuario, catálogo y especificaciones técnicas. "Emisión de comprobantes electrónicos" Método de automatización off-line</i> . Este documento es emitido por el SRI y puede ser descargado de su sitio web oficial. |
| ANULADA          | Cuando el documento electrónico fue anulado en el sistema, por lo que no se puede forzar el envío usando la opcion <i>Factura Electrónica</i>   <i>Enviar al SRI</i>                                                                                                    |
|                  | <b>Importante:</b> La anulación de un documento electrónico únicamente se puede hacer en la plataforma del SRI.                                                                                                    |

#### 5.2.3 Notas de Crédito Emitidas

### Pantalla Principal

| Notas de Crédito Emitidas                                                                           |                 |           |                                      |                     |                    |                |                              |                     |      |                                              |                        |                              |                  |
|----------------------------------------------------------------------------------------------------|-----------------|-----------|--------------------------------------|---------------------|--------------------|----------------|------------------------------|---------------------|------|----------------------------------------------|------------------------|------------------------------|------------------|
| 📄 Nota de Crédito Electrónica 🔹 🙀 Exportar 🔸                                                        |                 |           |                                      |                     |                    |                |                              |                     |      |                                              |                        |                              |                  |
| Establecimient                                                                                      | o Punto Emisión | Número    | Fecha                                | Total               | Estado             | Identificación | Cliente                      | Factura             | Tipo | Motivo                                       | Usuario                | Estado SRI                   | Fecha Aut.       |
| 001                                                                                                 | 002             | 000000021 | 16/06/2022 14:51                     | \$ 38.60            | Emitida            | -              | and the second second        | 001-002-000000011   | E    | Error en el tipo de tarjeta                  | ALEX LUNA              | AUTORIZADO                   | 16/06/2022 14:51 |
| 001                                                                                                 | 002             | 000000020 | 16/06/2022 12:05                     | \$ 0.56             | Emitida            | _              |                              | 001-002-000000002   | E    | Devolución por error de fa                   | ALEX LUNA              | NO AUTORIZADO                |                  |
| 001                                                                                                 | 002             | 000000019 | 25/05/2022 22:38                     | \$ 38.60            | Anulada            |                |                              | 001-002-000000343   | E    | Nota de crédito por factura                  | ALEX LUNA              | AUTORIZADO                   | 27/05/2022 22:22 |
| 001                                                                                                 | 002             | 00000018  | 25/05/2022 22:36                     | \$ 15.00            | Emitida            | -              | And the second second second | 001-002-000000342   | E    | Probando, probando                           | ALEX LUNA              | AUTORIZADO                   | 27/05/2022 21:29 |
| 001                                                                                                 | 002             | 000000012 | 22/05/2022 22:36                     | \$ 15.00            | Emitida            |                | second contracts where the   | 001-002-000000318   | E    | Notas de crédito                             | ALEX LUNA              | AUTORIZADO                   | 27/05/2022 13:49 |
| 001                                                                                                 | 001             | 000000008 | 11/05/2022 18:10                     | \$ 3.24             | Anulada            |                |                              | . 001-001-000000003 | F    | Prueba de emisión                            | ALEX LUNA              | EN PROCESAMI                 |                  |
| 001                                                                                                 | 001             | 00000007  | 11/05/2022 17:57                     | \$ 2.12             | Emitida            | _              | concentration when           | 001-001-000000004   | F    | Mai cobrada                                  | ALEX LUNA              | EN PROCESAMI                 |                  |
| 001                                                                                                 | 001             | 00000006  | 11/05/2022 16:49                     | \$ 1.00             | Emitida            |                |                              | 001-001-000000002   | F    | Mal cobrada                                  | ALEX LUNA              | EN PROCESAMI                 |                  |
| 001                                                                                                 | 001             | 00000003  | 09/05/2022 21:40                     | \$ 0.56             | Emitida            |                |                              | 001-002-000000007   | E    | Segunda prueba                               | ALEX LUNA              | EN PROCESAMI                 |                  |
| 001                                                                                                 | 001             | 000000001 | 09/05/2022 20:58                     | \$ 38.60            | Emitida            |                | the second second second     | 001-002-000000311   | Е    | Me da la gana                                | ALEX LUNA              | EN PROCESAMI                 |                  |
| 001                                                                                                 | 001             | 000000003 | 09/05/2022 21:40<br>09/05/2022 20:58 | \$ 0.56<br>\$ 38.60 | Emitida<br>Emitida |                |                              | 001-002-00000007    | E    | Marconava<br>Segunda prueba<br>Me da la gana | ALEX LUNA<br>ALEX LUNA | EN PROCESAMI<br>EN PROCESAMI |                  |
| Fins por págna 15 🗸 14 4 Págna 1 de 1 🕨 21 📚 Mostrando Nota(s) de Crédito emitida(s): 1 al 10 de 10 |                 |           |                                      |                     |                    |                |                              |                     |      |                                              |                        |                              |                  |

| Filtros de | Le permite desplegar los datos con los parámetros que necesite, ver Filtros de |
|------------|--------------------------------------------------------------------------------|
| Consulta   | Notas de Crédito Emitidas.                                                     |

| Comandos       | Nota de Crédito Electrónica.                                                                                                    |
|----------------|----------------------------------------------------------------------------------------------------|
|                | <ul> <li>Ver Nota de Crédito Resumida. Permite visualizar de forma resumida la<br/>primera nota de crédito seleccionada.</li> </ul>                                                                                                    |
|                | <ul> <li>Ver Nota de Crédito Detallada. Permite visualizar de forma detallada la<br/>primera nota de crédito seleccionada.</li> </ul>                                                                                                    |
|                | <ul> <li><i>Enviar al SRI.</i> Permite enviar las notas de crédito seleccionadas al SRI para su autorización, previo una validación de cada una de ellas para determinar si pueden o no ser enviadas, en dependencia del estado en que se encuentren. Cambia el estado de la nota de crédito a NO ENVIADO y reinicia el proceso de firma, envío y autorización.</li> <li><b>Importante:</b> Debe tenerse mucho cuidado al usar esta opción, porque volver a enviar una nota de crédito podría generar un error por parte del SRI durante la autorización, ver <u>Estados de Documentos Electrónicos</u>.</li> </ul> |
|                | <ul> <li>Ver Estado de Autorización. Permite ver la respuesta del último envío al SRI<br/>para autorización de la primera nota de crédito seleccionada.</li> </ul>                                                                                                    |
|                | <ul> <li>Descargar RIDE (PDF). Permite descargar el RIDE en formato PDF<br/>generado luego de ser autorizado por el SRI para la primera nota de<br/>crédito seleccionada.</li> </ul>                                                                                                    |
|                | <ul> <li>Descargar XML. Permite descargar el XML generado luego de ser<br/>autorizado por el SRI para la primera nota de crédito seleccionada.</li> </ul>                                                                                                    |
|                | • <i>Exportar</i> , permite enviar lo mostrado en pantalla a distintos formatos (PDF, XLS, DOC, CSV, XML, HTML).                                                                                                    |
| Lista de Datos | Muestra los datos mostrados por Filtros de Consulta, ver <u>Lista de Notas de</u><br><u>Crédito Emitidas</u> .                                                                                                    |

### Filtros de Notas de Crédito Emitidas

Contiene los siguientes elementos:

| Desde                 | Fecha inicial para visualizar los datos.                                                   |  |  |  |  |
|-----------------------|--------------------------------------------------------------------------------------------|--|--|--|--|
| Hasta                 | Fecha final para visualizar los datos.                                                     |  |  |  |  |
| Seleccione<br>Cliente | Despliega la lista de clientes registrados.                                                |  |  |  |  |
| Seleccione Caja       | Despliega la lista de cajas.                                                               |  |  |  |  |
| Filtrar               | Al hacer clic le permite en base a la selección de los filtros, mostrar la lista de datos. |  |  |  |  |

### Lista de Notas de Crédito Emitidas

| Establecimiento | Número de establecimiento de la nota de crédito. |
|-----------------|--------------------------------------------------|
| Punto Emisión   | Punto de emisión de la nota de crédito.          |
| Número          | Número de la nota de crédito.                    |

| Fecha          | Fecha de emisión de la nota de crédito.                                             |
|----------------|-------------------------------------------------------------------------------------|
| Total          | Valor total de la nota de crédito.                                                  |
| Estado         | Estado de la nota de crédito.                                                       |
| Identificación | Cédula/RUC del cliente al cual se emitió la nota de crédito.                        |
| Cliente        | Nombre/Razón Social del cliente al cual se emitió la nota de crédito.               |
| Factura        | Número de la factura asociada a la nota de crédito emitida.                         |
| Тіро           | Tipo de la factura, electrónica (E) o física/manual (F).                            |
| Motivo         | Motivo por el cual se registró la nota de crédito.                                  |
| Usuario        | Usuario que registró la nota de crédito.                                            |
| Estado SRI     | Estado de la nota de crédito electrónica dentro del flujo de autorización del SRI.  |
| Fecha Aut      | Fecha y hora de la autorización emitida el SRI para la nota de crédito electrónica. |

**Importante:** Si una nota de crédito ha sido anulada, se mostrará en color gris. Si una nota de crédito ha sido rechazada (no recibida o no autorizada) por el SRI, se mostrará en color rojo.

Nota: Puede seleccionar varios registros contiguos haciendo clic en el primero y haciendo clic en el último mientras mantiene presionada la tecla (Shift); puede seleccionar varios registros no contiguos haciendo clic en cada uno mientras mantiene presionada la tecla (Ctrl).

**Importante:** Tenga cuidado al cambiar de página en la lista pues, de haberlo estado, los registros se mantienen seleccionados en páginas no visibles. Para deseleccionar un registro, haga clic en él mientras mantiene presionada la tecla

### Estados de Documentos Electrónicos

Un documento electrónico puede estar en uno de los siguientes estados:

| NO ENVIADO | Es cuando el documento electrónico se ha generado en el sistema pero aún<br>no inicia con el proceso de envío a la plataforma del SRI. Es probable que el<br>documento se esté preparando para ser firmado y luego enviado, por lo que<br>no se puede forzar el envío usando la opcion <i>Nota de Crédito Electrónica</i>  <br><i>Enviar al SRI</i> .                                         |  |  |
|------------|----------------------------------------------------------------------------------------------------|--|--|
|            | Siguiente estado: FIRMADO                                                                                                    |  |  |
| FIRMADO    | Es el proceso que agrega la firma electrónica (p12) establecida en la configuración de la caja actual al documento, ver <u>Certificado para Firma Electrónica</u> . Es probable que el documento se esté preparando para ser enviado, por lo que no se puede forzar el envío usando la opcion <i>Nota de Crédito Electrónica</i>   <i>Enviar al SRI</i> .<br>Siguiente estado: <i>ENVIADO</i> |  |  |

| ENVIADO                 | Es cuando el documento electrónico fue enviado a la plataforma del SRI y aún<br>no se ha recibido una respuesta. Normalmente el SRI demora unos segundos<br>para emitir una autorización o rechazo, pero podría demorar hasta 24 horas.<br>En este estado, un documento puede forzarse para iniciar nuevamente el<br>proceso de autorización usando la opcion <i>Nota de Crédito Electrónica</i>  <br><i>Enviar al SRI</i> .                                                                                                    |
|-------------------------|----------------------------------------------------------------------------------------------------|
|                         | <b>Importante:</b> Debe tenerse mucho cuidado al volver a enviar una nota de crédito en este estado pues podría generar un error por parte del SRI durante la autorización                                                                                                    |
|                         | Siguiente estado: EN PROCESAMIENTO o AUTORIZADO o NO AUTORIZADO o DEVUELTO.                                                                                                    |
| EN<br>PROCESAMIENT<br>O | Se cumple cuando el documento electrónico fue remitido a la plataforma del SRI satisfactoriamente y se encuentra a la espera de la obtención del documento autorizado. Normalmente el SRI demora unos segundos para emitir una autorización o rechazo, pero podría demorar hasta 24 horas, por lo que no se puede forzar el envío usando la opcion <i>Nota de Crédito Electrónica</i>   <i>Enviar al SRI</i> .                                                                                                    |
|                         | Siguiente estado: AUTORIZADO o NO AUTORIZADO o DEVUELTO.                                                                                                    |
| AUTORIZADO              | Este estado se cumple cuando el documento electrónico es autorizado por el SRI de manera satisfactoria, por lo que no se puede forzar el envío usando la opcion <i>Nota de Crédito Electrónica</i>   <i>Enviar al SRI</i>                                                                                                    |
| NO<br>AUTORIZADO        | Este estado se cuando el documento fue rechazado por el SRI. El código y mensaje de error que la plataforma del SRI devuelve se puede ver con la opción <i>Nota de Crédito Electrónica</i>   <i>Ver Estado de Autorización</i> . En dependencia del error, el documento puede volver a ser enviado usando la opcion <i>Nota de Crédito Electrónica</i>   <i>Enviar al SRI</i> . Para más información, consulte la <i>Ficha técnica: Manual de usuario, catálogo y especificaciones técnicas. "Emisión de comprobantes electrónicos" Método de automatización off-line</i> . Este documento es emitido por el SRI y puede ser descargado de su sitio web oficial.                              |
| DEVUELTO                | Es cuando el documento no cumple con los esquemas o no contiene una autorización de emisión. El código y mensaje de error que la plataforma del SRI devuelve se puede ver con la opción <i>Nota de Crédito Electrónica</i>   <i>Ver Estado de Autorización.</i> En dependencia del error, el documento puede volver a ser enviado usando la opcion <i>Nota de Crédito Electrónica</i>   <i>Enviar al SRI.</i> Para más información, consulte la <i>Ficha técnica: Manual de usuario, catálogo y especificaciones técnicas. "Emisión de comprobantes electrónicos" Método de automatización off-line.</i> Este documento es emitido por el SRI y puede ser descargado de su sitio web oficial. |
| ANULADA                 | Cuando el documento electrónico fue anulado en el sistema, por lo que no se<br>puede forzar el envío usando la opcion <i>Nota de Crédito Electrónica</i>   <i>Enviar al</i><br><i>SRI</i>                                                                                                    |
|                         | <b>Importante:</b> La anulación de un documento electrónico únicamente se puede hacer en la plataforma del SRI.                                                                                                    |

### 5.2.4 Gestión de Facturas Manuales

### Pantalla Principal

| Mostrar: Desde:   | 05/05/2022                                                                         | Hasta: 05/06/2022 | Seleccione Re | ecaudador 🖌 Sel   | leccione Caja     | ✓ Seleccione | Estado        | Y 💊 Fitrar     |  |            |                                   |                    |
|-------------------|------------------------------------------------------------------------------------|-------------------|---------------|-------------------|-------------------|--------------|---------------|----------------|--|------------|-----------------------------------|--------------------|
| Actas de Asigna   | xchas de Asignación/Devolución de Facturas Manuales                                |                   |               |                   |                   |              |               |                |  |            |                                   |                    |
| 🙈 Asignar Factu   | 🙊 Asignar Facturas Manuales 🚕 Devolver Facturas Manuales 📄 Ver Acta 🛛 🍙 Exportar • |                   |               |                   |                   |              |               |                |  |            |                                   |                    |
| Estado            | # Acta                                                                             | Fecha             | RUC           | Inicial           | Final             | Cantidad     | Punto Emision | Caja           |  | Recaudador | Usuario                           |                    |
| 1 Devueltas       | 2                                                                                  | 10/05/2022 19:59  |               | 001-001-000000001 | 001-001-000000001 | 1            | 001-001       | CAJA PRINCIPAL |  | ALEX LUNA  | ALEX LUNA                         |                    |
| 2 Entregadas      | 1                                                                                  | 10/05/2022 19:54  |               | 001-001-000000001 | 001-001-000000010 | 10           | 001-001       | CAJA PRINCIPAL |  | ALEX LUNA  | ALEX LUNA                         |                    |
|                   |                                                                                    |                   |               |                   |                   |              |               |                |  |            |                                   |                    |
| Filas por página: | 15 🔽 🛛 🖣                                                                           | Página 1 de 1 🕨   |               |                   |                   |              |               |                |  |            | Mostrando Acta(s) de Facturas Man | uales: 1 al 2 de 2 |
|                   |                                                                                    |                   |               |                   |                   |              |               |                |  |            |                                   |                    |

Contiene los siguientes elementos:

| Filtros de<br>Consulta | Le permite desplegar los datos con los parámetros que necesite, ver <u>Filtros de</u><br><u>Actas de Asignación/Devolución de Facturas Manuales</u> .              |
|------------------------|----------------------------------------------------------------------------------------------------|
| Comandos               | • Asignar Facturas Manuales. Permite asignar facturas manuales a una caja, ver Asignar Facturas Manuales.                                                          |
|                        | • <i>Devolver Facturas Manuales</i> . Permite realizar la devolución de facturas manuales que no se han usado en una caja, ver <u>Devolver Facturas Manuales</u> . |
|                        | • <i>Ver Acta</i> . Permite visualizar el acta de asignación o devolución de facturas manuales.                                                                    |
|                        | • Imprimir Acta. Imprime el acta de la especie seleccionada.                                                                                                    |
|                        | • <i>Exportar</i> , permite enviar lo mostrado en pantalla a distintos formatos (PDF, XLS, DOC, CSV, XML, HTML).                                                   |
| Lista de Datos         | Muestra los datos mostrados por Filtros de Consulta, ver <u>Lista de Actas de</u><br><u>Asignación/Devolución de Facturas Manuales</u> .                           |

### Filtros de Actas de Asignación/Devolución de Facturas Manuales

Contiene los siguientes elementos:

| Desde                    | Fecha inicial para visualizar los datos.                                                   |  |  |  |
|--------------------------|--------------------------------------------------------------------------------------------|--|--|--|
| Hasta                    | Fecha final para visualizar los datos.                                                     |  |  |  |
| Seleccione<br>Recaudador | Despliega la lista de recaudadores disponibles.                                            |  |  |  |
| Seleccione Caja          | Despliega la lista de cajas disponibles.                                                   |  |  |  |
| Seleccione Estado        | Permite filtrar por el estado de las actas.                                                |  |  |  |
| Filtrar                  | Al hacer clic le permite en base a la selección de los filtros, mostrar la lista de datos. |  |  |  |

### **I** Lista de Actas de Asignación/Devolución de Facturas Manuales

| Estado           | Objeto del acta de las facturas manuales, entregadas a la caja o devueltas desde la caja. |
|------------------|-------------------------------------------------------------------------------------------|
| # Acta           | Número del acta.                                                                          |
| Fecha            | Fecha del acta.                                                                           |
| Inicial          | Número inicial de la factura manual.                                                      |
| Final            | Número final de la factura manual.                                                        |
| Cantidad         | Cantidad de facturas manuales asignadas o devueltas en el acta.                           |
| Punto de Emisión | Número del punto de emisión de las facturas manuales.                                     |
| Caja             | Caja a la cual se asignado o de la cual se devolvieron las facturas manuales.             |
| Recaudador       | Recaudador a quien se asignaron las facturas manuales.                                    |
| Usuario          | Usuario que registró el acta.                                                             |

### Asignar Facturas Manuales

| 🙈 Asignar Facturas Manuales a Caja        |                   | × |
|-------------------------------------------|-------------------|---|
| Caja y Resposable<br>Caja:<br>Recaudador: | •                 |   |
| Secuencia de Documentos<br>RUC:           |                   |   |
| Código Establecimiento:                   | Punto de Emisión: |   |
| Núm. Inicial:                             | Núm. Final:       |   |
| Observación                               |                   |   |
|                                           | Aceptar Cancelar  | - |

| Caja                      | Permite seleccionar la caja para asignar las facturas manuales.          |
|---------------------------|--------------------------------------------------------------------------|
| Recaudador                | Seleccionar el nombre del recaudador que recibirá las facturas manuales. |
| RUC                       | RUC de las facturas manuales a asignar.                                  |
| Código<br>Establecimiento | Código del establecimiento de las facturas manuales a asignar.           |
| Punto de emisión          | Punto de emisión de las facturas manuales a asignar.                     |

| Núm. Inicial | Número inicial de las facturas manuales a asignar.                         |
|--------------|----------------------------------------------------------------------------|
| Núm. Final   | Número final de las facturas manuales a asignar.                           |
| Observación  | Detalles explicativos de la asignación de las facturas manuales a la caja. |

Para almacenar los cambios debe presionar *Aceptar*, se mostrará un mensaje de confirmación si el registro fue satisfactorio, o el mensaje correspondiente en caso de error.

#### **Devolver Facturas Manuales**

| 🙈 Devolver Facturas Manuales a            | Administración    | × |
|-------------------------------------------|-------------------|---|
| Caja y Resposable<br>Caja:<br>Recaudador: | ×                 |   |
| Secuencia de Documentos<br>RUC:           |                   |   |
| Código Establecimiento:                   | Punto de Emisión: |   |
| Núm. Inicial:                             | Núm. Final:       |   |
| Observación                               |                   |   |
|                                           | Aceptar Cancelar  |   |

| Caja                      | Permite seleccionar la caja para devolver las facturas manuales.               |
|---------------------------|--------------------------------------------------------------------------------|
| Recaudador                | Seleccionar el nombre del recaudador que devolverá las facturas manuales.      |
| RUC                       | RUC de las facturas manuales a devolver.                                       |
| Código<br>Establecimiento | Código del establecimiento de las facturas manuales a devolver.                |
| Punto de emisión          | Punto de emisión de las facturas manuales a devolver.                          |
| Núm. Inicial              | Número inicial de las facturas manuales a devolver.                            |
| Núm. Final                | Número final de las facturas manuales a devolver.                              |
| Observación               | Detalles explicativos de la devolución de las facturas manuales desde la caja. |

### 5.3 Monitoreo y Auditoría

### **Pantalla Principal**

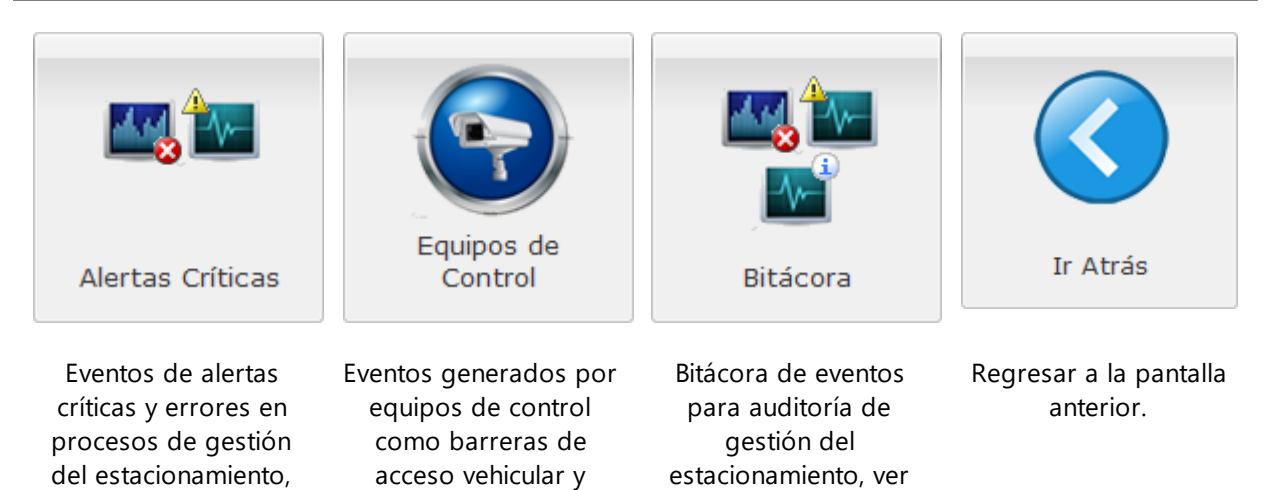

Bitácora.

cámaras de seguridad,

ver Equipos de Control.

#### 5.3.1 Alertas Críticas

### **Pantalla Principal**

ver <u>Alertas Críticas</u>.

| Mostrar: Desde: 04/06/202 | 21 21:49 📑 Hasta:                 | 05/06/2022 21:5 | i0 🔄 Especifique I | Jsuario/Nombre Especif | ique Nombre/IP | Seleccione Mód  | ulo       | Seleccione Prioridad V Descripción                                                                                                    |  |  |
|---------------------------|-----------------------------------|-----------------|--------------------|------------------------|----------------|-----------------|-----------|----------------------------------------------------------------------------------------------------|--|--|
| Bitácora de Eventos: Ale  | cora de Eventos: Alertas Críticas |                 |                    |                        |                |                 |           |                                                                                                    |  |  |
| Exportar -                |                                   |                 |                    |                        |                |                 |           |                                                                                                    |  |  |
| Fecha                     | Usuario (Nombre)                  | Usuario         | Perfi              | NombreEquipo           | IP Equipo      | Modulo          | Prioridad | Descripción                                                                                                    |  |  |
| 1 2022-05-30 19:41:49     | ALEX LUNA                         | aluna           | ADMINISTRADOR      |                        |                | ADMINISTRACION  | ALERTA    | Apertura Manual   [2] Barrera Salda Estacionamiento   Motivo: Contraflujo en el ingreso [EMERGENCIA]   Observación:                                                                      |  |  |
| 2 2022-05-30 19:41:07     |                                   |                 |                    | [4] Barrera Salida 2   |                | ESTACIONAMIENTO | ALERTA    | Estacionamiento   Alerta - Normal.   Estado - Normal.                                                                                                    |  |  |
| 3 2022-05-30 19:40:46     |                                   |                 |                    | (1) Barrera Ingreso    |                | ESTACIONAMIENTO | ALERTA    | Estacionamiento   Alerta = Impresora sin papel. Impresora abierta. Cortador atascado en impresora.   Estado = Impresora sin papel.<br>Impresora abierta. Cortador atascado en impresora. |  |  |
| 4 2022-05-30 19:40:46     |                                   |                 |                    | [4] Barrera Salida 2   |                | ESTACIONAMIENTO | ALERTA    | Estacionamiento   Alerta - Papel atascado en impresora. Impresora con poco papel.   Estado - Papel atascado en impresora. Impresora con poco papel.                                      |  |  |
| 5 2022-05-30 16:36:45     | ALEX LUNA                         | aluna           | ADMINISTRADOR      |                        |                | ADMINISTRACION  | ALERTA    | Cierre Manual   [3] Barrera Ingreso 2 Estacionamiento   Observación:                                                                                                    |  |  |
| 6 2022-05-30 16:33:23     |                                   |                 |                    | [4] Barrera Salida 2   |                | ESTACIONAMIENTO | ALERTA    | Estacionamiento   Alerta = Normal.   Estado = Normal.                                                                                                    |  |  |
| 7 2022-05-30 16:33:23     |                                   |                 |                    | [1] Barrera Ingreso    |                | ESTACIONAMIENTO | ALERTA    | Estacionamiento   Alerta = Normal.   Estado = Normal.                                                                                                    |  |  |
| 8 2022-05-30 16:31:27     | ALEX LUNA                         | aluna           | ADMINISTRADOR      |                        |                | ADMINISTRACION  | ALERTA    | Apertura Manual   [3] Barrera Ingreso 2 Estacionamiento   Motivo: Contraflujo en el ingreso [EMERGENCIA]   Observación:                                                                  |  |  |
| 9 2022-05-30 16:29:28     |                                   |                 |                    | [4] Barrera Salida 2   |                | ESTACIONAMIENTO | ALERTA    | Estacionamiento   Alerta = Papel atascado en impresora, Impresora con poco papel,   Estado = Papel atascado en impresora, Impresora con poco papel.                                      |  |  |
| 10 2022-05-30 16:29:28    |                                   |                 |                    | [1] Barrera Ingreso    |                | ESTACIONAMIENTO | ALERTA    | Estacionamiento   Alerta = Impresora sin papel. Impresora abierta. Cortador atascado en impresora.   Estado = Impresora sin papel.<br>Impresora abierta. Cortador atascado en impresora. |  |  |
| 11 2022-05-30 16:28:15    |                                   |                 |                    | [1] Barrera Ingreso    |                | ESTACIONAMIENTO | ALERTA    | Estacionamiento   Alerta = Normal.   Estado = Normal.                                                                                                    |  |  |
| 12 2022-05-30 16:27:46    |                                   |                 |                    | [1] Barrera Ingreso    |                | ESTACIONAMIENTO | ALERTA    | Estacionamiento   Alerta = Impresora sin papel. Impresora abierta. Cortador atascado en impresora.   Estado = Impresora sin papel.<br>Impresora abierta. Cortador atascado en impresora. |  |  |
| 13 2022-05-29 17:35:44    | ANDRES RODRIGO                    | ADAVILA         | SUPERVISOR         |                        |                | ADMINISTRACION  | ERROR     | Inicio de sesión   Usuario = ANDRES RODRIGO DAVILA ESPINOSA   Perfil = SUPERVISOR   Error = Equipo no registrado o no activo   P = 192.168.5.11                                          |  |  |
| 14 2022-05-21 16:07:56    |                                   |                 |                    | (1) Barrera Ingreso    |                | ESTACIONAMIENTO | ALERTA    | Ingreso al Estacionamiento   Alerta = Tarjeta ya esta adentro del estacionamiento   Tarjeta = 7755FFFFFF                                                                                 |  |  |
| Filas por página: 15      | r  4 4 Página                     | 1 de 2 🕨        | N I                |                        |                |                 |           | Mostrando Registros: 1 al 15 de                                                                                                    |  |  |

#### Contiene los siguientes elementos:

| Filtros de<br>Consulta | Le permite desplegar los datos con los parámetros que necesite, ver <u>Filtros de</u><br><u>la Bitácora de Eventos: Alertas Críticas</u> . |
|------------------------|----------------------------------------------------------------------------------------------------|
| Comandos               | • <i>Exportar</i> . Le permite enviar lo mostrado en pantalla a distintos formatos (PDF, XLS, DOC, CSV, XML, HTML).                        |
| Lista de Datos         | Muestra los datos mostrados por Filtros de Consulta, ver <u>Bitácora de Eventos:</u><br><u>Alertas Críticas</u> .                          |

#### Filtros de la Bitácora de Eventos: Alertas Críticas

| Desde | Fecha inicial para visualizar los datos. |
|-------|------------------------------------------|
|-------|------------------------------------------|

| Hasta                   | Fecha final para visualizar los datos.                                                                                                    |
|-------------------------|----------------------------------------------------------------------------------------------------|
| Seleccione<br>Usuario   | Lista que permite seleccionar un usuario.                                                                                                    |
| Seleccione Equipo       | Lista que permite seleccionar un equipo.                                                                                                    |
| Seleccione<br>Módulo    | Lista que permite seleccionar un módulo.                                                                                                    |
| Seleccione<br>Prioridad | Lista que permite seleccionar una prioridad.                                                                                                    |
| Descripción             | Permite escribir uno o más términos para filtrar el campo de descripción de la bitácora.                                                                                                    |
|                         | Nota: Puede utilizarse el caracter % (porcentaje) para sustituir uno o más caracteres en la búsqueda.                                                                                               |
|                         | Ejemplo 1: Si escribe %inicio%sesión% buscará que la palabra inicio esté antes de la palabra sesión, en cualquier posición de la descripción y aunque haya o no una o más palabras entre estas dos. |
|                         | Ejemplo 2: Si escribe inicio% buscará que la palabra inicio sea la primera de la descripción y luego puede haber o no cualquier otra palabra.                                                       |

### Bitácora de Eventos: Alertas Críticas

Contiene los siguientes campos:

| Fecha               | Fecha del evento.                                            |
|---------------------|--------------------------------------------------------------|
| Usuario<br>(Nombre) | Nombre completo del usuario que generó el evento.            |
| Usuario             | Nombre de inicio de sesión del usuario que generó el evento. |
| Perfil              | Perfil del usuario que generó el evento.                     |
| Nombre Equipo       | Nombre del equipo donde se generó el evento.                 |
| IP Equipo           | Dirección IP del equipo donde se generó el evento.           |
| Módulo              | Módulo donde se generó el evento.                            |
| Prioridad           | Nivel de importancia del evento.                             |
| Descripción         | Detalle del evento.                                          |
|                     |                                                              |

### 5.3.2 Equipos de Control

### **Pantalla Principal**

|       | Nombre                  |                     |              |            |                     | Dire      | cción IP        |             | Tipo de Equipo                                                                                                    |        |
|-------|-------------------------|---------------------|--------------|------------|---------------------|-----------|-----------------|-------------|----------------------------------------------------------------------------------------------------|--------|
| 1     | [1] Barrera Ingreso Est | acionamiento        |              |            |                     |           |                 |             | Barrera                                                                                                    |        |
| 2     | [2] Barrera Salida Esta | cionamiento         |              |            |                     |           |                 |             | Barrera                                                                                                    |        |
| 3     | [3] Barrera Ingreso 2 E | stacionamiento      |              |            |                     |           |                 |             | Barrera                                                                                                    |        |
| 4     | [4] Barrera Salida 2 Es | tacionamiento       |              |            |                     |           |                 |             | Barrera                                                                                                    |        |
| 5     | Caja1-PC                |                     |              |            |                     |           |                 |             | PC                                                                                                    |        |
|       |                         |                     |              |            |                     |           |                 |             |                                                                                                    |        |
| Filas | s por página: 8         | 🖌 🔍 🔍 Página        | 1 de 1   ▶   | PI         |                     |           |                 |             | Mostrando Equipos: 1 al                                                                                                    | 5 de 5 |
| Bita  | ácora de Eventos del    | Equipo Seleccionado | (Últimos 500 | 0 eventos) |                     |           |                 |             |                                                                                                    |        |
|       | Exportar 👻              |                     |              |            |                     |           |                 |             |                                                                                                    |        |
|       | Fecha                   | Usuario (Nombre)    | Usuario      | Perfil     | Nombre Equipo       | IP Equipo | Modulo          | Prioridad   | Descripción                                                                                                    |        |
|       |                         |                     |              |            |                     |           |                 |             | Impresora abierta. Cortador atascado en impresora.                                                                                                    | ^      |
| 4     | 2022-05-30 16:28:15     |                     |              |            | [1] Barrera Ingreso |           | ESTACIONAMIENTO | ALERTA      | Estacionamiento   Alerta = Normal.   Estado = Normal.                                                                                                    |        |
| 5     | 2022-05-30 16:27:46     |                     |              |            | [1] Barrera Ingreso |           | ESTACIONAMIENTO | ALERTA      | Estacionamiento   Alerta = Impresora sin papel. Impresora abierta. Cortador atascado en impresora.   Estado = Impresora sin papel.<br>Impresora abierta. Cortador atascado en impresora. | 1      |
| 6     | 2022-05-21 16:07:56     |                     |              |            | [1] Barrera Ingreso |           | ESTACIONAMIENTO | ALERTA      | Ingreso al Estacionamiento   Alerta = Tarjeta ya esta adentro del estacionamiento   Tarjeta = 7755FFFFFF                                                                                 |        |
| 7     | 2022-05-21 16:07:30     |                     |              |            | [1] Barrera Ingreso |           | ESTACIONAMIENTO | INFORMACION | Ingreso al Estacionamiento   Tarjeta = ABC6655                                                                                                    |        |
| 8     | 2022-05-21 16:07:30     |                     |              |            | [1] Barrera Ingreso |           | ESTACIONAMIENTO | INFORMACION | Salida del Estacionamiento   Tarjeta = ABC6655                                                                                                    |        |
| 9     | 2022-05-21 16:07:30     |                     |              |            | [1] Barrera Ingreso |           | ESTACIONAMIENTO | ALERTA      | Ingreso al Estacionamiento   Alerta = Tarjeta ya esta adentro del estacionamiento   Tarjeta = 7755FFFFFF                                                                                 |        |
| 10    | 2022-05-21 16:07:30     |                     |              |            | [1] Barrera Ingreso | -         | ESTACIONAMIENTO | INFORMACION | Salida del Estacionamiento   Tarjeta = FFAAFFAA                                                                                                    |        |
| 11    | 2022-05-21 16:07:30     |                     |              |            | [1] Barrera Ingreso |           | ESTACIONAMIENTO | INFORMACION | Ingreso al Estacionamiento   Tarjeta = 7755FFFFFF                                                                                                    | ~      |
| Filas | s por página: 15        | r  4 4 Página       | 1 de 2 🕨 🕨   | M          |                     |           |                 |             | Mostrando Registros: 1 al 15                                                                                                    | de 16  |

Contiene los siguientes elementos:

| Equipos de<br>Control                                                             | <ul> <li>Lista de equipos registrados en el sistema. Contiene los siguientes elementos:</li> <li><i>Nombre</i>. Nombre del equipo registrado.</li> <li><i>Dirección IP</i>. Dirección IP que se asignó al equipo.</li> <li><i>Tipo de Equipo</i>. Tipo de clasificación del equipo.</li> </ul> |
|-----------------------------------------------------------------------------------|----------------------------------------------------------------------------------------------------|
|                                                                                   | Al seleccionar un registro automáticamente se llena la <u>Bitácora de Eventos</u> .                                                                                                    |
| Bitácora de<br>Eventos del<br>Equipo<br>Seleccionado<br>(Últimos 5000<br>eventos) | Muestra los últimos 5000 eventos relacionados con el equipo seleccionado.<br>Ver <u>Bitácora de Eventos</u> .                                                                                                    |
| Comandos                                                                          | • <i>Exportar</i> , permite enviar lo mostrado en pantalla a distintos formatos (PDF, XLS, DOC, CSV, XML, HTML).                                                                                                    |

#### Bitácora de Eventos

| Fecha               | Fecha del evento.                                            |
|---------------------|--------------------------------------------------------------|
| Usuario<br>(Nombre) | Nombre completo del usuario que generó el evento.            |
| Usuario             | Nombre de inicio de sesión del usuario que generó el evento. |
| Perfil              | Perfil del usuario que generó el evento.                     |
| Nombre Equipo       | Nombre del equipo donde se generó el evento.                 |
| IP Equipo           | Dirección IP del equipo donde se generó el evento.           |
| Módulo              | Módulo donde se generó el evento.                            |
| Prioridad           | Nivel de importancia del evento.                             |
| Descripción         | Detalle del evento.                                          |

### 5.3.3 Bitácora

### **Pantalla Principal**

| Bita | cora de Eventos     |                  |         |               |                      |           |                 |             |                                                                                                    |
|------|---------------------|------------------|---------|---------------|----------------------|-----------|-----------------|-------------|----------------------------------------------------------------------------------------------------|
| 2    | xportar •           |                  |         |               |                      |           |                 |             |                                                                                                    |
|      | Fecha               | Usuario (Nombre) | Usuario | Perfi         | Nombre Equipo        | IP Equipo | Modulo          | Prioridad   | Descripción                                                                                                    |
| 6    | 2022-05-30 20:50:51 | ALEX LUNA        | 1000    | ADMINISTRADOR | Caja1-PC             | -         | ADMINISTRACION  | INFORMACION | Clerre de sesión   Usuario = aluna                                                                                                    |
| 7    | 2022-05-30 20:48:32 | ALEX LUNA        | 1000    | ADMINISTRADOR | Caja1-PC             | -         | ADMINISTRACION  | INFORMACION | Inicio de sesión   Usuario = ALEX LUNA   Perfil = ADMINISTRADOR   Equipo = Caja1-PC   IP =                                                                                               |
| 18   | 2022-05-30 20:48:22 | ALEX LUNA        | 1000    | ADMINISTRADOR | Caja1-PC             |           | ADMINISTRACION  | INFORMACION | Cierre de sesión   Usuario = aluna                                                                                                    |
| 19   | 2022-05-30 20:30:53 | ALEX LUNA        |         | ADMINISTRADOR | Caja1-PC             |           | ESTACIONAMIENTO | AVISO       | Apertura Turno   ID = 395   Turno = 1   Caja = CAJA PRINCIPAL   Apertura = 30/05/2022 20:30                                                                                              |
| 50   | 2022-05-30 20:27:30 | ALEX LUNA        | 1000    | ADMINISTRADOR | Caja1-PC             | -         | ADMINISTRACION  | INFORMACION | Inicio de sesión   Usuario = ALEX LUNA   Perfil = ADMINISTRADOR   Equipo = Caja1-PC   IP =                                                                                               |
| 51   | 2022-05-30 20:18:21 | ALEX LUNA        | 1000    | ADMINISTRADOR | Caja1-PC             | -         | ADMINISTRACION  | INFORMACION | Cierre de sesión   Usuario = aluna                                                                                                    |
| 2    | 2022-05-30 20:06:22 | ALEX LUNA        |         | ADMINISTRADOR | Caja1-PC             |           | ESTACIONAMIENTO | AVISO       | Cierre Turno   ID = 394   Caja = CAJA PRINCIPAL   Turno = 1   Apertura = 10/05/2022 20:01   Cierre = 30/05/2022 20:06                                                                    |
| 3    | 2022-05-30 20:05:43 | ALEX LUNA        | 1000    | ADMINISTRADOR | Caja1-PC             |           | ADMINISTRACION  | INFORMACION | Inicio de sesión   Usuario = ALEX LUNA   Perfil = ADMINISTRADOR   Equipo = Caja1-PC   IP =                                                                                               |
| 4    | 2022-05-30 20:05:40 | ALEX LUNA        | 1000    | ADMINISTRADOR |                      |           | ADMINISTRACION  | INFORMACION | Cierre de sesión   Usuario = aluna                                                                                                    |
| 5    | 2022-05-30 20:05:36 | ALEX LUNA        |         | ADMINISTRADOR |                      |           | CONFIGURACION   | INFORMACION | Equipos   Modificación   D = 1   Tipo = PC   Accion = 0   IP = 1   Nombre = Caja1-PC   Ubicación = Oficina   Código = PC01  <br>Habilitado = Sí   Correcto                               |
| 6    | 2022-05-30 19:41:49 | ALEX LUNA        |         | ADMINISTRADOR |                      |           | ADMINISTRACION  | ALERTA      | Apertura Manual   [2] Barrera Salida Estacionamiento   Motivo: Contraflujo en el ingreso [EMERGENCIA]   Observación:                                                                     |
| 7    | 2022-05-30 19:41:07 |                  |         |               | [4] Barrera Salida 2 |           | ESTACIONAMIENTO | ALERTA      | Estacionamiento   Alerta = Normal.   Estado = Normal.                                                                                                    |
| 8    | 2022-05-30 19:40:46 |                  |         |               | [1] Barrera Ingreso  |           | ESTACIONAMIENTO | ALERTA      | Estacionamiento   Alerta = Impresora sin papel. Impresora abierta. Cortador atascado en impresora.   Estado = Impresora sin papel.<br>Impresora abierta. Cortador atascado en impresora. |
| 9    | 2022-05-30 19:40:46 |                  |         |               | [4] Barrera Salida 2 |           | ESTACIONAMIENTO | ALERTA      | Estacionamiento   Alerta = Papel atascado en impresora. Impresora con poco papel.   Estado = Papel atascado en impresora. Impresora co poco papel.                                       |
| 0    | 2022-05-30 19:39:06 | ALEX LUNA        |         | ADMINISTRADOR |                      |           | ADMINISTRACION  | INFORMACION | Inicio de sesión   Usuario = ALEX LUNA   Perfil = ADMNISTRADOR   Equipo = No registrado   IP =                                                                                           |

#### Contiene los siguientes elementos:

| Filtros de<br>Consulta | Le permite desplegar los datos con los parámetros que necesite, ver <u>Filtros de</u><br><u>la Bitácora de Eventos</u> . |
|------------------------|----------------------------------------------------------------------------------------------------|
| Comandos               | • <i>Exportar</i> . Le permite enviar lo mostrado en pantalla a distintos formatos (PDF, XLS, DOC, CSV, XML, HTML).      |
| Lista de Datos         | Muestra los datos mostrados por Filtros de Consulta, ver <u>Bitácora de Eventos</u> .                                    |

#### Filtros de la Bitácora de Eventos

| Desde                   | Fecha inicial para visualizar los datos.                                                                                                    |
|-------------------------|----------------------------------------------------------------------------------------------------|
| Hasta                   | Fecha final para visualizar los datos.                                                                                                    |
| Seleccione<br>Usuario   | Lista que permite seleccionar un usuario.                                                                                                    |
| Seleccione Equipo       | Lista que permite seleccionar un equipo.                                                                                                    |
| Seleccione<br>Módulo    | Lista que permite seleccionar un módulo.                                                                                                    |
| Seleccione<br>Prioridad | Lista que permite seleccionar una prioridad.                                                                                                    |
| Descripción             | Permite escribir uno o más términos para filtrar el campo de descripción de la bitácora.                                                                                                    |
|                         | Nota: Puede utilizarse el caracter % (porcentaje) para sustituir uno o más caracteres en la búsqueda.                                                                                               |
|                         | Ejemplo 1: Si escribe %inicio%sesión% buscará que la palabra inicio esté antes de la palabra sesión, en cualquier posición de la descripción y aunque haya o no una o más palabras entre estas dos. |
|                         | Ejemplo 2: Si escribe inicio% buscará que la palabra inicio sea la primera de la descripción y luego puede haber o no cualquier otra palabra.                                                       |
#### Bitácora de Eventos

Contiene los siguientes campos:

| Fecha               | Fecha del evento.                                            |
|---------------------|--------------------------------------------------------------|
| Usuario<br>(Nombre) | Nombre completo del usuario que generó el evento.            |
| Usuario             | Nombre de inicio de sesión del usuario que generó el evento. |
| Perfil              | Perfil del usuario que generó el evento.                     |
| Nombre Equipo       | Nombre del equipo donde se generó el evento.                 |
| IP Equipo           | Dirección IP del equipo donde se generó el evento.           |
| Módulo              | Módulo donde se generó el evento.                            |
| Prioridad           | Nivel de importancia del evento.                             |
| Descripción         | Detalle del evento.                                          |
|                     |                                                              |

#### 5.4 Barreras

## **Pantalla Principal**

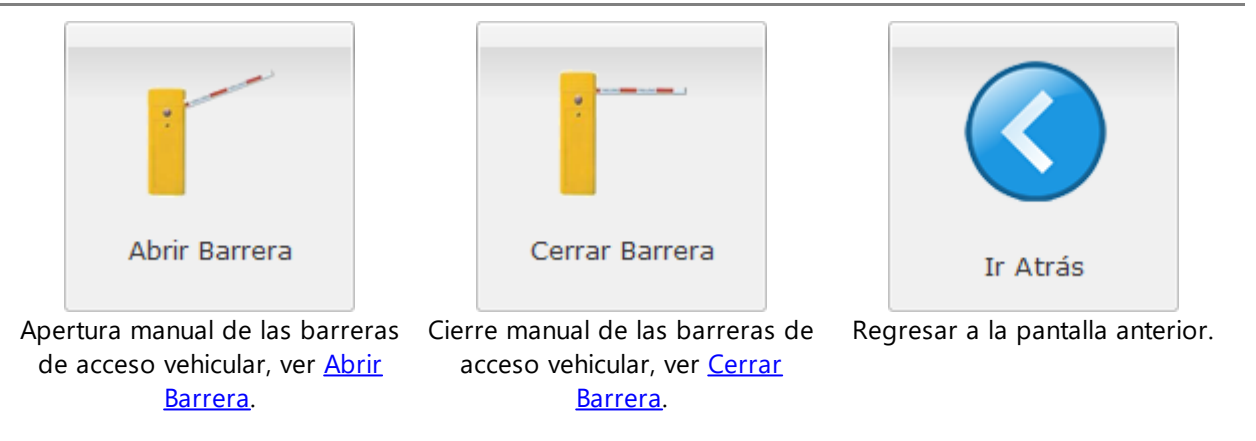

#### **Abrir Barrera**

## Administración de la Operación

| Abrir Barrera                |                        |  |
|------------------------------|------------------------|--|
| Barrera y Motivo<br>Barrera: | ~                      |  |
| Motivo de Apertura:          | •                      |  |
| Observación/Detalle          |                        |  |
|                              | Abrir Barrera Cancelar |  |

Contiene los siguientes elementos:

| Barrera y Motivo        | • Barrera. Lista de barreras registradas en el sistema.                       |
|-------------------------|-------------------------------------------------------------------------------|
|                         | • Motivo de Apertura. Lista de motivos de aperturas.                          |
| Observación/Det<br>alle | Descripción del evento que se está realizando para la apertura de la barrera. |

## **Cerrar Barrera**

| errar Barre         | ra                     |    |
|---------------------|------------------------|----|
| Barrera<br>Barrera: |                        |    |
| Observa             | ción/Detalle           |    |
|                     | Cerrar Barrera Cancela | ar |

Contiene los siguientes elementos.

| Barrera y Motivo        | • Barrera. Lista de barreras registradas en el sistema.               |
|-------------------------|-----------------------------------------------------------------------|
| Observación/Det<br>alle | Descripción del evento que se está realizando para cerrar la barrera. |

## 5.5 Parámetros de Operación

En esta opción se pueden realizar cambios en cierta configuración del sistema, para adaptar el comportamiento de SiCpark® a diferentes modos de operación.

#### **Pantalla Principal**

Para editar una configuración, haga clic sobre la fila correspondiente en la columna derecha. Para guardar los cambios, haga clic en otra fila de la lista. Si el cambio se realiza correctamente, se mostrará un mensaje de confirmación; si ocurrió un error, se mostrará el mensaje correspondiente.

| Parámetros de Operación                                         |                                                                                                    |                                                                      |
|-----------------------------------------------------------------|----------------------------------------------------------------------------------------------------|----------------------------------------------------------------------|
| ESTACIONAMIENTO                                                 |                                                                                                    |                                                                      |
| Cantidad de espacios habilitados en el e                        | estacionamiento                                                                                                    | 75                                                                   |
| Cantidad de espacios ocupados en el e                           | stacionamiento                                                                                                    | 3                                                                    |
|                                                                 |                                                                                                    |                                                                      |
| Cantidad de<br>espacios<br>habilitados en el<br>estacionamiento | Permite establecer la cantidad de espacios que están l<br>estacionamiento.<br>Valores permitidos: De 0 (cero) a 1000.                                                                                                    | habilitados en el                                                    |
| Cantidad de<br>espacios ocupados<br>en el<br>estacionamiento.   | Permite establecer la cantidad de espacios que están e<br>en el estacionamiento. Este valor debe cambiarse sólo<br>cantidad de espacios ocupados en el estacionamiento<br>sea diferente a la realidad.<br>Valores permitidos: De 0 (cero) a 1000. | efectivamente ocupados<br>en caso de que la<br>que indica el sistema |

## 5.6 Información de Licencia

## **Pantalla Principal**

| Info     | Información de Licencia(s) Instalada(s) |                 |               |                   |                       |                   |                     |
|----------|-----------------------------------------|-----------------|---------------|-------------------|-----------------------|-------------------|---------------------|
| <b>B</b> | xportar 🕶                               |                 |               |                   |                       |                   |                     |
|          | Institución                             | Ubicación       | Fecha Emisión | Fecha Vencimiento | Cajas Estacionamiento | Facturas Manuales | Clientes Frecuentes |
| 1        | EMPRESA ESTACIONAMIENTO                 | ESTACIONAMIENTO | 1 abril 2022  | Indefinida        | 1                     | Sí                | Sí                  |
|          |                                         |                 |               |                   |                       |                   |                     |
|          |                                         |                 |               |                   |                       |                   |                     |
|          |                                         |                 |               |                   |                       |                   |                     |
|          |                                         |                 |               |                   |                       |                   |                     |
|          |                                         |                 |               |                   |                       |                   |                     |
|          |                                         |                 |               |                   |                       |                   |                     |
|          |                                         |                 |               |                   |                       |                   |                     |
|          |                                         |                 |               |                   |                       |                   |                     |
|          |                                         |                 |               |                   |                       |                   |                     |
|          |                                         |                 |               |                   |                       |                   |                     |
|          |                                         |                 |               |                   |                       |                   |                     |
|          |                                         |                 |               |                   |                       |                   |                     |
|          |                                         |                 |               |                   |                       |                   |                     |
|          |                                         |                 |               |                   |                       |                   |                     |
|          |                                         |                 |               |                   |                       |                   |                     |
|          | 4 Let                                   | •               |               |                   |                       |                   |                     |

| Comandos       | • <i>Exportar</i> , permite enviar lo mostrado en pantalla a distintos formatos (PDF, XLS, DOC, CSV, XML, HTML). |
|----------------|----------------------------------------------------------------------------------------------------|
| Lista de Datos | Permite visualizar que licencias están registradas en el sistema.                                                |
|                | • Institución. Nombre de la empresa a la que está registrada la licencia.                                        |
|                | • Ubicación. Lugar donde se autoriza el uso de la licencia.                                                      |
|                | • Fecha Emisión. Fecha de creación de la licencia.                                                               |
|                |                                                                                                    |

- Fecha Vencimiento. Fecha de vencimiento de la licencia.
- Cajas Estacionamiento. Número de cajas que permite utilizar la licencia.
- Facturas Manuales. Indica si la licencia permite registrar facturas manuales.
- *Clientes Frecuentes*. Indica si la licencia permite operar con clientes frecuentes.

Nota: Las licencias no vigentes se muestran en color rojo y no se aplican.

# Reportes de Gestión

## 6 Reportes de Gestión

SiCpark<sup>®</sup> dispone de una gran cantidad de reportes en tiempo real que permiten conocer cómo está operando el estacionamiento y tomar decisiones inmediatamente. Cada reporte permite filtrar la información por varios criterios y tiene variantes con mucho detalle o en formato resumido.

### Opciones

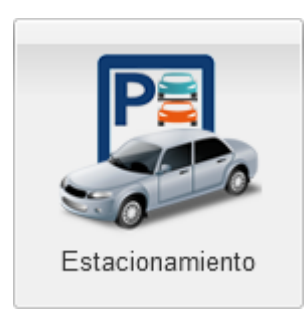

Reportes de uso del estacionamiento, clientes, tarifas, ver <u>Estacionamiento</u>.

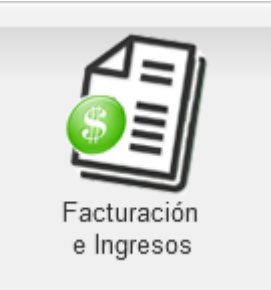

Reportes de facturación y recaudación, depósitos, notas de crédito, ver <u>Facturación e ngresos</u>.

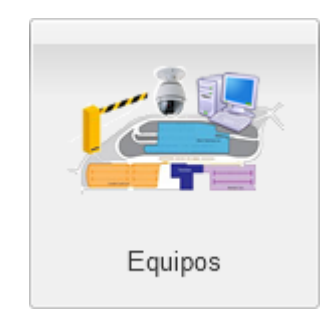

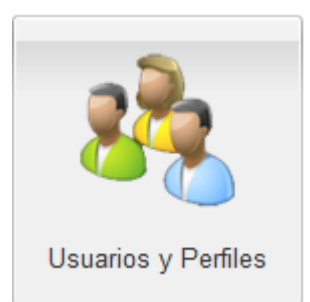

Reportes de equipos conectados al sistema, motivos de apertura manual de barreras, ver <u>Equipos</u>.

Reportes de seguridad: Usuarios, y permisos por perfil, ver <u>Usuarios y Perfiles</u>.

## 6.1 Estacionamiento

Permite visualizar diferentes reportes relacionados a la operación del estacionamiento.

### **Opciones**

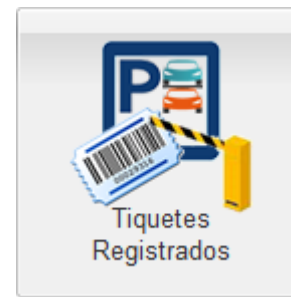

Reporte de tiquetes de estacionamiento

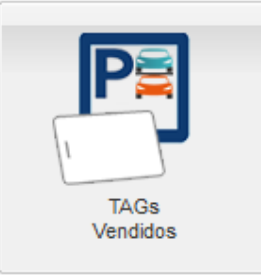

Reporte de TAGs vendidos a los clientes

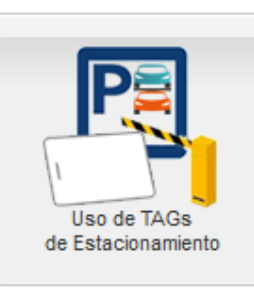

Reporte de uso de TAGs de clientes

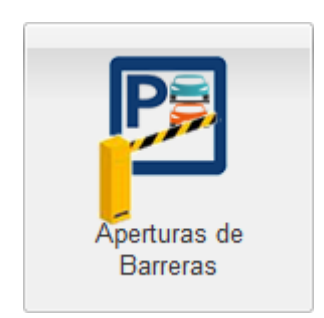

Reporte de aperturas de las barreras de

generados por los usuarios, ver <u>Tiquetes</u> <u>Registrados</u>. frecuentes del estacionamiento, ver <u>TAGs Vendidos</u>.

de Uso.

frecuentes, ver <u>Uso de</u> <u>TAGs</u>.

Tarifas de TAGs.

acceso vehicular del estacionamiento, ver Aperturas de Barreras.

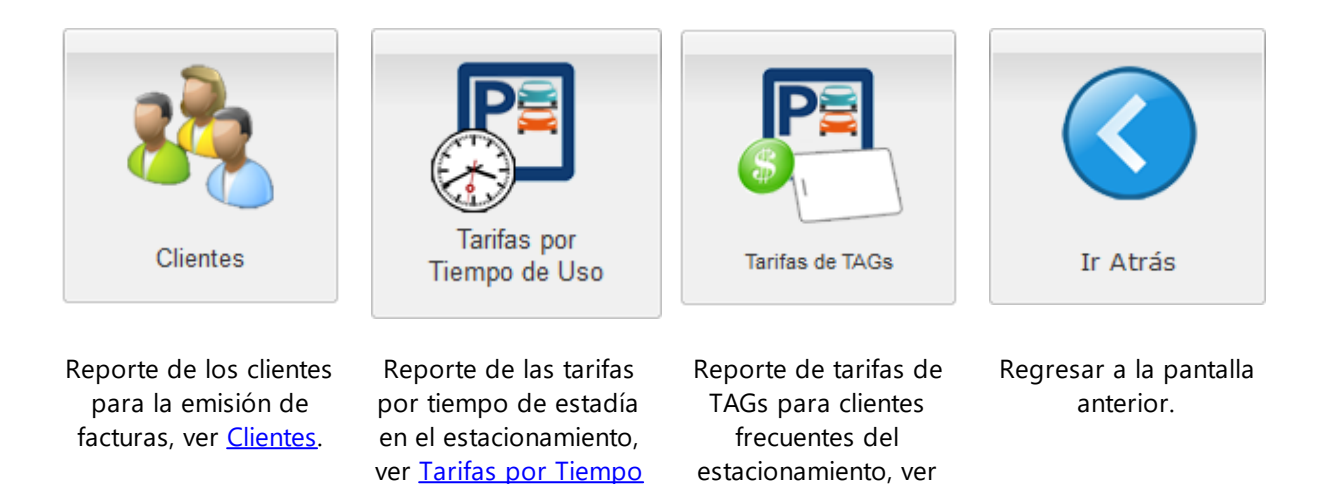

#### 6.1.1 Tiquetes Registrados

Este reporte muestra información de los registros de uso del estacionamiento generados para los clientes ocasionales en un período de tiempo específico.

### **Pantalla Principal**

|                                                                     | Reporte d                                                                       | e Tiquetes de Estacionamiento Registrados                                                       |         |                                                              |
|---------------------------------------------------------------------|---------------------------------------------------------------------------------|-------------------------------------------------------------------------------------------------|---------|--------------------------------------------------------------|
| le Ingreso:<br>esde: 16/06/2023 00:00 3<br>asta: 16/06/2023 23:59 3 | Caja: Escriba serie/nombre  Turno: Seleccione turno  Recaudador: Escriba nombre | Cédula/RUC/Nombre: Escriba<br>Tarifa: Escriba nombre<br>Forma de Pago: Seleccione forma de pago | ¥<br>Ti | Placa: Escriba<br>juete: Escriba<br>stado: Seleccione estado |
| Mostrar Exportar                                                    | Tipo Reporte: Detallado                                                         |                                                                                                 |         |                                                              |
|                                                                     |                                                                                 |                                                                                                 |         |                                                              |
|                                                                     |                                                                                 |                                                                                                 |         |                                                              |
|                                                                     |                                                                                 |                                                                                                 |         |                                                              |
|                                                                     |                                                                                 |                                                                                                 |         |                                                              |
|                                                                     |                                                                                 |                                                                                                 |         |                                                              |
|                                                                     |                                                                                 |                                                                                                 |         |                                                              |
|                                                                     |                                                                                 |                                                                                                 |         |                                                              |

| Sección de Filtros | Permite realizar diferentes combinaciones para obtener los datos del reporte,<br>en base a las siguientes reglas:                                                                                                    |
|--------------------|----------------------------------------------------------------------------------------------------|
|                    | <ul> <li>Los campos de filtro no son obligatorios, al permanecer vacíos o sin<br/>selección el reporte mostrará sin filtros todo el contenido de dichos<br/>campos. Por ejemplo, si no selecciona una caja de la lista, se mostrarán los<br/>tiquetes cobrados en todas las cajas.</li> </ul> |

| <ul> <li>Algunos campos son relacionados entre sí, si no selecciona un ítem<br/>no podrá visualizar los ítems del secundario. Por ejemplo, si seleccio<br/>caja de la lista, cargará la lista de turnos disponibles en dicha caja.</li> </ul> |                                                                                                    |
|----------------------------------------------------------------------------------------------------|----------------------------------------------------------------------------------------------------|
|                                                                                                    | <ul> <li>Existen campos de texto para escribir libremente, la consulta debe ser<br/>exacta a los datos que está buscando.</li> </ul> |
|                                                                                                    | Para mas información, ver <u>Filtros del Reporte de Tiquetes de Estacionamiento</u><br><u>Registrados</u> .                          |
| Visor de Reporte                                                                                                    | Aquí se mostrará el reporte en base a los parámetros seleccionados en la Sección de Filtros.                                         |

## Filtros del Reporte de Tiquetes de Estacionamiento Registrados

| Fecha de Ingreso<br>Desde | Ingrese una fecha de corte donde iniciará los datos del reporte.                                                                                      |
|---------------------------|----------------------------------------------------------------------------------------------------|
| Fecha de Ingreso<br>Hasta | Ingrese una fecha de corte donde finalizará los datos del reporte                                                                                     |
| Caja                      | Seleccione una caja de la lista que será filtrada en el reporte, automáticamente carga una lista de turnos asociada a la selección.                   |
| Turno                     | Seleccione un turno que será filtrado en el reporte, esta lista únicamente se carga cuando se selecciona una Caja.                                    |
| Recaudador                | Seleccione un recaudador de la lista que será filtrado en el reporte.                                                                                 |
| Cédula/RUC/No<br>mbre     | Permite seleccionar un cliente, de la lista de clientes a los que se ha facturado<br>entre las fechas seleccionadas, para ser filtrado en el reporte. |
| Tarifa                    | Seleccione una tarifa asociada al tiquete de estacionamiento que será filtrado<br>en el reporte.                                                      |
| Forma de Pago             | Seleccione una o más formas de pago de la lista que será filtrada en el reporte.                                                                      |
| Placa                     | Ingrese la placa del vehículo que será filtrado en el reporte.                                                                                        |
| Tiquete                   | Ingrese el tiquete del estacionamiento que será filtrado en el reporte.                                                                               |
| Estado                    | Seleccione el estado asociado al tiquete de estacionamiento que será filtrado<br>en el reporte.                                                       |
| Mostrar                   | Visualiza el reporte en base a los filtros que ha seleccionado, si no encuentra, muestra el mensaje:                                                  |
|                           | No se ha encontrado información que cumpla con los filtros seleccionados.                                                                             |
| Exportar                  | Permite exportar los datos en base los filtros que haya seleccionado, si no encuentra datos, el reporte exportado se verá en blanco.                  |
| Tipo Reporte              | Le permite escoger varios tipos de reportes (detallado y resumidos). Contiene<br>los siguientes elementos:                                            |
|                           | • Detallado: Permite visualizar un reporte completo en base a los filtros escogidos.                                                                  |

|   | -       | _     |      |           |            |          |        |          |
|---|---------|-------|------|-----------|------------|----------|--------|----------|
| • | Resumen | por C | aja. | Visualiza | un reporte | resumido | por la | s cajas. |

- Resumen por Recaudador. Visualiza un reporte resumido por los recaudadores.
- Resumen por Tarifa. Visualiza un reporte resumido por las tarifas.
- Resumen por Placa. Visualiza un reporte resumindo por placas vehiculares.
- Resumen por Forma de Pago. Visualiza un reporte resumido por las formas de pago.
- Resumen por Cliente. Visualiza un reporte resumido por los clientes.
- Resumen por Hora. Visualiza un reporte resumido por horas.
- Resumen por Fecha. Visualiza un reporte resumido por cada día entre fechas específicas.
- Resumen por Día de la Semana. Visualiza un reporte resumido por cada día de la semana.
- Resumen por Mes. Visualiza un reporte resumido por meses.
- Resumen por Mes y Año. Visualiza un reporte resumido por meses y años.
- Resumen por Año. Visualiza un reporte resumido en forma anual.

#### 6.1.2 TAGs Vendidos a Clientes Frecuentes

Este reporte muestra información de los TAGs de estacionamiento vendidos a los clientes frecuentes en un período de tiempo específico.

#### **Pantalla Principal**

|                         | Reporte de                 | TAGs Vendidos a Clientes               | Frecuentes del Estacionamiento |      |           |
|-------------------------|----------------------------|----------------------------------------|--------------------------------|------|-----------|
| Fecha de Venta:         |                            |                                        |                                | Т    | G:        |
| Desde: 20/06/2023 00:00 | Caja: Escriba serie/nombre | <ul> <li>Cédula/RUC/Nombre:</li> </ul> | Escriba                        | ~    |           |
| Hasta: 20/06/2023 23:59 | Turno: Seleccione turno    | Tarifa:                                | Escriba nombre                 | Pla  | ca:       |
|                         |                            |                                        |                                | Esta | to: 👻     |
|                         | Recaudador: Escriba nombre | <ul> <li>Forma de Pago:</li> </ul>     | Seleccione forma de pago 🝸     | Most | ar: Todos |
|                         |                            |                                        |                                |      |           |
| Mostrar Exportar        | Tipo Reporte: Detallado    | ~                                      |                                |      |           |
|                         |                            |                                        |                                |      |           |
|                         |                            |                                        |                                |      |           |
|                         |                            |                                        |                                |      |           |
|                         |                            |                                        |                                |      |           |
|                         |                            |                                        |                                |      |           |
|                         |                            |                                        |                                |      |           |
|                         |                            |                                        |                                |      |           |
|                         |                            |                                        |                                |      |           |
|                         |                            |                                        |                                |      |           |
|                         |                            |                                        |                                |      |           |
|                         |                            |                                        |                                |      |           |
|                         |                            |                                        |                                |      |           |
|                         |                            |                                        |                                |      |           |
|                         |                            |                                        |                                |      |           |
|                         |                            |                                        |                                |      |           |
|                         |                            |                                        |                                |      |           |
|                         |                            |                                        |                                |      |           |
|                         |                            |                                        |                                |      |           |
|                         |                            |                                        |                                |      |           |
|                         |                            |                                        |                                |      |           |
|                         |                            |                                        |                                |      |           |
|                         |                            |                                        |                                |      |           |
|                         |                            |                                        |                                |      |           |
|                         |                            |                                        |                                |      |           |

| Sección de Filtros | Permite realizar diferentes combinaciones para obtener los datos del reporte,<br>en base a las siguientes reglas:                                                  |
|--------------------|----------------------------------------------------------------------------------------------------|
|                    | <ul> <li>Los campos de filtro no son obligatorios, al permanecer vacíos o sin<br/>selección el reporte mostrará sin filtros todo el contenido de dichos</li> </ul> |

|                  | campos. Por ejemplo, si no selecciona una caja de la lista, se mostrarán los<br>TAGs vendidos en todas las cajas.                                                                                                    |
|------------------|----------------------------------------------------------------------------------------------------|
|                  | • Algunos campos son relacionados entre sí, si no selecciona un ítem principal<br>no podrá visualizar los ítems del secundario. Por ejemplo, si selecciona una<br>caja de la lista, cargará la lista de turnos disponibles en dicha caja. |
|                  | • Existen campos de texto para escribir libremente, la consulta debe ser exacta a los datos que está buscando.                                                                                                    |
|                  | Para mas información, ver <u>Filtros del Reporte de TAGs Vendidos a Clientes</u><br><u>Frecuentes del Estacionamiento</u> .                                                                                                    |
| Visor de Reporte | Aquí se mostrará el reporte en base a los parámetros seleccionados en la Sección de Filtros.                                                                                                    |

## Filtros del Reporte de TAGs Vendidos a Clientes Frecuentes del Estacionamiento

| Fecha de Venta<br>Desde | Ingrese una fecha de corte donde iniciará los datos del reporte.                                                                                                    |
|-------------------------|----------------------------------------------------------------------------------------------------|
| Fecha de Venta<br>Hasta | Ingrese una fecha de corte donde finalizará los datos del reporte                                                                                                    |
| Caja                    | Seleccione una caja de la lista que será filtrada en el reporte, automáticamente carga una lista de turnos asociada a la selección.                                                          |
| Turno                   | Seleccione un turno que será filtrado en el reporte, esta lista únicamente se carga cuando se selecciona una <i>Caja</i> .                                                                   |
| Recaudador              | Seleccione un recaudador de la lista que será filtrado en el reporte.                                                                                                    |
| Cédula/RUC/No<br>mbre   | Permite seleccionar un cliente, de la lista de cliente que han recibido<br>documentos de pago (facturas, recibos, tasas) entre las fechas seleccionadas,<br>para ser filtrado en el reporte. |
| Tarifa                  | Seleccione una tarifa asociada al TAG de estacionamiento para filtrar en el reporte.                                                                                                    |
| Forma de Pago           | Seleccione una o más formas de pago de la lista que será filtrada en el reporte.                                                                                                    |
| TAG                     | Ingrese el número de TAG para filtrar en el reporte.                                                                                                    |
| Placa                   | Ingrese la matrícula o placa vehicular para filtrar en el reporte.                                                                                                    |
| Estado                  | Seleccione el estado de los TAGs de estacionamiento para fitrar en el reporte                                                                                                    |
| Mostrar (filtro)        | Seleccione cuáles TAGs mostrar en el reporte según su estado "Al día",<br>"Vencidos" o "Todos".                                                                                              |
| Mostrar                 | Visualiza el reporte en base a los filtros que ha seleccionado, si no encuentra, muestra el mensaje:                                                                                         |
|                         | No se ha encontrado información que cumpla con los filtros seleccionados.                                                                                                    |
| Exportar                | Permite exportar los datos en base los filtros que haya seleccionado, si no encuentra datos, el reporte exportado se verá en blanco.                                                         |

| Tipo Reporte | Permite escoger varios tipos de reportes (detallado y resumidos). Contiene los siguientes elementos: |
|--------------|----------------------------------------------------------------------------------------------------|
|              | • Detallado: Permite visualizar un reporte completo en base a los filtros escogidos.                 |
|              | • Resumen por Caja. Visualiza un reporte resumido por las cajas.                                     |
|              | <ul> <li>Resumen por Recaudador. Visualiza un reporte resumido por los<br/>recaudadores.</li> </ul>  |
|              | • Resumen por Tarifa. Visualiza un reporte resumido por las tarifas.                                 |
|              | • Resumen por Forma de Pago. Visualiza un reporte resumido por las formas de pago.                   |
|              | • Resumen por Cliente. Visualiza un reporte resumido por cliente.                                    |
|              | • Resumen por TAG. Visualiza un reporte resumido por TAG.                                            |
|              | • Resumen por Placa. Visualiza un reporte resumido por placa.                                        |
|              | • Resumen por Hora. Visualiza un reporte resumido por hora.                                          |
|              | Resumen por Fecha. Visualiza un reporte resumido por cada día entre fechas específicas.              |
|              | • Resumen por Día de la Semana. Visualiza un reporte resumido por cada día de la semana.             |
|              | • Resumen por Mes. Visualiza un reporte resumido por meses.                                          |
|              | • Resumen por Mes y Año. Visualiza un reporte resumido por meses y años.                             |
|              | • Resumen por Año. Visualiza un reporte resumido en forma anual.                                     |

#### 6.1.3 Uso de TAGs para Clientes Frecuentes

## Pantalla Principal

| Reporte de Uso de TAGs para Clientes Frecuentes del Estacionamiento     |                                                                                                    |                 |        |  |
|-------------------------------------------------------------------------|----------------------------------------------------------------------------------------------------|-----------------|--------|--|
| Fecha de Ingreso:<br>Desde: 20/06/2023 00:00<br>Hasta: 20/06/2023 23:59 | Cédula/RUC/Nombre: Escriba<br>TAG:                                                                       | ~               | Placa: |  |
| Mostrar Exportar                                                        | Tipo Reporte: Detallado                                                                                  |                 |        |  |
|                                                                         |                                                                                                    |                 |        |  |
|                                                                         |                                                                                                    |                 |        |  |
|                                                                         |                                                                                                    |                 |        |  |
|                                                                         |                                                                                                    |                 |        |  |
|                                                                         |                                                                                                    |                 |        |  |
|                                                                         |                                                                                                    |                 |        |  |
|                                                                         |                                                                                                    |                 |        |  |
|                                                                         |                                                                                                    |                 |        |  |
|                                                                         |                                                                                                    |                 |        |  |
|                                                                         |                                                                                                    |                 |        |  |
| Sistema de Control de Esta<br>Versión 1.3 (1.3.15.158) ©                | acionamientos (Módulo de SiCtert⊛)<br>) 2014 - 2023 World PC & Services / Tech People. Todos los derecho | ios reservados. |        |  |

| Sección de Filtros | Permite realizar diferentes combinaciones para obtener los datos del reporte<br>en base a las siguientes reglas:                                                                                                    |  |
|--------------------|----------------------------------------------------------------------------------------------------|--|
|                    | <ul> <li>Los campos de filtro no son obligatorios, al permanecer vacíos o sin<br/>selección el reporte mostrará sin filtros todo el contenido de dichos<br/>campos. Por ejemplo, si no especifica un TAG, se mostrarán los ingresos y<br/>salidas de todos los TAGs.</li> </ul> |  |
|                    | <ul> <li>Existen campos de texto para escribir libremente, la consulta debe ser<br/>exacta a los datos que está buscando.</li> </ul>                                                                                                    |  |
|                    | Para mas información, ver <u>Filtros del Reporte de Uso de TAGs para Clientes</u><br><u>Frecuentes del Estacionamiento</u> .                                                                                                    |  |
| Visor de Reporte   | Aquí se mostrará el reporte en base a los parámetros seleccionados en la Sección de Filtros.                                                                                                    |  |

## Filtros del Reporte de Uso de TAGs para Clientes Frecuentes del Estacionamiento

| Fecha de Ingreso<br>Desde | Ingrese una fecha de corte donde iniciará los datos del reporte.                                                                     |
|---------------------------|----------------------------------------------------------------------------------------------------|
| Fecha de Ingreso<br>Hasta | Ingrese una fecha de corte donde finalizará los datos del reporte                                                                    |
| Cédula/RUC/No<br>mbre     | Seleccione un cliente de la lista de cliente que será filtrado en el reporte.                                                        |
| TAG                       | Ingrese el número de TAG asociado para filtrar en el reporte.                                                                        |
| Mostrar                   | Visualiza el reporte en base a los filtros que ha seleccionado, si no encuentra datos, muestra el mensaje:                           |
|                           | No se ha encontrado información que cumpla con los filtros seleccionados.                                                            |
| Placa                     |                                                                                                    |
| Exportar                  | Permite exportar los datos en base los filtros que haya seleccionado, si no encuentra datos, el reporte exportado se verá en blanco. |
| Tipo Reporte              | Permite escoger varios tipos de reportes (detallado y resumidos). Contiene los siguientes elementos:                                 |
|                           | <ul> <li>Detallado: Permite visualizar un reporte completo en base a los filtros<br/>escogidos.</li> </ul>                           |
|                           | • Resumen por Tarifa. Visualiza un reporte agrupado por tarifa.                                                                      |
|                           | • Resumen por Cliente. Visualiza un reporte agrupado por cliente.                                                                    |
|                           | • Resumen por TAG. Visualiza un reporte agrupado por TAG.                                                                            |
|                           | Resumen por Hora. Visualiza un reporte agrupado por hora.                                                                            |
|                           | <ul> <li>Resumen por Fecha. Visualiza un reporte resumido por cada día entre<br/>fechas específicas.</li> </ul>                      |
|                           | <ul> <li>Resumen por Día de la Semana. Visualiza un reporte resumido por cada día<br/>de la semana.</li> </ul>                       |

- Resumen por Mes. Visualiza un reporte resumido por meses.
- Resumen por Mes y Año. Visualiza un reporte resumido por meses y años.
- Resumen por Año. Visualiza un reporte resumido en forma anual.

#### 6.1.4 Aperturas de Barreras

## **Pantalla Principal**

|                                                                           | Reporte de Aperturas de Barreras del Estacionamiento                                                          |                                                                                                    |
|---------------------------------------------------------------------------|----------------------------------------------------------------------------------------------------|----------------------------------------------------------------------------------------------------|
| Periodo:<br>Desde: 20/06/2023 00:00<br>Hasta: 20/06/2023 23:59<br>Mostrar | Barrera: Seleccione barrera ¥<br>Motive: Seleccione motivo ¥<br>Tipo Apertura: ¥<br>Tipo Reporte: Detallado ¥ | Tiquete/TAG:<br>Placa:<br>Usuario: Seleccione usuario M<br>Incluir Históricos: No M<br>Mostrar sólo aperturas en modo de emergencia: |
|                                                                           |                                                                                                    |                                                                                                    |
|                                                                           |                                                                                                    |                                                                                                    |
|                                                                           |                                                                                                    |                                                                                                    |
|                                                                           |                                                                                                    |                                                                                                    |
|                                                                           |                                                                                                    |                                                                                                    |
|                                                                           |                                                                                                    |                                                                                                    |

Contiene los siguientes elementos:

| Sección de Filtros | Permite realizar diferentes combinaciones para obtener los datos del reporte,<br>en base a las siguientes reglas:                                                                                                    |
|--------------------|----------------------------------------------------------------------------------------------------|
|                    | <ul> <li>Los campos de filtro no son obligatorios, al permanecer vacíos o sin<br/>selección el reporte mostrará sin filtros todo el contenido de dichos<br/>campos. Por ejemplo, si no selecciona una barrera de la lista, se mostrarán<br/>las aperturas de todas las barreras.</li> </ul> |
|                    | <ul> <li>Existen campos de texto para escribir libremente, la consulta debe ser<br/>exacta a los datos que está buscando.</li> </ul>                                                                                                    |
|                    | Para mas información, ver <u>Filtros del Reporte de Aperturas de Barreras del</u><br><u>Estacionamiento</u> .                                                                                                    |
| Visor de Reporte   | Aquí se mostrará el reporte en base a los parámetros seleccionados en la Sección de Filtros.                                                                                                    |

#### Filtros del Reporte de Aperturas de Barreras del Estacionamiento

| Período Desde | Ingrese una fecha de corte donde iniciará los datos del reporte.  |
|---------------|-------------------------------------------------------------------|
| Período Hasta | Ingrese una fecha de corte donde finalizará los datos del reporte |

## Reportes de Gestión

| Barrera            | Seleccione una barrera para filtrar en el reporte.                                                                                                    |
|--------------------|----------------------------------------------------------------------------------------------------|
| Motivo             | Seleccione un motivo de la apertura de la barrera para filtrar en el reporte.                                                                                                    |
| Tipo de Apertura   | Seleccione el tipo de apertura de la apertura de la barrera para filtrar en el reporte.                                                                                                    |
| Tiquete/TAG        | Ingrese el número de tiquete o de TAG asociado para filtrar en el reporte.                                                                                                    |
| Placa              | Ingrese la mátricula o placa vehicular asociado para filtrar en el reporte.                                                                                                    |
| Usuario            | Seleccione el usuario asociado a los registros de aperturas de barrera para filtrar en el reporte.                                                                                                    |
| Incluir Históricos | Indica si deben incluirse datos históricos en el reporte, de estar configurada la opción Mover a históricos las entradas de bitácora, alertas y aperturas de barrera más antiguas de (días) (0 - no mover) en la Configuración General. |
|                    | Nota: Para mayor información, consulte Configuración General.                                                                                                    |
| Mostrar            | Visualiza el reporte en base a los filtros que ha seleccionado, si no encuentra, muestra el mensaje:                                                                                                    |
|                    | No se ha encontrado información que cumpla con los filtros seleccionados.                                                                                                    |
| Exportar           | Permite exportar los datos en base los filtros que haya seleccionado, si no encuentra datos, el reporte exportado se verá en blanco.                                                                                                    |
| Tipo Reporte       | Permite escoger varios tipos de reportes (detallado y resumidos). Contiene los siguientes elementos:                                                                                                    |
|                    | <ul> <li>Detallado: Permite visualizar un reporte completo en base a los filtros<br/>escogidos.</li> </ul>                                                                                                    |
|                    | <ul> <li>Resumen por Barrera. Visualiza un reporte agrupado por las barreras<br/>presentadas en el reporte.</li> </ul>                                                                                                    |
|                    | • Resumen por Motivo. Visualiza un reporte agrupado por los motivos de las aperturas de barrera presentadas en el reporte.                                                                                                    |
|                    | <ul> <li>Resumen por Usuario. Visualiza un reporte agrupado por los usuarios que<br/>realizaron las aperturas de barrera presentadas en el reporte.</li> </ul>                                                                          |
|                    | • Resumen por Hora. Visualiza un reporte resumido por hora.                                                                                                    |
|                    | <ul> <li>Resumen por Fecha. Visualiza un reporte resumido por cada día entre<br/>fechas específicas.</li> </ul>                                                                                                    |
|                    | <ul> <li>Resumen por Día de la Semana. Visualiza un reporte resumido por cada día<br/>de la semana.</li> </ul>                                                                                                    |
|                    | • Resumen por Mes. Visualiza un reporte resumido por meses.                                                                                                    |
|                    | • Resumen por Mes y Año. Visualiza un reporte resumido por meses y años.                                                                                                    |
|                    | • Resumen por Año. Visualiza un reporte resumido en forma anual.                                                                                                    |

#### 6.1.5 Clientes

## Pantalla Principal

## Reportes de Gestión

|                         | Reporte    | de Clientes del Estacionamier | nto         |                     |   |
|-------------------------|------------|-------------------------------|-------------|---------------------|---|
| Identificación: Escriba | Dirección: | Escriba                       | Email:      | Escriba             |   |
| Nombre: Escriba         | Teléfono:  | Escriba                       | Habilitado: | Seleccione estado 💌 |   |
| Mostrar Exportar        |            |                               |             |                     |   |
|                         |            |                               |             |                     |   |
|                         |            |                               |             |                     |   |
|                         |            |                               |             |                     |   |
|                         |            |                               |             |                     |   |
|                         |            |                               |             |                     |   |
|                         |            |                               |             |                     |   |
|                         |            |                               |             |                     |   |
|                         |            |                               |             |                     |   |
|                         |            |                               |             |                     |   |
|                         |            |                               |             |                     |   |
|                         |            |                               |             |                     |   |
|                         |            |                               |             |                     |   |
| 1                       |            |                               |             |                     | I |

Contiene los siguientes elementos:

| Sección de Filtros | Permite realizar diferentes combinaciones para obtener los datos del repor<br>en base a las siguientes reglas:                                                                                                    |  |  |
|--------------------|----------------------------------------------------------------------------------------------------|--|--|
|                    | <ul> <li>Los campos de filtro no son obligatorios, al permanecer vacíos o sin<br/>selección el reporte mostrará sin filtros todo el contenido de dichos<br/>campos. Por ejemplo, si no especifica una cédula, se mostrarán todos los<br/>clientes.</li> </ul> |  |  |
|                    | <ul> <li>Existen campos de texto para escribir libremente, la consulta debe ser<br/>exacta a los datos que está buscando.</li> </ul>                                                                                                    |  |  |
|                    | Para mas información, ver <u>Filtros del Reporte de Clientes</u> .                                                                                                    |  |  |
| Visor de Reporte   | Aquí se mostrará el reporte en base a los parámetros seleccionados en la Sección de Filtros.                                                                                                    |  |  |

### Filtros del Reporte de Clientes

| Identificación | Ingrese la cédula o RUC del cliente que será filtrado en el reporte.                                                                 |
|----------------|----------------------------------------------------------------------------------------------------|
| Nombre         | Nombre del cliente que será filtrado en el reporte.                                                                                  |
| Dirección      | Dirección del cliente que será filtrado en el reporte.                                                                               |
| Teléfono       | Número de teléfono que será filtrado en el reporte.                                                                                  |
| Email          | Correo electrónico que será filtrado en el reporte.                                                                                  |
| Habilitado     | Visualiza los clientes que se encuentre habilitados o no.                                                                            |
| Mostrar        | Visualiza el reporte en base a los filtros que ha seleccionado, si no encuentra datos, muestra el mensaje:                           |
|                | No se ha encontrado información que cumpla con los filtros seleccionados.                                                            |
| Exportar       | Permite exportar los datos en base los filtros que haya seleccionado, si no encuentra datos, el reporte exportado se verá en blanco. |

#### 6.1.6 Tarifas por Tiempo de Uso

## **Pantalla Principal**

|             |                   | Demonto de 1 | T                                   |              |               |                        |               |
|-------------|-------------------|--------------|-------------------------------------|--------------|---------------|------------------------|---------------|
| Nombros     | Facility          | Reporte de   | l'aritas por llempo de Uso de       | el Estaciona | Disconacidade | Calassiana             |               |
| Nombre:     | Escriba           | Conce        | seleccione concepto                 | -            | Discapacidad: | Seleccione             |               |
| Tarifa:     | Seleccione tarifa | Con Reca     | argo: Seleccione estado             | ~            | Tercera Edad: | Seleccione             | ~             |
| Habilitada: | Seleccione estado | ~            | Días: Seleccione días               | *            | Feriados:     | Seleccione             | *             |
| Mostrar     | Exportar          | M            | lostrar solo las que aplican por ho | ra: 🗆        | Mostrar el    | ementos inactivos en l | os filtros: 🔲 |
|             |                   |              |                                     |              |               |                        |               |
|             |                   |              |                                     |              |               |                        |               |
|             |                   |              |                                     |              |               |                        |               |
|             |                   |              |                                     |              |               |                        |               |
|             |                   |              |                                     |              |               |                        |               |
|             |                   |              |                                     |              |               |                        |               |
|             |                   |              |                                     |              |               |                        |               |
|             |                   |              |                                     |              |               |                        |               |
|             |                   |              |                                     |              |               |                        |               |
|             |                   |              |                                     |              |               |                        |               |

Contiene los siguientes elementos:

| Sección de Filtros | Permite realizar diferentes combinaciones para obtener los datos del reporte,<br>en base a las siguientes reglas:                                                                                                    |
|--------------------|----------------------------------------------------------------------------------------------------|
|                    | • Los campos de filtro no son obligatorios, al permanecer vacíos o sin selección el reporte mostrará sin filtros todo el contenido de dichos campos. Por ejemplo, si no selecciona un concepto de la lista, se mostrarán las tarifas de por tiempo de uso relacionadas con todos los conceptos. |
|                    | <ul> <li>Existen campos de texto para escribir libremente, la consulta debe ser<br/>exacta a los datos que está buscando.</li> </ul>                                                                                                    |
|                    | Para mas información, ver <u>Filtros del Reporte de Tarifas por Tiempo de Uso</u><br><u>del Estacionamiento</u> .                                                                                                    |
| Visor de Reporte   | Aquí se mostrará el reporte en base a los parámetros seleccionados en la Sección de Filtros.                                                                                                    |

#### Filtros del Reporte de Tarifas por Tiempo de Uso del Estacionamiento

| Nombre                                      | Ingrese el nombre de la tarifa que será filtrado en el reporte.             |
|---------------------------------------------|-----------------------------------------------------------------------------|
| Tarifa                                      | Seleccione un tipo de tarifa que será filtrado en el reporte.               |
| Habilitada                                  | Seleccione el estado de la tarifa que será filtrado en el reporte.          |
| Concepto                                    | Seleccione un concepto de facturación que será filtrado en el reporte.      |
| Con Recargo                                 | Seleccione si la tarifa tiene o no recargo para ser filtrado en el reporte. |
| Mostrar sólo las<br>que aplican por<br>hora | Permite filtrar las tarifas que aplican por hora.                           |
| Discapacidad                                | Permite filtrar las tarifas que aplican para personas con discapacidad.     |
| Tercera Edad                                | Permite filtrar las tarifas que aplican para personas de la tercera edad.   |

| Feriados                                            | Permite filtrar las tarifas que aplican para días feriados.                                                                          |
|-----------------------------------------------------|----------------------------------------------------------------------------------------------------|
| Mostrar                                             | Visualiza el reporte en base a los filtros que ha seleccionado, si no encuentra datos, muestra el mensaje:                           |
|                                                     | No se ha encontrado información que cumpla con los filtros seleccionados.                                                            |
| Exportar                                            | Permite exportar los datos en base los filtros que haya seleccionado, si no encuentra datos, el reporte exportado se verá en blanco. |
| Mostrar<br>elementos<br>inactivos en los<br>filtros | Permite incluir en los filtros datos que actualmente no se encuentran activos para que puedan usarse en la generación del reporte.   |

#### 6.1.7 Tarifas de TAGs para Clientes Frecuentes

## Pantalla Principal

|                                 | Reporte de Tarifas de TAGs para Clientes Frecuent | tes del Estacionamiento                     |
|---------------------------------|---------------------------------------------------|---------------------------------------------|
| Nombre/Código: Escriba          | Concepto: Seleccione concepto 👻                   | Discapacidad: Seleccione 🗸                  |
| Habilitada: Seleccione estado 👻 | Días: Seleccione días 👻                           | Tercera Edad: Seleccione 🗸                  |
|                                 |                                                   | Feriados: Seleccione 👻                      |
| Mostrar Exportar                |                                                   | Mostrar elementos inactivos en los filtros: |
|                                 |                                                   |                                             |
|                                 |                                                   |                                             |
|                                 |                                                   |                                             |
|                                 |                                                   |                                             |
|                                 |                                                   |                                             |
|                                 |                                                   |                                             |
|                                 |                                                   |                                             |
|                                 |                                                   |                                             |
|                                 |                                                   |                                             |
|                                 |                                                   |                                             |
|                                 |                                                   |                                             |
|                                 |                                                   |                                             |
|                                 |                                                   |                                             |
|                                 |                                                   |                                             |
|                                 |                                                   |                                             |
|                                 |                                                   |                                             |
|                                 |                                                   |                                             |
|                                 |                                                   |                                             |
| 1                               |                                                   |                                             |

| Sección de Filtros | Permite realizar diferentes combinaciones para obtener los datos del reporte,<br>en base a las siguientes reglas:                                                                                                    |
|--------------------|----------------------------------------------------------------------------------------------------|
|                    | • Los campos de filtro no son obligatorios, al permanecer vacíos o sin selección el reporte mostrará sin filtros todo el contenido de dichos campos. Por ejemplo, si no selecciona un concepto de la lista, se mostrarán las tarifas de TAGs relacionadas con todos los conceptos. |
|                    | <ul> <li>Existen campos de texto para escribir libremente, la consulta debe ser<br/>exacta a los datos que está buscando.</li> </ul>                                                                                                    |
|                    | Para mas información, ver <u>Filtros del Reporte de Tarifas de TAGs para</u><br><u>Clientes Frecuentes del Estacionamento</u> .                                                                                                    |
| Visor de Reporte   | Aquí se mostrará el reporte en base a los parámetros seleccionados en la <i>Sección de Filtros</i> .                                                                                                    |

#### Filtros del Reporte de Tarifas de TAGs para Clientes Frecuentes del Estacionamiento

Contiene los siguientes elementos:

| Nombre/Código                                       | Ingrese el nombre o el código de la tarifa que será filtrado en el reporte.                                                          |
|-----------------------------------------------------|----------------------------------------------------------------------------------------------------|
| Habilitada                                          | Seleccione si la tarifa se encuentra habilitado o no.                                                                                |
| Concepto                                            | Seleccione un concepto de facturación que será filtrado en el reporte.                                                               |
| Discapacidad                                        | Permite filtrar las tarifas que aplican para personas con discapacidad.                                                              |
| Tercera Edad                                        | Permite filtrar las tarifas que aplican para personas de la tercera edad.                                                            |
| Feriados                                            | Permite filtrar las tarifas que aplican para días feriados.                                                                          |
| Mostrar                                             | Visualiza el reporte en base a los filtros que ha seleccionado, si no encuentra datos, muestra el mensaje:                           |
|                                                     | No se ha encontrado información que cumpla con los filtros seleccionados.                                                            |
| Exportar                                            | Permite exportar los datos en base los filtros que haya seleccionado, si no encuentra datos, el reporte exportado se verá en blanco. |
| Mostrar<br>elementos<br>inactivos en los<br>filtros | Permite incluir en los filtros datos que actualmente no se encuentran activos para que puedan usarse en la generación del reporte.   |

#### 6.2 Facturación e Ingresos

Permite visualizar diferentes reportes relacionados a los ingresos de los diferentes módulos del sistema.

#### **Opciones**

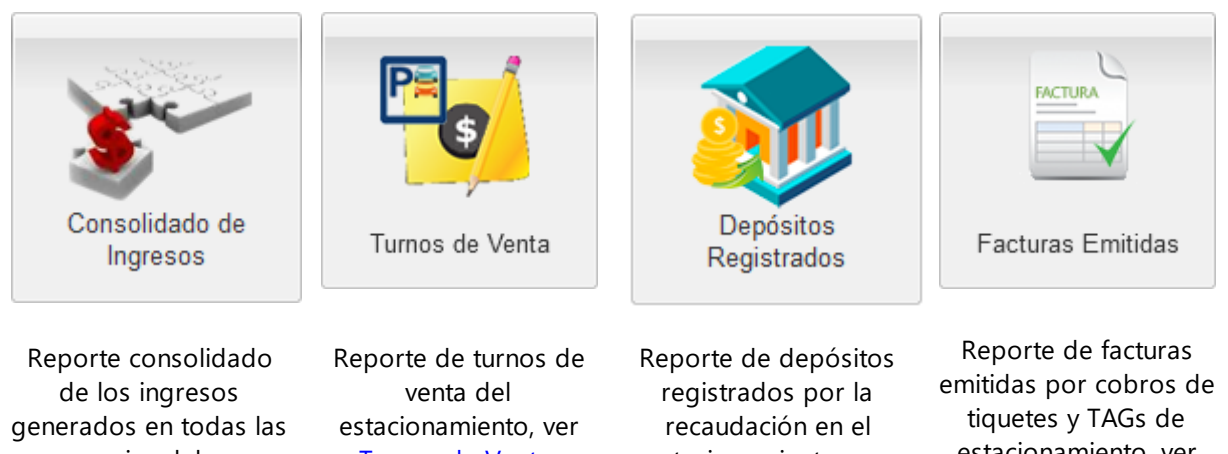

cajas del estacionamiento, ver Consolidado de Ingresos.

Turnos de Venta.

estacionamiento, ver Depósitos Registrados.

estacionamiento, ver Facturas Emitidas.

## **Reportes de Gestión**

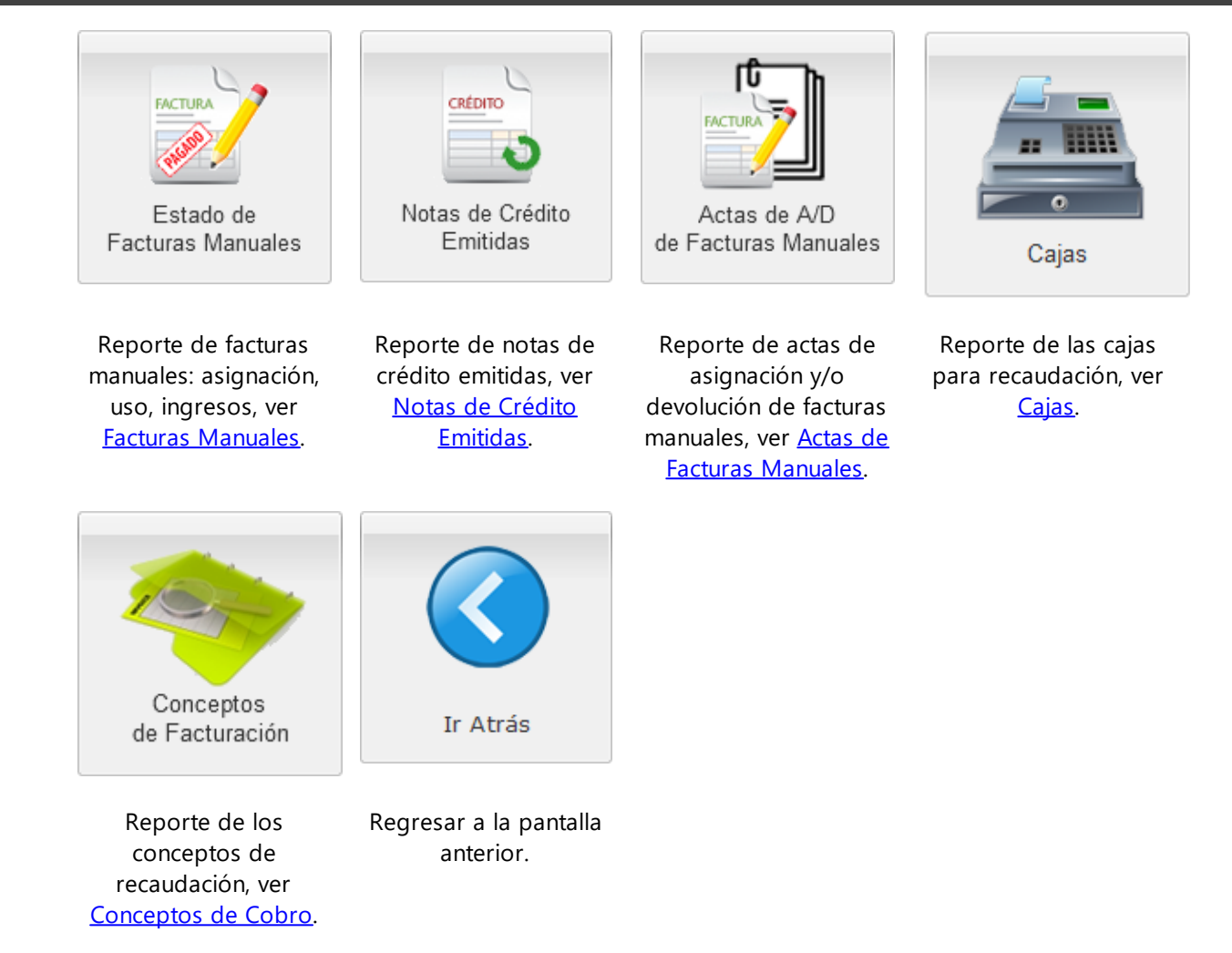

#### 6.2.1 Consolidado de Ingresos

Este reporte muestra información de todos los ingresos generados en el estacionamiento en un período de tiempo específico.

## **Pantalla Principal**

|                                                  | Reporte de Consolidado de Ingresos                                                                                                    |
|--------------------------------------------------|----------------------------------------------------------------------------------------------------|
| Fecha de Apertura de Turno:<br>Desde: 05/06/2022 | Caja: Escriba serie/nombre   Tipo Ingreso: Seleccione tipo  Incluir sólo los ingresos en el rango de fechas:  Turmo: Seleccione turmo.   Estado: Seleccione estado   Recaudador: Escriba nombre  Forma de Pago: CHEQUE, CUENTA x COBRAR, |
| Contiene los siguient                            | es elementos:                                                                                                    |
|                                                  |                                                                                                    |
| Sección de Filtros                               | Permite realizar diferentes combinaciones para obtener los datos del reporte,<br>en base a las siguientes reglas:                                                                                                    |

|                  | <ul> <li>Los campos de filtro no son obligatorios, al permanecer vacíos o sin<br/>selección el reporte mostrará sin filtros todo el contenido de dichos<br/>campos. Por ejemplo, si no selecciona una caja de la lista, se mostrarán los<br/>ingresos de todas las cajas.</li> </ul> |
|------------------|----------------------------------------------------------------------------------------------------|
|                  | <ul> <li>Algunos campos son relacionados entre sí, si no selecciona un ítem principal<br/>no podrá visualizar los ítems del secundario. Por ejemplo, si selecciona una<br/>caja de la lista, cargará la lista de turnos disponibles en dicha caja.</li> </ul>                        |
|                  | <ul> <li>Existen campos de texto para escribir libremente, la consulta debe ser<br/>exacta a los datos que está buscando.</li> </ul>                                                                                                    |
|                  | Para mas información, ver Filtros del Reporte de Consolidado de Ingresos.                                                                                                    |
| Visor de Reporte | Aquí se mostrará el reporte en base a los parámetros seleccionados en la Sección de Filtros.                                                                                                    |

## Filtros del Reporte de Consolidado de Ingresos

| Contiene los | siguientes | elementos: |  |
|--------------|------------|------------|--|
|              |            |            |  |

| Fecha de<br>Apertura de<br>Turno Desde                | Ingrese una fecha de corte donde iniciará los datos del reporte.                                                                                                    |  |  |  |  |  |
|-------------------------------------------------------|----------------------------------------------------------------------------------------------------|--|--|--|--|--|
| Fecha de<br>Apertura de<br>Turno Hasta                | Ingrese una fecha de corte donde finalizará los datos del reporte.                                                                                                    |  |  |  |  |  |
| Caja                                                  | Seleccione una caja de la lista que será filtrada en el reporte,<br>automáticamente carga una lista de turnos asociada a la selección.                                                                                                    |  |  |  |  |  |
| Turno                                                 | Seleccione un turno que será filtrado en el reporte, esta lista<br>únicamente se carga cuando se selecciona una Caja.                                                                                                    |  |  |  |  |  |
| Recaudador                                            | Seleccione un recaudador que será filtrado en el reporte con los<br>datos de cédula, RUC o el nombre.                                                                                                    |  |  |  |  |  |
| Tipo Ingreso                                          | Seleccione el tipo de concepto de cuenta (ingreso) que será filtrado<br>en el reporte.                                                                                                    |  |  |  |  |  |
| Estado                                                | Seleccione el tipo de estado que se encuentra la caja.                                                                                                    |  |  |  |  |  |
| Forma de Pago                                         | Seleccione una o más formas de pago de la lista que será filtrada en el reporte.                                                                                                    |  |  |  |  |  |
|                                                       | Nota: Por defecto, no se selecciona la forma de pago Prepago.                                                                                                    |  |  |  |  |  |
| Incluir solo los<br>ingresos en el<br>rango de fechas | Si está marcado, solo se incluirán los ingresos que se hayan registrado dentro<br>del rango de fechas seleccionado. Esto es especialmente útil si hay turnos que<br>inician dentro del rango de fecha pero terminan en una fecha posterior.                                     |  |  |  |  |  |
|                                                       | Si no está marcado, se incluirán todos los ingresos de los turnos cuya fecha<br>de apertura esté dentro del rango seleccionado, aún cuando esos ingresos se<br>hayan registrado en otra fecha (solo es posible en turnos que terminan en un<br>día diferente al que comienzan). |  |  |  |  |  |
|                                                       | Nota: Se visualizará una nota en el reporte generado en caso de que esta opción esté marcada.                                                                                                    |  |  |  |  |  |

| Mostrar      | Visualiza el reporte en base a los filtros que ha seleccionado, si no encuentra datos, muestra el mensaje:                           |
|--------------|----------------------------------------------------------------------------------------------------|
|              | No se ha encontrado información que cumpla con los filtros seleccionados.                                                            |
| Exportar     | Permite exportar los datos en base los filtros que haya seleccionado, si no encuentra datos, el reporte exportado se verá en blanco. |
| Tipo Reporte | Permite escoger varios tipos de reportes (detallado y resumidos). Contiene los siguientes elementos:                                 |
|              | • Detallado: Permite visualizar un informe completo en base a los filtros escogidos.                                                 |
|              | • Resumen por Caja. Visualiza un informe resumido por las cajas.                                                                     |
|              | Resumen por Recaudador. Visualiza un reporte resumido por los recaudadores.                                                          |
|              | • Resumen por Tipo de Ingreso. Visualiza un reporte resumido por los tipos de ingresos.                                              |
|              | • Resumen por Caja y Tipo de Ingreso. Visualiza un reporte resumido por las cajas y por los tipos de ingresos.                       |
|              | • Resumen por Recaudador y Tipo de Ingreso. Visualiza un reporte resumido por los recaudadores y por los tipos de ingresos.          |
|              | • Resumen por Forma de Pago. Visualiza un reporte resumido por las formas de pago.                                                   |
|              | <ul> <li>Resumen por Fecha. Visualiza un reporte resumido por cada día entre<br/>fechas específicas.</li> </ul>                      |
|              | • Resumen por Día de la Semana. Visualiza un reporte resumido por cada día de la semana.                                             |
|              | Resumen por Mes. Visualiza un reporte resumido por meses.                                                                            |
|              | • Resumen por Mes y Año. Visualiza un reporte resumido por meses y años.                                                             |
|              | • Resumen por Año. Visualiza un reporte resumido en forma anual.                                                                     |

#### 6.2.2 Turnos de Venta

Este reporte muestra información de los turnos de venta de las cajas del estacionamiento en un período de tiempo específico.

## **Pantalla Principal**

## Reportes de Gestión

|                    | Reporte de Turnos de Venta   |                                                    |
|--------------------|------------------------------|----------------------------------------------------|
| Fecha de Apertura: | Caja: Escriba serie/nombre 💙 |                                                    |
| Hacta: 05/06/2022  | Turno: Seleccione turno. 🛩   | Estado: Seleccione estado                          |
| Hasta. 05/06/2022  | Recaudador: Escriba nombre   | Incluir sólo los ingresos en el rango de fechas: 🗀 |
| Mostrar Exportar   |                              |                                                    |
|                    |                              |                                                    |
|                    |                              |                                                    |
|                    |                              |                                                    |
|                    |                              |                                                    |
|                    |                              |                                                    |
|                    |                              |                                                    |
|                    |                              |                                                    |

Contiene los siguientes elementos:

| Sección de Filtros | Permite realizar diferentes combinaciones para obtener los datos del reporte,<br>en base a las siguientes reglas:                                                                                                    |
|--------------------|----------------------------------------------------------------------------------------------------|
|                    | <ul> <li>Los campos de filtro no son obligatorios, al permanecer vacíos o sin<br/>selección el reporte mostrará sin filtros todo el contenido de dichos<br/>campos. Por ejemplo, si no selecciona una caja de la lista, se mostrarán los<br/>turnos de todas las cajas.</li> </ul> |
|                    | • Algunos campos son relacionados entre sí, si no selecciona un ítem principal<br>no podrá visualizar los ítems del secundario. Por ejemplo, si selecciona una<br>caja de la lista, cargará la lista de turnos disponibles en dicha caja.                                          |
|                    | <ul> <li>Existen campos de texto para escribir libremente, la consulta debe ser<br/>exacta a los datos que está buscando.</li> </ul>                                                                                                    |
|                    | Para mas información, ver Filtros del Reporte de Turnos de Venta.                                                                                                    |
| Visor de Reporte   | Aquí se mostrará el reporte en base a los parámetros seleccionados en la Sección de Filtros.                                                                                                    |

#### Filtrar reporte de turnos de venta

| Fechade<br>Apertura de<br>Turno Desde  | Ingrese una fecha de corte donde iniciará los datos del reporte.                                                                                                    |
|----------------------------------------|----------------------------------------------------------------------------------------------------|
| Fecha de<br>Apertura de<br>Turno Hasta | Ingrese una fecha de corte donde finalizará los datos del reporte.                                                                                                    |
| Caja                                   | Seleccione una caja de la lista que será filtrada en el reporte,<br>automáticamente carga una lista de turnos asociada a la selección.                                                        |
| Turno                                  | Seleccione un turno que será filtrado en el reporte, esta lista únicamente se carga cuando se selecciona una <i>Caja</i> y contiene los turnos existentes en el rango de fechas seleccionado. |
| Recaudador                             | Seleccione un recaudador de la lista que será filtrado en el reporte.                                                                                                    |
| Estado                                 | Seleccione que estado que será filtrado en el reporte.                                                                                                    |

| Incluir solo los<br>ingresos en el<br>rango de fechas | Si está marcado, solo se incluirán los ingresos que se hayan registrado dentro<br>del rango de fechas seleccionado. Esto es especialmente útil si hay turnos que<br>inician dentro del rango de fecha pero terminan en una fecha posterior. |                                                                                                    |
|-------------------------------------------------------|----------------------------------------------------------------------------------------------------|----------------------------------------------------------------------------------------------------|
|                                                       |                                                                                                    | Si no está marcado, se incluirán todos los ingresos de los turnos cuya fecha<br>de apertura esté dentro del rango seleccionado, aún cuando esos ingresos se<br>hayan registrado en otra fecha (solo es posible en turnos que terminan en un<br>día diferente al que comienzan). |
|                                                       |                                                                                                    | Nota: Se visualizará una nota en el reporte generado en caso de que esta opción esté marcada.                                                                                                    |
|                                                       | Mostrar                                                                                                    | Visualiza el reporte en base a los filtros que ha seleccionado, si no encuentra datos, muestra el mensaje:                                                                                                    |
|                                                       |                                                                                                    | No se ha encontrado información que cumpla con los filtros seleccionados.                                                                                                    |
|                                                       | Exportar                                                                                                    | Permite exportar los datos en base los filtros que haya seleccionado, si no encuentra datos, el reporte exportado se verá en blanco.                                                                                                    |

#### 6.2.3 Depósitos Registrados

## Pantalla Principal

|        |            |                     |               | Reporte de Depós     | sitos R | egistrados       |                  |   |                  |         |
|--------|------------|---------------------|---------------|----------------------|---------|------------------|------------------|---|------------------|---------|
| Fecha: | Registro   | 🔿 Apertura de Turno | Caja:         | Escriba serie/nombre | ~       | Banco:           | Escriba nombre   | ~ | No. Papeleta:    | Escriba |
| Desde  | 05/06/2022 | 3                   | Turno:        | Seleccione turno. 👻  |         | Cuenta Bancaria: | Escriba número   | ~ | Valija:          | Escriba |
| Hasta  | 05/06/2022 |                     | Recaudador:   | Escriba nombre       | ~       | Usuario:         | Escriba nombre   | ~ | Guia:            | Escriba |
|        | Mostrar    | Exportar            | Tipo Reporte: | Detallado            | ~       | Forma de Pago:   | CHEQUE, EFECTIVO | ~ | Incluir detalle: |         |
|        |            |                     |               |                      |         |                  |                  |   |                  |         |
|        |            |                     |               |                      |         |                  |                  |   |                  |         |
|        |            |                     |               |                      |         |                  |                  |   |                  |         |
|        |            |                     |               |                      |         |                  |                  |   |                  |         |
|        |            |                     |               |                      |         |                  |                  |   |                  |         |
|        |            |                     |               |                      |         |                  |                  |   |                  |         |
|        |            |                     |               |                      |         |                  |                  |   |                  |         |

| Sección de Filtros | Permite realizar diferentes combinaciones para obtener los datos del reporte,<br>en base a las siguientes reglas:                                                                                                    |
|--------------------|----------------------------------------------------------------------------------------------------|
|                    | <ul> <li>Los campos de filtro no son obligatorios, al permanecer vacíos o sin<br/>selección el reporte mostrará sin filtros todo el contenido de dichos<br/>campos. Por ejemplo, si no selecciona una caja de la lista, se mostrarán los<br/>depósitos registrados para todas las cajas.</li> </ul> |
|                    | • Algunos campos son relacionados entre sí, si no selecciona un ítem principal<br>no podrá visualizar los ítems del secundario. Por ejemplo, si selecciona una<br>caja de la lista, cargará la lista de turnos disponibles en dicha caja.                                                           |
|                    | <ul> <li>Existen campos de texto para escribir libremente, la consulta debe ser<br/>exacta a los datos que está buscando.</li> </ul>                                                                                                    |
|                    | Para mas información, ver Filtros del Reporte de Depósitos Registrados.                                                                                                    |

*Visor de Reporte* Aquí se mostrará el reporte en base a los parámetros seleccionados en la *Sección de Filtros.* 

#### Filtros del Reporte de Depósitos Registrados

| Registro/Apertura<br>de Turno | Visualiza el reporte por la fecha de registro o por la fecha de apertura de turno.                                                        |
|-------------------------------|----------------------------------------------------------------------------------------------------|
| Fecha Desde                   | Ingrese una fecha de corte donde iniciará los datos del reporte.                                                                          |
| Fecha Hasta                   | Ingrese una fecha de corte donde finalizará los datos del reporte.                                                                        |
| Caja                          | Seleccione una caja de la lista que será filtrada en el reporte,<br>automáticamente carga una lista de turnos asociada a la selección.    |
| Turno                         | Seleccione un turno que será filtrado en el reporte, esta lista<br>únicamente se carga cuando se selecciona una Caja.                     |
| Recaudador                    | Seleccione un recaudador que será filtrado en el reporte con los datos de cédula, RUC o el nombre.                                        |
| Banco                         | Seleccione un banco que será filtrado en el reporte.                                                                                      |
| Cuenta Bancaria               | Seleccione un número de cuenta que será filtrado en el reporte.                                                                           |
| Usuario                       | Seleccione un usuario que será filtrado en el reporte con los datos de cédula, RUC o el nombre.                                           |
| Forma de Pago                 | Seleccione una o más formas de pago que será filtrada en el reporte.                                                                      |
| No. Papeleta                  | Ingrese el número de papeleta que será filtrada en el reporte.                                                                            |
| Valija                        | Ingrese el número de valija que será filtrada en el reporte.                                                                              |
| Guía                          | Ingrese el número de guía que será filtrada en el reporte.                                                                                |
| Incluir detalle               | Visualiza en cada registro un detalle de los valores depositados, la<br>forma de pago, la cuenta y el banco donde se realizó el depósito. |
| Mostrar                       | Visualiza el reporte en base a los filtros que ha seleccionado, si no encuentra datos, muestra el mensaje:                                |
|                               | No se ha encontrado información que cumpla con los filtros seleccionados.                                                                 |
| Exportar                      | Permite exportar los datos en base los filtros que haya seleccionado, si no encuentra datos, el reporte exportado se verá en blanco.      |
| Tipo Reporte                  | Permite escoger varios tipos de reportes (detallado y resumidos). Contiene los siguientes elementos:                                      |
|                               | • Detallado: Permite visualizar un informe completo en base a los filtros escogidos.                                                      |
|                               | <ul> <li>Resumen por Caja. Visualiza un informe agrupado por las cajas presentadas<br/>en el reporte.</li> </ul>                          |

| <ul> <li>Resumen por Recaudador. Visualiza un reporte agrupado por los<br/>recaudadores presentados en el reporte.</li> </ul>           |
|----------------------------------------------------------------------------------------------------|
| <ul> <li>Resumen por Usuario. Visualiza un informe agrupado por los usuarios<br/>presentados en el reporte.</li> </ul>                  |
| <ul> <li>Resumen por Banco. Visualiza un reporte agrupado por los bancos<br/>presentados en el reporte.</li> </ul>                      |
| <ul> <li>Resumen por Cuenta Bancaria. Visualiza un reporte agrupado por las<br/>cuentas bancarias presentadas en el reporte.</li> </ul> |
| • Resumen por Forma de Pago. Visualiza un reporte agrupado por las formas de pago presentadas en el reporte.                            |
| <ul> <li>Resumen por Fecha. Visualiza un reporte resumido por cada día entre<br/>fechas específicas.</li> </ul>                         |
| <ul> <li>Resumen por Día de la Semana. Visualiza un reporte resumido por cada día<br/>de la semana.</li> </ul>                          |
| • Resumen por Mes. Visualiza un reporte resumido por meses.                                                                             |
| • Resumen por Mes y Año. Visualiza un reporte resumido por meses y años.                                                                |
| • Resumen por Año. Visualiza un reporte resumido en forma anual.                                                                        |

#### 6.2.4 Facturas Emitidas

## **Pantalla Principal**

|                         |              | Reporte              | de Fac | cturas Emitidas    |                             |                                       |                          |   |
|-------------------------|--------------|----------------------|--------|--------------------|-----------------------------|---------------------------------------|--------------------------|---|
| Fecha de Venta:         | Caiat        | Fastha assis/assetsa |        | Cédula/RUC/Nombre: | Escriba                     |                                       | ~                        |   |
| Hasta: 25/08/2023 23:59 | Caja:        | Escriba serie/nombre | •      | Tipo de Factura:   | Seleccione tipo             | <ul> <li>Forma de Pago:</li> </ul>    | Seleccione forma de pago | ~ |
|                         | Recaudador:  | Selectione currio.   | ~      | Estado de Factura: | Emitidas                    | <ul> <li>Estado de Pago:</li> </ul>   | Seleccione estado        | * |
|                         | Recaudation. | Escriba nombre       | •      | Autorización SRI:  | Seleccione estado           | <ul> <li>Ambiente Emisión:</li> </ul> | Seleccione ambiente      | ~ |
| Mostrar Exportar T      | ipo Reporte: | Detallado            | ~      | Mostra             | r sólo con Nota de Crédito: |                                       |                          |   |
|                         |              |                      |        |                    |                             |                                       |                          |   |
|                         |              |                      |        |                    |                             |                                       |                          |   |
|                         |              |                      |        |                    |                             |                                       |                          |   |
|                         |              |                      |        |                    |                             |                                       |                          |   |
| 1                       |              |                      |        |                    |                             |                                       |                          | 1 |

| Sección de Filtros | Permite realizar diferentes combinaciones para obtener los datos del reporte,<br>en base a las siguientes reglas:                                                                                                    |
|--------------------|----------------------------------------------------------------------------------------------------|
|                    | <ul> <li>Los campos de filtro no son obligatorios, al permanecer vacíos o sin<br/>selección el reporte mostrará sin filtros todo el contenido de dichos<br/>campos. Por ejemplo, si no selecciona una caja de la lista, se mostrarán los<br/>recibos emitidos en todas las cajas.</li> </ul> |
|                    | <ul> <li>Algunos campos son relacionados entre sí, si no selecciona un ítem principal<br/>no podrá visualizar los ítems del secundario. Por ejemplo, si selecciona una<br/>caja de la lista, cargará la lista de turnos disponibles en dicha caja.</li> </ul>                                |
|                    | <ul> <li>Existen campos de texto para escribir libremente, la consulta debe ser<br/>exacta a los datos que está buscando.</li> </ul>                                                                                                    |
|                    | Para mas información, ver <u>Filtros del Reporte de Recibos Emitidos</u> .                                                                                                    |

*Visor de Reporte* Aquí se mostrará el reporte en base a los parámetros seleccionados en la *Sección de Filtros.* 

#### Filtros del Reporte de Recibos Emitidos

| Fecha de Venta<br>Desde                             | Ingrese una fecha de corte donde iniciará los datos del reporte.                                                                                              |
|-----------------------------------------------------|----------------------------------------------------------------------------------------------------|
| Fecha de Venta<br>Hasta                             | Ingrese una fecha de corte donde finalizará los datos del reporte.                                                                                            |
| Caja                                                | Seleccione una caja de la lista que será filtrada en el reporte,<br>automáticamente carga una lista de turnos asociada a la selección.                        |
| Turno                                               | Seleccione un turno que será filtrado en el reporte, esta lista<br>únicamente se carga cuando se selecciona una Caja.                                         |
| Recaudador                                          | Seleccione un recaudador que será filtrado en el reporte con los datos de cédula, RUC o el nombre.                                                            |
| Cédula/RUC/No<br>mbre                               | Seleccione un cliente que será filtrado en el reporte con los datos de cédula,<br>RUC o el nombre.                                                            |
| Tipo de Factura                                     | Seleccione el tipo de factura, " <i>Electrónicas</i> " o " <i>Físicas (Manuales)</i> " que será filtrado en el reporte.                                       |
| Estado de Factura                                   | Seleccione el estado de las facturas, " <i>Emitidas</i> " o " <i>Físicas (Manuales)</i> " que será filtrado en el reporte.                                    |
| Forma de Pago                                       | Seleccione una forma de pago que será filtrada en el reporte.                                                                                                 |
| Mostrar<br>elementos<br>inactivos en los<br>filtros | Permite incluir en los filtros datos que actualmente no se encuentran activos para que puedan usarse en la generación del reporte                             |
| Estado de Pago                                      | Seleccione un estado de pago que será filtrado en el reporte.                                                                                                 |
| Autorización SRI                                    | Seleccione el estado de autorización del SRI para las facturas electrónicas, que será filtrado en el reporte.                                                 |
| Ambiente<br>Emisión                                 | Seleccione el ambiente de emisión del SRI usado en las facturas electrónicas,<br>" <i>PRUEBAS</i> " o " <i>PRODUCCIÓN</i> ", que será filtrado en el reporte. |
| Mostrar                                             | Visualiza el reporte en base a los filtros que ha seleccionado, si no encuentra datos, muestra el mensaje:                                                    |
|                                                     | No se ha encontrado información que cumpla con los filtros seleccionados.                                                                                     |
| Exportar                                            | Permite exportar los datos en base los filtros que haya seleccionado, si no encuentra datos, el reporte exportado se verá en blanco.                          |
| Tipo Reporte                                        | Permite escoger varios tipos de reportes (detallado y resumidos). Contiene los siguientes elementos:                                                          |

| • Detallado: Permite visualizar un informe completo en base a los filtros escogidos.                                          |
|----------------------------------------------------------------------------------------------------|
| <ul> <li>Resumen por Tipo de Factura. Visualiza un informe agrupado por tipo de<br/>factura.</li> </ul>                       |
| • Resumen por Caja. Visualiza un informe agrupado por las cajas presentadas en el reporte.                                    |
| <ul> <li>Resumen por Recaudador. Visualiza un reporte agrupado por los<br/>recaudadores presentados en el reporte.</li> </ul> |
| Resumen por Cliente. Visualiza un informe agrupado por cliente.                                                               |
| <ul> <li>Resumen por Concepto. Visualiza un informe agrupado por concepto de facturación.</li> </ul>                          |
| • Resumen por Forma de Pago. Visualiza un reporte agrupado por las formas de pago presentadas en el reporte.                  |
| • Resumen por Hora. Visualiza un reporte resumido por hora.                                                                   |
| <ul> <li>Resumen por Fecha. Visualiza un reporte resumido por cada día entre<br/>fechas específicas.</li> </ul>               |
| • Resumen por Día de la Semana. Visualiza un reporte resumido por cada día de la semana.                                      |
| • Resumen por Mes. Visualiza un reporte resumido por meses.                                                                   |
| • Resumen por Mes y Año. Visualiza un reporte resumido por meses y años.                                                      |
| • Resumen por Año. Visualiza un reporte resumido en forma anual.                                                              |

#### 6.2.5 Facturas Manuales

## Pantalla Principal

|        |                  |               |               | Reporte de Estad     | o de Fac | cturas Manuales  |               |       |   |
|--------|------------------|---------------|---------------|----------------------|----------|------------------|---------------|-------|---|
| Fecha: | Asignación       | O Emisión/Uso | Caja:         | Escriba serie/nombre | ~        | RUC:             | Núm. Factura: |       |   |
| Desde: | 05/06/2022 00:00 |               | Turno:        | Seleccione turno. 💌  |          | Establecimiento: | Estado:       | Todas | ~ |
| Hasta: | 05/06/2022 23:59 |               | Recaudador:   | Escriba nombre       | ~        | Punto Emisión:   | Núm. Acta:    |       |   |
|        | Mostrar          | Exportar      | Tipo Reporte: | Detallado            | ~        |                  |               |       |   |
|        |                  |               |               |                      |          |                  |               |       |   |
|        |                  |               |               |                      |          |                  |               |       |   |
|        |                  |               |               |                      |          |                  |               |       |   |
|        |                  |               |               |                      |          |                  |               |       |   |
|        |                  |               |               |                      |          |                  |               |       |   |
|        |                  |               |               |                      |          |                  |               |       |   |
|        |                  |               |               |                      |          |                  |               |       |   |
|        |                  |               |               |                      |          |                  |               |       |   |
|        |                  |               |               |                      |          |                  |               |       |   |
| Contio | no los sia       | uiontos olo   | montor        |                      |          |                  |               |       |   |

| Sección de Filtros | Permite realizar diferentes combinaciones para obtener los datos del reporte,<br>en base a las siguientes reglas:                                                  |
|--------------------|----------------------------------------------------------------------------------------------------|
|                    | <ul> <li>Los campos de filtro no son obligatorios, al permanecer vacíos o sin<br/>selección el reporte mostrará sin filtros todo el contenido de dichos</li> </ul> |

|                  | campos. Por ejemplo, si no selecciona una caja de la lista, se mostrarán las especies valoradas asignadas a o emitidas en todas las cajas.                                                                                                    |
|------------------|----------------------------------------------------------------------------------------------------|
|                  | <ul> <li>Algunos campos son relacionados entre sí, si no selecciona un ítem principal<br/>no podrá visualizar los ítems del secundario. Por ejemplo, si selecciona una<br/>caja de la lista, cargará la lista de turnos disponibles en dicha caja.</li> </ul> |
|                  | <ul> <li>Existen campos de texto para escribir libremente, la consulta debe ser<br/>exacta a los datos que está buscando.</li> </ul>                                                                                                    |
|                  | Para mas información, ver <u>Filtros del Reporte de Estado de Facturas</u><br><u>Manuales</u> .                                                                                                    |
| Visor de Reporte | Aquí se mostrará el reporte en base a los parámetros seleccionados en la <i>Sección de Filtros</i> .                                                                                                    |

### Filtros del Reporte de Estado de Facturas Manuales

| Asignación/Emisi<br>ón Uso/Registro | Permite ordenar el reporte de acuerdo a la fecha de asignación de la factura manual a la caja, o a la fecha de emisión o registro de la factura manual.                          |
|-------------------------------------|----------------------------------------------------------------------------------------------------|
| Fecha Desde                         | Ingrese una fecha de corte donde iniciará los datos del reporte.                                                                                                    |
| Fecha Hasta                         | Ingrese una fecha de corte donde finalizará los datos del reporte.                                                                                                    |
| Caja                                | Seleccione una caja de la lista que será filtrada en el reporte.                                                                                                    |
| Turno                               | Seleccione un turno de la lista que será filtrada en el reporte.                                                                                                    |
| Recaudador                          | Seleccione un recaudador que será filtrado en el reporte con los datos de cédula, RUC o el nombre.                                                                               |
| RUC                                 | Número de RUC de las facturas para filtrar el reporte.                                                                                                    |
| Establecimiento                     | Número de establecimiento de las facturas para filtrar el reporte.                                                                                                    |
| Punto de Emisión                    | Número del punto de emisión de las facturas para filtrar el reporte.                                                                                                    |
| Núm. Factura                        | Número de factura para filtrar en el reporte.                                                                                                    |
| Estado                              | Seleccione el estado de las facturas, " <i>Asignadas</i> ", " <i>Devueltas</i> ", " <i>Emitidas</i> ", " <i>Anuladas</i> ", o " <i>Todas</i> ", que será filtrado en el reporte. |
| Núm. Acta                           | Número de acta de entrega o devolución de las facturas.                                                                                                    |
| Mostrar                             | Visualiza el reporte en base a los filtros que ha seleccionado, si no encuentra datos, muestra el mensaje:                                                                       |
|                                     | No se ha encontrado información que cumpla con los filtros seleccionados.                                                                                                    |
| Exportar                            | Permite exportar los datos en base los filtros que haya seleccionado, si no encuentra datos, el reporte exportado se verá en blanco                                              |
| Tipo Reporte                        | Permite escoger varios tipos de reportes (detallado y resumidos). Contiene los siguientes elementos:                                                                             |

| <ul> <li>Detallado: Permite visualizar un reporte completo en base a los filtros<br/>escogidos.</li> </ul>                    |
|----------------------------------------------------------------------------------------------------|
| • Resumen por Caja. Visualiza un reporte agrupado por las cajas presentadas en el reporte.                                    |
| <ul> <li>Resumen por Recaudador. Visualiza un reporte agrupado por los<br/>recaudadores presentados en el reporte.</li> </ul> |
| <ul> <li>Resumen por Estado. Visualiza un reporte agrupado por los estados en el<br/>reporte.</li> </ul>                      |
| <ul> <li>Resumen por Hora. Visualiza un reporte resumido por hora.</li> </ul>                                                 |
| <ul> <li>Resumen por Fecha. Visualiza un reporte resumido por cada día entre<br/>fechas específicas.</li> </ul>               |
| <ul> <li>Resumen por Día de la Semana. Visualiza un reporte resumido por cada día<br/>de la semana.</li> </ul>                |
| <ul> <li>Resumen por Mes. Visualiza un reporte resumido por meses.</li> </ul>                                                 |
| • Resumen por Mes y Año. Visualiza un reporte resumido por meses y años.                                                      |
| <ul> <li>Resumen por Año. Visualiza un reporte resumido en forma anual.</li> </ul>                                            |

#### 6.2.6 Notas de Crédito Emitidas

## Pantalla Principal

|                         | I                  | Reporte de Notas de C | rédito Emitidas |                   |                     |   |
|-------------------------|--------------------|-----------------------|-----------------|-------------------|---------------------|---|
| echa de Emisión:        | Cédula/RUC/Nombre: | Escriba               | ¥               | Estado:           | Emitidas            | ~ |
| Desde: 25/08/2023 00:00 | Usuario:           | Escriba nombre        | *               | Autorización SRI: | Seleccione estado   | ~ |
| Hasta: 25/08/2023 23:59 |                    |                       |                 | Ambiente Emisión: | Seleccione ambiente | * |
| Mostrar Exportar        | Tipo Reporte:      | Detallado             | ~               |                   |                     |   |
|                         |                    |                       |                 |                   |                     |   |
|                         |                    |                       |                 |                   |                     |   |
|                         |                    |                       |                 |                   |                     |   |
|                         |                    |                       |                 |                   |                     |   |
|                         |                    |                       |                 |                   |                     |   |
|                         |                    |                       |                 |                   |                     |   |
|                         |                    |                       |                 |                   |                     |   |
|                         |                    |                       |                 |                   |                     |   |

| Sección de Filtros | Permite realizar diferentes combinaciones para obtener los datos del reporte,<br>en base a las siguientes reglas:                                                                                                    |
|--------------------|----------------------------------------------------------------------------------------------------|
|                    | <ul> <li>Los campos de filtro no son obligatorios, al permanecer vacíos o sin<br/>selección el reporte mostrará sin filtros todo el contenido de dichos<br/>campos. Por ejemplo, si no selecciona una operadora de la lista, se<br/>mostrarán las cuentas por cobrar de todas las operadoras.</li> </ul> |
|                    | <ul> <li>Existen campos de texto para escribir libremente, la consulta debe ser<br/>exacta a los datos que está buscando.</li> <li>Para mas información, ver <u>Filtros del Reporte de Notas de Crédito Emitidas</u>.</li> </ul>                                                                         |
| Visor de Reporte   | Aquí se mostrará el reporte en base a los parámetros seleccionados en la <i>Sección de Filtros</i> .                                                                                                    |

Contiene los siguientes elementos:

| Fecha de Emisión<br>Desde | Ingrese una fecha de corte donde iniciará los datos del reporte.                                                                                                    |
|---------------------------|----------------------------------------------------------------------------------------------------|
| Fecha de Emisión<br>Hasta | Ingrese una fecha de corte donde finalizará los datos del reporte.                                                                                                    |
| Cédula/RUC/No<br>mbre     | Seleccione un cliente que será filtrado en el reporte con los datos de cédula, RUC o el nombre.                                                                                               |
| Usuario                   | Seleccione un usuario que será filtrado en el reporte.                                                                                                    |
| Estado                    | Seleccione el estado de las notas de crédito, " <i>Emitidas</i> " o " <i>Anuladas</i> ", que será filtrado en el reporte.                                                                     |
| Autorización SRI          | Seleccione el estado de autorización del SRI para las notas de crédito, que será filtrado en el reporte.                                                                                      |
| Ambiente<br>Emisión       | Seleccione el ambiente de emisión del SRI usado en las notas de crédito,<br>" <i>PRUEBAS</i> " o " <i>PRODUCCIÓN</i> ", que será filtrado en el reporte.                                      |
| Mostrar                   | Visualiza el reporte en base a los filtros que ha seleccionado, si no encuentra<br>datos, muestra el mensaje:<br>No se ha encontrado información que cumpla con los filtros<br>seleccionados. |
| Exportar                  | Permite exportar los datos en base los filtros que haya seleccionado, si no encuentra datos, el reporte exportado se verá en blanco.                                                          |
| Tipo Reporte              | Permite escoger varios tipos de reportes (detallado y resumidos). Contiene los siguientes elementos:                                                                                          |
|                           | <ul> <li>Detallado: Permite visualizar un informe completo en base a los filtros<br/>escogidos.</li> </ul>                                                                                    |
|                           | • Resumen por Cliente. Visualiza un informe agrupado por cliente.                                                                                                    |
|                           | • Resumen por Usuario. Visualiza un reporte agrupado por usuario.                                                                                                    |
|                           | Resumen por Hora. Visualiza un informe agrupado por hora.                                                                                                    |
|                           | <ul> <li>Resumen por Fecha. Visualiza un reporte resumido por cada día entre<br/>fechas específicas.</li> </ul>                                                                               |
|                           | <ul> <li>Resumen por Día de la Semana. Visualiza un reporte resumido por cada día<br/>de la semana.</li> </ul>                                                                                |
|                           | • Resumen por Mes. Visualiza un reporte resumido por meses.                                                                                                    |
|                           | • Resumen por Mes y Año. Visualiza un reporte resumido por meses y años.                                                                                                    |
|                           | • Resumen por Año. Visualiza un reporte resumido en forma anual.                                                                                                    |

#### 6.2.7 Actas de A/D de Facturas Manuales

## **Pantalla Principal**

| Reporte de Actas de Asignación / Devolución de Facturas Manuales |               |                      |   |            |
|------------------------------------------------------------------|---------------|----------------------|---|------------|
| Fecha:<br>Desde: 05/06/2022 00:00                                | Caja:         | Escriba serie/nombre | ~ | Núm. Acta: |
| Hasta: 05/06/2022 23:59                                          | Recaudador:   | Escriba nombre       | ~ | Tipo Acta: |
| Mostrar Exportar                                                 | Tipo Reporte: | Detallado            | ~ |            |
|                                                                  |               |                      |   |            |
|                                                                  |               |                      |   |            |
|                                                                  |               |                      |   |            |
|                                                                  |               |                      |   |            |
|                                                                  |               |                      |   |            |
|                                                                  |               |                      |   |            |
|                                                                  |               |                      |   |            |
|                                                                  |               |                      |   |            |
|                                                                  |               |                      |   |            |

Contiene los siguientes elementos:

| Sección de Filtros | Permite realizar diferentes combinaciones para obtener los datos del reporte,<br>en base a las siguientes reglas:                                                                                                    |
|--------------------|----------------------------------------------------------------------------------------------------|
|                    | <ul> <li>Los campos de filtro no son obligatorios, al permanecer vacíos o sin<br/>selección el reporte mostrará sin filtros todo el contenido de dichos<br/>campos. Por ejemplo, si no selecciona una caja de la lista, se mostrarán las<br/>actas asignadas a o devueltas de todas las cajas.</li> </ul> |
|                    | <ul> <li>Existen campos de texto para escribir libremente, la consulta debe ser<br/>exacta a los datos que está buscando.</li> </ul>                                                                                                    |
|                    | Para mas información, ver <u>Filtros del Reporte de Asignación/Devolución de</u><br><u>Facturas Manuales</u> .                                                                                                    |
| Visor de Reporte   | Aquí se mostrará el reporte en base a los parámetros seleccionados en la Sección de Filtros.                                                                                                    |

### Filtros del Reporte de Asignación/Devolución de Facturas Manuales

| Fecha Desde  | Ingrese una fecha de corte donde iniciará los datos del reporte.                                                                                                    |
|--------------|----------------------------------------------------------------------------------------------------|
| Fecha Hasta  | Ingrese una fecha de corte donde finalizará los datos del reporte.                                                                                                    |
| Caja         | Seleccione una caja de la lista que será filtrada en el reporte.                                                                                                    |
| Recaudador   | Seleccione un recaudador que será filtrado en el reporte con los datos de cédula, RUC o el nombre.                                                                          |
| Núm. Acta    | Número de acta de asignación/devolución de facturas manuales.                                                                                                    |
| Tipo Acta    | Tipo de acta de especie valorada (Asignación, Devolución o todas).                                                                                                    |
| Mostrar      | Visualiza el reporte en base a los filtros que ha seleccionado, si no encuentra<br>datos, muestra el mensaje:<br>No se ha encontrado información que cumpla con los filtros |
|              | seleccionados.                                                                                                    |
| Exportar     | Permite exportar los datos en base los filtros que haya seleccionado, si no encuentra datos, el reporte exportado se verá en blanco                                         |
| Tipo Reporte | Permite escoger varios tipos de reportes (detallado y resumidos). Contiene los siguientes elementos:                                                                        |

| <ul> <li>Detallado: Permite visualizar un reporte completo en base a los filtros<br/>escogidos.</li> </ul>                    |
|----------------------------------------------------------------------------------------------------|
| • Resumen por Caja. Visualiza un reporte agrupado por las cajas presentadas en el reporte.                                    |
| <ul> <li>Resumen por Recaudador. Visualiza un reporte agrupado por los<br/>recaudadores presentados en el reporte.</li> </ul> |
| • Resumen por Tipo de Acta. Visualiza un reporte agrupado por los tipos de acta en el reporte.                                |
| <ul> <li>Resumen por Hora. Visualiza un reporte resumido por hora.</li> </ul>                                                 |
| <ul> <li>Resumen por Fecha. Visualiza un reporte resumido por cada día entre<br/>fechas específicas.</li> </ul>               |
| • Resumen por Día de la Semana. Visualiza un reporte resumido por cada día de la semana.                                      |
| <ul> <li>Resumen por Mes. Visualiza un reporte resumido por meses.</li> </ul>                                                 |
| • Resumen por Mes y Año. Visualiza un reporte resumido por meses y años.                                                      |
| Resumen por Año. Visualiza un reporte resumido en forma anual.                                                                |

#### 6.2.8 Cajas

## Pantalla Principal

|                       |                            | Reporte de Cajas      | para Recaudación    | 1                  |   |              |                   |   |
|-----------------------|----------------------------|-----------------------|---------------------|--------------------|---|--------------|-------------------|---|
| Nombre: Escriba       | RUC: Escriba               |                       | Equipo:             | Seleccione equipo  | ~ | Habilitada:  | Seleccione estado | ~ |
| Razón Social: Escriba | Establecimiento: Escrib: P | unto Emisión: Escrib: | Forma de Pago:      | Seleccione pago    | ~ | Auto Cierre: | Seleccione        | * |
|                       | Tipo Ambiente: Seleccione  | tipo 👻                | Régimen Tributario: | Seleccione régimen | * |              |                   |   |
| Mostrar Exportar      |                            |                       |                     |                    |   |              |                   |   |
|                       |                            |                       |                     |                    |   |              |                   |   |
|                       |                            |                       |                     |                    |   |              |                   |   |
|                       |                            |                       |                     |                    |   |              |                   |   |
|                       |                            |                       |                     |                    |   |              |                   |   |
|                       |                            |                       |                     |                    |   |              |                   |   |
|                       |                            |                       |                     |                    |   |              |                   |   |
|                       |                            |                       |                     |                    |   |              |                   |   |
|                       |                            |                       |                     |                    |   |              |                   |   |
|                       |                            |                       |                     |                    |   |              |                   |   |

#### Contiene los siguientes elementos:

| Sección de Filtros | Permite realizar diferentes combinaciones para obtener los datos del reporte,<br>en base a las siguientes reglas:                                                                                                    |
|--------------------|----------------------------------------------------------------------------------------------------|
|                    | <ul> <li>Los campos de filtro no son obligatorios, al permanecer vacíos o sin<br/>selección el reporte mostrará sin filtros todo el contenido de dichos<br/>campos. Por ejemplo, si no selecciona un tipo de caja de la lista, se<br/>mostrarán las cajas de cualquier tipo.</li> </ul> |
|                    | <ul> <li>Existen campos de texto para escribir libremente, la consulta debe ser<br/>exacta a los datos que está buscando.</li> <li>Para mas información, ver <u>Filtros del Reporte de Cajas para Recuadación</u>.</li> </ul>                                                           |
| Visor de Reporte   | Aquí se mostrará el reporte en base a los parámetros seleccionados en la Sección de Filtros.                                                                                                    |

### Filtros del Reporte de Cajas para Recuadación

| Nombre                | Ingrese el nombre de la caja que será filtrada en el reporte.                                                                                                    |
|-----------------------|----------------------------------------------------------------------------------------------------|
| Razón Social          | Ingrese la razón social asociada a la caja que será filtrada en el<br>reporte                                                                                               |
| RUC                   | Ingrese el RUC asociado a la caja que será filtrada en el reporte.                                                                                                    |
| Establecimiento       | Número de establecimiento de la caja que será filtrada en el reporte.                                                                                                    |
| Punto Emisión         | Número de punto de emisión de la caja que será filtrada en el reporte.                                                                                                    |
| Tipo Ambiente         | Seleccione el tipo del ambiente de emisión de las facturas,<br>" <i>PRODUCCIÓN</i> " o " <i>PRUEBAS</i> ", que será filtrada en el reporte.                                 |
| Equipo                | Seleccione el nombre del equipo asociado a la caja que será filtrada<br>en el reporte.                                                                                      |
| Forma de Pago         | Seleccione una o más formas de pago asociadas a la caja.                                                                                                    |
| Régimen<br>Tributario | Seleccione el régimen tributario para ser filtrado en el reporte.                                                                                                    |
| Habilitada            | Escoja el estado de la caja que será filtrado en el reporte.                                                                                                    |
| Auto Cierre           | Escoja el estado de la marca de auto cierre de la caja que será filtrado en el reporte.                                                                                     |
| Mostrar               | Visualiza el reporte en base a los filtros que ha seleccionado, si no encuentra<br>datos, muestra el mensaje:<br>No se ha encontrado información que cumpla con los filtros |
|                       | seleccionados.                                                                                                    |
| Exportar              | Permite exportar los datos en base los filtros que haya seleccionado, si no encuentra datos, el reporte exportado se verá en blanco.                                        |

Contiene los siguientes elementos:

#### 6.2.9 Conceptos de Facturación

#### **Pantalla Principal**

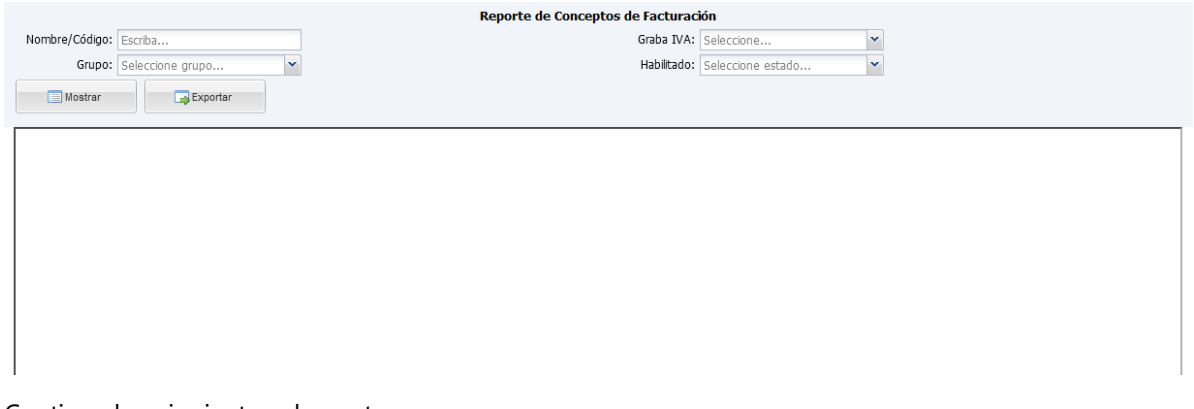

| Sección de Filtros | Permite realizar diferentes combinaciones para obtener los datos del report<br>en base a las siguientes reglas:                                                                                                    |  |  |
|--------------------|----------------------------------------------------------------------------------------------------|--|--|
|                    | <ul> <li>Los campos de filtro no son obligatorios, al permanecer vacíos o sin<br/>selección el reporte mostrará sin filtros todo el contenido de dichos<br/>campos. Por ejemplo, si no selecciona un grupo de la lista, se mostrarán los<br/>conceptos de todos los grupos.</li> </ul> |  |  |
|                    | <ul> <li>Existen campos de texto para escribir libremente, la consulta debe ser<br/>exacta a los datos que está buscando.</li> </ul>                                                                                                    |  |  |
|                    | Para mas información, ver Filtros del Reporte de Conceptos de Facturación.                                                                                                    |  |  |
| Visor de Reporte   | Aquí se mostrará el reporte en base a los parámetros seleccionados en la Sección de Filtros.                                                                                                    |  |  |

#### Filtros del Reporte de Conceptos de Facturación

Contiene los siguientes elementos:

| Nombre/Código                                       | Nombre o código del concepto de facturación que será filtrado en el reporte.                                                                                                    |
|-----------------------------------------------------|----------------------------------------------------------------------------------------------------|
| Grupo                                               | Seleccione el grupo que será filtrado en el reporte.                                                                                                    |
| Graba IVA                                           | Seleccione si el concepto de facturación tiene IVA habilitado o no.                                                                                                    |
| Habilitado                                          | Visualiza los conceptos de facturación que se encuentren habilitados o no.                                                                                                    |
| Mostrar                                             | Visualiza el reporte en base a los filtros que ha seleccionado, si no encuentra<br>datos, muestra el mensaje:<br>No se ha encontrado información que cumpla con los filtros<br>seleccionados. |
| Exportar                                            | Permite exportar los datos en base los filtros que haya seleccionado, si no encuentra datos, el reporte exportado se verá en blanco.                                                          |
| Mostrar<br>elementos<br>inactivos en los<br>filtros | Permite incluir en los filtros datos que actualmente no se encuentran activos para que puedan usarse en la generación del reporte.                                                            |

## 6.3 Equipos

Permite visualizar diferentes reportes relacionados a las áreas, locales y equipos.

## Opciones

## **Reportes de Gestión**

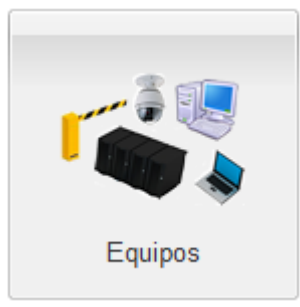

Reporte de los equipos conectados al sistema, ver <u>Equipos</u>.

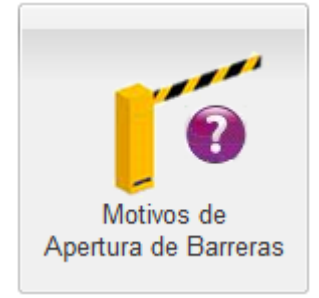

Reporte de los motivos para apertura manual de las barreras de acceso vehicular, ver <u>Motivos</u> <u>de Apertura de Barreras</u>.

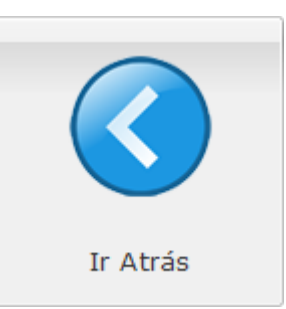

Regresar a la pantalla anterior.

#### 6.3.1 Equipos

## **Pantalla Principal**

|               | Reporte de Equipos |                    |                   |   |             |                               |        |
|---------------|--------------------|--------------------|-------------------|---|-------------|-------------------------------|--------|
| Nombre:       | Escriba            | Tipo Equipo:       | Seleccione tipo   | ~ | Ubicación:  | Escriba                       |        |
| Dirección IP: | Escriba            | Acción (Barreras): | Seleccione acción | ~ | Habilitado: | Seleccione estado             | *      |
| Mostrar       | Exportar           |                    |                   |   | Mostrar ele | ementos inactivos en los filt | ros: 🗆 |
|               |                    |                    |                   |   |             |                               |        |
|               |                    |                    |                   |   |             |                               |        |
|               |                    |                    |                   |   |             |                               |        |
|               |                    |                    |                   |   |             |                               |        |
|               |                    |                    |                   |   |             |                               |        |
| •             |                    |                    |                   |   |             |                               |        |

Contiene los siguientes elementos:

| Sección de Filtros | Permite realizar diferentes combinaciones para obtener los datos del reporte,<br>en base a las siguientes reglas:                                                                                                    |
|--------------------|----------------------------------------------------------------------------------------------------|
|                    | <ul> <li>Los campos de filtro no son obligatorios, al permanecer vacíos o sin<br/>selección el reporte mostrará sin filtros todo el contenido de dichos<br/>campos. Por ejemplo, si no selecciona una ubicación de la lista, se<br/>mostrarán los equipos en todas las ubicaciones.</li> </ul> |
|                    | <ul> <li>Existen campos de texto para escribir libremente, la consulta debe ser<br/>exacta a los datos que está buscando.</li> </ul>                                                                                                    |
|                    | Para mas información, ver Filtros del Reporte de Equipos.                                                                                                    |
| Visor de Reporte   | Aquí se mostrará el reporte en base a los parámetros seleccionados en la <i>Sección de Filtros</i> .                                                                                                    |

#### Filtros del Reporte de Equipos

| Nombre         | Ingrese un nombre de un equipo que será filtrado en el reporte.    |
|----------------|--------------------------------------------------------------------|
| Dirección IP   | Ingrese un número de dirección IP que será filtrado en el reporte. |
| Tipo de Equipo | Seleccione un tipo de equipo que será filtrado en el reporte.      |

| Acción (Barreras)                                   | Seleccione una acción (aplica sólo a las barreras) que será filtrada en el reporte.                                                                                                    |
|-----------------------------------------------------|----------------------------------------------------------------------------------------------------|
| Ubicación                                           | Selecciona la ubicación del equipo que será filtrado en el reporte.                                                                                                    |
| Habilitado                                          | Visualiza los equipos que se encuentran habilitados o deshabilitados.                                                                                                    |
| Mostrar                                             | Visualiza el reporte en base a los filtros que ha seleccionado, si no encuentra<br>datos, muestra el mensaje:<br>No se ha encontrado información que cumpla con los filtros<br>seleccionados. |
|                                                     |                                                                                                    |
| Exportar                                            | encuentra datos, el reporte exportado se verá en blanco.                                                                                                    |
| Mostrar<br>elementos<br>inactivos en los<br>filtros | Permite incluir en los filtros datos que actualmente no se encuentran activos para que puedan usarse en la generación del reporte                                                             |

### 6.3.2 Motivos de Aperturas de Barreras

## **Pantalla Principal**

|                  | Reporte de Motivos de Apertura Manual de Ba | rreras              |
|------------------|---------------------------------------------|---------------------|
| Motivo: Escriba  | Habilitado:                                 | Seleccione estado 💌 |
|                  | Operación en Emergencia:                    | Seleccione modo 💌   |
| Mostrar Exportar |                                             |                     |
|                  |                                             |                     |
|                  |                                             |                     |
|                  |                                             |                     |
|                  |                                             |                     |
|                  |                                             |                     |
|                  |                                             |                     |

Contiene los siguientes elementos:

| Sección de Filtros | Permite realizar diferentes combinaciones para obtener los datos del reporte,<br>en base a las siguientes reglas:                                                                                                    |
|--------------------|----------------------------------------------------------------------------------------------------|
|                    | <ul> <li>Los campos de filtro no son obligatorios, al permanecer vacíos o sin<br/>selección el reporte mostrará sin filtros todo el contenido de dichos<br/>campos. Por ejemplo, si no especifica un motivo, se mostrarán todos los<br/>motivos.</li> </ul> |
|                    | <ul> <li>Existen campos de texto para escribir libremente, la consulta debe ser<br/>exacta a los datos que está buscando.</li> </ul>                                                                                                    |
|                    | Para mas información, ver <u>Filtros del Reporte de Motivos de Apertura Manual</u> <u>de Barreras</u> .                                                                                                    |
| Visor de Reporte   | Aquí se mostrará el reporte en base a los parámetros seleccionados en la <i>Sección de Filtros.</i>                                                                                                    |

### Filtros del Reporte de Motivos de Apertura Manual de Barreras
Contiene los siguientes elementos:

| Motivo                     | Ingrese un motivo que será filtrado en el reporte.                                                                                                    |
|----------------------------|----------------------------------------------------------------------------------------------------|
| Habilitado                 | Visualiza los motivos de apertura que se encuentran habilitados o deshabilitados.                                                                                                    |
| Operación en<br>Emergencia | Seleccione si aplica o no el modo de apertura de emergencia que será filtrado en el reporte.                                                                                                  |
| Mostrar                    | Visualiza el reporte en base a los filtros que ha seleccionado, si no encuentra<br>datos, muestra el mensaje:<br>No se ha encontrado información que cumpla con los filtros<br>seleccionados. |
| Exportar                   | Permite exportar los datos en base los filtros que haya seleccionado, si no encuentra datos, el reporte exportado se verá en blanco.                                                          |

# 6.4 Usuarios y Perfiles

Permite visualizar diferentes reportes relacionados a los usuarios y perfiles.

# Opciones

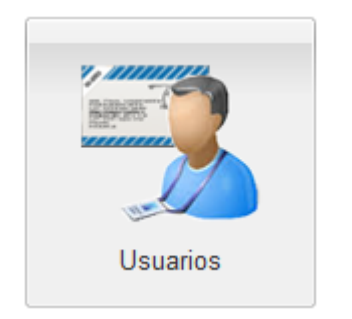

Reporte de los usuarios con acceso al sistema, ver <u>Usuarios</u>.

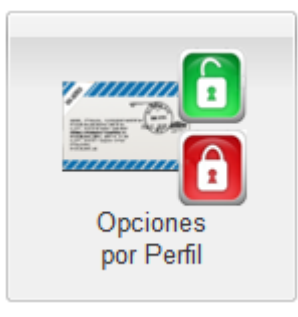

Reporte de los accesos por cada perfil de usuario, ver <u>Opciones por Perfil</u>.

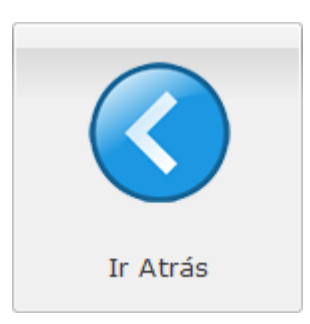

Regresar a la pantalla anterior.

#### 6.4.1 Usuarios

# **Pantalla Principal**

|                  | Reporte de Usuarios             |                                                                                      |
|------------------|---------------------------------|--------------------------------------------------------------------------------------|
| Nombre: Escriba  | Perfil: Seleccione perfil 👻     | Mostrar solo usuarios sin contraseña: 🛛                                              |
| Usuario: Escriba | Habilitado: Seleccione estado 👻 | Mostrar solo usuarios que también pueden 🔲<br>ingresar desde equipos no registrados: |
| Mostrar Exportar |                                 | Mostrar elementos inactivos en los filtros:                                          |
|                  |                                 |                                                                                      |
|                  |                                 |                                                                                      |
|                  |                                 |                                                                                      |
|                  |                                 |                                                                                      |
|                  |                                 |                                                                                      |
|                  |                                 |                                                                                      |
|                  |                                 |                                                                                      |

| Sección de Filtros | Permite realizar diferentes combinaciones para obtener los datos del reporte,<br>en base a las siguientes reglas:                                                                                                    |
|--------------------|----------------------------------------------------------------------------------------------------|
|                    | <ul> <li>Los campos de filtro no son obligatorios, al permanecer vacíos o sin<br/>selección el reporte mostrará sin filtros todo el contenido de dichos<br/>campos. Por ejemplo, si no selecciona un perfil de la lista, se mostrarán las<br/>opciones de todos los perfiles.</li> </ul> |
|                    | <ul> <li>Existen campos de texto para escribir libremente, la consulta debe ser<br/>exacta a los datos que está buscando.</li> </ul>                                                                                                    |
|                    | Para mas información, ver Filtros del Reporte de Usuarios.                                                                                                    |
| Visor de Reporte   | Aquí se mostrará el reporte en base a los parámetros seleccionados en la Sección de Filtros.                                                                                                    |

# Filtros del Reporte de Usuarios

Contiene los siguientes elementos:

| Nombre                                                                                        | Ingrese el nombre del usuario que será filtrado en el reporte.                                                                                                    |
|-----------------------------------------------------------------------------------------------|----------------------------------------------------------------------------------------------------|
| Usuario                                                                                       | Ingrese el nombre de usuario que será filtrado en el reporte.                                                                                                    |
| Perfil                                                                                        | Seleccione el rol del usuario.                                                                                                    |
| Habilitado                                                                                    | Visualiza los usuarios que se encuentren habilitados o deshabilitados.                                                                                                    |
| Mostrar sólo<br>usuarios sin<br>contraseña                                                    | Visualiza los usuarios que no poseen una contraseña de acceso al sistema.                                                                                                    |
| Mostrar solo<br>usuarios que<br>también pueden<br>ingresar desde<br>equipos no<br>registrados | Visualiza los usuarios pueden acceder al sistema desde cualquier equipo,<br>incluso desde aquellos no registrados.                                                                            |
| Mostrar                                                                                       | Visualiza el reporte en base a los filtros que ha seleccionado, si no encuentra<br>datos, muestra el mensaje:<br>No se ha encontrado información que cumpla con los filtros<br>seleccionados. |
| Exportar                                                                                      | Permite exportar los datos en base los filtros que haya seleccionado, si no encuentra datos, el reporte exportado se verá en blanco.                                                          |
| Mostrar<br>elementos<br>inactivos en los<br>filtros                                           | Permite incluir en los filtros datos que actualmente no se encuentran activos para que puedan usarse en la generación del reporte.                                                            |

#### 6.4.2 Opciones por Perfil

# **Pantalla Principal**

|                  | Reporte de Opciones por Perfil de Usuario   |  |
|------------------|---------------------------------------------|--|
| Opción:          | Perfik: Seleccione perfi                    |  |
| Mostrar Exportar | Mostrar elementos inactivos en los filtros: |  |
|                  |                                             |  |
|                  |                                             |  |
|                  |                                             |  |
|                  |                                             |  |
|                  |                                             |  |
|                  |                                             |  |
|                  |                                             |  |
|                  |                                             |  |
|                  |                                             |  |
|                  |                                             |  |
|                  |                                             |  |
| 1                |                                             |  |

Contiene los siguientes elementos:

| Sección de Filtros | Permite realizar diferentes combinaciones para obtener los datos del reporte,<br>en base a las siguientes reglas:                                                                                                    |
|--------------------|----------------------------------------------------------------------------------------------------|
|                    | <ul> <li>Los campos de filtro no son obligatorios, al permanecer vacíos o sin<br/>selección el reporte mostrará sin filtros todo el contenido de dichos<br/>campos. Por ejemplo, si no selecciona un perfil de la lista, se mostrarán las<br/>opciones de todos los perfiles.</li> </ul> |
|                    | <ul> <li>Existen campos de texto para escribir libremente, la consulta debe ser<br/>exacta a los datos que está buscando.</li> </ul>                                                                                                    |
|                    | Para mas información, ver <u>Filtros del Reporte de Opciones por Perfil de</u><br><u>Usuario</u> .                                                                                                    |
| Visor de Reporte   | Aquí se mostrará el reporte en base a los parámetros seleccionados en la Sección de Filtros.                                                                                                    |

#### Filtros del Reporte de Opciones por Perfil de Usuario

| Opción                                              | Ingrese el nombre de la opción que se filtrará en el reporte.                                                                        |
|-----------------------------------------------------|----------------------------------------------------------------------------------------------------|
| Perfil                                              | Seleccione el perfil asociado a las opciones que se filtrará en el reporte.                                                          |
| Mostrar                                             | Visualiza el reporte en base a los filtros que ha seleccionado, si no encuentra datos, muestra el mensaje:                           |
|                                                     | No se ha encontrado información que cumpla con los filtros seleccionados.                                                            |
| Exportar                                            | Permite exportar los datos en base los filtros que haya seleccionado, si no encuentra datos, el reporte exportado se verá en blanco. |
| Mostrar<br>elementos<br>inactivos en los<br>filtros | Permite incluir en los filtros datos que actualmente no se encuentran activos para que puedan usarse en la generación del reporte.   |

Esta página se ha dejado en blanco intencionalmente.

SiCpark<sup>®</sup> es un sistema altamente configurable que se puede adaptar a diversos entornos de operación. Todos los procesos que se ejecutan en SiCpark<sup>®</sup> y todas las salidas pueden ser modificados a partir de una o más opciones que se pueden configurar en este módulo.

### Opciones

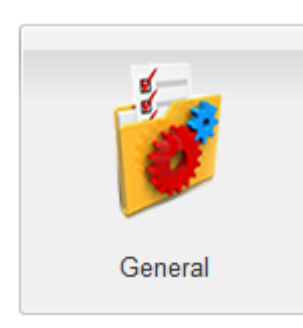

Configuración general del sistema: impuestos, opciones globales, tiempos, procesos, feriados, encabezados, ver <u>General</u>.

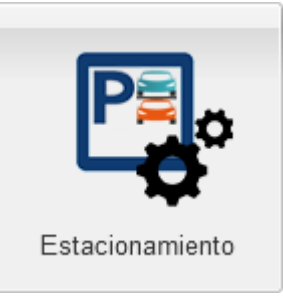

Configuración de tarifas y rangos de tiempo de estacionamiento, ver <u>Estacionamiento</u>.

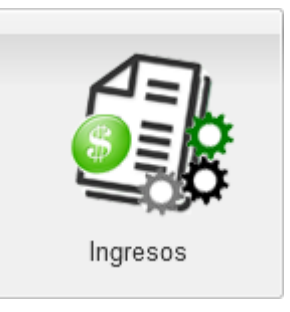

Configuración de cajas, formas de pago, grupos y conceptos de cobro, precios, ver <u>Ingresos</u>.

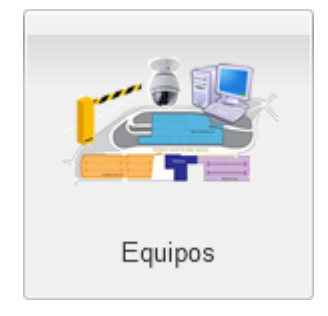

Configuración de equipos autorizados para el sistema, motivos de apertura de barreras, ver <u>Equipos</u>.

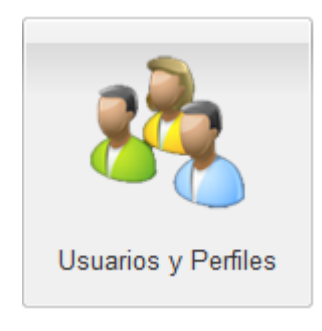

Configuración de seguridad: Usuarios, perfiles y permisos, ver <u>Usuarios y Perfiles</u>.

# 7.1 General

Permite realizar la configuración de parámetros generales del sistema.

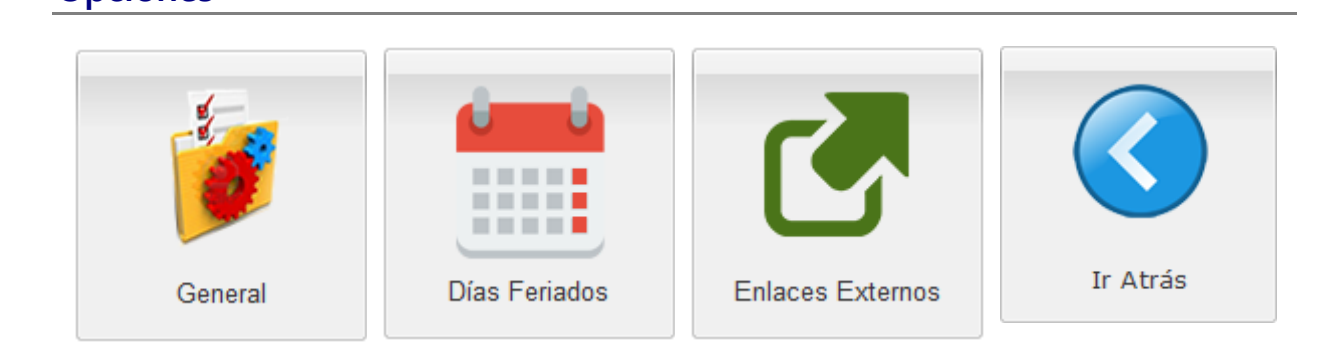

Configuración general del sistema: impuestos, opciones globales, tiempos, procesos, encabezados, ver General. Configuración de los días del año que son feriados, ver <u>Días</u> <u>Feriados</u>. Configuración de los enlaces con servicios web externos, ver <u>Enlaces Externos</u>. Regresar a la pantalla anterior.

#### 7.1.1 General

En esta opción se pueden realizar cambios en la configuración global del sistema, para adaptar el comportamiento de SiCpark® a diferentes modos de operación.

<u>Nota:</u> La mayoría de los cambios aplican inmediatamente, sin embargo, algunos requerirán que el usuario que esté en el módulo al cual se aplica la configuración cierre sesión y vuelva a iniciar.

# **Pantalla Principal**

Las opciones de configuración están organizadas en bloques de acuerdo al módulo o funcionalidad que afecta:

- Estacionamiento
- Administración
- <u>Reportes</u>

Para editar una configuración, haga clic sobre la fila correspondiente en la columna derecha. Para guardar los cambios, haga clic en otra fila de la lista. Si el cambio se realiza correctamente, se mostrará un mensaje de confirmación; si ocurrió un error, se mostrará el mensaje correspondiente.

| Configuración General                                                                                      |                                         |  |
|----------------------------------------------------------------------------------------------------|-----------------------------------------|--|
| ESTACIONAMIENTO                                                                                            |                                         |  |
| Nombre del estacionamiento                                                                                 | ESTACIONAMIENTO                         |  |
| Cantidad de espacios habilitados en el estacionamiento                                                     | 75                                      |  |
| Cantidad de espacios ocupados en el estacionamiento                                                        | 3                                       |  |
| Tiempo de estacionamiento gratuito (se puede salir sin pasar por caja) (minutos)                           | 5                                       |  |
| Tiempo disponible para salir luego de pasar por caja (minutos)                                             | 10                                      |  |
| Antigüedad de un tiquete no facturado para poder anularlo (días) - 0 no se permite anular                  | 1                                       |  |
| Habilitar venta de tarjetas o TAGs para clientes frecuentes del estacionamiento.                           | Sí                                      |  |
| Mostrar alertas del estacionamiento al recaudador                                                          | Sí                                      |  |
| Tiempo de actualización automática del estado del estacionamiento (segundos)                               | 30                                      |  |
| Solicitar la placa del vehículo para facturar tiquete perdido                                              | Sí                                      |  |
| Permitir facturar tiquete perdido a Consumidor Final                                                       | No                                      |  |
| Registrar salida y liberar espacio ocupado al facturar tiquete                                             | No                                      |  |
| Usar cuadre ciego en cajas del estacionamiento                                                             | Sí                                      |  |
| ADMINISTRACIÓN                                                                                             |                                         |  |
| Logo institucional a mostrarse en la esquina superior izquierda. Formato PNG máx 250x40px.                 |                                         |  |
| Fotografía institucional a mostrarse en página de inicio de sesión. Formato JPG máx 1024x600px.            |                                         |  |
| Edad máxima hasta la cual se considera una persona como menor de edad para los descuentos en tarifas.      | 12                                      |  |
| Edad mínima desde la cual se considera una persona como adulto mayor para los descuentos en tarifas.       | 65                                      |  |
| Tiempo máximo para registrar facturas manuales emitidas y cerrar la caja luego de cerrar turno (minutos)   | 360                                     |  |
| Valor del IVA (%)                                                                                          | 12.00                                   |  |
| Generar e imprimir facturas en \$0.00                                                                      | Sí                                      |  |
| Permitir emitir facturas con valor \$0.00 a Consumidor Final                                               | No                                      |  |
| Valor máximo de factura que se puede emitir a Consumidor Final (\$)                                        | 20.00                                   |  |
| Frecuencia de actualización de alertas en el estacionamiento (segundos)                                    | 5                                       |  |
| Tiempo de actualización automática del cuadro de mando (minutos)                                           | 5                                       |  |
| Tiempo de actualización automática de la bitácora (segundos)                                               | 300                                     |  |
| Mover a históricos las entradas de bitácora, alertas y aperturas de barrera antiguas a (días) 0 - no mover | 180                                     |  |
| REPORTES Y TIQUETES                                                                                        |                                         |  |
| Encabezado en tiguetes y reportes (línea 1)                                                                | EMPRESA PRIVADA                         |  |
| Encabezado en tiquetes y reportes (línea 2)                                                                | ESTACIONAMIENTO PRINCIPAL               |  |
| Encabezado en tiguetes y reportes (línea 3)                                                                | Dirección Privada                       |  |
| Leyenda al final del tiquete (línea 1)                                                                     | COSTO POR PÉRDIDA DE TICKET \$15        |  |
| Leyenda al final del tiquete (línea 2)                                                                     | Cancele antes de salir                  |  |
| Leyenda al final del tiquete (línea 3)                                                                     | Gracias por utilizar nuestros servicios |  |
| Leyenda al final de la factura (línea 1)                                                                   |                                         |  |
| Leyenda al final de la factura (línea 2)                                                                   | Consulte su factura en www.sri.gob.ec   |  |
| Nombre del Supervidor del Estacionamiento                                                                  |                                         |  |
| Nombre del Administrador del Estacionamiento                                                               |                                         |  |
| Alineación del código de barras en el tiquete                                                              | Centrada                                |  |
|                                                                                                    |                                         |  |

### **Opciones para Estacionamiento**

En este bloque se agrupan las opciones relacionadas con el módulo de <u>Estacionamiento</u> o con la gestión del estacionamiento.

| Nombre del<br>estacionamiento                                   | Permite establecer un nombre para el estacionamiento. Esta información se<br>mostrará en diferentes partes de la interface del sistema.                                                                                                    |
|-----------------------------------------------------------------|----------------------------------------------------------------------------------------------------|
| Cantidad de<br>espacios<br>habilitados en el<br>estacionamiento | Permite establecer la cantidad de espacios que están habilitados en el<br>estacionamiento.<br>Valores permitidos: De 0 (cero) a 1000.                                                                                                    |
| Cantidad de<br>espacios ocupados<br>en el<br>estacionamiento.   | Permite establecer la cantidad de espacios que están efectivamente ocupados<br>en el estacionamiento. Este valor debe cambiarse sólo en caso de que la<br>cantidad de espacios ocupados en el estacionamiento que indica el sistema<br>sea diferente a la realidad.<br>Valores permitidos: De 0 (cero) a 1000. |
| Tiempo de<br>estacionamiento                                    | Permite establecer el tiempo en que se puede entrar y salir del estacionamiento sin necesidad de pasar por una caja de pago.                                                                                                    |

| gratuito (se puede<br>salir sin pasar por<br>caja) (minutos)                        | Valores permitidos: De 0 (cero) a 960 minutos.                                                                                                    |
|-------------------------------------------------------------------------------------|----------------------------------------------------------------------------------------------------|
| Tiempo disponible<br>para salir luego de<br>pasar por caja<br>(minutos)             | Permite establecer el tiempo que dispone un vehículo para salir del<br>estacionamiento luego de haber pasado por una caja de pago. Si se demora<br>más del tiempo definido, deberá regresar y pagar nuevamente por el tiempo<br>excedido.                                                         |
|                                                                                     | Valores permitidos: De 0 (cero) a 60 minutos.                                                                                                    |
| Antigüedad de un<br>tiquete no facturado<br>para poder anularlo<br>(días) - 0 no se | Permite definir el tiempo mínimo que debe haber pasado desde el ingreso al<br>estacionamiento para poder anular un registro de parqueo sin que haya<br>salido o haya sido pagado, o para poder registrar manualmente la fecha y<br>hora de salida cuando ya ha sido pagado pero no ha salido aún. |
| permite anular                                                                      | Valores permitidos: De 2 a 30 días.                                                                                                    |
|                                                                                     | Para información sobre la administración de estacionamiento, consulte Administración: Registros de Uso o Administración: TAGs Vendidos.                                                                                                    |
| Habilitar venta de<br>TAGs para clientes                                            | Permite habilitar o no la venta de TAGs a los clientes frecuentes del estacionamiento.                                                                                                    |
| frecuentes del<br>estacionamiento                                                   | Para información sobre los cobros en el estacionamiento, consulte <u>Cobrar por</u><br><u>Uso del Estacionamiento</u> .                                                                                                    |
| Mostrar alertas del estacionamiento al                                              | Si está activo, las alertas que se generen en las barreras del estacionamiento se mostrarán al recaudador en la opción de venta de estacionamiento.                                                                                                    |
| recaudador                                                                          | Para información sobre la venta de estacionamiento, consulte <u>Cobrar por Uso</u><br><u>del Estacionamiento</u> .                                                                                                    |
| Tiempo de<br>actualización                                                          | Permite definir, en la ventana de venta de estacionamiento, cada cuantos segundos se actualiza automáticamente el estado del estacionamiento.                                                                                                    |
| automática del<br>estado del                                                        | Valores permitidos: De 5 a 600 segundos.                                                                                                    |
| estacionamiento<br>(segundos)                                                       | Para información sobre la venta de estacionamiento, consulte <u>Cobrar por Uso</u><br><u>del Estacionamiento</u> .                                                                                                    |
| Solicitar la placa del<br>vehículo para<br>facturar tiquete<br>perdido              | Si está activo, para poder facturar un tiquete perdido debe registrarse la placa del vehículo.                                                                                                    |
| Permitir facturar<br>tiquete perdido a<br>Consumidor Final                          | Si está activo, se podrá facturar un tiquete perdido a Consumidor Final; caso contrario, deberá registrarse un cliente con su identificación.                                                                                                    |
| Registrar salida y<br>liberar espacio<br>ocupado al facturar<br>tiquete             | Si está activo, la salida del vehículo se registrará luego de la facturación. Debe<br>activarse solamente cuando no hay barrera de control vehicular a la salida del<br>estacionamiento.                                                                                                    |
| Usar cuadre ciego<br>en cajas del                                                   | Si está activo, en el cierre de caja no se mostrará la cantidad de dinero recaudado en el turno.                                                                                                    |
| estacionamiento                                                                     | Para información sobre el cierre de caja, consulte <u>Cerrar Caja</u> .                                                                                                    |

### **Opciones para Administración**

En este bloque se agrupan las opciones relacionadas con la administración general del sistema y la operación del estacionamiento.

| Logo institucional<br>a mostrarse en la<br>esquina superior<br>izquierda.<br>Formato PNG<br>máx 250x40px.                     | Permite establecer la imagen de logo institucional que se muestra en la<br>esquina superior izquierda en todas las páginas del sistema. Se aceptan<br>imágenes en formato PNG con transparencia. La imagen se mostrará con una<br>altura máxima de 40 pixeles y un ancho máximo de 250 pixeles.<br><u>Nota:</u> La imagen seleccionada podría verse deformada si no cumple con las<br>dimensiones indicadas.                                                                                                    |
|----------------------------------------------------------------------------------------------------|----------------------------------------------------------------------------------------------------|
| Fotografía<br>institucional a<br>mostrarse en<br>página de inicio<br>de sesión.<br>Formato JPG máx<br>1024x600px.             | Permite establecer la imagen de fotografía institucional que se muestra como<br>fondo en la página de inicio de sesión. Se aceptan imágenes en formato JPG.<br>La imagen se mostrará con una altura máxima de 600 pixeles y un ancho<br>máximo de 1024 pixeles y se ajustará al ancho de la ventana del navegador.<br><u>Nota:</u> La imagen seleccionada podría verse deformada si no cumple con las<br>dimensiones indicadas.                                                                                                    |
| Edad máxima<br>hasta la cual se<br>considera una<br>persona como<br>menor de edad<br>para los<br>descuentos en<br>tarifas     | Permite establecer la la edad máxima hasta la cual una persona se considera<br>menor de edad. Si el sistema está conectado al webservice de consulta de<br>datos personales que brinda Dinardap, se puede obtener la fecha de<br>nacimiento de la persona y aplicar tarifas especiales de acuerdo a la edad.<br>Valores permitidos: De 1 a 21 años.<br>Para información sobre las tarifas de parqueo, consulte <u>Tipos de Tarifas de</u><br><u>Estacionamiento y Tarifas de TAGs para Clientes Frecuentes</u> . Para información<br>de los enlaces con servicios externos, consulte <u>Enlaces Externos</u> .  |
| Edad mínima<br>desde la cual se<br>considera una<br>persona como<br>adulto mayor<br>para los<br>descuentos en<br>tarifas      | Permite establecer la la edad mínima desde la cual una persona se considera<br>adulto mayor. Si el sistema está conectado al webservice de consulta de datos<br>personales que brinda Dinardap, se puede obtener la fecha de nacimiento de<br>la persona y aplicar tarifas especiales de acuerdo a la edad.<br>Valores permitidos: De 50 a 100 años.<br>Para información sobre las tarifas de parqueo, consulte <u>Tipos de Tarifas de</u><br><u>Estacionamiento y Tarifas de TAGs para Clientes Frecuentes</u> . Para información<br>de los enlaces con servicios externos, consulte <u>Enlaces Externos</u> . |
| Tiempo máximo<br>para registrar<br>facturas<br>manuales<br>emitidas y cerrar<br>la caja luego de<br>cerrar turno<br>(minutos) | Permite establecer el tiempo máximo en que se pueden registrar las facturas<br>manuales y cerrar la caja luego de cerrar un turno.<br>Valores permitidos: De 1 a 1440 minutos.                                                                                                    |
| Valor del IVA (%)                                                                                                    | Permite establecer el porcentaje de IVA a aplicarse a los cargos que se<br>configuren como gravables.<br>Para mayor información sobre los conceptos de cobro, consulte <u>Conceptos de</u><br><u>Facturación</u> .                                                                                                    |
| Generar e<br>imprimir facturas<br>en \$0.00                                                                                   | Si está activo, el sistema generará facturas con valor cero. Si no está activo,<br>sólo se generarán facturas cuando el valor sea mayor a cero.                                                                                                    |

| Permitir emitir<br>facturas con valor<br>\$0.00 a<br>Consumidor<br>Final.                                                           | Si está activo, se podrán registrar a Consumidor Final las facturas que se<br>emitan con valor cero, de estar activa la opción <i>Generar e imprimir facturas</i><br><i>en</i> \$0.00.                                                                                                    |
|----------------------------------------------------------------------------------------------------|----------------------------------------------------------------------------------------------------|
| Valor máximo de<br>factura que se<br>puede emitir a<br>Consumidor Final<br>(\$)                                                     | Permite establecer un valor a partir del cual toda factura debe registrarse a un cliente con identificación diferente al Consumidor Final.                                                                                                    |
| Frecuencia de<br>actualización<br>automática de<br>alertas rápidas<br>(segundos)                                                    | Permite establecer cada cuántos segundos se verifica la existencia de alertas<br>rápidas para mostrarlas, por ejemplo, en la ventana de venta de<br>estacionamiento, de estar activa la opción <i>Mostrar alertas del Estacionamiento</i><br><i>al Recaudador</i> .<br>Valores permitidos: De 5 a 300 segundos.               |
| Tiempo de<br>actualización<br>automática del<br>cuadro de mando<br>(minutos)                                                        | Permite establecer cada cuántos minutos se actualiza automáticamente la<br>información mostrada en el cuadro de mando.<br>Valores permitidos: De 3 a 30 minutos.<br>Para información sobre el cuadro de mando, consulte Cuadro de Mando.                                                                                      |
| Tiempo de<br>actualización<br>automática de la<br>bitácora (segundos)                                                               | Permite establecer cada cuántos segundos se actualiza la bitácora de eventos<br>y la lista de alertas críticas.<br>Valores permitidos: De 30 a 3600 segundos.<br>Para información sobre la bitácora de eventos, consulte <u>Bitácora</u> . Para<br>información sobre las alertas críticas, consulte <u>Alertas Críticas</u> . |
| Mover a históricos<br>las entradas de<br>bitácora, alertas y<br>aperturas de<br>barrera más<br>antiguas de (días) (0<br>- no mover) | Permite establecer la antigüedad de la información de bitácora de eventos,<br>alertas críticas, registros de aperturas de barreras, para moverlos a tablas<br>históricas y agilitar el registro de nuevos eventos.<br>Valores permitidos: De 0 a 365 días. Si se pone 0, no se moverá ningún<br>registro antiguo.             |
| Usar servicio de<br>recolección de<br>valores                                                                                       | Si está activo, en el cierre de caja no se mostrará el apartado de <i>Detalle de Recolección</i> . Para mayor información sobre el cierre de caja, ver <u>Registrar</u> <u>Depósitos del Turno</u> .                                                                                                    |

#### **Opciones para Reportes**

En este bloque se agrupan las opciones relacionadas con la emisión de reportes, actas y otros documentos desde SiCpark®.

| Encabezado de<br>tiquetes y<br>reportes (línea 1) | Permite especificar el texto que se mostrará en la primera línea de encabezado de tiquetes y reportes. |
|---------------------------------------------------|----------------------------------------------------------------------------------------------------|
| Encabezado de<br>tiquetes y<br>reportes (línea 2) | Permite especificar el texto que se mostrará en la segunda línea de encabezado de tiquetes y reportes. |

| Encabezado de<br>tiquetes y<br>reportes (línea 3)     | Permite especificar el texto que se mostrará en la tercera línea de encabezado de tiquetes y reportes.                                                                                            |
|-------------------------------------------------------|----------------------------------------------------------------------------------------------------|
| Leyenda al final<br>del tiquete (línea<br>1)          | Permite especificar el texto que se mostrará en la primera línea al final de los tiquetes.                                                                                                    |
| Leyenda al final<br>del tiquete (línea<br>2)          | Permite especificar el texto que se mostrará en la segunda línea al final de los tiquetes.                                                                                                    |
| Leyenda al final<br>del tiquete (línea<br>3)          | Permite especificar el texto que se mostrará en la tercera línea al final de los tiquetes.                                                                                                    |
| Leyenda al final<br>de la factura<br>(línea 1)        | Permite especificar el texto que se mostrará en la primera línea al final de las facturas.                                                                                                    |
| Leyenda al final<br>de la factura<br>(línea 2)        | Permite especificar el texto que se mostrará en la segunda línea al final de las facturas.                                                                                                    |
| Nombre del<br>Supervisor(a) del<br>estacionamiento    | Permite especificar el nombre de la persona que supervisa la operación del estacionamiento. Esta información se usa en reportes.                                                                  |
| Nombre del<br>Administrador(a) del<br>estacionamiento | Permite especificar el nombre de la persona que administra el estacionamiento. Esta información se usa en reportes.                                                                               |
| Alineación del<br>código de barras en<br>el tiquete   | Permite cambiar la posición horizontal del código de barras en el tiquete. Esto es útil si se evidencia problemas de impresión en el código de barras por desgaste en el cabezal de la impresora. |
|                                                       | Valores permitidos: Izquierda, Centrada, Derecha.                                                                                                    |

#### 7.1.2 Días Feriados

# **Pantalla Principal**

Contiene las opciones para configurar los días feriados que posee el año. Permite usarse para diferentes módulos que el sistema lo requiera.

| Uld | s renduos Registrados                                   |            |            |  |
|-----|---------------------------------------------------------|------------|------------|--|
| 0   | Nuevo Día Feriado 🤤 Eliminar Día Feriado 🔛 Estado 🕶 🛛 🍙 | Exportar • |            |  |
|     | Nombre                                                  | Fecha      | Habilitado |  |
| 1   | Navidad 2020                                            | 25/12/2020 | Sí         |  |
| 2   | Independencia de Ambato                                 | 12/11/2020 | Sí         |  |
| 3   | Independencia de Cuenca                                 | 03/11/2020 | Sí         |  |
| 4   | Día de los Difuntos                                     | 02/11/2020 | Sí         |  |
| 5   | Independencia de Guayaquil                              | 09/10/2020 | Sí         |  |
| 6   | 1er Grito de la Independencia 2020                      | 10/08/2020 | Sí         |  |
| 7   | Batalla de Pichincha 2020                               | 25/05/2020 | Sí         |  |
| 8   | Día del Trabajo                                         | 01/05/2020 | Sí         |  |
| 9   | Viernes Santo 2020                                      | 10/04/2020 | Sí         |  |
| 10  | Carnaval 2020                                           | 25/02/2020 | Sí         |  |
| 11  | Carnaval 2020                                           | 24/02/2020 | Sí         |  |
| 12  | Año Nuevo 2020                                          | 01/01/2020 | Sí         |  |
| 13  | Navidad 2019                                            | 25/12/2019 | Sí         |  |
| 14  | Independencia de Cuenca 2019                            | 04/11/2019 | Sí         |  |
| 15  | Día de los Difuntos 2019                                | 01/11/2019 | Sí         |  |
| 16  | Independencia Guayaquil 2019                            | 11/10/2019 | Sí         |  |
| 17  | 1er Grito de Independencia 2019                         | 09/08/2019 | Sí         |  |
| 18  | Batalla de Pichincha 2019                               | 24/05/2019 | Sí         |  |
| 14  | 4 Página 1 de 2 🕨 🔰 💸 Filas por página:                 | 18 💌       |            |  |

#### Contiene los siguientes elementos:

| Comandos       | Contiene las siguientes funciones:                                                                                                    |  |  |  |  |  |  |
|----------------|----------------------------------------------------------------------------------------------------|--|--|--|--|--|--|
|                | <ul> <li>Nuevo Día Feriado. Se crea automáticamente en la primera fila un registro<br/>para ingresar los datos, considere las siguientes reglas al crear o editar<br/>registros:</li> </ul> |  |  |  |  |  |  |
|                | <ul> <li>La fecha no debe ser igual con otra fecha previamente ingresada.</li> </ul>                                                                                                    |  |  |  |  |  |  |
|                | <ul> <li>El nombre del feriado no puede estar en blanco.</li> </ul>                                                                                                    |  |  |  |  |  |  |
|                | Si el cambio se realiza correctamente, se actualizarán los datos del registro;<br>si ocurrió un error, se mostrará el mensaje correspondiente.                                              |  |  |  |  |  |  |
|                | • Eliminar Día Feriado. Permite eliminar un registro creado.                                                                                                    |  |  |  |  |  |  |
|                | • Estado:                                                                                                    |  |  |  |  |  |  |
|                | Habilitar. Permite habilitar los días feriados seleccionados.                                                                                                    |  |  |  |  |  |  |
|                | <ul> <li>Inhabilitar. Permite inhabilitar los días feriados seleccionados.</li> </ul>                                                                                                    |  |  |  |  |  |  |
|                | • <i>Exportar</i> . Permite enviar lo mostrado en pantalla a distintos formatos (PDF, XLS, DOC, CSV, XML, HTML).                                                                            |  |  |  |  |  |  |
| Lista de datos | Contiene la información almacenada en el sistema, ver <u>Lista de Días Feriados</u><br><u>Registrados</u> .                                                                                 |  |  |  |  |  |  |

#### Lista de Días Feriados Registrados

Contiene los siguientes elementos:

| Nombre     | Permite ingresar el nombre que identificará el día feriado.                                                                                                    |
|------------|----------------------------------------------------------------------------------------------------|
| Fecha      | Fecha que se asigna al día feriado                                                                                                    |
| Habilitado | Permite que sea habilitado o deshabilitado, si un registro se encuentra<br>deshabilitado, no se mostrará en los diferentes módulos sin necesidad de ser<br>borrado del sistema. |

| <u>Nota:</u> Puede seleccionar varios registros conti <u>guos hac</u> iendo clic en el primer | o y haciendo clic en el |
|-----------------------------------------------------------------------------------------------|-------------------------|
| último mientras mantiene presionada la tecla (Shift); puede seleccio                          | nar varios registros no |
| contiguos haciendo clic en cada uno mientras mantiene presionada la tecla                     | tri                     |

Mostrando Día(s) Feriado(s): 1 al 18 de 29

**Importante:** Tenga cuidado al cambiar de página en la lista pues, de haberlo estado, los registros se mantienen seleccionados en páginas no visibles. Para deseleccionar un registro, haga clic en él

mientras mantiene presionada la tecla

Para editar un registro en la lista de datos se debe dar dos clics sobre la fila correspondiente y se mostrarán los campos de edición en las columnas que se permite editar. Deben seguirse las mismas reglas de validación que al agregar un nuevo registro.

#### 7.1.3 Enlaces Externos

# **Pantalla Principal**

Contiene los registros de uso de servicios externos que interactúan con algunos módulos del sistema.

| En   | aces con Servicios Externos |                                     |           |            |               |            |                           |                                  |
|------|-----------------------------|-------------------------------------|-----------|------------|---------------|------------|---------------------------|----------------------------------|
|      | Estado 🔹 🔒 Exportar 🔹       |                                     |           |            |               |            |                           |                                  |
|      | Nombre                      | Dirección URL                       | Recurso   | Método Web | Tiempo Espera | Habilitado | Usuario                   | Contraseña                       |
| 1    | Consulta Persona            | https://www.datoseguro.gob.ec/ws/re | /vigencia | GET        | 15            | No         |                           |                                  |
|      |                             |                                     |           |            |               |            |                           |                                  |
|      |                             |                                     |           |            |               |            |                           |                                  |
|      |                             |                                     |           |            |               |            |                           |                                  |
|      |                             |                                     |           |            |               |            |                           |                                  |
|      |                             |                                     |           |            |               |            |                           |                                  |
|      |                             |                                     |           |            |               |            |                           |                                  |
|      |                             |                                     |           |            |               |            |                           |                                  |
|      |                             |                                     |           |            |               |            |                           |                                  |
|      |                             |                                     |           |            |               |            |                           |                                  |
|      |                             |                                     |           |            |               |            |                           |                                  |
|      |                             |                                     |           |            |               |            |                           |                                  |
|      |                             |                                     |           |            |               |            |                           |                                  |
|      |                             |                                     |           |            |               |            |                           |                                  |
|      |                             |                                     |           |            |               |            |                           |                                  |
|      |                             |                                     |           |            |               |            |                           |                                  |
| Fila | s por página: 15 💌 🖂        | 🕴 Página 👥 1 de 1 🕨 🕅 😂             |           |            |               | Mo         | strando Enlace(s) con Ser | vicio(s) Externo(s): 1 al 1 de 1 |

Contiene los siguientes elementos:

| Comandos       | Contiene las siguientes funciones:                                                                               |  |  |  |  |
|----------------|----------------------------------------------------------------------------------------------------|--|--|--|--|
|                | • Estado:                                                                                                    |  |  |  |  |
|                | Habilitar. Permite habilitar los enlaces externos seleccionados.                                                 |  |  |  |  |
|                | <ul> <li>Inhabilitar. Permite inhabilitar los enlaces externos seleccionados.</li> </ul>                         |  |  |  |  |
|                | • <i>Exportar</i> . Permite enviar lo mostrado en pantalla a distintos formatos (PDF, XLS, DOC, CSV, XML, HTML). |  |  |  |  |
| Lista de datos | Contiene la información almacenada en el sistema, ver <u>Lista de Enlaces con</u><br><u>Servicios Externos</u> . |  |  |  |  |

#### Lista de Enlaces con Servicios Externos

| Nombre        | Nombre del servicio externo.                                   |
|---------------|----------------------------------------------------------------|
| Dirección URL | Dirección URL base que manejará un módulo en específico        |
| Recurso       | Dirección URL adicional que se combinará con la Dirección URL. |

| Método Web    | Tipo de método con el que se llamará la URL.                                                                                                    |
|---------------|----------------------------------------------------------------------------------------------------|
| Tiempo Espera | Máximo de tiempo que se mostrará un error al solicitar una URL que no responda a la solicitud.                                                                            |
| Habilitado    | Permite que sea habilitado o deshabilitado, si un registro se encuentra deshabilitado, no se mostrará en los diferentes módulos sin necesidad de ser borrado del sistema. |
| Usuario       | Usuario que accede al servicio solicitado.                                                                                                    |
| Contraseña    | Contraseña que accede al servicio solicitado.                                                                                                    |

Nota: Puede seleccionar varios registros contiguos haciendo clic en el primero y haciendo clic en el

último mientras mantiene presionada la tecla (Shift); puede seleccionar varios registros no

Ctrl

contiguos haciendo clic en cada uno mientras mantiene presionada la tecla 🕒

**Importante:** Tenga cuidado al cambiar de página en la lista pues, de haberlo estado, los registros se mantienen seleccionados en páginas no visibles. Para deseleccionar un registro, haga clic en él mientras mantiene presionada la tecla **Ctri**.

Para editar un registro en la lista de datos se debe dar dos clics sobre la fila correspondiente y se mostrarán los campos de edición en las columnas que se permite editar.

**Importante:** La modificación de estos registros pueden causar problemas en los módulos del sistema, debe realizarlos bajo supervisión de un Administrador.

# 7.2 Estacionamiento

Permite realizar la configuración relacionada al estacionamiento.

### Opciones

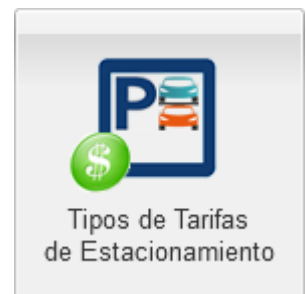

Configuración de los tipos de tarifas por tiempo de uso para clientes ocasionales del estacionamiento, ver <u>Tipos de</u> <u>Tarifas de Estacionamiento</u>.

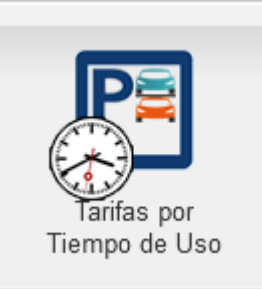

Configuración de las tarifas por tiempo de uso para clientes ocasionales del estacionamiento, ver <u>Tarifas por</u> <u>Tiempo de Uso</u>.

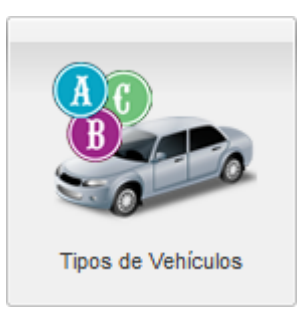

Configuración de tipos de vehículos, ver <u>Tipos de</u> <u>Vehículos</u>

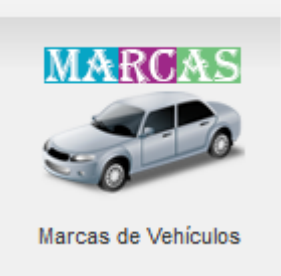

Configuración de marcas de vehículos, ver <u>Marcas de Vehículos</u>

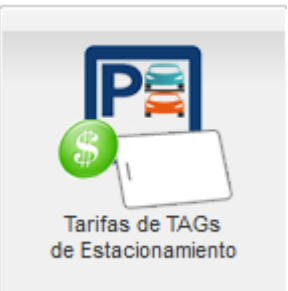

Configuración de las tarifas de TAGs para clientes frecuentes del estacionamiento, ver <u>Tarifas</u> <u>de TAGs</u>.

Ir Atrás

Regresar a la pantalla anterior.

#### 7.2.1 Tipos de Tarifas de Estacionamiento

# **Pantalla Principal**

Permite crear, editar o eliminar los tipos de tarifas aplicadas a los clientes ocasionales del estacionamiento.

| Тір  | Tipos de Tarifas Registradas para Clientes Ocasionales del Estacionamiento                                    |             |         |       |         |          |                  |              |                  |                 |           |            |
|------|----------------------------------------------------------------------------------------------------|-------------|---------|-------|---------|----------|------------------|--------------|------------------|-----------------|-----------|------------|
| ۲    | 😧 Nuevo Tipo de Tarifa 🤤 Eliminar Tipo de Tarifa 🗷 Días 🕕 Estado - 🔣 Verificar Tarifas   🍙 Exportar -         |             |         |       |         |          |                  |              |                  |                 |           |            |
|      | Nombre                                                                                                    | Código      | Prefijo | Orden | Días    | Feriados | Con Discapacidad | Tercera Edad | Tiempo de Gracia | Solicitar Placa | Ícono     | Habilitado |
| 1    | DISCAPACIDAD                                                                                                  | TT-DISCAP   | D       | 3     | DLMMJ   | No       | Sí               | No           | 15               | Sí              | ÷         | Sí         |
| 2    | NORMAL                                                                                                    | TT-NORMAL   | N       | 1     | -LMMJV- | No       | No               | No           | 10               | No              | <b>.</b>  | Sí         |
| 3    | NORMAL FERIADO                                                                                                | TT-NF       | N       | 1     | DLMMJ   | Sí       | No               | No           | 10               | No              | ÷         | Sí         |
| 4    | NORMAL FIN DE SEMANA                                                                                          | TT-NORMAL-F | F       | 1     | DS      | No       | No               | No           | 10               | No              | <b>\$</b> | Sí         |
| 5    | TERCERA EDAD                                                                                                  | TT-TEDAD    | т       | 2     | DLMMJ   | No       | No               | Sí           | 15               | No              | ***       | Sí         |
|      |                                                                                                    |             |         |       |         |          |                  |              |                  |                 |           |            |
|      |                                                                                                    |             |         |       |         |          |                  |              |                  |                 |           |            |
|      |                                                                                                    |             |         |       |         |          |                  |              |                  |                 |           |            |
|      |                                                                                                    |             |         |       |         |          |                  |              |                  |                 |           |            |
| Fila | Filas por página: 15 🔽 🕅 🔄 Página 🚺 de 1   🕨 🕅 🥲 Mostrando Tipo(s) de Tarífas de Estacionamiento: 1 al 5 de 5 |             |         |       |         |          |                  |              |                  |                 |           |            |
| Imp  | mportante: El código y el prefijo de un tipo de tarifa de estacionamiento no podrá cambiarse.                 |             |         |       |         |          |                  |              |                  |                 |           |            |

Contiene los siguientes elementos:

| Comandos | Contiene las siguientes funciones:                                                                                                    |  |  |  |  |  |  |
|----------|----------------------------------------------------------------------------------------------------|--|--|--|--|--|--|
|          | • <i>Nuevo Tipo de Tarifa</i> . Se crea automáticamente un registro en la ventana para ingresar los datos, considere las siguientes reglas al crear o editar registros: |  |  |  |  |  |  |
|          | <ul> <li>No puede ingresar nombres o códigos y/o prefijos ingresados<br/>previamente en el sistema.</li> </ul>                                                          |  |  |  |  |  |  |
|          | Si el cambio se realiza correctamente, se actualizarán los datos del registro;<br>si ocurrió un error, se mostrará el mensaje correspondiente.                          |  |  |  |  |  |  |
|          | • <i>Eliminar Tipo de Tarifa</i> . Permite eliminar un registro creado, siempre y cuando no se encuentren relacionados con registros almacenados en otros módulos.      |  |  |  |  |  |  |
|          | <ul> <li>Días. Permite editar los días en los que puede escogerse la tarifa al<br/>momento del cobro.</li> </ul>                                                        |  |  |  |  |  |  |
|          | • Estado:                                                                                                    |  |  |  |  |  |  |

|                | • Habilitar. Permite habilitar los tipos de tarifas seleccionadas.                                                                |
|----------------|----------------------------------------------------------------------------------------------------|
|                | Inhabilitar. Permite inhabilitar los tipos de tarifas seleccionadas.                                                              |
|                | <ul> <li>Verificar Tarifas. Permite realizar una revisión si existen problemas o<br/>conflictos en los registros.</li> </ul>      |
|                | • <i>Exportar</i> . Permite enviar lo mostrado en pantalla a distintos formatos (PDF, XLS, DOC, CSV, XML, HTML).                  |
| Lista de datos | Contiene la información almacenada en el sistema, ver <u>Lista de Tipos de</u><br><u>Tarifas de Estacionamiento Registrados</u> . |

# Lista de Tipos de Tarifas de Estacionamiento Registrados

| Nombre              | Nombre de tipo de tarifa de estacionamiento.                                                                                                    |  |  |  |
|---------------------|----------------------------------------------------------------------------------------------------|--|--|--|
| Código              | Código de tipo de tarifa de estacionamiento.                                                                                                    |  |  |  |
|                     | <b>Importante:</b> El prefijo asignado a un tipo de tarifa no se puede modificar.                                                                                               |  |  |  |
| Prefijo             | efijo de tipo de tarifa de estacionamiento registrado. Se utiliza para generar<br>a secuencia interna única entre las tarifas que compartan el mismo prefijo.                   |  |  |  |
|                     | Importante: El código asignado a un tipo de tarifa no se puede modificar.                                                                                                    |  |  |  |
| Orden               | Orden de visualización al mostrarse en las listas de selección. Si dos tarifas tienen el mismo orden, se ordenarán alfabéticamente entre ellas.                                 |  |  |  |
| Días                | Días que se aplica el tipo tarifa, el orden va desde Domingo a Sábado, si<br>existen un guión "-" significa que ese día no se habilitará.                                       |  |  |  |
| Feriados            | Si el tipo de tarifa se aplica en días feriados.                                                                                                    |  |  |  |
| Con<br>Discapacidad | Si está activo, la tarifa únicamente puede venderse a clientes con discapacidad.                                                                                                |  |  |  |
| Tercera Edad        | Si está activo, la tarifa únicamente puede venderse a clientes de la tercera edad.                                                                                              |  |  |  |
| Tiempo de Gracia    | Permite especificar el tiempo que dispone el usuario para salir luego de pagar con esta tarifa.                                                                                 |  |  |  |
|                     | Valores permitidos: De 0 a 60 minutos.                                                                                                    |  |  |  |
| Solicitar Placa     | Si está activo, se deberá registrar la placa del vehículo antes de poder emitir<br>la factura con esta tarifa.                                                                  |  |  |  |
| Ícono               | Permite visualizar a la opción con el ícono respectivo.                                                                                                    |  |  |  |
| Habilitado          | Permite que sea habilitado o deshabilitado, si un registro se encuentra<br>deshabilitado, no se mostrará en los diferentes módulos sin necesidad de ser<br>borrado del sistema. |  |  |  |

| Nota: Puede seleccionar varios registros contiguos haciendo clic en el primero y haciendo clic en el |
|----------------------------------------------------------------------------------------------------|
| último mientras mantiene presionada la tecla (Shift); puede seleccionar varios registros no          |
| contiguos haciendo clic en cada uno mientras mantiene presionada la tecla                            |

**Importante:** Tenga cuidado al cambiar de página en la lista pues, de haberlo estado, los registros se mantienen seleccionados en páginas no visibles. Para deseleccionar un registro, haga clic en él

mientras mantiene presionada la tecla

Para editar un registro en la lista de datos se debe dar dos clics sobre la fila correspondiente y se mostrarán los campos de edición en las columnas que se permite editar. Deben seguirse las mismas reglas de validación que al agregar un nuevo registro.

#### 7.2.2 Tarifas por Tiempo de Uso

# Pantalla Principal

Permite crear, editar o eliminar las tarifas por tiempo de uso que se aplican a los clientes ocasionales del estacionamiento.

| Tai  | Tarifas Registradas por Tiempo de Uso de Estacionamiento                                                        |                               |               |               |                                 |         |              |                           |               |  |
|------|----------------------------------------------------------------------------------------------------|-------------------------------|---------------|---------------|---------------------------------|---------|--------------|---------------------------|---------------|--|
| 0    | 🕲 Nueva Tarifa por Tiempo 🖕 Elminar Tarifa por Tiempo 💃 Verificar Tarifas   🔒 Exportar •                        |                               |               |               |                                 |         |              |                           |               |  |
|      | Tarifa                                                                                                    | Nombre                        | Tiempo Mínimo | Tiempo Máximo | Concepto de Cobro               | Valor   | Valor x Hora | Recargo                   | Valor Recargo |  |
| 1    | NORMAL                                                                                                    | Tiempo 1 a 24 h -Normal       | 0             | 1440          | TARIFA NORMAL                   | \$ 0.50 | Sí           |                           |               |  |
| 2    | NORMAL                                                                                                    | Tiempo mayor 1 dia -Normal    | 1441          | 2880          | TARIFA NORMAL                   | \$ 0.50 | Sí           | RECARGO LUEGO DE 24 HORAS | \$ 10.00      |  |
| 3    | NORMAL FERIADO                                                                                                  | Tiempo 1 a 24 h -Feriado      | 0             | 1440          | TARIFA FIN DE SEMANA Y FERIADOS | \$ 0.50 | Sí           |                           |               |  |
| 4    | NORMAL FIN DE SEM                                                                                               | Tiempo Gratis Fin de Semana   | 0             | 120           | TIEMPO GRATIS                   | \$ 0.00 | No           |                           |               |  |
| 5    | NORMAL FIN DE SEM                                                                                               | Tiempo 1 a 24 h Fin de Semana | 121           | 1440          | TARIFA FIN DE SEMANA Y FERIADOS | \$ 0.50 | Sí           |                           |               |  |
| 6    | TERCERA EDAD                                                                                                    | Tiempo 1 a 24 h -Tercera Edad | 0             | 1440          | TARIFA TERCERA EDAD             | \$ 0.40 | Sí           |                           |               |  |
| 7    | DISCAPACIDAD                                                                                                    | Tiempo 1 a 24 h -Discapacidad | 0             | 1440          | TARIFA DISCAPACIDAD             | \$ 0.30 | Sí           |                           |               |  |
|      |                                                                                                    |                               |               |               |                                 |         |              |                           |               |  |
| Fila | is por págna: 18 🤟 🕅 🖣 Págna 🚺 de 1 🕨 🎘 😨 Mostrando Tarifa(s) por Tiempo de Uso de Estacionamiento: 1 al 7 de 7 |                               |               |               |                                 |         |              |                           |               |  |
|      |                                                                                                    |                               |               |               |                                 |         |              |                           |               |  |

| Comandos | Contiene las siguientes funciones:                                                                                                    |
|----------|----------------------------------------------------------------------------------------------------|
|          | • <i>Nueva Tarifa por Tiempo</i> . Se crea automáticamente un registro en la ventana para ingresar los datos, considere las siguientes reglas al crear o editar registros: |
|          | <ul> <li>No puede duplicar un nombre que ya se encuentre almacenado.</li> </ul>                                                                                            |
|          | <ul> <li>No se puede ingresar valores mínimos ni máximos iguales a registros<br/>ingresados previamente en el sistema.</li> </ul>                                          |
|          | <ul> <li>No pueden solaparse los rangos de tiempo ya que puede existir un<br/>conflicto entre ellos.</li> </ul>                                                            |
|          | Si el cambio se realiza correctamente, se actualizarán los datos del registro;<br>si ocurrió un error, se mostrará el mensaje correspondiente.                             |
|          | • <i>Eliminar Tarifa por Tiempo</i> . Permite eliminar un registro creado, siempre y cuando no se encuentren relacionados con registros almacenados en otros módulos.      |
|          | • Verificar Tarifas. Permite realizar una revisión si existen problemas o conflictos en los registros.                                                                     |
|          | • <i>Exportar</i> . Permite enviar lo mostrado en pantalla a distintos formatos (PDF, XLS, DOC, CSV, XML, HTML).                                                           |

| Lista de datos | Contiene la información almacenada en el sistema, ver Lista de Tarifas por |
|----------------|----------------------------------------------------------------------------|
|                | Tiempo de Estacionamiento Registrados.                                     |

#### Lista de Tarifas por Tiempo de Estacionamiento Registrados

Contiene los siguientes elementos:

| Tarifa        | Tipo de tarifa de estacionamiento.                                                                       |
|---------------|----------------------------------------------------------------------------------------------------|
|               | Nota: Para mayor información, consulte <u>Tipos de Tarifas de Estacionamiento</u> .                      |
| Nombre        | Nombre de la tarifa por tiempo de estacionamiento.                                                       |
| Tiempo Mínimo | Mínimo de tiempo que se aplicará la tarifa. No puede ser menor a <i>Tiempo Máximo</i> .                  |
| Tiempo Máximo | Máximo de tiempo que se aplicará la tarifa. No puede ser mayor a <i>Tiempo Máximo</i> .                  |
| Concepto de   | Nombre del concepto que se cobrará al aplicarse la tarifa.                                               |
| Cobro         | Nota: Para mayor información, consulte Conceptos de Facturación.                                         |
| Valor         | Valor del concepto que se cobrará al aplicarse la tarifa.                                                |
| Valor x Hora  | Si se encuentra habilitado se cobrará por el valor completo de la hora en el estacionamiento (fracción). |
| Recargo       | Nombre del concepto que se cobrará por un recargo adicional al parqueo.                                  |
| Valor Recargo | Valor del concepto que se cobrará por un recargo adicional al parqueo.                                   |

<u>Nota:</u> Puede seleccionar varios registros contiguos haciendo clic en el primero y haciendo clic en el último mientras mantiene presionada la tecla (Shift); puede seleccionar varios registros no contiguos haciendo clic en cada uno mientras mantiene presionada la tecla **Ctri**.

**Importante:** Tenga cuidado al cambiar de página en la lista pues, de haberlo estado, los registros se mantienen seleccionados en páginas no visibles. Para deseleccionar un registro, haga clic en él mientras mantiene presionada la tecla **Ctrl**.

Para editar un registro en la lista de datos se debe dar dos clics sobre la fila correspondiente y se mostrarán los campos de edición en las columnas que se permite editar. Deben seguirse las mismas reglas de validación que al agregar un nuevo registro.

#### 7.2.3 Tarifas de TAGs para Clientes Frecuentes

Utilice esta pantalla para configurar las tarifas aplicables a la venta o renovación de TAGs usados para los clientes frecuentes del estacionamiento.

### **Pantalla Principal**

Permite crear, editar o eliminar las tarifas de TAGs de estacionamiento.

| 0     | ) News Tanta de TAGs 😔 Elminar Tanta de TAGs 🗵 Dias 🗉 Estado - 🍕 Venticer Tantas 🔒 Doportar -              |            |                                |            |                 |         |                             |           |       |          |                  |              |          |            |
|-------|----------------------------------------------------------------------------------------------------|------------|--------------------------------|------------|-----------------|---------|-----------------------------|-----------|-------|----------|------------------|--------------|----------|------------|
|       | Nombre                                                                                                    | Código     | Cargo por Periodo              | Valor      | Vigencia (Días) | Días    | Cargo por Emisión           | Valor     | Orden | Feriados | Con Discapacidad | Tercera Edad | icono    | Habilitado |
| 1     | TARJETA CLIENTE DISCAPACIDAD                                                                               | TF-DISCAP  | TARJETA FRECUENTE (RECURRENTE) | \$ 30.0000 | 30              | DLMMJVS |                             | \$ 0.0000 | 4     | Sí       | Si               | No           | æ        | Si         |
| 2     | TARJETA CLIENTE FERIADOS                                                                                   | TF-FERIADO | TARJETA FRECUENTE (ESPECIAL)   | \$ 50.0000 | 30              | DLMMJVS | TARJETA FRECUENTE (EMISIÓN) | \$ 5.0000 | 2     | Sí       | No               | No           | <b>6</b> | Sí         |
| 3     | TARJETA CLIENTE FRECUENTE                                                                                  | TF-NORMAL  | TARJETA FRECUENTE (RECURRENTE) | \$ 30.0000 | 30              | -LMMJV- | TARJETA FRECUENTE (EMISIÓN) | \$ 5.0000 | 1     | No       | No               | No           | <b>6</b> | Sí         |
| 4     | TARJETA CLIENTE TERCERA EDAD                                                                               | TF-TEREDAD | TARJETA FRECUENTE (RECURRENTE) | \$ 30.0000 | 30              | DLMMJVS |                             | \$ 0.0000 | 3     | Sí       | No               | Si           | **       | Si         |
|       |                                                                                                    |            |                                |            |                 |         |                             |           |       |          |                  |              |          |            |
| Filas | ss por página: 15 💌    4   Página 🔢 de 1 🗼    🖑 Mostrando Tarifa(s) de TAGs de Estacionamiento: 1al 4 de 4 |            |                                |            |                 |         |                             |           |       |          |                  |              |          |            |

Contiene los siguientes elementos:

| Comandos       | Contiene las siguientes funciones:                                                                                                    |
|----------------|----------------------------------------------------------------------------------------------------|
|                | • <i>Nueva Tarifa de TAG</i> . Se crea automáticamente un registro en la ventana para ingresar los datos, considere las siguientes reglas al crear o editar registros: |
|                | <ul> <li>No puede duplicar nombres y/o códigos ingresados previamente en el<br/>sistema.</li> </ul>                                                                    |
|                | Si el cambio se realiza correctamente, se actualizarán los datos del registro;<br>si ocurrió un error, se mostrará el mensaje correspondiente.                         |
|                | • <i>Eliminar Tarifa de TAG</i> . Permite eliminar un registro creado, siempre y cuando no se encuentren relacionados con registros almacenados en otros módulos.      |
|                | <ul> <li>Días. Permite editar los días en los que puede ser usada el TAG vendido<br/>con esta tarifa.</li> </ul>                                                       |
|                | • Estado:                                                                                                    |
|                | • Habilitar. Permite habilitar los tipos de tarifas seleccionadas.                                                                                                    |
|                | Inhabilitar. Permite inhabilitar los tipos de tarifas seleccionadas.                                                                                                   |
|                | <ul> <li>Verificar Tarifas. Permite realizar una revisión si existen problemas o<br/>conflictos en los registros.</li> </ul>                                           |
|                | • <i>Exportar</i> . Permite enviar lo mostrado en pantalla a distintos formatos (PDF, XLS, DOC, CSV, XML, HTML).                                                       |
| Lista de datos | Contiene la información almacenada en el sistema, ver <u>Lista de Tarifas</u><br>Registradas de TAGs para Clients Frecuentas del Estacionamiento.                      |

#### Lista de Tarifas Registradas de TAGs para Clientes Frecuentes del Estacionamiento

| Nombre               | Nombre de la tarifa de TAG.                                                                            |
|----------------------|----------------------------------------------------------------------------------------------------|
| Código               | Código de tarifa de TAG.                                                                               |
|                      | Importante: El código asignado a una tarifa no se puede modificar.                                     |
| Cargo por<br>Período | Nombre del concepto de facturación que se cobrará por cada período de vigencia al aplicarse la tarifa. |
|                      | Nota: Para mayor información, consulte Conceptos de Facturación.                                       |

| Valor                | Valor que se cobrará por cada período de vigencia al aplicarse la tarifa.                                                                                                    |
|----------------------|----------------------------------------------------------------------------------------------------|
| Vigencia             | Vigencia en días de la tarifa de TAG. Si se ponen 30 o 31 días, el sistema<br>automáticamente adicionará un mes completo a la fecha de caducidad del<br>TAG. Si se pone 0, el sistema no cambiará la fecha de caducidad del TAG. |
| Días                 | Días que se puede usar el TAG vendido con esta tarifa, el orden va desde<br>Domingo a Sábado, si existen un guión "-" significa que ese día no se<br>habilitará.                                                                 |
| Cargo por<br>Emisión | Nombre del concepto de facturación que se cobrará una única vez al vender<br>un TAG con esta tarifa. Puede dejarse en blanco.                                                                                                    |
|                      | Nota: Para mayor información, consulte Conceptos de Facturación.                                                                                                    |
| Valor                | Valor que se cobrará una única vez al vender un TAG con esta tarifa.                                                                                                    |
| Orden                | Orden de visualización al mostrarse en las listas de selección. Si dos tarifas tienen el mismo orden, se ordenarán alfabéticamente entre ellas.                                                                                  |
| Feriados             | Si está activo, los TAGs vendidos con esta tarifa podrán usarse en días feriados.                                                                                                    |
|                      | Nota: Para mayor información, consulte <u>Días Feriados</u> .                                                                                                    |
| Con<br>Discapacidad  | Si está activo, TAGs con esta tarifa únicamente pueden venderse a clientes con discapacidad.                                                                                                    |
| Tercera Edad         | Si está activo, TAGs con esta tarifa únicamente pueden venderse a clientes de la tercera edad.                                                                                                    |
| Habilitado           | Permite que sea habilitado o deshabilitado, si un registro se encuentra<br>deshabilitado, no se mostrará en los diferentes módulos sin necesidad de ser<br>borrado del sistema.                                                  |

<u>Nota:</u> Puede seleccionar varios registros contiguos haciendo clic en el primero y haciendo clic en el último mientras mantiene presionada la tecla (Shift); puede seleccionar varios registros no

contiguos haciendo clic en cada uno mientras mantiene presionada la tecla

**Importante:** Tenga cuidado al cambiar de página en la lista pues, de haberlo estado, los registros se mantienen seleccionados en páginas no visibles. Para deseleccionar un registro, haga clic en él

mientras mantiene presionada la tecla

Para editar un registro en la lista de datos se debe dar dos clics sobre la fila correspondiente y se mostrarán los campos de edición en las columnas que se permite editar. Deben seguirse las mismas reglas de validación que al agregar un nuevo registro.

#### 7.2.4 Tipos de Vehículos

# **Pantalla Principal**

Permite crear, editar o eliminar los tipos de vehículos para clasificar los automotores de los clientes frecuentes que ocupan el estacionamiento.

| 📀 Nuevo Tipo de Vehículo 🤤 Eliminar Tipo de Vehículo 🔛 Estado 👻 🌄 Exportar 👻 |                                             |
|------------------------------------------------------------------------------|---------------------------------------------|
| Nombre Habilitado                                                            |                                             |
| 1 LIVIANO Sí                                                                 |                                             |
| 2 OTRO Sí                                                                    |                                             |
| 3 PESADO Sí                                                                  |                                             |
|                                                                              |                                             |
|                                                                              |                                             |
|                                                                              |                                             |
|                                                                              |                                             |
|                                                                              |                                             |
|                                                                              |                                             |
|                                                                              |                                             |
|                                                                              |                                             |
|                                                                              |                                             |
|                                                                              |                                             |
|                                                                              |                                             |
|                                                                              |                                             |
| Filas por página: 15 🔽 🛛 Página 👥 1 de 1 🕨 🕅                                 | Mostrando Tipo(s) de Vehículos: 1 al 3 de 3 |

Contiene los siguientes elementos:

| Comandos       | Contiene las siguientes funciones:                                                                                                    |
|----------------|----------------------------------------------------------------------------------------------------|
|                | <ul> <li>Nuevo Tipo de Vehículo. Se crea automáticamente un registro en la<br/>ventana para ingresar los datos, considere las siguientes reglas al crear o<br/>editar registros:</li> </ul> |
|                | <ul> <li>No puede ingresar nombres ingresados previamente en el sistema.</li> </ul>                                                                                                    |
|                | Si el cambio se realiza correctamente, se actualizarán los datos del registro;<br>si ocurrió un error, se mostrará el mensaje correspondiente.                                              |
|                | • <i>Eliminar Tipo de Vehículo</i> . Permite eliminar un registro creado, siempre y cuando no se encuentren relacionados con registros almacenados en otros módulos.                        |
|                | • Estado:                                                                                                    |
|                | Habilitar. Permite habilitar los tipos de vehículos seleccionados.                                                                                                    |
|                | Inhabilitar. Permite inhabilitar los tipos de vehículos seleccionados.                                                                                                    |
|                | • <i>Exportar</i> . Permite enviar lo mostrado en pantalla a distintos formatos (PDF, XLS, DOC, CSV, XML, HTML).                                                                            |
| Lista de datos | Contiene la información almacenada en el sistema, ver <u>Lista de Tipos de</u><br><u>Vehículos Registrados</u> .                                                                            |

# Lista de Tipos de Vehículos Registrados

| Nombre     | Nombre de tipo de vehículo.                                                                                                    |
|------------|----------------------------------------------------------------------------------------------------|
| Habilitado | Permite que sea habilitado o deshabilitado, si un registro se encuentra deshabilitado, no se mostrará en los diferentes módulos sin necesidad de ser borrado del sistema. |

Nota: Puede seleccionar varios registros contiguos haciendo clic en el primero y haciendo clic en el

último mientras mantiene presionada la tecla (Shift); puede seleccionar varios registros no

contiguos haciendo clic en cada uno mientras mantiene presionada la tecla

**Importante:** Tenga cuidado al cambiar de página en la lista pues, de haberlo estado, los registros se mantienen seleccionados en páginas no visibles. Para deseleccionar un registro, haga clic en él

mientras mantiene presionada la tecla

Para editar un registro en la lista de datos se debe dar dos clics sobre la fila correspondiente y se mostrarán los campos de edición en las columnas que se permite editar. Deben seguirse las mismas reglas de validación que al agregar un nuevo registro.

#### 7.2.5 Marcas de Vehículos

# **Pantalla Principal**

Permite crear, editar o eliminar las marcas de vehículos para clasificar los automotores de los clientes frecuentes que ocupan el estacionamiento.

| Ma    | Marcas de Vehículos Registradas                |              |                                                 |
|-------|------------------------------------------------|--------------|-------------------------------------------------|
| ٢     | Nueva Marca de Vehículos 🥥 Eliminar Marca de V | ehículos 🔛 E | stado 👻 🌄 Exportar 👻                            |
|       | Nombre                                         | Habilitada   |                                                 |
| 1     | ACCONA                                         | Sí           |                                                 |
| 2     | AGRALE                                         | Sí           |                                                 |
| 3     | AGY                                            | Sí           |                                                 |
| 4     | AKT                                            | Sí           |                                                 |
| 5     | AMAZON                                         | Sí           |                                                 |
| 6     | ANWA                                           | Sí           |                                                 |
| 7     | APOLLO                                         | Sí           |                                                 |
| 8     | APRILIA                                        | Sí           |                                                 |
| 9     | ATUL                                           | Sí           |                                                 |
| 10    | AUDI                                           | Sí           |                                                 |
| 11    | AXXO                                           | Sí           |                                                 |
| 12    | BAIC                                           | Sí           |                                                 |
| 13    | BAJAJ                                          | Sí           |                                                 |
| 14    | BAOTIAN                                        | Sí           |                                                 |
| 15    | BAXY                                           | Sí           |                                                 |
| Filas | ; por página: 15 💌 🛛 🖉 Página 1                | de 19 🕨 🕨    | Mostrando Marca(s) de Vehículos: 1 al 15 de 279 |

| Comandos | Contiene las siguientes funciones:                                                                                                    |
|----------|----------------------------------------------------------------------------------------------------|
|          | • <i>Nueva Marca de Vehículo</i> . Se crea automáticamente un registro en la ventana para ingresar los datos, considere las siguientes reglas al crear o editar registros: |
|          | <ul> <li>No puede ingresar nombres ingresados previamente en el sistema.</li> </ul>                                                                                        |
|          | Si el cambio se realiza correctamente, se actualizarán los datos del registro;<br>si ocurrió un error, se mostrará el mensaje correspondiente.                             |
|          | • <i>Eliminar Marca de Vehículo</i> . Permite eliminar un registro creado, siempre y cuando no se encuentren relacionados con registros almacenados en otros módulos.      |
|          | • Estado:                                                                                                    |
|          | • <i>Habilitar</i> . Permite habilitar las marcas de vehículos seleccionadas.                                                                                              |

|                | • Inhabilitar. Permite inhabilitar las marcas de vehículos seleccionadas.                                         |  |  |
|----------------|----------------------------------------------------------------------------------------------------|--|--|
|                | • <i>Exportar</i> . Permite enviar lo mostrado en pantalla a distintos formatos (PDF, XLS, DOC, CSV, XML, HTML).  |  |  |
| Lista de datos | Contiene la información almacenada en el sistema, ver <u>Lista de Marcas de</u><br><u>Vehículos Registradas</u> . |  |  |

#### Lista de Marcas de Vehículos Registradas

Contiene los siguientes elementos:

| Nombre     | Nombre de la marca de vehículo.                                                                                                    |
|------------|----------------------------------------------------------------------------------------------------|
| Habilitada | Permite que sea habilitado o deshabilitado, si un registro se encuentra deshabilitado, no se mostrará en los diferentes módulos sin necesidad de ser borrado del sistema. |

Nota: Puede seleccionar varios registros contiguos haciendo clic en el primero y haciendo clic en el último mientras mantiene presionada la tecla (Shift); puede seleccionar varios registros no contiguos haciendo clic en cada uno mientras mantiene presionada la tecla **Ctri**.

**Importante:** Tenga cuidado al cambiar de página en la lista pues, de haberlo estado, los registros se mantienen seleccionados en páginas no visibles. Para deseleccionar un registro, haga clic en él

mientras mantiene presionada la tecla

Para editar un registro en la lista de datos se debe dar dos clics sobre la fila correspondiente y se mostrarán los campos de edición en las columnas que se permite editar. Deben seguirse las mismas reglas de validación que al agregar un nuevo registro.

# 7.3 Ingresos

Permite realizar la configuración relacionado a los ingresos.

# Opciones

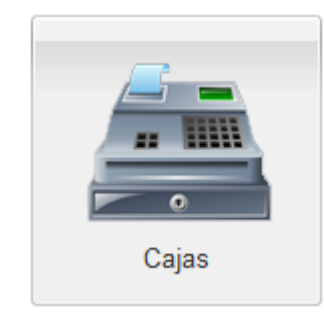

Configuración de las cajas para recaudación, ver <u>Cajas</u>.

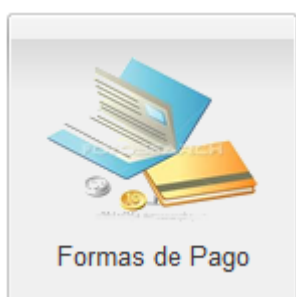

Configuración de las formas de pago aceptadas, ver Formas de Pago.

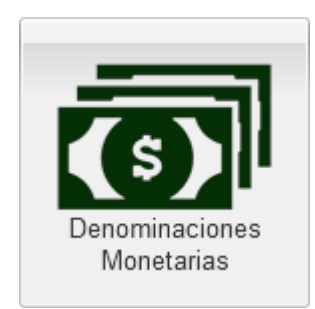

Configuración de las denominaciones monetarias aceptadas, ver <u>Denominaciones</u> <u>Monetarias</u>.

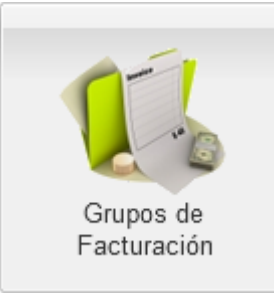

Configuración de los grupos de conceptos de facturación, ver <u>Grupos de Facturación</u>.

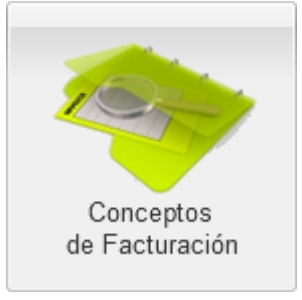

Configuración de los conceptos de facturación, ver <u>Conceptos</u> <u>de Facturación</u>.

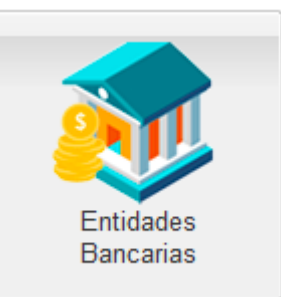

Configuración de las entidades bancarias, ver <u>Entidades</u> <u>Bancarias</u>.

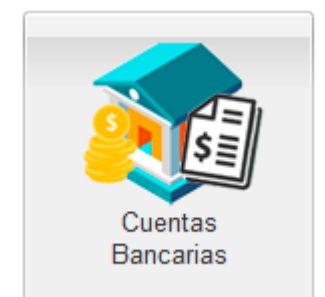

Configuración de las cuentas bancarias de la institución, ver <u>Cuentas Bancarias</u>.

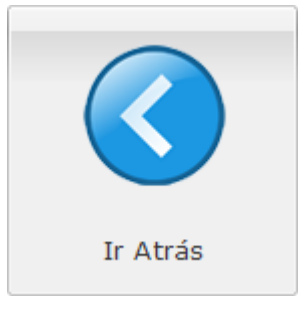

Regresar a la pantalla anterior.

#### 7.3.1 Cajas

# **Pantalla Principal**

Permite crear, editar o eliminar las cajas que se usan para realizar los cobros en los diferentes módulos del sistema.

**Importante:** Aunque puede configurar varias cajas asociadas a un mismo equipo, y abrir turno con un mismo usuario al mismo tiempo en ellas, no es recomendable hacerlo pues el proceso de cobro podría ralentizarse.

| Cajas Registradas                               |                                                                                                    |                 |               |                         |                    |           |             |                                |
|-------------------------------------------------|----------------------------------------------------------------------------------------------------|-----------------|---------------|-------------------------|--------------------|-----------|-------------|--------------------------------|
| 💿 Nueva Caja 🤤 Eliminar Caja 📑 Datos de Factura | )Nueva Caja 🤤 Eliminar Caja 🗓 Datos de Facturación 💲 Formas de Pago 📋 Estado - 🧊 Certificado para Firma Electrónica 📄 Logo para Factura Electrónica 🐇 Verificar Cajas 🛛 🕁 Exportar 🔸 |                 |               |                         |                    |           |             |                                |
| Nombre                                          | RUC                                                                                                    | Establecimiento | Punto Emisión | Razón Social            | Equipo Asociado    | Habiitada | Auto Cierre | Barrera                        |
| 1 CAJA PRINCIPAL                                |                                                                                                    | 001             | 001           | EMPRESA ESTACIONAMIENTO | Recaudacin Oficina | Sí        | No          |                                |
|                                                 |                                                                                                    |                 |               |                         |                    |           |             |                                |
|                                                 |                                                                                                    |                 |               |                         |                    |           |             |                                |
|                                                 |                                                                                                    |                 |               |                         |                    |           |             |                                |
|                                                 |                                                                                                    |                 |               |                         |                    |           |             |                                |
|                                                 |                                                                                                    |                 |               |                         |                    |           |             |                                |
|                                                 |                                                                                                    |                 |               |                         |                    |           |             |                                |
|                                                 |                                                                                                    |                 |               |                         |                    |           |             |                                |
|                                                 |                                                                                                    |                 |               |                         |                    |           |             |                                |
|                                                 |                                                                                                    |                 |               |                         |                    |           |             |                                |
|                                                 |                                                                                                    |                 |               |                         |                    |           |             |                                |
|                                                 |                                                                                                    |                 |               |                         |                    |           |             |                                |
|                                                 |                                                                                                    |                 |               |                         |                    |           |             |                                |
| Filas por página: 15 🔽 🛛 🖉 A Página 1           | ]de 1   🕨 🕅   🦂                                                                                                    | 9               |               |                         |                    |           |             | Mostrando Caja(s): 1 al 1 de 1 |
|                                                 |                                                                                                    |                 |               |                         |                    |           |             |                                |

| Comandos | Contiene las siguientes funciones: |
|----------|------------------------------------|
|          |                                    |

|                | <ul> <li>Nueva Caja. Se crea automáticamente un registro en la ventana para<br/>ingresar los datos, considere las siguientes reglas al crear o editar<br/>registros:</li> </ul>                                                          |
|----------------|----------------------------------------------------------------------------------------------------|
|                | <ul> <li>No se puede duplicar nombres de cajas.</li> </ul>                                                                                                    |
|                | <ul> <li>Debe ingresar un RUC inválido.</li> </ul>                                                                                                    |
|                | <ul> <li>No puede ingresar un código de establecimiento, punto emisión inválido<br/>o duplicados.</li> </ul>                                                                                                    |
|                | Si el cambio se realiza correctamente, se actualizarán los datos del registro;<br>si ocurrió un error, se mostrará el mensaje correspondiente.                                                                                           |
|                | <b>Importante:</b> Por defecto, el Ambiente para Facturación Electrónica se pone como PRUEBAS y el Régimen Tributario como RÉGIMEN GENERAL. Para cambiarlos, use la opción <u>Datos de Facturación</u> .                                 |
|                | • <i>Eliminar Caja</i> . Permite eliminar un registro creado, siempre y cuando no se encuentren relacionados con registros almacenados en otros módulos.                                                                                 |
|                | <ul> <li>Datos de Facturación. Permite ingresar los datos requeridos para realizar<br/>la facturación en la caja, ver <u>Datos de Facturación</u>.</li> </ul>                                                                            |
|                | <ul> <li>Formas de Pago. Permite asignar las formas de pago que se aceptan en la<br/>caja, ver <u>Formas de Pago</u>.</li> </ul>                                                                                                    |
|                | • Estado:                                                                                                    |
|                | Habilitar. Permite habilitar las cajas seleccionadas.                                                                                                    |
|                | <ul> <li>Inhabilitar. Permite inhabilitar las cajas seleccionadas.</li> </ul>                                                                                                    |
|                | <ul> <li>Certificado para firma electrónica. Permite asignar un certificado digital P12<br/>que será usado para firmar las facturas electrónicas que se emiten en la<br/>caja, ver <u>Certificado para Firma Electrónica</u>.</li> </ul> |
|                | <ul> <li>Logo para factura electrónica. Permite asignar una imagen JPG o PNG que<br/>será usada para generar el RIDE de las facturas electrónicas que se emiten<br/>en la caja, ver Logo para Factura Electrónica.</li> </ul>            |
|                | <ul> <li>Verificar Cajas. Permite realizar una revisión si existen problemas o<br/>conflictos en los registros.</li> </ul>                                                                                                    |
|                | • <i>Exportar</i> . Permite enviar lo mostrado en pantalla a distintos formatos (PDF, XLS, DOC, CSV, XML, HTML).                                                                                                    |
| Lista de datos | Contiene la información almacenada en el sistema, ver <u>Lista de Cajas</u><br>Registradas.                                                                                                    |

# Lista de Cajas Registradas

| Nombre          | Nombre de la caja.                                         |
|-----------------|------------------------------------------------------------|
| RUC             | Número de RUC del documento que irá asociado a la caja.    |
| Establecimiento | Establecimiento del documento que irá asociado a la caja.  |
| Punto Emisión   | Punto de emisión del documento que irá asociado a la caja. |

| Razón Social    | Razón social del documento que irá asociado a la caja.                                                                                                    |
|-----------------|----------------------------------------------------------------------------------------------------|
| Equipo Asociado | Equipo que tiene autorización de usar la caja.                                                                                                    |
|                 | <b>Importante:</b> Sólo se permite habilitar una caja de cada tipo a un mismo equipo.                                                                                                    |
|                 | Nota: Para mayor información, consulte <u>Equipos</u> .                                                                                                    |
| Habilitada      | Estado de la caja.                                                                                                    |
| Auto Cierre     | Indica si el sistema cerrará automáticamente los turnos y la caja de esta caja al inicio del día (0:00:00) todos los días.                                                                                                    |
|                 | <b>Importante:</b> Habilite esta opción solamente para aquellas cajas cuyos turnos los realiza un recaudador automatizado, no un ser humano, pues el cierre de caja siempre será exacto.                                                                                                    |
|                 | <u>Nota:</u> Los turnos no podrán durar más de 24 horas. El cierre de caja<br>automático se realiza utilizando las denominaciones monetarias de tipo<br>efectivo. Otras formas de pago marcadas para depósito se registrarán en<br>cero. Para mayor información, consulte <u>Denominaciones Monetarias</u> y <u>Formas</u><br><u>de Pago</u> . |
| Barrera         | Barrera que se asocia a la caja para que se abra automáticamente cuando se<br>cobra a un cliente ocasional. Use esta opción solamente si la barrera está<br>inmediatamente luego de la caja. Esta barrera no necesitará un lector para<br>identificar al vehículo que va a pasar.                                                              |

Nota: Puede seleccionar varios registros contiguos haciendo clic en el primero y haciendo clic en el

último mientras mantiene presionada la tecla (Shift); puede seleccionar varios registros no

contiguos haciendo clic en cada uno mientras mantiene presionada la tecla

**Importante:** Tenga cuidado al cambiar de página en la lista pues, de haberlo estado, los registros se mantienen seleccionados en páginas no visibles. Para deseleccionar un registro, haga clic en él

mientras mantiene presionada la tecla

Para editar un registro en la lista de datos se debe dar dos clics sobre la fila correspondiente y se mostrarán los campos de edición en las columnas que se permite editar. Deben seguirse las mismas reglas de validación que al agregar un nuevo registro.

**Importante:** Si una caja no ha sido configurada completamente, se mostrará en color rojo. En este caso, se debe revisar que la caja tenga formas de pago asignadas y que los datos de facturación y del certificado digital estén completos (acorde al tipo de documento asignado).

#### Datos de facturación

| 🐻 Datos de Facturac               | ción 🛛                                                  |
|-----------------------------------|---------------------------------------------------------|
| <b>Emisor y Estableci</b><br>RUC: | Código Establecimiento: 001 Punto de Emisión: 001       |
| Razón Social:                     | EMPRESA ESTACIONAMIENTO                                 |
| Nombre Comercial:                 | ESTACIONAMIENTO                                         |
| Dirección Matriz:                 | PRINCIPAL                                               |
| Dirección Establ                  | lecimiento: ESTACIONAMIENTO                             |
| Resolución Contri                 | ibuyente Especial: Obligado Llevar Contabilidad: 🔽      |
| Resolución Agente                 | e Retención: Régimen Tributario: RG - Régimen General 💙 |
| – Facturación Electr              | ónica                                                   |
| Ambiente:                         | PRODUCCION                                              |
|                                   |                                                         |
|                                   | Aceptar                                                 |

Contiene los siguientes elementos:

| RUC                                                                                                    | Obligatorio. Número de RUC de la caja.                                                                              |  |  |  |  |  |
|----------------------------------------------------------------------------------------------------|----------------------------------------------------------------------------------------------------|--|--|--|--|--|
| Código<br>Establecimiento                                                                                                    | Obligatorio. Código de establecimiento de la caja.                                                                  |  |  |  |  |  |
| Punto de Emisión                                                                                                    | Obligatorio. Código de emisión de la caja.                                                                          |  |  |  |  |  |
| Razón Social                                                                                                    | Obligatorio. Razón social asociado a la caja.                                                                       |  |  |  |  |  |
| Nombre Comercial                                                                                                    | Opcional. Nombre comercial asociado a la caja.                                                                      |  |  |  |  |  |
| Dirección Matriz                                                                                                    | Obligatorio. Dirección matriz asociado a la caja.                                                                   |  |  |  |  |  |
| Dirección<br>Establecimiento                                                                                                    | Obligatorio. Dirección del establecimiento de la caja.                                                              |  |  |  |  |  |
| Resolución<br>Contribuyente<br>Especial                                                                                             | <i>Opcional.</i> Resolución con la cual el SRI notificó como contribuyente especial al emisor de esta caja.         |  |  |  |  |  |
| Obligado Llevar<br>Contabilidad                                                                                                    | <i>Opcional</i> . Si el emisor de esta caja se encuentra obligado o no a llevar contabilidad.                       |  |  |  |  |  |
| Resolución Agente<br>Retención                                                                                                    | <i>Opcional</i> . Resolución con la cual el SRI notificó como agente de retención al emisor de esta caja.           |  |  |  |  |  |
| <i>Régimen Tributario</i> Permite seleccionar el régimen, GENERAL, RIMPE, tributario bajo el c<br>emiten las facturas en esta caja. |                                                                                                    |  |  |  |  |  |
| Facturación<br>Electrónica                                                                                                    | Permite seleccionar el ambiente, <i>PRODUCCIÓN</i> o <i>PRUEBAS</i> en que se realizará la facturación electrónica. |  |  |  |  |  |

# ■ Formas de pago

| 🙈 Formas de Pago | ×                |
|------------------|------------------|
| Forma de Pago    | Permitida        |
| EFECTIVO         |                  |
| CHEQUE           |                  |
| PREPAGO          |                  |
| TARJETA CRÉDITO  |                  |
| TARJETA DÉBITO   |                  |
|                  |                  |
|                  |                  |
|                  |                  |
|                  | Aceptar Cancelar |

Contiene los siguientes elementos:

| Formas de Pago | Lista de formas de pago disponibles en el sistema.                                                                       |
|----------------|----------------------------------------------------------------------------------------------------|
| Permitida      | Permite seleccionar la forma de pago que se mostrará en la caja seleccionada al abrir un módulo destinado para el mismo. |
| Aceptar        | Almacena los cambios realizados en la selección de cajas.                                                                |
| Cancelar       | Cierra la ventana sin realizar cambios.                                                                                  |

Al abrir la ventana automáticamente se marcan las formas de pago ya habilitadas para la caja seleccionada.

Para mayor información sobre las formas de pago, consulte Configuración de Formas de Pago.

#### **E Certificado para Firma Electrónica**

| 🧓 Certificado I                                          | Digital para Firma Electrónica                                                                                                    |
|----------------------------------------------------------|----------------------------------------------------------------------------------------------------|
| Caja:                                                    | CAJA OPER BOLE                                                                                                    |
| RUC:                                                     |                                                                                                    |
| Razón Social:                                            |                                                                                                    |
| Tipo de archivo p<br>Advertencia: Ya<br>seleccionada. Al | ermitido: Certificado P12 (P12)<br>se ha subido anteriormente un certificado digital con la firma eleectrónica para la caja<br>subir otro, se reemplazará el existente. |
| Seleccione un                                            | archivo 🗾 🔂 Examinar                                                                                                    |
| Contraseña:                                              |                                                                                                    |
|                                                          | Subir archivo Cancelar                                                                                                    |

| Caja | Nombre de la caja a la que se le asignará el certificado digital para firma electrónica. |
|------|------------------------------------------------------------------------------------------|
| RUC  | RUC asignado a la caja.                                                                  |

| Razón Social  | Razón social asignada a la caja.                                                                                                    |  |  |  |
|---------------|----------------------------------------------------------------------------------------------------|--|--|--|
| Examinar      | Permite seleccionar un archivo desde el equipo para ser subido al sistema.                                                                                                    |  |  |  |
| Subir archivo | Almacena el archivo del certificado digital en el servidor. Para almacenar los cambios debe presionar <i>Subir Archivo</i> , se mostrará un mensaje de confirmación si el registro fue satisfactorio, o el mensaje correspondiente en caso de error. |  |  |  |
| Cancelar      | Cierra la ventana sin realizar cambios.                                                                                                    |  |  |  |

#### **I Logo para Factura Electrónica**

| Logo para Factura Electrónica    |                                 |  |  |
|----------------------------------|---------------------------------|--|--|
| Caja:                            | CAJA OPER PARQ                  |  |  |
| RUC:                             |                                 |  |  |
| Razón Social:                    |                                 |  |  |
| Tipos de archivo                 | permitidos: Imágenes (1PG, PNG) |  |  |
| El tamaño máxim                  | o permitido es 512 KB.          |  |  |
| El tamaño máxim<br>Seleccione un | archivo                         |  |  |

Contiene los siguientes elementos:

| Caja          | Nombre de la caja a la que se le asignará la imagen de logo para el RIDE de la factura electrónica.                                                                                                    |  |  |  |  |
|---------------|----------------------------------------------------------------------------------------------------|--|--|--|--|
| RUC           | RUC asignado a la caja.                                                                                                    |  |  |  |  |
| Razón Social  | Razón social asignada a la caja.                                                                                                    |  |  |  |  |
| Examinar      | Permite seleccionar un archivo desde el equipo para ser subido al sistema.                                                                                                    |  |  |  |  |
| Subir archivo | Almacena el archivo del logo en el servidor. Para almacenar los cambios<br>debe presionar <i>Subir Archivo</i> , se mostrará un mensaje de confirmación si<br>el registro fue satisfactorio, o el mensaje correspondiente en caso de<br>error. |  |  |  |  |
| Cancelar      | Cierra la ventana sin realizar cambios.                                                                                                    |  |  |  |  |

#### 7.3.2 Formas de Pago

# Pantalla Principal

Permite crear, editar o eliminar los modos de pagos que se enlazarán con las cajas.

| FO   | Formas de Pago Registradas                                               |              |              |           |            |                           |                                              |                                         |
|------|--------------------------------------------------------------------------|--------------|--------------|-----------|------------|---------------------------|----------------------------------------------|-----------------------------------------|
| 0    | 😮 Nueva Forma de Pago 😂 Eliminar Forma de Pago 📃 Estado + 🗌 🌄 Exportar + |              |              |           |            |                           |                                              |                                         |
|      | Nombre                                                                   | Abreviatura  | Código       | Prioridad | Es Crédito | Usada para Confirmar Pago | Código SRI                                   | Habilitada                              |
| 1    | CHEQUE                                                                   | CH           | CH           | 2         | No         | Sí                        | OTROS CON UTILIZACION DEL SISTEMA FINANCIERO | Sí                                      |
| 2    | CUENTA × COBRAR                                                          | CC           | CC           | 3         | Sí         | No                        | SIN UTILIZACION DEL SISTEMA FINANCIERO       | Sí                                      |
| 3    | EFECTIVO                                                                 | EF           | EF           | 1         | No         | Sí                        | SIN UTILIZACION DEL SISTEMA FINANCIERO       | Sí                                      |
| 4    | TARJETA CRÉDITO                                                          | TC           | TC           | 5         | Sí         | Sí                        | TARJETA DE CRÉDITO                           | No                                      |
| 5    | TARJETA DÉBITO                                                           | TD           | TD           | 6         | Sí         | Sí                        | TARJETA DE DÉBITO                            | No                                      |
| 6    | TRANSFERENCIA                                                            | TRX          | TRX          | 4         | Sí         | Sí                        | OTROS CON UTILIZACION DEL SISTEMA FINANCIERO | Sí                                      |
|      |                                                                          |              |              |           |            |                           |                                              |                                         |
| Fila | s por página: 15 💌 🕅 🔍 Página                                            | 1 de 1 🕨 🕅 d | <del>2</del> |           |            |                           |                                              | Mostrando Forma(s) de Pago: 1 al 6 de 6 |
|      |                                                                          |              |              |           |            |                           |                                              |                                         |

Contiene los siguientes elementos:

| Comandos       | Contiene las siguientes funciones:                                                                                                    |  |  |  |  |
|----------------|----------------------------------------------------------------------------------------------------|--|--|--|--|
|                | • <i>Nueva Forma de Pago</i> . Se crea automáticamente un registro en la ventana para ingresar los datos, considere las siguientes reglas al crear o editar registros: |  |  |  |  |
|                | <ul> <li>Evitar crear un nombre de forma de pago o abreviatura igual a algún<br/>registro que ya se encuentre almacenado.</li> </ul>                                   |  |  |  |  |
|                | Si el cambio se realiza correctamente, se actualizarán los datos del registro;<br>si ocurrió un error, se mostrará el mensaje correspondiente.                         |  |  |  |  |
|                | • <i>Eliminar Forma de Pago</i> . Permite eliminar un registro creado, siempre y cuando no se encuentren relacionados con registros almacenados en otros módulos.      |  |  |  |  |
|                | • Estado:                                                                                                    |  |  |  |  |
|                | • Habilitar. Permite habilitar las formas de pago seleccionadas.                                                                                                    |  |  |  |  |
|                | Inhabilitar. Permite inhabilitar las formas de pago seleccionadas.                                                                                                    |  |  |  |  |
|                | • <i>Exportar</i> . Permite enviar lo mostrado en pantalla a distintos formatos (PDF, XLS, DOC, CSV, XML, HTML).                                                       |  |  |  |  |
| Lista de datos | Contiene la información almacenada en el sistema, ver <u>Lista de Tipos de</u><br>Formas de Pago Registradas.                                                          |  |  |  |  |

#### Lista de Tipos de Formas de Pago Registradas

| Nombre        | Nombre de la forma de pago.                                                                                                    |  |  |  |  |
|---------------|----------------------------------------------------------------------------------------------------|--|--|--|--|
| Abreviatura   | Abreviatura de la forma de pago.                                                                                                    |  |  |  |  |
|               | <b>Importante:</b> La abreviatura asignada a una forma de pago no se puede modificar.                                                                  |  |  |  |  |
| Prioridad     | Orden de visualización al mostrarse en las listas de selección. Si dos formas de pago tienen el mismo orden, se ordenarán alfabéticamente entre ellas. |  |  |  |  |
| Para Depósito | Si la forma de pago se utiliza para el depósito de los valores recibidos.<br>Usualmente se depositan los valores en efectivo y cheques.                |  |  |  |  |

|            | <u>Nota:</u> Habilitar o deshabilitar esta opción también habilitará o deshabilitará las denominaciones monetarias asociadas. Para mayor información, consulte <u>Denominaciones Monetarias</u> . |
|------------|----------------------------------------------------------------------------------------------------|
| Código SRI | Código asignado por el SRI para el registro de la forma de pago en las facturas electrónicas.                                                                                                    |
|            | <u>Nota:</u> Para EFECTIVO, use SIN UTILIZACION DEL SISTEMA FINANCIERO; para CHEQUE o TRANSFERENCIA, use OTROS CON UTILIZACION DEL SISTEMA FINANCIERO.                                            |
| Habilitado | Permite que sea habilitado o deshabilitado, si un registro se encuentra<br>deshabilitado, no se mostrará en los diferentes módulos sin necesidad de ser<br>borrado del sistema.                   |
|            | <u>Nota:</u> Habilitar o deshabilitar esta opción también habilitará o deshabilitará las denominaciones monetarias asociadas. Para mayor información, consulte <u>Denominaciones Monetarias</u> . |

Nota: Puede seleccionar varios registros contiguos haciendo clic en el primero y haciendo clic en el

último mientras mantiene presionada la tecla (Shift); puede seleccionar varios registros no

contiguos haciendo clic en cada uno mientras mantiene presionada la tecla

**Importante:** Tenga cuidado al cambiar de página en la lista pues, de haberlo estado, los registros se mantienen seleccionados en páginas no visibles. Para deseleccionar un registro, haga clic en él

mientras mantiene presionada la tecla

Para editar un registro en la lista de datos se debe dar dos clics sobre la fila correspondiente y se mostrarán los campos de edición en las columnas que se permite editar. Deben seguirse las mismas reglas de validación que al agregar un nuevo registro.

#### 7.3.3 Denominaciones Monetarias

### **Pantalla Principal**

Permite crear, editar o eliminar las denominaciones aceptadas y que pueden ser registradas en los cuadres de caja.

| Denominaciones Monetarias Registradas                                  |                                                                                                    |                                                                                                    |                                                                                                    |  |
|------------------------------------------------------------------------|----------------------------------------------------------------------------------------------------|----------------------------------------------------------------------------------------------------|----------------------------------------------------------------------------------------------------|--|
| ⊙ Nueva Denominación 💮 Eliminar Denominación 📋 Estado - 🛛 🔂 Exportar - |                                                                                                    |                                                                                                    |                                                                                                    |  |
| Nombre                                                                 | Valor (USD)                                                                                                    | Forma de Pago Asociada                                                                                                    | Habilitado                                                                                                    |  |
| CHEQUES                                                                | \$ 0.00                                                                                                    | CHEQUE                                                                                                    | sí                                                                                                    |  |
| 1 ctv                                                                  | \$ 0.01                                                                                                    | FFECTIVO                                                                                                    | sí                                                                                                    |  |
| 5 ctvs                                                                 | \$ 0.05                                                                                                    | FFECTIVO                                                                                                    | Sí                                                                                                    |  |
| 10 ctvs.                                                               | \$ 0.10                                                                                                    | EFECTIVO                                                                                                    | Sí                                                                                                    |  |
| 25 ctvs.                                                               | \$ 0.25                                                                                                    | EFECTIVO                                                                                                    | Sí                                                                                                    |  |
| 50 ctvs.                                                               | \$ 0.50                                                                                                    | EFECTIVO                                                                                                    | Sí                                                                                                    |  |
| S 1                                                                    | \$ 1.00                                                                                                    | EFECTIVO                                                                                                    | Sí                                                                                                    |  |
| \$2                                                                    | \$ 2.00                                                                                                    | EFECTIVO                                                                                                    | Sí                                                                                                    |  |
| \$5                                                                    | \$ 5.00                                                                                                    | EFECTIVO                                                                                                    | Sí                                                                                                    |  |
| S 10                                                                   | \$ 10.00                                                                                                    | EFECTIVO                                                                                                    | Sí                                                                                                    |  |
| \$ 20                                                                  | \$ 20.00                                                                                                    | EFECTIVO                                                                                                    | Sí                                                                                                    |  |
| \$ 50                                                                  | \$ 50.00                                                                                                    | EFECTIVO                                                                                                    | No                                                                                                    |  |
| \$ 100                                                                 | \$ 100.00                                                                                                    | EFECTIVO                                                                                                    | No                                                                                                    |  |
|                                                                        |                                                                                                    |                                                                                                    |                                                                                                    |  |
|                                                                        |                                                                                                    |                                                                                                    |                                                                                                    |  |
|                                                                        |                                                                                                    |                                                                                                    |                                                                                                    |  |
|                                                                        |                                                                                                    |                                                                                                    |                                                                                                    |  |
|                                                                        |                                                                                                    |                                                                                                    |                                                                                                    |  |
| 🔢 4 Página 1 de 1 🕨 🕅 🥭 Filas por página: 18 💌                         |                                                                                                    |                                                                                                    |                                                                                                    |  |
|                                                                        | A Página 1 de 1  Vieros Panominación  Panominación  Panom | Nombre         Valor (USD)           CHEQUES         \$ 0.00           1 ctv.         \$ 0.01           5 ctvs.         \$ 0.05           10 ctvs.         \$ 0.10           25 ctvs.         \$ 0.25           50 ctvs.         \$ 0.25           50 ctvs.         \$ 0.00           25 ctvs.         \$ 0.25           50 ctvs.         \$ 0.00           25 ctvs.         \$ 0.00           5 1         \$ 1.00           5 2         \$ 5.00           \$ 10         \$ 10.00           \$ 20         \$ 20.00           \$ 50         \$ 5.00           \$ 100         \$ 10.00           \$ 20         \$ 20.00           \$ 50         \$ 5.00           \$ 100         \$ 10.00           \$ 20         \$ 20.00           \$ 100         \$ 100.00 | Nominaciones Honetarias Registradas           Nueve Denominación e Estado verte         Estado verte         Estado ve |  |

| Comandos                                                                         | Contiene las siguientes funciones:                                                                                                    |  |
|----------------------------------------------------------------------------------|----------------------------------------------------------------------------------------------------|--|
|                                                                                  | • <i>Nueva Denominación</i> . Se crea automáticamente un registro en la ventana para ingresar los datos, considere las siguientes reglas al crear o editar registros: |  |
|                                                                                  | <ul> <li>Evitar crear un nombre o valor igual a algún registro almacenado<br/>previamente.</li> </ul>                                                                 |  |
|                                                                                  | Si el cambio se realiza correctamente, se actualizarán los datos del registro;<br>si ocurrió un error, se mostrará el mensaje correspondiente.                        |  |
|                                                                                  | • <i>Eliminar Denominación</i> . Permite eliminar un registro creado, siempre y cuando no se encuentren relacionados con registros almacenados en otros módulos.      |  |
|                                                                                  | • Estado:                                                                                                    |  |
| <ul> <li>Habilitar. Permite habilitar las denominaciones monetarias s</li> </ul> |                                                                                                    |  |
|                                                                                  | <ul> <li>Inhabilitar. Permite inhabilitar las denominaciones monetarias seleccionadas.</li> </ul>                                                                     |  |
|                                                                                  | • <i>Exportar</i> . Permite enviar lo mostrado en pantalla a distintos formatos (PDF, XLS, DOC, CSV, XML, HTML).                                                      |  |
| Lista de datos                                                                   | Contiene la información almacenada en el sistema, ver <u>Lista de</u><br><u>Denominaciones de Efectivo Registradas</u> .                                              |  |

#### Lista de Denominaciones Monetarias Registradas

Contiene los siguientes elementos:

| Nombre                    | Nombre de la denominación que se visualizará al cuadrar una caja.                                                                                                    |  |  |  |  |
|---------------------------|----------------------------------------------------------------------------------------------------|--|--|--|--|
| Valor (USD)               | Valor de la denominación.                                                                                                    |  |  |  |  |
| Forma de Pago<br>Asociada | Forma de pago asociada a la denominación monetaria.<br><u>Nota:</u> Para mayor información, consulte <u>Formas de Pago</u> .                                              |  |  |  |  |
| Habilitado                | Permite que sea habilitado o deshabilitado, si un registro se encuentra deshabilitado, no se mostrará en los diferentes módulos sin necesidad de ser borrado del sistema. |  |  |  |  |

Nota: Puede seleccionar varios registros contiguos haciendo clic en el primero y haciendo clic en el último mientras mantiene presionada la tecla (Shift); puede seleccionar varios registros no contiguos haciendo clic en cada uno mientras mantiene presionada la tecla (Ctri).

**Importante:** Tenga cuidado al cambiar de página en la lista pues, de haberlo estado, los registros se mantienen seleccionados en páginas no visibles. Para deseleccionar un registro, haga clic en él

mientras mantiene presionada la tecla 🔛

Para editar un registro en la lista de datos se debe dar dos clics sobre la fila correspondiente y se mostrarán los campos de edición en las columnas que se permite editar. Deben seguirse las mismas reglas de validación que al agregar un nuevo registro.

#### 7.3.4 Grupos de Facturación

# **Pantalla Principal**

Permite crear, editar o eliminar los grupos de cobro que se administran en el sistema.

| Gri  | Grupos de Facturación Registrados                     |                     |            |                                                |
|------|-------------------------------------------------------|---------------------|------------|------------------------------------------------|
| ٢    | 📀 Nuevo Grupo 😑 Elminar Grupo 🔄 Estado 📲 🔒 Exportar 🔹 |                     |            |                                                |
|      | Nombre                                                | Código              | Habilitado |                                                |
| 1    | TARJETAS ESTACIONAMIENTO                              | PP-TARJETAS         | Sí         |                                                |
| 2    | TIQUETES ESTACIONAMIENTO                              | PP-TIQUETES         | Sí         |                                                |
|      |                                                       |                     |            |                                                |
|      |                                                       |                     |            |                                                |
|      |                                                       |                     |            |                                                |
|      |                                                       |                     |            |                                                |
|      |                                                       |                     |            |                                                |
|      |                                                       |                     |            |                                                |
|      |                                                       |                     |            |                                                |
|      |                                                       |                     |            |                                                |
|      |                                                       |                     |            |                                                |
|      |                                                       |                     |            |                                                |
|      |                                                       |                     |            |                                                |
|      |                                                       |                     |            |                                                |
|      |                                                       |                     |            |                                                |
|      |                                                       |                     |            |                                                |
|      |                                                       |                     |            |                                                |
|      |                                                       |                     |            |                                                |
| Fila | por página: 15 🔽 🔍 🔍                                  | Página 1 de 1 🕨 🕅 🖑 |            | Mostrando Grupo(s) de Facturación: 1 al 2 de 2 |

Contiene los siguientes elementos:

| Comandos                                                                                                    | Contiene las siguientes funciones:                                                                                                    |  |  |  |  |  |  |  |
|----------------------------------------------------------------------------------------------------|----------------------------------------------------------------------------------------------------|--|--|--|--|--|--|--|
|                                                                                                    | <ul> <li>Nuevo Grupo. Se crea automáticamente un registro en la ventana para<br/>ingresar los datos, considere las siguientes reglas al crear o editar<br/>registros:</li> </ul> |  |  |  |  |  |  |  |
|                                                                                                    | <ul> <li>Evitar crear un nombre grupo de cobro o código igual a algún registro<br/>almacenado previamente.</li> </ul>                                                            |  |  |  |  |  |  |  |
|                                                                                                    | Si el cambio se realiza correctamente, se actualizarán los datos del registro;<br>si ocurrió un error, se mostrará el mensaje correspondiente.                                   |  |  |  |  |  |  |  |
|                                                                                                    | • <i>Eliminar Grupo</i> . Permite eliminar un registro creado, siempre y cuando no se encuentren relacionados con registros almacenados en otros módulos.                        |  |  |  |  |  |  |  |
|                                                                                                    | • Estado:                                                                                                    |  |  |  |  |  |  |  |
|                                                                                                    | • Habilitar. Permite habilitar los grupos de cobro seleccionados.                                                                                                    |  |  |  |  |  |  |  |
|                                                                                                    | • Inhabilitar. Permite inhabilitar los grupos de cobro seleccionados.                                                                                                    |  |  |  |  |  |  |  |
| <ul> <li>Exportar. Permite enviar lo mostrado en pantalla a distintos fo<br/>XLS, DOC, CSV, XML, HTML).</li> </ul>     |                                                                                                    |  |  |  |  |  |  |  |
| <i>Lista de datos</i> Contiene la información almacenada en el sistema, ver <u>Lista de Grup</u><br>Cobro Registrados. |                                                                                                    |  |  |  |  |  |  |  |

#### Lista de Grupos de Cobro Registrados

| Nombre | Nombre de grupo de cobro.                                                        |  |
|--------|----------------------------------------------------------------------------------|--|
| Código | Código del grupo de cobro.                                                       |  |
|        | <b>Importante:</b> El código asignado a un grupo de cobro no se puede modificar. |  |

| Cuenta Contable              | Número de la cuenta contable asignada al grupo de grupo de cobro donde<br>se registran los ingresos percibidos. Se utiliza para enlace con el sistema<br>contable institucional. |
|------------------------------|----------------------------------------------------------------------------------------------------|
| Nombre de<br>Cuenta Contable | Nombre completo de la cuenta contable asignada al grupo de cobro.                                                                                                    |
| Habilitado                   | Permite que sea habilitado o deshabilitado, si un registro se encuentra deshabilitado, no se mostrará en los diferentes módulos sin necesidad de ser borrado del sistema.        |

Nota: Puede seleccionar varios registros contiguos haciendo clic en el primero y haciendo clic en el

último mientras mantiene presionada la tecla (Shift); puede seleccionar varios registros no

contiguos haciendo clic en cada uno mientras mantiene presionada la tecla

**Importante:** Tenga cuidado al cambiar de página en la lista pues, de haberlo estado, los registros se mantienen seleccionados en páginas no visibles. Para deseleccionar un registro, haga clic en él

mientras mantiene presionada la tecla 🔛

Para editar un registro en la lista de datos se debe dar dos clics sobre la fila correspondiente y se mostrarán los campos de edición en las columnas que se permite editar. Deben seguirse las mismas reglas de validación que al agregar un nuevo registro.

#### 7.3.5 Conceptos de Facturación

### **Pantalla Principal**

Permite crear, editar o eliminar los conceptos de cobro que se registrarán en los diferentes módulos del sistema.

| Co   | Conceptos de Facturación Registrados                                                            |                                               |            |                          |           |            |
|------|-------------------------------------------------------------------------------------------------|-----------------------------------------------|------------|--------------------------|-----------|------------|
| 0    | Nuevo Concepto                                                                                  | 😄 Eliminar Concepto 🔛 Estado 👻 🛛 🛃 Exportar 👻 |            |                          |           |            |
|      | Código                                                                                          | Nombre                                        | Valor      | Grupo de Facturación     | Grava IVA | Habilitado |
| 1    | PP-REC-4H                                                                                       | RECARGO LUEGO DE 24 HORAS                     | \$ 10.0000 | TIQUETES ESTACIONAMIENTO | No        | Sí         |
| 2    | PP-CERO                                                                                         | TARIFA CERO                                   | \$ 0.0000  | TIQUETES ESTACIONAMIENTO | Sí        | Sí         |
| 3    | PP-DISC                                                                                         | TARIFA DISCAPACIDAD                           | \$ 0.3000  | TIQUETES ESTACIONAMIENTO | Sí        | Sí         |
| 4    | PP-FIN-SEM-FER                                                                                  | TARIFA FIN DE SEMANA Y FERIADOS               | \$ 0.5000  | TIQUETES ESTACIONAMIENTO | Sí        | Sí         |
| 5    | PP-NORMAL                                                                                       | TARIFA NORMAL                                 | \$ 0.5000  | TIQUETES ESTACIONAMIENTO | Sí        | Sí         |
| 6    | PP-TER                                                                                          | TARIFA TERCERA EDAD                           | \$ 0.4000  | TIQUETES ESTACIONAMIENTO | Sí        | Sí         |
| 7    | PP-TARJ-EMIS                                                                                    | TARJETA FRECUENTE (EMISIÓN)                   | \$ 5.0000  | TARJETAS ESTACIONAMIENTO | No        | Sí         |
| 8    | PP-TARJ-EP                                                                                      | TARJETA FRECUENTE (ESPECIAL)                  | \$ 50.0000 | TARJETAS ESTACIONAMIENTO | Sí        | Sí         |
| 9    | PP-TARJ-REC                                                                                     | TARJETA FRECUENTE (RECURRENTE)                | \$ 30.0000 | TARJETAS ESTACIONAMIENTO | Sí        | Sí         |
| 10   | PP-GRATIS                                                                                       | TIEMPO GRATIS                                 | \$ 0.0000  | TIQUETES ESTACIONAMIENTO | Sí        | Sí         |
| 11   | PP-PERDIDO                                                                                      | TIQUETE PERDIDO                               | \$ 15.0000 | TIQUETES ESTACIONAMIENTO | No        | Sí         |
|      |                                                                                                 |                                               |            |                          |           |            |
|      |                                                                                                 |                                               |            |                          |           |            |
|      |                                                                                                 |                                               |            |                          |           |            |
|      |                                                                                                 |                                               |            |                          |           |            |
|      |                                                                                                 |                                               |            |                          |           |            |
|      |                                                                                                 |                                               |            |                          |           |            |
|      |                                                                                                 |                                               |            |                          |           |            |
| Fila | las por página: 15 🔽 🕅 🖣 Página 🚺 de 1 🕑 🕅 🥲 Mostrando Concepto(s) de Facturación: 1 al 11 de 1 |                                               |            |                          |           |            |

| Comandos | Contiene las siguientes funciones:                                                                                                    |
|----------|----------------------------------------------------------------------------------------------------|
|          | • <i>Nuevo Concepto</i> . Se crea automáticamente un registro en la ventana para ingresar los datos, considere las siguientes reglas al crear o editar registros: |
|          | <ul> <li>Evitar crear un nombre o código igual a algún registro almacenado<br/>previamente.</li> </ul>                                                            |

|                |  | Si el cambio se realiza correctamente, se actualizarán los datos del registro;<br>si ocurrió un error, se mostrará el mensaje correspondiente.               |
|----------------|--|----------------------------------------------------------------------------------------------------|
|                |  | • <i>Eliminar Concepto</i> . Permite eliminar un registro creado, siempre y cuando no se encuentren relacionados con registros almacenados en otros módulos. |
|                |  | • <i>Formas de Pago</i> . Permite asignar las formas de pago que se aceptan para el concepto de cobro, ver <u>Formas de Pago</u> .                           |
|                |  | • Estado:                                                                                                    |
|                |  | Habilitar. Permite habilitar los conceptos de cobro seleccionados.                                                                                           |
|                |  | Inhabilitar. Permite inhabilitar los conceptos de cobro seleccionados.                                                                                       |
|                |  | • <i>Exportar</i> . Permite enviar lo mostrado en pantalla a distintos formatos (PDF, XLS, DOC, CSV, XML, HTML).                                             |
| Lista de datos |  | Contiene la información almacenada en el sistema, ver <u>Lista de Conceptos de</u><br><u>Cobro Registrados</u> .                                             |

#### Contenido de Conceptos de Cobro Registrados

Contiene los siguientes elementos:

| Nombre         | Nombre del concepto de cobro.                                                                                                    |  |  |  |  |
|----------------|----------------------------------------------------------------------------------------------------|--|--|--|--|
| Código         | Código del concepto de cobro.                                                                                                    |  |  |  |  |
|                | <b>Importante:</b> El código asignado a un conncepto de cobro no se puede modificar.                                                                                            |  |  |  |  |
| Valor (USD)    | Valor del concepto de cobro.                                                                                                    |  |  |  |  |
| Grupo de Cobro | Grupo asignado al concepto de cobro.                                                                                                    |  |  |  |  |
|                | Nota: Para mayor información, consulte Grupos de Cobro.                                                                                                    |  |  |  |  |
| Habilitado     | Permite que sea habilitado o deshabilitado, si un registro se encuentra<br>deshabilitado, no se mostrará en los diferentes módulos sin necesidad de ser<br>borrado del sistema. |  |  |  |  |
| IVA            | Si el concepto de cobro generará el Impuesto al Valor Agregado.                                                                                                    |  |  |  |  |

Nota: Puede seleccionar varios registros contiguos haciendo clic en el primero y haciendo clic en el último mientras mantiene presionada la tecla (Shift); puede seleccionar varios registros no contiguos haciendo clic en cada uno mientras mantiene presionada la tecla (Ctri).

**Importante:** Tenga cuidado al cambiar de página en la lista pues, de haberlo estado, los registros se mantienen seleccionados en páginas no visibles. Para deseleccionar un registro, haga clic en él mientras mantiene presionada la tecla

Para editar un registro en la lista de datos se debe dar dos clics sobre la fila correspondiente y se mostrarán los campos de edición en las columnas que se permite editar. Deben seguirse las mismas reglas de validación que al agregar un nuevo registro.

<u>Nota:</u> Si un concepto de cobro no ha sido configurado completamente, se mostrará en color rojo. En este caso, se debe revisar que el concepto de cobro tenga formas de pago asignadas.
#### Conceptos de cobro especiales

Algunos conceptos de cobro se consideran especiales pues el sistema los busca por su código para usarlos al cobrar en determinados establecidos. Es por esta razón que no se permite modificar el código de un concepto.

| Código             | Nombre             | Uso                                                                                                    |
|--------------------|--------------------|----------------------------------------------------------------------------------------------------|
| PP-<br>GRATIS      | TIEMPO<br>GRATIS   | Se incluye en la factura que se emita con valor cero (de estar habilitada<br>la opción <i>Generar e imprimir facturas en \$0.00</i> en la <i>Configuración</i><br><i>General</i> ) |
|                    |                    | Nota: Para mayor información, consulte Configuración General.                                                                                                    |
| PP-<br>PERDID<br>O | TIQUETE<br>PERDIDO | Se usa para cobrar por un tiquete perdido.                                                                                                    |

#### **⊪**Formas de pago

| 🙈 Formas de Pago | ×           |
|------------------|-------------|
| Forma de Pago    | Permitida   |
| EFECTIVO         |             |
| CHEQUE           |             |
| PREPAGO          |             |
| TARJETA CRÉDITO  |             |
| TARJETA DÉBITO   |             |
|                  |             |
|                  |             |
|                  |             |
| Acept            | ar Cancelar |

Contiene los siguientes elementos:

| Formas de Pago | Lista de formas de pago disponibles en el sistema.                                             |
|----------------|------------------------------------------------------------------------------------------------|
| Permitida      | Permite seleccionar si la forma de pago se acepta o no para el concepto de cobro seleccionado. |
| Aceptar        | Almacena los cambios realizados en la selección de conceptos de cobro.                         |
| Cancelar       | Cierra la ventana sin realizar cambios.                                                        |

Al abrir la ventana automáticamente se marcan las formas de pago ya seleccionadas para el concepto de cobro.

#### 7.3.6 Entidades Bancarias

### **Pantalla Principal**

Permite crear, editar o eliminar los bancos que posee el sistema.

| Entidades Bancarias Registradas                  |                               |                                                |
|--------------------------------------------------|-------------------------------|------------------------------------------------|
| 🔘 Nueva Entidad Bancaria 🤤 Eliminar Entidad Banc | caria 🔜 Estado 🕶 🔛 Exportar 🕶 |                                                |
| Nombre                                           | Habilitado                    |                                                |
| 1 BANCO DEL PACÍFICO                             | Sí                            |                                                |
|                                                  |                               |                                                |
|                                                  |                               |                                                |
|                                                  |                               |                                                |
|                                                  |                               |                                                |
|                                                  |                               |                                                |
|                                                  |                               |                                                |
|                                                  |                               |                                                |
|                                                  |                               |                                                |
|                                                  |                               |                                                |
|                                                  |                               |                                                |
|                                                  |                               |                                                |
|                                                  |                               |                                                |
|                                                  |                               |                                                |
|                                                  |                               |                                                |
|                                                  |                               |                                                |
|                                                  |                               |                                                |
| 🕅 4 Página 1 de 1 🕨 🕅 🤔 Filas                    | por página: 18 💙              | Mostrando Entidade(s) Bancaria(s): 1 al 1 de 1 |
|                                                  |                               |                                                |

|  | Comandos       | Contiene las siguientes funciones:                                                                                                    |
|--|----------------|----------------------------------------------------------------------------------------------------|
|  |                | • <i>Nueva Entidad Bancaria</i> . Se crea automáticamente un registro en la ventana para ingresar los datos, considere las siguientes reglas al crear o editar registros: |
|  |                | <ul> <li>Evitar crear un nombre igual a algún registro almacenado previamente.</li> </ul>                                                                                 |
|  |                | Si el cambio se realiza correctamente, se actualizarán los datos del registro;<br>si ocurrió un error, se mostrará el mensaje correspondiente.                            |
|  |                | • <i>Eliminar Entidad Bancaria</i> . Permite eliminar un registro creado, siempre y cuando no se encuentren relacionados con registros almacenados en otros módulos.      |
|  |                | • Estado:                                                                                                    |
|  |                | • Habilitar. Permite habilitar las entidades bancarias seleccionadas.                                                                                                    |
|  |                | Inhabilitar. Permite inhabilitar las entidades bancarias seleccionadas.                                                                                                   |
|  |                | • <i>Exportar</i> . Permite enviar lo mostrado en pantalla a distintos formatos (PDF, XLS, DOC, CSV, XML, HTML).                                                          |
|  | Lista de datos | Contiene la información almacenada en el sistema, ver <u>Lista de Entidades</u><br><u>Bancarias Registradas</u> .                                                         |

### Lista de Entidades Bancarias Registradas

| Nombre     | Nombre de la entidad bancaria.                                                                                                    |
|------------|----------------------------------------------------------------------------------------------------|
| Habilitado | Permite que sea habilitado o deshabilitado, si un registro se encuentra deshabilitado, no se mostrará en los diferentes módulos sin necesidad de ser borrado del sistema. |

| Nota: Puede seleccionar varios registros contiguos haciendo clic en el primero y haciendo clic en el     |
|----------------------------------------------------------------------------------------------------|
| último mientras mantiene presionada la tecla <b>Mayús</b> (Shift): puede seleccionar varios registros no |
|                                                                                                    |
| contiguos haciendo clic en cada uno mientras mantiene presionada la tecla 🔤.                             |

**Importante:** Tenga cuidado al cambiar de página en la lista pues, de haberlo estado, los registros se mantienen seleccionados en páginas no visibles. Para deseleccionar un registro, haga clic en él

mientras mantiene presionada la tecla

Para editar un registro en la lista de datos se debe dar dos clics sobre la fila correspondiente y se mostrarán los campos de edición en las columnas que se permite editar. Deben seguirse las mismas reglas de validación que al agregar un nuevo registro.

#### 7.3.7 Cuentas Bancarias

## **Pantalla Principal**

Permite crear, editar o eliminar las cuentas bancarias para realizar los depósitos.

| Cuentas Bancarias Registr | adas                                        |            |                            |  |  |  |  |
|---------------------------|---------------------------------------------|------------|----------------------------|--|--|--|--|
| 📀 Nueva Cuenta Bancaria 🧯 | Eliminar Cuenta Bancaria 📃 Estado 🕶 🔒 Expor | ar▼        |                            |  |  |  |  |
| Número de Cuenta          | Entidad Bancaria                            | Habilitada | Cuenta Contable            |  |  |  |  |
| 1                         | BANCO DEL PACÍFICO                          | Sí         | 111.15.01.01.001.001.00003 |  |  |  |  |
|                           |                                             |            |                            |  |  |  |  |
|                           |                                             |            |                            |  |  |  |  |
|                           |                                             |            |                            |  |  |  |  |
|                           |                                             |            |                            |  |  |  |  |
|                           |                                             |            |                            |  |  |  |  |
|                           |                                             |            |                            |  |  |  |  |
|                           |                                             |            |                            |  |  |  |  |
|                           |                                             |            |                            |  |  |  |  |
|                           |                                             |            |                            |  |  |  |  |
|                           |                                             |            |                            |  |  |  |  |
|                           |                                             |            |                            |  |  |  |  |
|                           |                                             |            |                            |  |  |  |  |
|                           |                                             |            |                            |  |  |  |  |
|                           |                                             |            |                            |  |  |  |  |
|                           |                                             |            |                            |  |  |  |  |
|                           |                                             |            |                            |  |  |  |  |

Contiene los siguientes elementos:

| Comandos       | Contiene las siguientes funciones:                                                                                                    |
|----------------|----------------------------------------------------------------------------------------------------|
|                | • <i>Nueva Cuenta Bancaria</i> . Se crea automáticamente un registro en la ventana para ingresar los datos, considere las siguientes reglas al crear o editar registros: |
|                | <ul> <li>Evitar crear un número de cuenta en la misma entidad bancaria igual a<br/>algún registro almacenado previamente.</li> </ul>                                     |
|                | Si el cambio se realiza correctamente, se actualizarán los datos del registro;<br>si ocurrió un error, se mostrará el mensaje correspondiente.                           |
|                | • <i>Eliminar Cuenta Bancaria</i> . Permite eliminar un registro creado, siempre y cuando no se encuentren relacionados con registros almacenados en otros módulos.      |
|                | • Estado:                                                                                                    |
|                | • Habilitar. Permite habilitar las cuentas bancarias seleccionadas.                                                                                                    |
|                | • Inhabilitar. Permite inhabilitar las cuentas bancarias seleccionadas.                                                                                                  |
|                | • <i>Exportar.</i> Permite enviar lo mostrado en pantalla a distintos formatos (PDF, XLS, DOC, CSV, XML, HTML).                                                          |
| Lista de datos | Contiene la información almacenada en el sistema, ver <u>Lista de Cuentas</u><br><u>Bancarias Registradas</u> .                                                          |

#### Lista de Cuentas Bancarias Registradas

Contiene los siguientes elementos:

| Número de<br>Cuenta | Número de la cuenta de la institución en la entidad bancaria.                                                                                                    |
|---------------------|----------------------------------------------------------------------------------------------------|
| Entidad Bancaria    | Entidad bancaria a la que pertenece el número de cuenta.<br><u>Nota:</u> Para mayor información, consulte <u>Entidades Bancarias</u> .                                      |
| Habilitado          | Permite que sea habilitado o deshabilitado, si un registro se encuentra deshabilitado, no se mostrará en los diferentes módulos sin necesidad de ser borrado del sistema.   |
| Cuenta Contable     | Número de la cuenta contable asignada a la cuenta bancaria donde se<br>registran los ingresos depósitados. Se utiliza para enlace con el sistema<br>contable institucional. |

Nota: Puede seleccionar varios registros contiguos haciendo clic en el primero y haciendo clic en el

último mientras mantiene presionada la tecla (Shift); puede seleccionar varios registros no

contiguos haciendo clic en cada uno mientras mantiene presionada la tecla

**Importante:** Tenga cuidado al cambiar de página en la lista pues, de haberlo estado, los registros se mantienen seleccionados en páginas no visibles. Para deseleccionar un registro, haga clic en él

mientras mantiene presionada la tecla

Para editar un registro en la lista de datos se debe dar dos clics sobre la fila correspondiente y se mostrarán los campos de edición en las columnas que se permite editar. Deben seguirse las mismas reglas de validación que al agregar un nuevo registro.

## 7.4 Equipos

Permite realizar la configuración relacionado a las áreas, locales y equipos.

### Opciones

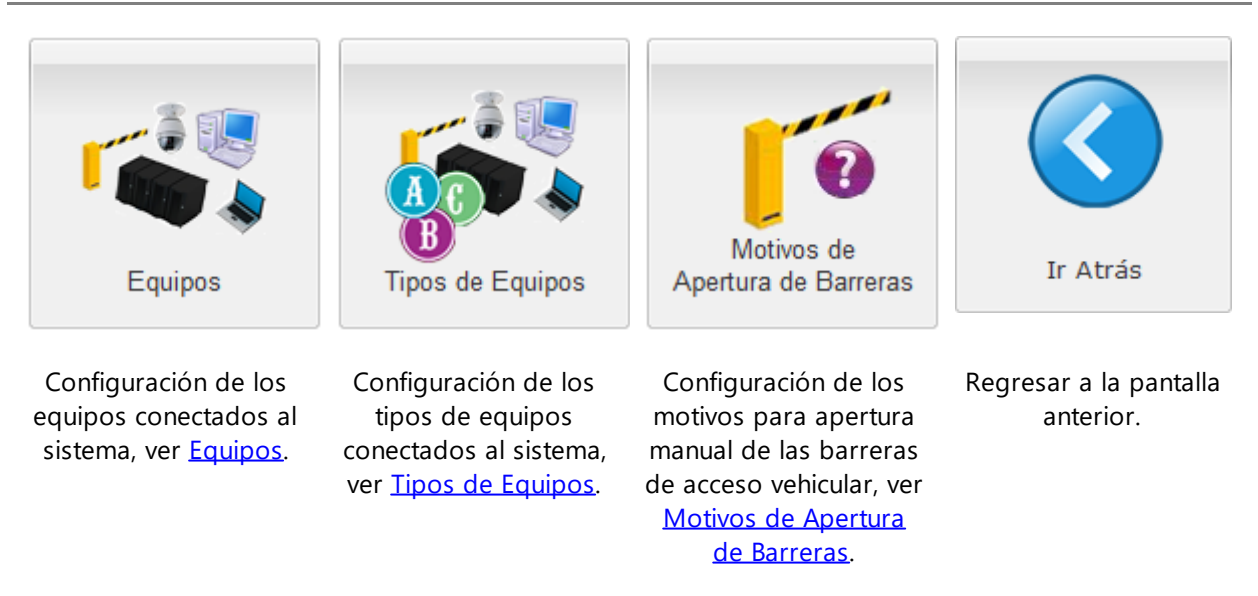

### 7.4.1 Equipos

## **Pantalla Principal**

Permite crear, editar o eliminar los equipos que se usarán dentro del sistema.

| Etumos Equipo Impresoras Estado Cola de Comuniçación Osincrenizar Fechal/fora - Cola de Comuniçación Osincrenizar Fechal/fora - Cola de Comuniçación Osincrenizar Fechal/fora - Cola de Comuniçación Osincrenizar Fechal/fora - Cola de Comuniçación Osincrenizar Fechal/fora - Cola de Comuniçación Osincrenizar Fechal/fora - Cola de Comuniçación Osincrenizar Pechal/fora - Cola de Comuniçación Osincrenizar Fechal/fora - Cola de Comuniçación Osincrenizar Fechal/fora - Cola de Comuniçación Osincrenizar Pechal/fora - Cola de Comuniçación Osincrenizar Pechal/fora - Cola de Comuniçación Osincrenizar Pechal/fora - Cola de Comuniçación Osincrenizar Pechal/fora - Cola de Cola de Comuniçación Osincrenizar Pechal/fora - Cola de Cola de Comuniçación Osincrenizar Pechal/fora - Cola de Cola de Cola de Comuniçación Osincrenizar Pechal/fora - Cola de Cola de Col |       |                                                                                                    |                                       |                |                   |               |             |                       |
|----------------------------------------------------------------------------------------------------|-------|----------------------------------------------------------------------------------------------------|---------------------------------------|----------------|-------------------|---------------|-------------|-----------------------|
| Código Nombre Tpo de Equipo Acción (Barreras) P v4 Ubicación Habiltado   1 Bv1 [1] Barrera Ingreso Estado - Barrera Ingreso Vehicular Entrada Si   2 Bv2 [2] Barrera Salida Estacionamiento Barrera Salida Vehicular Salida Si   3 BV3 [3] Barreia Ingreso Z Estacionamiento Barrera Salida Vehicular Salida Si   4 Bv4 [4] Barrera Salida Z Estacionamiento Barrera Salida Vehicular Salida Si   4 Bv4 [4] Barrera Salida Z Estacionamiento Barrera Salida Vehicular Salida Si   5 PC01 Caja1-PC PC Oficina Si                                                                                                    | Equ   | ipos Registrad                                                                                                    | os                                    |                |                   |               |             |                       |
| Código       Nombre       Tipo de Equipo       Acción (Barrens)       P v4       Ubicación       Habillado         1       P/1       (1) Barren lagreso Estacionamiento       Barren       Ingreso Vehicular       Entrada       Si         2       P/2       (2) Barren Salida Estacionamiento       Barren       Sidia Vehicular       Salida       Si         3       P/3       (1) Barren lagreso 2 Estacionamiento       Barren       Ingreso Vehicular       Salida       Si         4       P/4       (4) Barren Salida 2 Estacionamiento       Barren       Salida Vehicular       Salida       Si         5       PO1       Cagit-PC       PC       Codicular       Salida       Si         5       PO1       Cagit-PC       PC       Codicular       Si                                                                                                    |       | )Nuevo Equipo 👄 Eliminar Equipo 🚔 Impresoras 🔢 Estado • 🔜 Cola de Comunicación 🕓 Sincronizar FechalHora • 🗌 🙀 Exportar • |                                       |                |                   |               |             |                       |
| 1       BV1       [1] Barrera hgreso Estacionamiento       Barrera       Salida Vehicular       Salida       Si         2       BV2       [2] Barrera hgreso 2 Estacionamiento       Barrera       Salida Vehicular       Salida       Si         3       BV3       [3] Barrera hgreso 2 Estacionamiento       Barrera       Ingreso Vehicular       Salida       Si         4       BV4       (4] Barrera Salida 2 Estacionamiento       Barrera       Salida Vehicular       Salida       Si         5       PC01       Cajat-PC       PC       PC       Oficina       Si                                                                                                    |       | Código                                                                                                    | Nombre                                | Tipo de Equipo | Acción (Barreras) | IP v4         | Ubicación   | Habilitado            |
| 2       BV2       [2] Barrera laida Estacionamiento       Barrera       Salida Vehicular       Salida       Si         3       BV3       [3] Barrera laiges 2 Estacionamiento       Barrera       Ingreso Vehicular       Salida       Si         4       BV4       [4] Barrera Salida 2 Estacionamiento       Barrera       Salida Vehicular       Salida       Si         5       PC01       Cajat-PC       PC       PC       Oficina       Si                                                                                                    | 1     | BV1                                                                                                    | [1] Barrera Ingreso Estacionamiento   | Barrera        | Ingreso Vehicular | 10 Million 10 | Entrada     | Sí                    |
| 3       BV3       [3] Barrera Ingreso 2 Estacionamiento       Barrera       Magreso Vehicular       Salda       Si         4       BV4       [4] Barrera Salda 2 Estacionamiento       Barrera       Salda Vehicular       Salda       Si         5       PC01       Caja1-PC       PC       Officina       Si                                                                                                    | 2     | BV2                                                                                                    | [2] Barrera Salida Estacionamiento    | Barrera        | Salida Vehicular  |               | Salida      | Sí                    |
| 4       BV4       [4] Barrera Salda 2 Estacionamiento       Barrera       Salda Vehicular       Salda       Si         5       PC01       Cajat-PC       PC       Ofticina       Si                                                                                                    | 3     | BV3                                                                                                    | [3] Barrera Ingreso 2 Estacionamiento | Barrera        | Ingreso Vehicular |               | Salida      | Sí                    |
| S         PC01         Caja1-PC         PC         Officina         Si           Flas por página:         15         *         i         1         e1         >         @*         Mostrando Equipo(s): 1 al 5 de 5                                                                                                    | 4     | BV4                                                                                                    | [4] Barrera Salida 2 Estacionamiento  | Barrera        | Salida Vehicular  |               | Salida      | Sí                    |
| Flas por página: 15 🗸 14 Página 1 de 1 🕨 🖉 @ Mostrando Equipo(s): 1 al 5 de 5                                                                                                    | 5     | PC01                                                                                                    | Caja1-PC                              | PC             |                   |               | Oficina     | Sí                    |
| Flas por página: 15 📉 🕅 4 🗌 Página 🚺 de 1 🗼 🕅 🤕 Mostrando Equipo(s): 1 al 5 de 5                                                                                                    |       |                                                                                                    |                                       |                |                   |               |             |                       |
|                                                                                                    | Filas | por página: 15                                                                                                    | 🔽 🕅 🖣 Página 🔤 1 de 1 🕨 🕅 🍣           |                |                   |               | Mostrando I | quipo(s): 1 al 5 de 5 |

| Comandos | Contiene las siguientes funciones:                                                                                                    |
|----------|----------------------------------------------------------------------------------------------------|
|          | • <i>Nuevo Equipo</i> . Se crea automáticamente un registro en la ventana para ingresar los datos, considere las siguientes reglas al crear o editar registros:                                                         |
|          | <ul> <li>Evitar crear un nombre o código igual a algún registro almacenado<br/>previamente.</li> </ul>                                                                                                    |
|          | <ul> <li>Evitar ingresar un número de IP igual a algún registro almacenado<br/>previamente.</li> </ul>                                                                                                    |
|          | Si el cambio se realiza correctamente, se actualizarán los datos del registro;<br>si ocurrió un error, se mostrará el mensaje correspondiente.                                                                          |
|          | • <i>Eliminar Equipo</i> . Permite eliminar un registro creado, siempre y cuando no se encuentren relacionados con registros almacenados en otros módulos.                                                              |
|          | • <i>Impresoras</i> . Permite configurar las impresoras instaladas en el equipo remoto a las cuáles se enviarán los las impresiones de documentos que se generen para ese equipo, ver <u>Asignación de Impresoras</u> . |
|          | • Estado:                                                                                                    |
|          | <ul> <li>Habilitar. Permite habilitar los equipos seleccionados.</li> </ul>                                                                                                    |
|          | <ul> <li>Inhabilitar. Permite inhabilitar los equipos seleccionados.</li> </ul>                                                                                                    |
|          | • <i>Cola de Comunicación</i> . Permite ver la cola de comunicación del sistema con el equipo seleccionado. Ver <u>Cola de Comunicación</u> .                                                                           |
|          | • <i>Sincronizar Fecha/Hora</i> . Permite sincronizar la fecha y hora de SiCpark con el controlador del equipo seleccionado, o con todos los controladores conectados al sistema.                                       |
|          | • <i>Exportar</i> . Permite enviar lo mostrado en pantalla a distintos formatos (PDF, XLS, DOC, CSV, XML, HTML).                                                                                                    |

| Lista de datos | Contiene la información almacenada en el sistema, ver Lista de Equipos |
|----------------|------------------------------------------------------------------------|
|                | Registrados.                                                           |

#### Lista de Equipos Registrados

Contiene los siguientes elementos:

| Código         | Código del equipo.                                                                                                    |
|----------------|----------------------------------------------------------------------------------------------------|
|                | <b>Importante:</b> El código asignado a un equipo no se puede modificar.                                                                                                    |
| Nombre         | Nombre del equipo.                                                                                                    |
| Tipo de Equipo | Tipo del equipo que se asignará dependiendo el rol que realizará en el sistema.                                                                                                    |
|                | Nota: Para mayor información, consulte <u>Tipos de Equipos</u> .                                                                                                    |
|                | <b>Importante:</b> Debe asociar el tipo de equipo correcto o puede obtener resultados no deseados. Para iniciar sesión SiCpark®, el equipo debe estar configurado como tipo PC, o tener asignado el perfil de usuario <i>Administrador</i> . Para mayor información, consulte <u>Perfiles de Usuario</u> y <u>Usuarios</u> . |
| IP             | Número que identifica al equipo dentro de la red.                                                                                                    |
|                | <b>Importante:</b> Si cambia la dirección IP de un equipo debe cerrar e iniciar sesión en dicho equipo para que el cambio surta efecto.                                                                                                    |
| Área           | Localización física del equipo dentro del estacionamiento.                                                                                                    |
| Habilitado     | Permite que sea habilitado o deshabilitado, si un registro se encuentra<br>deshabilitado, no se mostrará en los diferentes módulos sin necesidad de ser<br>borrado del sistema.                                                                                                    |
| URL de Acceso  | Permite ingresar una dirección web para ingresar a la interface del equipo (en el caso de equipos de red y máquinas de pago de parqueo)                                                                                                    |

Nota: Puede seleccionar varios registros contiguos haciendo clic en el primero y haciendo clic en el último mientras mantiene presionada la tecla (Shift); puede seleccionar varios registros no contiguos haciendo clic en cada uno mientras mantiene presionada la tecla (Ctri).

**Importante:** Tenga cuidado al cambiar de página en la lista pues, de haberlo estado, los registros se mantienen seleccionados en páginas no visibles. Para deseleccionar un registro, haga clic en él mientras mantiene presionada la tecla

Para editar un registro en la lista de datos se debe dar dos clics sobre la fila correspondiente y se mostrarán los campos de edición en las columnas que se permite editar. Deben seguirse las mismas reglas de validación que al agregar un nuevo registro.

#### Asignación de Impresoras

| Salida                     | Nombre de Impresora | Matricial |
|----------------------------|---------------------|-----------|
| Reportes (A4)              |                     |           |
| Recibos/Facturas/Tasas (8c | m)                  |           |
| liquetes/Códigos de Barras | (8cm)               |           |
| Cuadres de Caja (8cm)      |                     |           |

| Salida                    | Tipo de documento que a imprimirse en la impresora que se especifique.                                                                                                    |
|---------------------------|----------------------------------------------------------------------------------------------------|
| Nombre de la<br>Impresora | Nombre de la impresora que debe asignarse. Debe ser exactamente como se<br>encuentra registrado en el sistema operativo. Si no se registra el nombre, se<br>imprimirá en la impresora predeterminada del equipo. |
| Matricial                 | Especifica si la impresora es de tipo matricial o no para seleccionar adecuadamente la plantilla con la que se imprimirá.                                                                                        |

#### **•** Cola de Comunicación

La cola de comunicación contiene las instrucciones que el sistema envía a los equipos compatibles, es decir, a los controladores progamables a los cuales están conectadas las barreras vehiculares, barreras peatonales, pasarelas, y otros equipos de control de acceso.

Una cola de comunicación vacía indica que la comunicación entre SiCpark<sup>®</sup> y el controlador de ese equipo está funcionando correctamente. Una cola de comunicación con elementos indica que hay un problema de comunicación del controlador de ese equipo.

#### 7.4.2 Tipos de Equipos

### **Pantalla Principal**

Permite crear, editar o eliminar los grupos de equipos que poseerá el sistema.

|      | Nuevo Tipo de Equipo | Eliminar Tipo de Equipo | Estado 🕶   | 🛃 Exportar 🝷 |
|------|----------------------|-------------------------|------------|--------------|
|      | Nombre               |                         | Código     | Habilitado   |
| 1    | Barrera              |                         | 5          | Sí           |
| 2    | Impresora            |                         | 2          | Sí           |
| 3    | PC                   |                         | 0          | Sí           |
|      |                      |                         |            |              |
|      |                      |                         |            |              |
|      |                      |                         |            |              |
|      |                      |                         |            |              |
|      |                      |                         |            |              |
|      |                      |                         |            |              |
|      |                      |                         |            |              |
|      |                      |                         |            |              |
|      |                      |                         |            |              |
|      |                      |                         |            |              |
|      |                      |                         |            |              |
|      |                      |                         |            |              |
|      |                      |                         |            |              |
|      |                      |                         |            |              |
| Fila | s por página: 15     | 🕶 🕅 🍕 Página            | 1 de 1 🕨 🕨 | 11 2         |

| Comandos       | Contiene las siguientes funciones:                                                                                                    |
|----------------|----------------------------------------------------------------------------------------------------|
|                | • <i>Nuevo Tipo de Equipo</i> . Se crea automáticamente un registro en la ventana para ingresar los datos, considere las siguientes reglas al crear o editar registros: |
|                | <ul> <li>Evitar crear un nombre o código igual a algún registro almacenado<br/>previamente.</li> </ul>                                                                  |
|                | Si el cambio se realiza correctamente, se actualizarán los datos del registro;<br>si ocurrió un error, se mostrará el mensaje correspondiente.                          |
|                | • <i>Eliminar Tipo de Equipo</i> . Permite eliminar un registro creado, siempre y cuando no se encuentren relacionados con registros almacenados en otros módulos.      |
|                | • Estado:                                                                                                    |
|                | Habilitar. Permite habilitar los tipos de equipos seleccionados.                                                                                                    |
|                | • Inhabilitar. Permite inhabilitar los tipos de equipos seleccionados.                                                                                                  |
|                | • <i>Exportar</i> . Permite enviar lo mostrado en pantalla a distintos formatos (PDF, XLS, DOC, CSV, XML, HTML).                                                        |
| Lista de datos | Contiene la información almacenada en el sistema, ver <u>Lista de Tipos de</u><br>Equipos Registrados.                                                                  |

### Lista de Tipos de Equipos Registrados

| Nombre     | Nombre del tipo de equipo.                                                                                                    |
|------------|----------------------------------------------------------------------------------------------------|
| Código     | Código del tipo de equipo.                                                                                                    |
|            | <b>Importante:</b> El código asignado a un tipo de equipo no se puede modificar.                                                                                          |
| Habilitado | Permite que sea habilitado o deshabilitado, si un registro se encuentra deshabilitado, no se mostrará en los diferentes módulos sin necesidad de ser borrado del sistema. |

Nota: Puede seleccionar varios registros contiguos haciendo clic en el primero y haciendo clic en el

último mientras mantiene presionada la tecla (Shift); puede seleccionar varios registros no

contiguos haciendo clic en cada uno mientras mantiene presionada la tecla

**Importante:** Tenga cuidado al cambiar de página en la lista pues, de haberlo estado, los registros se mantienen seleccionados en páginas no visibles. Para deseleccionar un registro, haga clic en él

mientras mantiene presionada la tecla

Para editar un registro en la lista de datos se debe dar dos clics sobre la fila correspondiente y se mostrarán los campos de edición en las columnas que se permite editar. Deben seguirse las mismas reglas de validación que al agregar un nuevo registro.

#### 7.4.3 Motivos de Apertura de Barreras

### **Pantalla Principal**

Permite crear, editar o eliminar los motivos de aperturas de barreras.

| Mo | tivos de Apertura de Barreras Registrados             |       |                    |            |
|----|-------------------------------------------------------|-------|--------------------|------------|
| 0  | Nuevo Motivo 🤤 Eliminar Motivo 🔛 Estado 🗸 🛛 🌄 Exporta | ar 🕶  |                    |            |
|    | Motivo de Apertura                                    | Orden | Modo de Emergencia | Habilitado |
| 1  | Afluencia vehicular en salida [EMERGENCIA]            | 1     | Sí                 | Sí         |
| 2  | Ambulancia                                            | 3     | No                 | Sí         |
| 3  | Bomberos                                              | 4     | No                 | Sí         |
| 4  | Contraflujo en el ingreso [EMERGENCIA]                | 2     | Sí                 | Sí         |
| 5  | Policía                                               | 5     | No                 | Sí         |
|    |                                                       |       |                    |            |

| Filas por página: | 15 | ▼ 14 | 🖣 🕴 Página | 1 | de 1 |  |  | 2 |  |
|-------------------|----|------|------------|---|------|--|--|---|--|
|-------------------|----|------|------------|---|------|--|--|---|--|

Contiene los siguientes elementos:

| Comandos | Contiene las siguientes funciones:                                                                                                    |
|----------|----------------------------------------------------------------------------------------------------|
|          | • <i>Nuevo Motivo</i> . Se crea automáticamente un registro en la ventana para ingresar los datos, considere las siguientes reglas al crear o editar registros: |
|          | <ul> <li>Evitar crear un motivo de apertura igual a algún registro almacenado<br/>previamente.</li> </ul>                                                       |
|          | Si el cambio se realiza correctamente, se actualizarán los datos del registro;<br>si ocurrió un error, se mostrará el mensaje correspondiente.                  |
|          | • <i>Eliminar Motivo</i> . Permite eliminar un registro creado, siempre y cuando no se encuentren relacionados con registros almacenados en otros módulos.      |
|          | • Estado:                                                                                                    |
|          | • Habilitar. Permite habilitar los motivos de apertura seleccionados.                                                                                           |
|          | • Inhabilitar. Permite inhabilitar los motivos de apertura seleccionados.                                                                                       |
|          | • <i>Exportar</i> . Permite enviar lo mostrado en pantalla a distintos formatos (PDF, XLS, DOC, CSV, XML, HTML).                                                |

Mostrando Motivo(s) para Apertura de Barreras: 1 al 5 de 5

| Lista de datos | Contiene la información almacenada en el sistema, ver Lista de Motivos de |
|----------------|---------------------------------------------------------------------------|
|                | Apertura de Barreras Registrados.                                         |

#### Lista de Motivos de Apertura de Barreras Registrados

Contiene los siguientes elementos:

| Motivo de<br>Apertura | Nombre del motivo de apertura.                                                                                                    |
|-----------------------|----------------------------------------------------------------------------------------------------|
| Orden                 | Orden en que se mostrarán los motivos para la selección en la ventana para aperturas de barreras.                                                                                                    |
| Modo de<br>Emergencia | Si está activo, cuando se seleccione este motivo al abrir una barrera, la<br>barrera se mantendrá abierta hasta que se cierre desde el sistema, o se abra<br>con un motivo sin la marca de emergencia, o se cierre de manera manual. |
| Habilitado            | Permite que sea habilitado o deshabilitado, si un registro se encuentra deshabilitado, no se mostrará en los diferentes módulos sin necesidad de ser borrado del sistema.                                                            |

Nota: Puede seleccionar varios registros contiguos haciendo clic en el primero y haciendo clic en el último mientras mantiene presionada la tecla (Shift); puede seleccionar varios registros no contiguos haciendo clic en cada uno mientras mantiene presionada la tecla (Ctri).

**Importante:** Tenga cuidado al cambiar de página en la lista pues, de haberlo estado, los registros se mantienen seleccionados en páginas no visibles. Para deseleccionar un registro, haga clic en él mientras mantiene presionada la tecla **Ctrl**.

Para editar un registro en la lista de datos se debe dar dos clics sobre la fila correspondiente y se mostrarán los campos de edición en las columnas que se permite editar. Deben seguirse las mismas reglas de validación que al agregar un nuevo registro.

### 7.5 Usuarios y Perfiles

Permite realizar la configuración relacionado a los usuarios y perfiles.

### **Opciones**

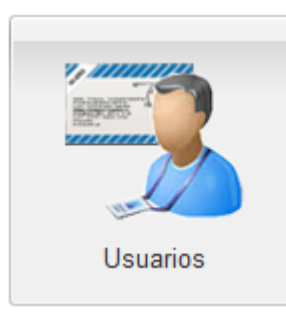

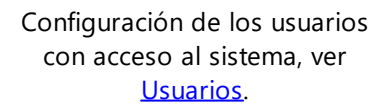

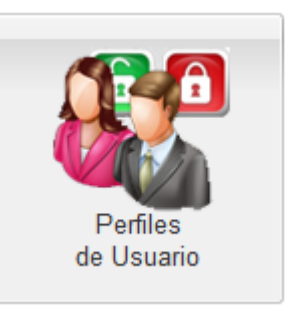

Configuración de los perfiles de usuario, ver <u>Perfiles de Usuario</u>.

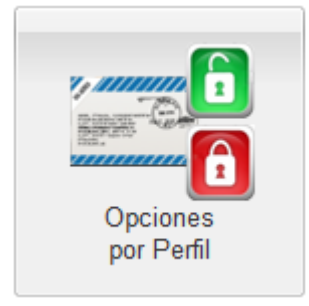

Configuración de los accesos por cada perfil de usuario, ver <u>Opciones por Perfil</u>.

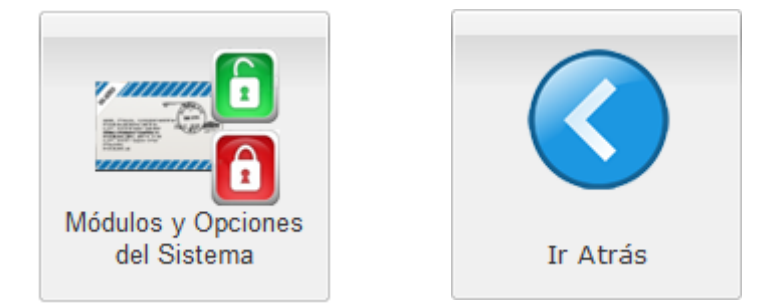

Regresar a la pantalla anterior.

Configuración de los módulos y las opciones del sistema, ver <u>Módulos y Opciones del</u> <u>Sistema</u>.

#### 7.5.1 Usuarios

## **Pantalla Principal**

Permite crear, editar o eliminar los usuarios que puede ingresar al sistema en base a un rol asignado.

| Usu   | uarios Registrados                 |                                      |                              |               |           |                         |                                   |
|-------|------------------------------------|--------------------------------------|------------------------------|---------------|-----------|-------------------------|-----------------------------------|
|       | Nuevo Usuario 🤤 Eliminar Usuario 🔏 | Cambiar/Establecer Contraseña 🔛 Esta | ado 🔹 🛛 🔒 Exportar 👻         |               |           |                         |                                   |
|       | Nombre                             | Usuario                              | Contraseña                   | Perfil        | Habiitado | Acceso Cualquier Equipo |                                   |
| 1     | ADMINISTRADOR                      | admin                                | YELUdXQa9pUJv7f5BZRHX4zla4A= | ADMINISTRADOR | No        | Sí                      |                                   |
| 2     |                                    |                                      | vrd4l92iJ2QevkglVbe/dXoTe9U= | ADMINISTRADOR | Sí        | Sí                      |                                   |
| 3     |                                    |                                      | 90XHHZ0e5RneWDbZfFvxirElgOg= | SUPERVISOR    | Sí        | No                      |                                   |
| 4     |                                    |                                      | EORuB+HkB7S7pASZQ4UbBoVFc2s= | RECAUDADOR    | Sí        | No                      |                                   |
|       |                                    |                                      |                              |               |           |                         |                                   |
|       |                                    |                                      |                              |               |           |                         |                                   |
|       |                                    |                                      |                              |               |           |                         |                                   |
|       |                                    |                                      |                              |               |           |                         |                                   |
|       |                                    |                                      |                              |               |           |                         |                                   |
|       |                                    |                                      |                              |               |           |                         |                                   |
|       |                                    |                                      |                              |               |           |                         |                                   |
|       |                                    |                                      |                              |               |           |                         |                                   |
|       |                                    |                                      |                              |               |           |                         |                                   |
|       |                                    |                                      |                              |               |           |                         |                                   |
|       |                                    |                                      |                              |               |           |                         |                                   |
|       |                                    |                                      |                              |               |           |                         |                                   |
|       |                                    |                                      |                              |               |           |                         |                                   |
|       |                                    |                                      |                              |               |           |                         |                                   |
| Filas | por pagina: 15 💌 🕅 🖣 Pág           | na 1 de 1 🕨 🕅 🤯                      |                              |               |           |                         | Mostrando Usuario(s): 1 al 4 de 4 |
|       |                                    |                                      |                              |               |           |                         |                                   |

| Comandos | Contiene las siguientes funciones:                                                                                                    |
|----------|----------------------------------------------------------------------------------------------------|
|          | • <i>Nuevo Usuario</i> . Se crea automáticamente un registro en la ventana para ingresar los datos, considere las siguientes reglas al crear o editar registros: |
|          | <ul> <li>Evitar crear una cédula o usuario igual a algún registro almacenado<br/>previamente.</li> </ul>                                                         |
|          | <ul> <li>Debe existir al menos un usuario como administrador.</li> </ul>                                                                                         |
|          | Si el cambio se realiza correctamente, se actualizarán los datos del registro;<br>si ocurrió un error, se mostrará el mensaje correspondiente.                   |
|          | • <i>Eliminar Usuario</i> . Permite eliminar un registro creado, siempre y cuando no se encuentren relacionados con registros almacenados en otros módulos.      |
|          | • Estado:                                                                                                    |
|          | Habilitar. Permite habilitar los usuarios seleccionados.                                                                                                    |

|                | <ul> <li>Inhabilitar. Permite inhabilitar los usuarios seleccionados.</li> </ul>                                 |
|----------------|----------------------------------------------------------------------------------------------------|
|                | <u>Nota:</u> No se permite inhabilitar usando esta opción a ningún usuario con perfil <i>Administrador</i> .     |
|                | • <i>Exportar</i> . Permite enviar lo mostrado en pantalla a distintos formatos (PDF, XLS, DOC, CSV, XML, HTML). |
| Lista de datos | Contiene la información almacenada en el sistema, ver <u>Lista de Usuarios</u><br><u>Registrados</u> .           |

#### Lista de Usuarios Registrados

Contiene los siguientes elementos:

| Cédula     | Cédula del usuario.                                                                                                    |  |
|------------|----------------------------------------------------------------------------------------------------|--|
| Nombre     | Nombre completo del usuario.                                                                                                    |  |
| Usuario    | Nombre de acceso del usuario, deben ser en minúsculas con letras o números sin símbolos ni espacios y mínimo 6 caracteres.                                                                                                    |  |
| Contraseña | Contraseña encriptada del usuario.                                                                                                    |  |
| Perfil     | Rol que cumple el usuario en el sistema, en base a ello pueden tener<br>diferentes niveles o permisos en el sistema.                                                                                                    |  |
|            | Nota: Para mayor información, consulte Perfiles de Usuario.                                                                                                    |  |
|            | <b>Importante:</b> Cualquier usuario al que se le asigne el perfil <i>Administrador</i> , podrá iniciar sesión en SiCpark <sup>®</sup> aunque lo haga desde un equipo no registrado. Para mayor información, consulte <u>Equipos</u> .       |  |
| Habilitado | Permite que sea habilitado o deshabilitado, si un registro se encuentra<br>deshabilitado, no se mostrará en los diferentes módulos sin necesidad de ser<br>borrado del sistema, en el caso de los usuarios no pueden ingresar al<br>sistema. |  |
|            | Nota: Al menos un usuario con perfil Administrador debe estar activo.                                                                                                    |  |

<u>Nota:</u> Puede seleccionar varios registros contiguos haciendo clic en el primero y haciendo clic en el último mientras mantiene presionada la tecla (Shift); puede seleccionar varios registros no contiguos haciendo clic en cada uno mientras mantiene presionada la tecla **Ctrl**.

**Importante:** Tenga cuidado al cambiar de página en la lista pues, de haberlo estado, los registros se mantienen seleccionados en páginas no visibles. Para deseleccionar un registro, haga clic en él mientras mantiene presionada la tecla

Para editar un registro en la lista de datos se debe dar dos clics sobre la fila correspondiente y se mostrarán los campos de edición en las columnas que se permite editar. Deben seguirse las mismas reglas de validación que al agregar un nuevo registro.

#### 7.5.2 Perfiles de Usuario

### **Pantalla Principal**

Permite crear, editar o eliminar los roles o diferentes niveles de acceso que poseerá un usuario al ingresar al sistema.

| - crim  | chines de osudito Regista duos             |                                              |           |                                              |  |  |
|---------|--------------------------------------------|----------------------------------------------|-----------|----------------------------------------------|--|--|
| 🔘 Nu    | uevo Perfil 🥥 Eliminar Perfil 🔝 Estado 🔹 🔓 | Exportar -                                   |           |                                              |  |  |
| 1       | Nombre                                     | Descripción                                  | Habiitado |                                              |  |  |
| 1 /     | ADMINISTRADOR                              | Administrador con control total del sistema. | Sí        |                                              |  |  |
| 2 F     | RECAUDADOR                                 | Recaudador del estacionamiento.              | Sí        |                                              |  |  |
| 3 5     | SUPERVISOR                                 | Supervisor de la operación.                  | Sí        |                                              |  |  |
|         |                                            |                                              |           |                                              |  |  |
|         |                                            |                                              |           |                                              |  |  |
|         |                                            |                                              |           |                                              |  |  |
|         |                                            |                                              |           |                                              |  |  |
|         |                                            |                                              |           |                                              |  |  |
|         |                                            |                                              |           |                                              |  |  |
|         |                                            |                                              |           |                                              |  |  |
|         |                                            |                                              |           |                                              |  |  |
|         |                                            |                                              |           |                                              |  |  |
|         |                                            |                                              |           |                                              |  |  |
|         |                                            |                                              |           |                                              |  |  |
|         |                                            |                                              |           |                                              |  |  |
|         |                                            |                                              |           |                                              |  |  |
|         |                                            |                                              |           |                                              |  |  |
|         |                                            |                                              |           |                                              |  |  |
| Filas p | oor página: 15 💌 🕅 🗐 Página 🗌 1            | de 1   ▶ ▶    🥏                              |           | Mostrando Perfil(es) de Usuario: 1 al 3 de 3 |  |  |
|         |                                            |                                              |           |                                              |  |  |

| Comandos       | Contiene las siguientes funciones:                                                                                                    |
|----------------|----------------------------------------------------------------------------------------------------|
|                | • <i>Nuevo Perfil</i> . Se crea automáticamente un registro en la ventana para ingresar los datos, considere las siguientes reglas al crear o editar registros: |
|                | <ul> <li>Evitar crear una cédula o usuario igual a algún registro almacenado<br/>previamente.</li> </ul>                                                        |
|                | <ul> <li>Debe existir al menos un usuario como administrador.</li> </ul>                                                                                        |
|                | Si el cambio se realiza correctamente, se actualizarán los datos del registro;<br>si ocurrió un error, se mostrará el mensaje correspondiente.                  |
|                | • <i>Eliminar Perfil</i> . Permite eliminar un registro creado, siempre y cuando no se encuentren relacionados con registros almacenados en otros módulos.      |
|                | • Estado:                                                                                                    |
|                | • Habilitar. Permite habilitar los tipos perfiles de usuario seleccionados.                                                                                     |
|                | • Inhabilitar. Permite inhabilitar los perfiles de usuario seleccionados.                                                                                       |
|                | • <i>Exportar.</i> Permite enviar lo mostrado en pantalla a distintos formatos (PDF, XLS, DOC, CSV, XML, HTML).                                                 |
| Lista de datos | Contiene la información almacenada en el sistema, ver <u>Lista de Perfiles de</u><br><u>Usuario Registrados</u> .                                               |

#### Lista de Perfiles de Usuario Registrados

Contiene los siguientes elementos:

| Nombre      | Nombre del perfil de usuario.                                                                                                    |
|-------------|----------------------------------------------------------------------------------------------------|
|             | Nota: No se permite cambiar el nombre al perfil de usuario Administrador.                                                                                                 |
| Descripción | Descripción del perfil de usuario.                                                                                                    |
| Habilitado  | Permite que sea habilitado o deshabilitado, si un registro se encuentra deshabilitado, no se mostrará en los diferentes módulos sin necesidad de ser borrado del sistema. |

**Importante:** Cualquier usuario al que se le asigne el perfil *Administrador*, podrá iniciar sesión en SiCpark<sup>®</sup> aunque lo haga desde un equipo no registrado. Para mayor información, consulte <u>Equipos</u>.

Nota: Puede seleccionar varios registros contiguos haciendo clic en el primero y haciendo clic en el

último mientras mantiene presionada la tecla (Shift); puede seleccionar varios registros no

contiguos haciendo clic en cada uno mientras mantiene presionada la tecla

**Importante:** Tenga cuidado al cambiar de página en la lista pues, de haberlo estado, los registros se mantienen seleccionados en páginas no visibles. Para deseleccionar un registro, haga clic en él

mientras mantiene presionada la tecla

Para editar un registro en la lista de datos se debe dar dos clics sobre la fila correspondiente y se mostrarán los campos de edición en las columnas que se permite editar. Deben seguirse las mismas reglas de validación que al agregar un nuevo registro.

#### 7.5.3 Opciones por Perfil

### **Pantalla Principal**

Permite crear, editar o eliminar las opciones de perfil que permiten tener acceso a los diferentes módulos del sistema.

| Editar Opciones de Perfil         Exportar •           Perfi de Usuario         Módulo           ADMINISTRADOR         ADMINISTRACION           ADMINISTRADOR         ADMINISTRACION           ADMINISTRADOR         Administración Altrias Criticas           ADMINISTRADOR         Administración Altrias Criticas           ADMINISTRADOR         Administración Altrias Criticas           ADMINISTRADOR         Administración Altrias Criticas           ADMINISTRADOR         Administración de Carres           ADMINISTRADOR         Administración de Barreras           ADMINISTRADOR         Administración de Estacionamiento           ADMINISTRADOR         Administración de Control           ADMINISTRADOR         Administración Gauras Emidas           ADMINISTRADOR         Administración Gauras Emidas           ADMINISTRADOR         Administración Carres           ADMINISTRADOR         Administración Cauras Emidas           ADMINISTRADOR         Administración Gauras Emidas           ADMINISTRADOR         Administración Gauras Emidas           ADMINISTRADOR         Administración Media Sacionamiento           ADMINISTRADOR         Administración Gauras Emidas           ADMINISTRADOR         Administración Media Sacionamiento           ADMINISTRADOR         Administración M                                  | Opciones Registradas por Perfil de Usuario |                             |                             |                                       |         |
|----------------------------------------------------------------------------------------------------|--------------------------------------------|-----------------------------|-----------------------------|---------------------------------------|---------|
| Perfi de Usuario         Módulo           1         ADMINISTRADOR         ADMINISTRACION           2         ADMINISTRADOR         Administración Alertas Criticas           3         ADMINISTRADOR         Administración Alertas Criticas           4         ADMINISTRADOR         Administración Alertas Criticas           5         ADMINISTRADOR         Administración de Bareras           6         ADMINISTRADOR         Administración de Clentes           7         ADMINISTRADOR         Administración de Clentes           8         ADMINISTRADOR         Administración de Clentes           9         ADMINISTRADOR         Administración de Clentes           10         ADMINISTRADOR         Administración de Clentes           11         ADMINISTRADOR         Administración Equipos de Control           2         ADMINISTRADOR         Administración Generar Tquete de Ingreso           11         ADMINISTRADOR         Administración Generar Tquete de Ingreso           12         ADMINISTRADOR         Administración Menistración           13         ADMINISTRADOR         Administración Menistración           14         ADMINISTRADOR         Administración Menistración           15         ADMINISTRADOR         Administración Notas Crédito Emtidas                                                         | 0                                          | ) Editar Opciones de Perfil | Eliminar Opciones de Perfil | 🛃 Exportar 🕶                          |         |
| ADMINISTRADOR     ADMINISTRACION       ADMINISTRADOR     Administración Alerias Criticas       ADMINISTRADOR     Administración Alerias Criticas       ADMINISTRADOR     Administración Blécora       ADMINISTRADOR     Administración Blécora       ADMINISTRADOR     Administración de Bareras       ADMINISTRADOR     Administración de Clentes       ADMINISTRADOR     Administración de Clentes       ADMINISTRADOR     Administración de Clentes       ADMINISTRADOR     Administración de Clentes       ADMINISTRADOR     Administración de Clentes       ADMINISTRADOR     Administración de Clentes       ADMINISTRADOR     Administración de Clentes       ADMINISTRADOR     Administración de Clentes       ADMINISTRADOR     Administración de Clentes       ADMINISTRADOR     Administración Geuras Emidas       ADMINISTRADOR     Administración Geuras Emidas       ADMINISTRADOR     Administración Geuras Emidas       ADMINISTRADOR     Administración Menú Facuración       ADMINISTRADOR     Administración Menú Facuración       ADMINISTRADOR     Administración Menú Facuración       ADMINISTRADOR     Administración Menú Facuración       ADMINISTRADOR     Administración Menú Facuración       ADMINISTRADOR     Administración Menú Facuración                                                                                      |                                            | Perfil de Usuario           |                             | Módulo                                |         |
| 2         Administración Administración Alertas Criticas           3         ADMINISTRADOR         Administración Alertas Criticas           4         ADMINISTRADOR         Administración Alertas Criticas           5         ADMINISTRADOR         Administración de Barreras           6         ADMINISTRADOR         Administración de Clientes           7         ADMINISTRADOR         Administración de Clientes           8         ADMINISTRADOR         Administración de Clientes           9         ADMINISTRADOR         Administración de Clientes           9         ADMINISTRADOR         Administración de Clientes           9         ADMINISTRADOR         Administración de Clientes           9         ADMINISTRADOR         Administración Estacionamiento           10         ADMINISTRADOR         Administración Estacionamiento           11         ADMINISTRADOR         Administración Estacionamiento           12         ADMINISTRADOR         Administración Henú Montees Audito           13         ADMINISTRADOR         Administración Henú Montees y Auditoría           14         ADMINISTRADOR         Administración Henú Montees y Auditoría           15         ADMINISTRADOR         Administración Notas Crédito Emtidas                                                                                 | 1                                          | ADMINISTRADOR               |                             | ADMINISTRACION                        |         |
| ADMINISTRADOR         Administración Bitácora           ADMINISTRADOR         Administración Clerres de Caja           ADMINISTRADOR         Administración de Barreras           ADMINISTRADOR         Administración de Estacionamiento           ADMINISTRADOR         Administración de Estacionamiento           ADMINISTRADOR         Administración de Estacionamiento           ADMINISTRADOR         Administración Estacionamiento           ADMINISTRADOR         Administración Estacionamiento           ADMINISTRADOR         Administración Estacionamiento           ADMINISTRADOR         Administración Estacionamiento           ADMINISTRADOR         Administración Estacionamiento           ADMINISTRADOR         Administración Estacionamiento           ADMINISTRADOR         Administración Estacionamiento           ADMINISTRADOR         Administración Estacionamiento           ADMINISTRADOR         Administración Menerar Tiquete de Ingreso           ADMINISTRADOR         Administración Menerar Tiquete de Ingreso           ADMINISTRADOR         Administración Menerar Tiquete de Ingreso           ADMINISTRADOR         Administración Menérar Tiquete de Ingreso           ADMINISTRADOR         Administración Menúr Menóreo y Auditoria           ADMINISTRADOR         Administración Menú Monitoreo y Auditoria | 2                                          | ADMINISTRADOR               |                             | Administración Alertas Críticas       |         |
| ADMINISTRADOR         Administración Clerres de Caja           ADMINISTRADOR         Administración de Barreras           ADMINISTRADOR         Administración de Clerres de Saja           ADMINISTRADOR         Administración de Clerres           ADMINISTRADOR         Administración de Clerres           ADMINISTRADOR         Administración de Estacionamiento           ADMINISTRADOR         Administración de Clerres           ADMINISTRADOR         Administración Estacionamiento           ADMINISTRADOR         Administración Generar Tiquete de Ingreso           ADMINISTRADOR         Administración Generar Tiquete de Ingreso           ADMINISTRADOR         Administración Menizeración           ADMINISTRADOR         Administración Menizeración           ADMINISTRADOR         Administración Menizeración           ADMINISTRADOR         Administración Menizeración           ADMINISTRADOR         Administración Menizeración           ADMINISTRADOR         Administración Menizeración                                                                                                    | 3                                          | ADMINISTRADOR               |                             | Administración Bitácora               |         |
| ADMNISTRADOR         Administración de Barreras           ADMNISTRADOR         Administración de Clentes           ADMNISTRADOR         Administración de Clentes           ADMNISTRADOR         Administración de Clentes           ADMNISTRADOR         Administración de Clentes           ADMNISTRADOR         Administración Estacionamiento           ADMNISTRADOR         Administración Estacionamiento           ADMNISTRADOR         Administración Estacionamiento           ADMNISTRADOR         Administración Estacionamiento           ADMNISTRADOR         Administración Estacionamiento           ADMNISTRADOR         Administración Generar Tiguete de Ingreso           ADMNISTRADOR         Administración Incencia           ADMNISTRADOR         Administración Menú Facturación           ADMNISTRADOR         Administración Menú Facturación           ADMNISTRADOR         Administración Menú Facturación           ADMNISTRADOR         Administración Menú Facturación                                                                                                    | 4                                          | ADMINISTRADOR               |                             | Administración Cierres de Caja        |         |
| 6         ADMNISTRADOR         Administración de Clentes           7         ADMNISTRADOR         Administración de Estacionamiento           8         ADMNISTRADOR         Administración Estacionamiento           9         ADMNISTRADOR         Administración Estacionamiento           9         ADMNISTRADOR         Administración Facturas Emtidas           10         ADMNISTRADOR         Administración Generar Tquete de Ingreso           12         ADMNISTRADOR         Administración Leoncia           13         ADMNISTRADOR         Administración Montoreo y Audioría           14         ADMNISTRADOR         Administración Notas Crédito Emtidas           15         ADMNISTRADOR         Administración Notas Crédito Emtidas                                                                                                    | 5                                          | ADMINISTRADOR               |                             | Administración de Barreras            |         |
| 7     ADMINISTRADOR     Administración de Estacionamiento       8     ADMINISTRADOR     Administración Equipos de Control       9     ADMINISTRADOR     Administración Equipos de Control       10     ADMINISTRADOR     Administración Facturas Emidias       11     ADMINISTRADOR     Administración Generar Tiquete de Ingreso       12     ADMINISTRADOR     Administración Iciencia       13     ADMINISTRADOR     Administración Iciencia       14     ADMINISTRADOR     Administración Montoreo y Auditoria       15     ADMINISTRADOR     Administración Notas Crédito Emitidas                                                                                                    | 6                                          | ADMINISTRADOR               |                             | Administración de Clientes            |         |
| ADMINISTRADOR         Administración Equipos de Control           ADMINISTRADOR         Administración Educionamiento           ADMINISTRADOR         Administración Educionamiento           ADMINISTRADOR         Administración Enclusas Emidas           INAMINISTRADOR         Administración Icencia           ADMINISTRADOR         Administración Icencia           ADMINISTRADOR         Administración Icencia           ADMINISTRADOR         Administración Icencia           ADMINISTRADOR         Administración Ilencia           ADMINISTRADOR         Administración Ilencia           ADMINISTRADOR         Administración Ilencia           ADMINISTRADOR         Administración Ilencia                                                                                                    | 7                                          | ADMINISTRADOR               |                             | Administración de Estacionamiento     |         |
| 9         ADMINISTRADOR         Administración Estacionamiento           10         ADMINISTRADOR         Administración Facturas Emidas           11         ADMINISTRADOR         Administración Generar Tiquete de Ingreso           12         ADMINISTRADOR         Administración Generar Tiquete de Ingreso           13         ADMINISTRADOR         Administración Menú Facturación           14         ADMINISTRADOR         Administración Notas Crédito Emitidas           15         ADMINISTRADOR         Administración Notas Crédito Emitidas                                                                                                    | 8                                          | ADMINISTRADOR               |                             | Administración Equipos de Control     |         |
| 10     ADMINISTRADOR     Administración Facturas Emtidas       11     ADMINISTRADOR     Administración Generar Tquete de Ingreso       12     ADMINISTRADOR     Administración Locncia       13     ADMINISTRADOR     Administración Montareción Locncia       14     ADMINISTRADOR     Administración Montareción Montareción       14     ADMINISTRADOR     Administración Montare y Auditoria       15     ADMINISTRADOR     Administración Notas Crédito Emtidas                                                                                                    | 9                                          | ADMINISTRADOR               |                             | Administración Estacionamiento        |         |
| ADMINISTRADOR     Administración Generar Tiquete de Ingreso       I2     ADMINISTRADOR       I3     ADMINISTRADOR       ADMINISTRADOR     Administración Mori Facturación       I4     ADMINISTRADOR       I5     ADMINISTRADOR                                                                                                    | 10                                         | ADMINISTRADOR               |                             | Administración Facturas Emitidas      |         |
| 12     ADMINISTRADOR     Administración Licencia       13     ADMINISTRADOR     Administración Menú fracturación       14     ADMINISTRADOR     Administración Menú Montoreo y Audtoría       15     ADMINISTRADOR     Administración Notas Crédito Emtidas                                                                                                    | 11                                         | ADMINISTRADOR               |                             | Administración Generar Tiquete de Ing | greso   |
| 13     ADMINISTRADOR     Administración       14     ADMINISTRADOR     Administración Menú Wontoreo y Auditoría       15     ADMINISTRADOR     Administración Notas Crédito Emitidas                                                                                                    | 12                                         | ADMINISTRADOR               |                             | Administración Licencia               |         |
| 14         ADMINISTRADOR         Administración Menú Montoreo y Auditoria           15         ADMINISTRADOR         Administración Notas Crédito Emitidas                                                                                                    | 13                                         | ADMINISTRADOR               |                             | Administración Menú Facturación       |         |
| 15 ADMINISTRADOR Administración Notas Crédito Emitidas                                                                                                    | 14                                         | ADMINISTRADOR               |                             | Administración Menú Monitoreo y Aud   | litoría |
|                                                                                                    | 15                                         | ADMINISTRADOR               |                             | Administración Notas Crédito Emitidas | 1       |
|                                                                                                    |                                            |                             |                             |                                       |         |
|                                                                                                    |                                            |                             |                             |                                       |         |

Filas por página: 15 🔽 🕅 🍕 Página 🚺 de 10 🕨 🕅 🥏

Contiene los siguientes elementos:

| Comandos       | Contiene las siguientes funciones:                                                                                                    |  |  |  |
|----------------|----------------------------------------------------------------------------------------------------|--|--|--|
|                | <ul> <li>Editar Opciones de Perfil. Permite agregar o eliminar multiples opciones<br/>de perfil a un perfil de usuario, ver <u>Editar opciones al perfil de usuario</u>.</li> </ul> |  |  |  |
|                | • <i>Eliminar Opciones de Perfil.</i> Permite eliminar una o más opciones de perfil seleccionadas.                                                                                  |  |  |  |
|                | • <i>Exportar</i> . Permite enviar lo mostrado en pantalla a distintos formatos (PDF, XLS, DOC, CSV, XML, HTML).                                                                    |  |  |  |
| Lista de datos | Contiene la información almacenada en el sistema, ver <u>Lista de Opciones</u><br><u>Registradas por Perfil de Usuario</u> .                                                        |  |  |  |

#### Lista de Opciones Registradas por Perfil de Usuario

Contiene los siguientes elementos:

| Perfil de usuario | Nombre del perfil de usuario asignado.                      |
|-------------------|-------------------------------------------------------------|
|                   | Nota: Para mayor información, consulte Perfiles de Usuario. |

Mostrando Opcion(es) de Perfil de Usuario: 1 al 15 de 137

*Módulo* Nombre del módulo asignado.

| Nota: Puede seleccionar varios registros contiguos haciendo clic en el primero y haciendo clic en el |
|----------------------------------------------------------------------------------------------------|
| último mientras mantiene presionada la tecla (Mayús) (Shift); puede seleccionar varios registros no  |
| contiguos haciendo clic en cada uno mientras mantiene presionada la tecla                            |
|                                                                                                    |

**Importante:** Tenga cuidado al cambiar de página en la lista pues, de haberlo estado, los registros se mantienen seleccionados en páginas no visibles. Para deseleccionar un registro, haga clic en él mientras mantiene presionada la tecla

#### Editar opciones al perfil de usuario

| 🗿 Opciones de  | Perfil                                    | ×  |  |  |
|----------------|-------------------------------------------|----|--|--|
| Perfil de Usua | rio                                       | ٦. |  |  |
| Perfil:        | RECAUDADOR                                |    |  |  |
|                | III Buscar Opciones                       |    |  |  |
|                | ,                                         |    |  |  |
| Seleccionado   | Nombre                                    |    |  |  |
|                | ADMINISTRACION                            | ^  |  |  |
|                | Administración Alertas Críticas           |    |  |  |
|                | Administración Bitácora                   |    |  |  |
|                | Administración Cierres de Caja            |    |  |  |
|                | Administración de Barreras                |    |  |  |
|                | Administración de Clientes                |    |  |  |
|                | Administración de Estacionamiento         |    |  |  |
|                | Administración Equipos de Control         |    |  |  |
|                | Administración Estacionamiento            |    |  |  |
|                | Administración Facturas Emitidas          |    |  |  |
|                | Administración Generar Tiquete de Ingreso |    |  |  |
|                | Administración Licencia                   |    |  |  |
|                | Administración Menú Facturación           |    |  |  |
|                | Administración Menú Monitoreo y Auditoría |    |  |  |
|                | Administración Notas Crédito Emitidas     |    |  |  |
|                | Administración Parámetros de Operación    |    |  |  |
|                | Administración Tarjetas Estacionamiento   |    |  |  |
|                | Apertura de Barreras                      |    |  |  |
|                | Asignación de Facturas Manuales           |    |  |  |
|                | AYUDA                                     |    |  |  |
|                | Cierre de Barreras                        |    |  |  |
|                | CONFIGURACION                             | ~  |  |  |
|                |                                           |    |  |  |
|                | Aceptar Cancelar                          |    |  |  |

Le permite agregar o eliminar opciones de perfil al perfil seleccionado.

| 1. | Perfil             | Muestra la lista de perfiles de usuario registrados en el sistema. Seleccione el perfil para el cual desea ver las opciones asignadas. |
|----|--------------------|----------------------------------------------------------------------------------------------------|
| 2. | Buscar<br>Opciones | Permite mostrar en la lista las opciones de perfil de usuario, indicando cuales están o no asignadas al perfil seleccionado.           |
| 2. | Seleccionado       | Indica si la opción está asignada o no al perfil de usuario seleccionado.                                                              |
| З. | Nombre             | Indica el nombre de la opción.                                                                                                    |

Presione *Aceptar* para asignar las opciones marcadas y eliminar las opciones no marcadas al perfil de usuario seleccionado. Se mostrará el mensaje correspondiente en caso de error.

**Importante:** No se permite cambiar las opciones asignadas al perfil de usuario Administrador.

#### 7.5.4 Módulos y Opciones

### **Pantalla Principal**

Permite visualizar los módulos y opciones del sistema. Esta información no se puede modificar.

| Módulos y Opciones del Sistema SiCpark |                                   |                                                                                                    |  |  |  |
|----------------------------------------|-----------------------------------|----------------------------------------------------------------------------------------------------|--|--|--|
| Beporter +                             |                                   |                                                                                                    |  |  |  |
| Código                                 | Nombre                            | Descripción                                                                                                    |  |  |  |
| 1 MOD-ADMIN                            | ADMINISTRACION                    | Administración de procesos y Auditoría de gestión del estacionamiento: Clientes frecuentes, tiquetes, cierres de caja |  |  |  |
| 2 MOD-AYUDA                            | AYUDA                             | Ayuda del Sistema y Manual de Usuario.                                                                                |  |  |  |
| 3 MOD-CONFIG                           | CONFIGURACION                     | Configuración del Sistema: Cajas y cobros, Tarifas, Áreas y Equipos, Usuarios y Seguridad                             |  |  |  |
| 4 MOD-CMI                              | Cuadro de Mando                   | Cuadro de mando financiero y estado del estacionamiento.                                                              |  |  |  |
| 5 MOD-PP                               | ESTACIONAMIENTO                   | Gestión de la facturación por uso del estacionamiento.                                                                |  |  |  |
| 6 MOD-REP                              | REPORTES                          | Reportes de gestión del estacionamiento: Turnos de venta, Cobros de Parqueos, paso por barreras                       |  |  |  |
| 7 ADM-ALERTCRIT                        | Administración Alertas Críticas   | Eventos de alertas críticas y errores en procesos de gestión del estacionamiento.                                     |  |  |  |
| 8 ADM-BITACORA                         | Administración Bitácora           | Bitácora de eventos para auditoria de gestión del estacionamiento.                                                    |  |  |  |
| 9 ADM-CUADRECAJA                       | Administración Cierres de Caja    | Consulta y reimpresión de los cierres de caja de turnos.                                                              |  |  |  |
| 0 ADM-BARR-MNU                         | Administración de Barreras        | Apertura y cierre manual de barreras de acceso vehícular.                                                             |  |  |  |
| 1 ADM-CLIE                             | Administración de Clientes        | Administración de los clientes finales para la emisión de facturas.                                                   |  |  |  |
| 2 ADM-PP-MNU                           | Administración de Estacionamiento | Gestión de registros y tarjetas del estacionamiento.                                                                  |  |  |  |
| 3 ADM-EQUIPCTRL                        | Administración Equipos de Control | Eventos generados por equipos de control como barreras de acceso vehícular y cámaras de seguridad.                    |  |  |  |
| 4 ADM-PP                               | Administración Estacionamiento    | Gestión de registros del estacionamiento.                                                                             |  |  |  |
| 5 ADM-FACT                             | Administración Facturas Emitidas  | Administración de las facturas emitidas en el estacionamiento.                                                        |  |  |  |

#### Filas por página: 15 💌 🕅 🖣 Página 🔢 de 6 🕨 🔰 🍣

Contiene los siguientes elementos:

| Comandos       | Contiene las siguientes funciones:                                                                                        |
|----------------|----------------------------------------------------------------------------------------------------|
|                | • <i>Exportar</i> . Permite enviar lo mostrado en pantalla a distintos formatos (PDF, XLS, DOC, CSV, XML, HTML).          |
| Lista de datos | Contiene la información almacenada en el sistema, ver <u>Lista de Módulos y</u><br><u>Opciones del Sistema SiCpark®</u> . |

#### Lista de módulos y opciones del sistema SiCtert®

Contiene los siguientes elementos:

| Código      | Código de módulo.       |
|-------------|-------------------------|
| Nombre      | Nombre del módulo.      |
| Descripción | Descripción del módulo. |

Mostrando Módulo(s) y Opción(es): 1 al 15 de 84

## Index

## - A -

Aceptar 17

# - C -

Cuenta por Cobrar 20

## - D -

Denominaciones Monetarias 133, 138

# - F -

Factura Electrónica 59 Funcionalidad 10

# - H -

Habilitar Frecuencia Extra 17

## - | -

Inicio 8 Introducción 10

# - L -

Licenciamiento 10

# - N -

Número de Tiquete 20

## - R -

Requerimientos 10

# - S -

Salida antes 115 SiCtert 10

# - V -

Vender Recaudación 115 Venta 20 Ver Imagen 47